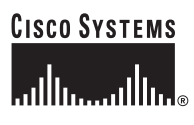

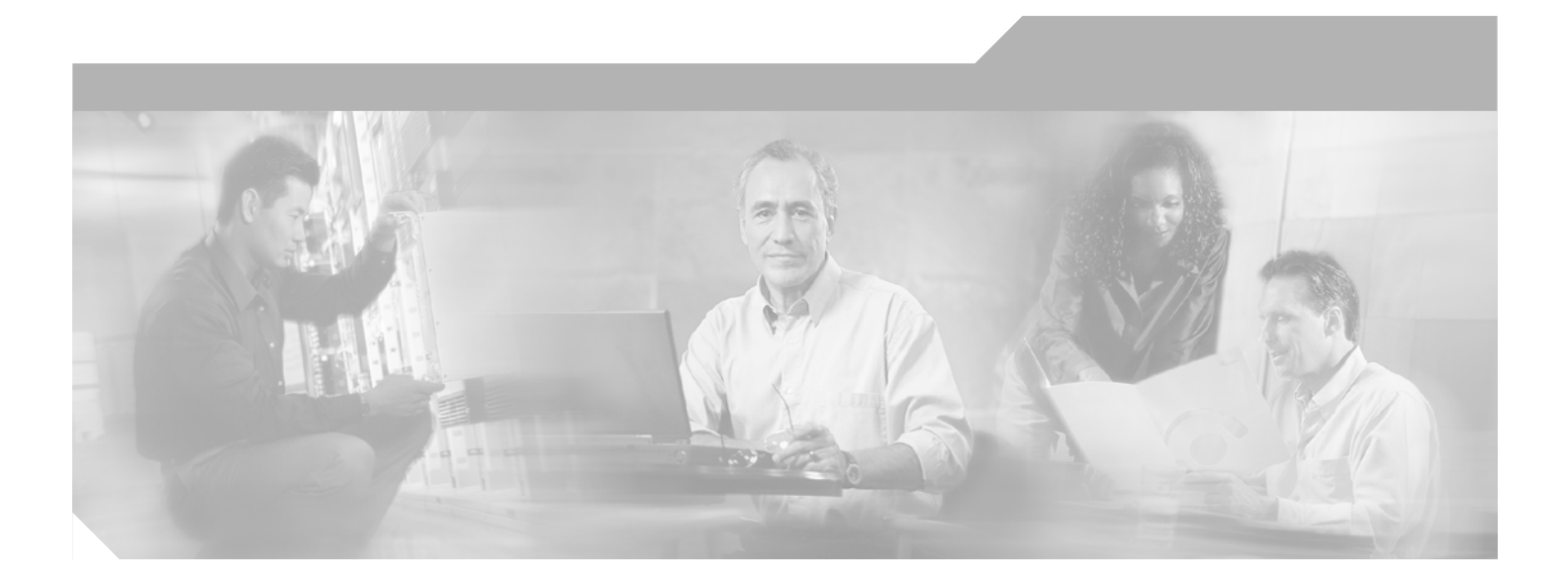

## **Cisco Broadband Access Center for Cable Administrator's Guide**

Release 2.7

#### **Corporate Headquarters**

Cisco Systems, Inc. 170 West Tasman Drive San Jose, CA 95134-1706 USA http://www.cisco.com Tel: 408 526-4000 800 553-NETS (6387) Fax: 408 526-4100

Text Part Number: OL-4409-01

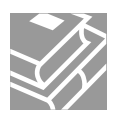

THE SPECIFICATIONS AND INFORMATION REGARDING THE PRODUCTS IN THIS MANUAL ARE SUBJECT TO CHANGE WITHOUT NOTICE. ALL STATEMENTS, INFORMATION, AND RECOMMENDATIONS IN THIS MANUAL ARE BELIEVED TO BE ACCURATE BUT ARE PRESENTED WITHOUT WARRANTY OF ANY KIND, EXPRESS OR IMPLIED. USERS MUST TAKE FULL RESPONSIBILITY FOR THEIR APPLICATION OF ANY PRODUCTS.

THE SOFTWARE LICENSE AND LIMITED WARRANTY FOR THE ACCOMPANYING PRODUCT ARE SET FORTH IN THE INFORMATION PACKET THAT SHIPPED WITH THE PRODUCT AND ARE INCORPORATED HEREIN BY THIS REFERENCE. IF YOU ARE UNABLE TO LOCATE THE SOFTWARE LICENSE OR LIMITED WARRANTY, CONTACT YOUR CISCO REPRESENTATIVE FOR A COPY.

The Cisco implementation of TCP header compression is an adaptation of a program developed by the University of California, Berkeley (UCB) as part of UCB's public domain version of the UNIX operating system. All rights reserved. Copyright © 1981, Regents of the University of California.

NOTWITHSTANDING ANY OTHER WARRANTY HEREIN, ALL DOCUMENT FILES AND SOFTWARE OF THESE SUPPLIERS ARE PROVIDED "AS IS" WITH ALL FAULTS. CISCO AND THE ABOVE-NAMED SUPPLIERS DISCLAIM ALL WARRANTIES, EXPRESSED OR IMPLIED, INCLUDING, WITHOUT LIMITATION, THOSE OF MERCHANTABILITY, FITNESS FOR A PARTICULAR PURPOSE AND NONINFRINGEMENT OR ARISING FROM A COURSE OF DEALING, USAGE, OR TRADE PRACTICE.

IN NO EVENT SHALL CISCO OR ITS SUPPLIERS BE LIABLE FOR ANY INDIRECT, SPECIAL, CONSEQUENTIAL, OR INCIDENTAL DAMAGES, INCLUDING, WITHOUT LIMITATION, LOST PROFITS OR LOSS OR DAMAGE TO DATA ARISING OUT OF THE USE OR INABILITY TO USE THIS MANUAL, EVEN IF CISCO OR ITS SUPPLIERS HAVE BEEN ADVISED OF THE POSSIBILITY OF SUCH DAMAGES.

CCSP, CCVP, the Cisco Square Bridge logo, Follow Me Browsing, and StackWise are trademarks of Cisco Systems, Inc.; Changing the Way We Work, Live, Play, and Learn, and iQuick Study are service marks of Cisco Systems, Inc.; and Access Registrar, Aironet, ASIST, BPX, Catalyst, CCDA, CCDP, CCIE, CCIP, CCNA, CCNP, Cisco, the Cisco Certified Internetwork Expert logo, Cisco IOS, Cisco Press, Cisco Systems, Cisco Systems, Capital, the Cisco Systems logo, Cisco Unity, Empowering the Internet Generation, Enterprise/Solver, EtherChannel, EtherFast, EtherSwitch, Fast Step, FormShare, GigaDrive, GigaStack, HomeLink, Internet Quotient, IOS, IP/TV, iQ Expertise, the iQ logo, iQ Net Readiness Scorecard, LightStream, Linksys, MeetingPlace, MGX, the Networkers logo, Networking Academy, Network Registrar, *Packet*, PIX, Post-Routing, Pre-Routing, ProConnect, RateMUX, ScriptShare, SlideCast, SMARTnet, StrataView Plus, TeleRouter, The Fastest Way to Increase Your Internet Quotient, and TransPath are registered trademarks of Cisco Systems, Inc. and/or its affiliates in the United States and certain other countries.

All other trademarks mentioned in this document or Website are the property of their respective owners. The use of the word partner does not imply a partnership relationship between Cisco and any other company. (0502R)

Cisco Broadband Access Center for Cable Administrator's Guide Copyright © 2002 - 2005 Cisco Systems, Inc. All rights reserved.

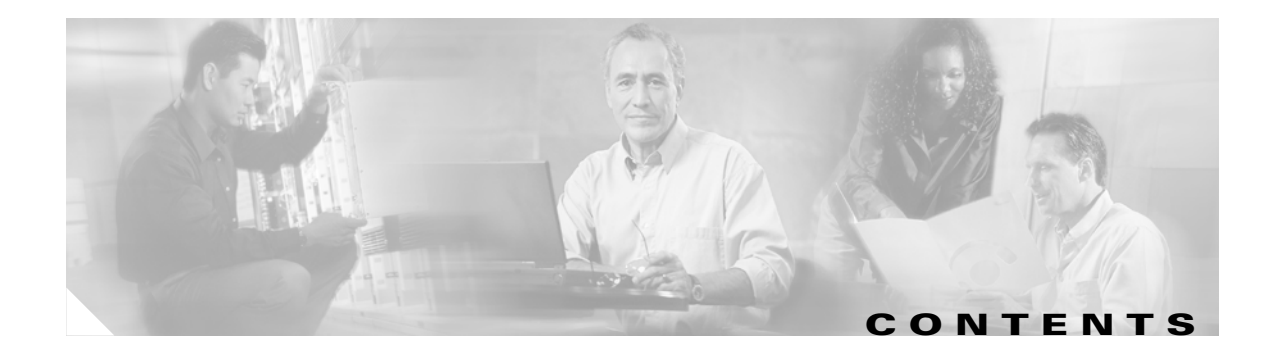

#### Preface xix

|                  | Audience xix                                              |
|------------------|-----------------------------------------------------------|
|                  | How This Guide Is Organized xx                            |
|                  | Conventions xxi                                           |
|                  | Related Documentation xxi                                 |
|                  | Obtaining Documentation xxii                              |
|                  | Cisco.com xxii                                            |
|                  | Product Documentation DVD xxii                            |
|                  | Ordering Documentation xxiii                              |
|                  | Documentation Feedback xxiii                              |
|                  | Cisco Product Security Overview xxiii                     |
|                  | Reporting Security Problems in Cisco Products xxiv        |
|                  | Obtaining Technical Assistance xxiv                       |
|                  | Cisco Technical Support & Documentation Website xxiv      |
|                  | Submitting a Service Request xxv                          |
|                  | Definitions of Service Request Severity xxv               |
|                  | Obtaining Additional Publications and Information xxvi    |
| CHAPTER 1        | Broadband Access Center for Cable Overview 1-1            |
|                  | Features and Benefits 1-1                                 |
|                  | Supported Technologies 1-1                                |
|                  | DOCSIS High-Speed Data 1-2                                |
|                  | PacketCable Voice Services 1-2                            |
|                  | Non-Secure PacketCable Voice Services 1-2                 |
|                  | Euro-PacketCable Voice Services 1-2                       |
|                  | Non-Secure CableHome Provisioning 1-2                     |
| CHAPTER <b>2</b> | Broadband Access Center for Cable System Architecture 2-1 |
|                  | Architecture 2-1                                          |
|                  | Registration Modes 2-2                                    |
|                  | Standard Mode 2-2                                         |
|                  | Promiscuous Mode 2-2                                      |
|                  |                                                           |

Roaming Mode 2-2 Mixed Mode 2-2 Regional Distribution Unit 2-3 Generating Device Configurations 2-3 Service Level Selection 2-3 Regional Distribution Unit Failover 2-4 **Device Provisioning Engines** 2-4 Types of Device Provisioning Engine 2-4 Hardware Device Provisioning Engines 2-5 Solaris Device Provisioning Engines 2-5 DPE License Keys 2-5 TACACS+ and DPE Authentication 2-6 TACACS+ Privilege Levels 2-6 TACACS+ Client Settings 2-6 DPE Server Assignments 2-7 TFTP Server 2-7 DOCSIS Shared Secret 2-7 Resetting the DOCSIS Shared Secret 2-8 Provisioning Groups 2-8 Cisco Network Registrar 2-9 Dynamic Host Configuration Protocol 2-9 Domain Name System 2-9 Lease Reservation 2-10 Key Distribution Center 2-10 Default KDC Properties 2-10 Euro-PacketCable Support 2-12 KDC Certificates 2-12 KDC Licenses 2-12 Multiple Realm Support 2-13 BACC MIBs 2-13 BACC Agents 2-14 SNMP Agent 2-14 MIB Support 2-14 BACC Agent 2-15 Monitored Processes 2-15 BACC Agent Command Line 2-16 Logging 2-16 Regional Distribution Unit Logs 2-17 Device Provisioning Engine Logs 2-17

|                  | Log Levels and Structures 2-17                               |
|------------------|--------------------------------------------------------------|
|                  | Configuring Log Levels 2-18                                  |
|                  | Viewing the dpe.log File 2-19                                |
|                  | Administrator's User Interface 2-19                          |
|                  | Sample User Interface 2-19                                   |
| CHAPTER <b>3</b> | Configuration Workflows and Checklists 3-1                   |
|                  | Component Workflows 3-1                                      |
|                  | RDU Checklist <b>3-2</b>                                     |
|                  | Hardware DPE Checklist 3-2                                   |
|                  | Solaris DPE Checklist 3-4                                    |
|                  | Network Registrar Checklist 3-6                              |
|                  | Technology Workflows 3-7                                     |
|                  | DOCSIS Checklist 3-7                                         |
|                  | PacketCable Checklists 3-8                                   |
|                  | PacketCable 3-8                                              |
|                  | Non-Secure PacketCable 3-10                                  |
|                  | Euro-PacketCable <b>3-12</b>                                 |
|                  | Non-Secure CableHome Provisioning Checklist 3-14             |
| CHAPTER <b>4</b> | DOCSIS Configuration 4-1                                     |
|                  | DOCSIS Workflow 4-2                                          |
|                  | Using MIBs with Dynamic DOCSIS Templates 4-4                 |
|                  | BACC Features for DOCSIS Configurations <b>4-5</b>           |
|                  | Dynamic Configuration TLVs 4-5                               |
|                  | DPE TETP IP Validation 4-5                                   |
|                  | DOCSIS 1.0. 1.1. 2.0 Support $4-6$                           |
|                  | DOCSIS Configuration File Based on DOCSIS Version <b>4-6</b> |
|                  | Troubleshooting DOCSIS Networks 4-6                          |
|                  | Network Laver Configuration and Above 4-7                    |
|                  | Establish DHCP State 4-7                                     |
|                  | Establishing the ToD State 4-8                               |
|                  | Security Association State 4-8                               |
|                  | Configuration File State 4-9                                 |
|                  |                                                              |

Establish Privacy State 4-9

#### Operational State 4-10

L

Troubleshooting Cable Modem States 4-10 Online State 4-10 Offline State 4-11 Ranging Process - init(r1), init(r2), and init(rc) state **4-16** DHCP - init(d) state 4-18 DHCP - init(i) state 4-20 TOD exchange- init(t) state 4-23 Option File Transfer Started-init(o) State 4-25 Online, Online(d), Online(pk), Online(pt) state **4-27** Reject(pk) and Reject(pt) state 4-30 Registration - reject (m) state 4-31 Registration - reject (c) state 4-32

#### CHAPTER 5 PacketCable Voice Configuration 5-1

PacketCable EMTA Secure Provisioning 5-1 BACC PacketCable Secure Provisioning Flow 5-1 PacketCable EMTA BASIC Provisioning 5-4 PacketCable TLV 38 and MIB Support 5-5 SNMP v2C Notifications 5-5 Euro-PacketCable 5-5 Euro-PacketCable MIBs 5-5 Configuring Euro-PacketCable MIBs 5-6 Troubleshooting eMTA Provisioning 5-6 Components 5-6 Embedded Media Terminal Adapter 5-7 DHCP Server 5-7 DNS Server 5-7 Key Distribution Center 5-8 PacketCable Provisioning Server 5-8 Call Management Server 5-8 Key Variables 5-8 Certificates 5-8 Scope Selection Tag(s) 5-9 **MTA Configuration File** 5-9 Troubleshooting Tools 5-9 Logs 5-10 Ethereal, SnifferPro, or Other Packet Capture Tools 5-10 Troubleshooting Scenarios 5-10

#### OL-4409-01

|           | Certificate Trust Hierarchy 5-14                      |  |  |
|-----------|-------------------------------------------------------|--|--|
|           | Certificate Validation 5-15                           |  |  |
|           | MTA Device Certificate Hierarchy 5-15                 |  |  |
|           | MTA Root Certificate 5-16                             |  |  |
|           | MTA Manufacturer Certificate 5-16                     |  |  |
|           | MTA Device Certificate 5-17                           |  |  |
|           | MTA Manufacturer Code Verification Certificates 5-18  |  |  |
|           | CableLabs Service Provider Certificate Hierarchy 5-18 |  |  |
|           | CableLabs Service Provider Root Certificate 5-19      |  |  |
|           | Service Provider CA Certificate 5-19                  |  |  |
|           | Local System CA Certificates 5-20                     |  |  |
|           | Operational Ancillary Certificates 5-21               |  |  |
|           | Certificate Revocation 5-24                           |  |  |
|           | Code Verification Certificate Hierarchy 5-24          |  |  |
|           | Common CVC Requirements 5-24                          |  |  |
|           | CableLabs Code Verification Root CA Certificate 5-25  |  |  |
|           | CableLabs Code Verification CA Certificate 5-25       |  |  |
|           | Manufacturer Code Verification Certificate 5-26       |  |  |
|           | Service Provider Code Verification Certificate 5-26   |  |  |
|           | Certificate Revocation Lists for CVCs 5-27            |  |  |
|           |                                                       |  |  |
| CHAPTER 6 | CableHome Configuration 6-1                           |  |  |
|           | Non-Secure CableHome Provisioning Flow 6-1            |  |  |
|           | Configuring CableHome 6-2                             |  |  |
|           | Configuring Network Registrar 6-2                     |  |  |
|           | Configuring the RDU 6-2                               |  |  |
|           | Configuring CableHome WAN-Man 6-2                     |  |  |
|           | Configuring CableHome WAN-Data 6-3                    |  |  |
|           | Configuring the Device Provisioning Engine 6-3        |  |  |
| 7         | Database Management 7.1                               |  |  |
| CHAPTER / |                                                       |  |  |
|           | Understanding Failure Resiliency <b>7-1</b>           |  |  |
|           | Database Files 7-1                                    |  |  |
|           | Database Storage File 7-2                             |  |  |
|           | Database Transaction Log Files 7-2                    |  |  |
|           | Automatic Log Management 7-2                          |  |  |
|           | Miscellaneous Database Files 7-3                      |  |  |
|           | Disk Space Requirements 7-3                           |  |  |
|           | Handling Out of Disk Space Conditions 7-3             |  |  |

I

Backup and Recovery 7-4 Database Backup 7-4 Database Recovery 7-5 Database Restore 7-5 Changing Database Location 7-6 RDU Database Migration 7-7 Understanding the Administrator's User Interface 8-1 CHAPTER 8 Accessing the BACC Administrators Graphical User Interface 8-1 Logging In 8-1 Logging Out 8-3 Administrator's User Interface 8-4 Selecting Navigation Bar Items 8-4 The Main Menu 8-5 Configuration 8-5 Devices 8-5 Servers 8-6 Nodes 8-6 Users 8-6 Administrator 8-6 Read/Write User 8-6 Read Only User 8-6 Scrolling Backward and Forward 8-7 Using the Broadband Access Center for Cable Administrator User Interface CHAPTER 9 9-1 User Management 9-1 Adding a New User 9-2 Modifying Users 9-3 Deleting Users 9-3 Device Management 9-3 Manage Devices Page 9-4 **Device Management Controls** 9-5 Searching for Devices 9-6 Search Types 9-7 **Viewing Device Details** 9-8 Managing Devices 9-12 Adding Devices 9-13 Modifying Devices 9-13

| Deleting Devices 9-14                                         |
|---------------------------------------------------------------|
| Regenerating Device Configurations 9-14                       |
| Relating and Unrelating Devices 9-15                          |
| Besetting Devices 9-15                                        |
| Unregistering a Device 9-15                                   |
| Node Management 9-16                                          |
| Managing Node Types 9-16                                      |
| Adding a Node Type 9-16                                       |
| Modifying Node Types 9-17                                     |
| Deleting Node Types 9-17                                      |
| Managing Nodes 9-17                                           |
| Adding a New Node 9-17                                        |
| Modifying a Node 9-18                                         |
| Deleting Nodes 9-18                                           |
| Belating/Unrelating Node Types to Nodes 9-18                  |
| Viewing Node Details 9-18                                     |
| Viewing Servers 9-18                                          |
| Listing Device Provisioning Engines 9-19                      |
| Listing Network Registrar Extension Points 9-21               |
| Listing Provisioning Groups 9-23                              |
| Viewing Regional Distribution Unit Details 9-24               |
|                                                               |
| CHAPTER 10 Configuring Broadband Access Center for Cable 10-1 |
| Configuring the Class of Service <b>10-1</b>                  |
| Adding a Class of Service 10-3                                |
| Modifying a Class of Service 10-4                             |
| Deleting a Class of Service <b>10-5</b>                       |
| Configuring Custom Properties 10-6                            |
| Configuring Defaults 10-7                                     |
| Selecting Configuration Options 10-7                          |
| ATA 186 Defaults 10-7                                         |
| ATA 188 Defaults 10-9                                         |
| CableHome WAN Defaults 10-9                                   |
| CableHome WAN Data Defaults 10-10                             |
| CableHome WAN-Man Defaults 10-11                              |
| Computer Defaults 10-12                                       |
| DOCSIS Defaults 10-13                                         |
| Network Registrar Defaults 10-15                              |
| PacketCable Defaults 10-17                                    |

L

|            | RDU Defaults 10-19                                                                                        |
|------------|----------------------------------------------------------------------------------------------------|
|            | System Defaults 10-21                                                                                     |
|            | Gateway (xGCP) Control Protocol Defaults 10-22                                                            |
|            | Configuring DHCP Criteria 10-23                                                                           |
|            | Adding DHCP Criteria 10-23                                                                                |
|            | Modifying DHCP Criteria 10-24                                                                             |
|            | Deleting DHCP Criteria 10-24                                                                              |
|            | Managing External Files 10-25                                                                             |
|            | Adding External Files 10-26                                                                               |
|            | Viewing External Files 10-26                                                                              |
|            | Replacing External Files 10-28                                                                            |
|            | Exporting External Files 10-28                                                                            |
|            | Deleting External Files 10-29                                                                             |
|            | Managing License Keys 10-29                                                                               |
|            | Adding and Modifying a License 10-30                                                                      |
|            | Managing Regional Distribution Unit Extensions 10-31                                                      |
|            | Writing a New Class 10-31                                                                                 |
|            | Installing RDU Custom Extension Points 10-31                                                              |
|            | Viewing RDU Extensions 10-32                                                                              |
|            | Publishing Provisioning Data 10-32                                                                        |
|            | Publishing Datastore Changes 10-33                                                                        |
|            | Modifying Publishing Plug-In Settings 10-33                                                               |
|            | Configuring the SRV Record in the Network Registrar DNS Server 10-34                                      |
|            | Configuring SNMPV3 Cloning on the RDU and DPE for Secure Communication with PacketCable MTAs <b>10-34</b> |
|            | Creating the Key Material and Generating the Key <b>10-34</b>                                             |
|            | Automatic FQDN Generation 10-35                                                                           |
|            | Automatically Generated FQDN Format 10-35                                                                 |
|            | Properties for Automatically Generated FQDNs 10-36                                                        |
|            | FQDN Validation 10-36                                                                                     |
|            | Sample Automatic FQDN Generation 10-36                                                                    |
| 11         | Configuring and Using the Sample User Interface 11.1                                                      |
| CHAPTER II | What is the Sample Light Interface?                                                                       |
|            |                                                                                                    |
|            | Starting and Stopping the Sample User Interface <b>11-2</b>                                               |
|            | Sample User Interface Configuration Options 11-2                                                          |
|            | Classes of Service 11-2                                                                                   |
|            | Promiscuous Mode 11-2                                                                                     |

I

Selecting an Internet Service Provider 11-3 Using the Technician Login 11-3 Administrative Access Levels 11-3 Subscriber Provisioning Examples 11-3 Standard Customer Premise Equipment Registration 11-4 Provisioning a New Cable Modem and a New Computer 11-4 Provisioning a New Computer with an Existing Cable Modem 11-4 Altering an Existing Computer ISP 11-5 Promiscuous Customer Premises Equipment Registration 11-5 Provisioning a New Cable Modem and a New Computer 11-5 Provisioning an Existing Cable Modem and a New Computer **11-6** Administrator Provisioning Examples 11-6 Searching for Accounts **11-6** Searching by Account Number 11-6 Searching by IP Address **11-6** Searching by MAC Address 11-7 Account Maintenance 11-7 **Registering a New Account** 11-7 Managing Classes of Service 11-7 Managing Cable Modems 11-8 Managing Computers 11-8 Deleting an Account 11-9 Sample sampleui.properties File 11-9 **Broadband Access Center for Cable Support Tools and Advanced Concepts Developing Template Files** 12-1 Template Grammar 12-2 Comments 12-3 Includes 12-3 Options 12-3 **Instance Modifier** 12-5 SNMP Varbind 12-5 DOCSIS MIBs 12-5 PacketCable MIBs 12-6 CableHome MIBs 12-6 Macro Variables 12-7 **Encoding Types for Defined Options** 12-8 BITS Value Syntax 12-10

OCTETSTRING Syntax 12-10

CHAPTER 12

12-1

Adding SNMP TLVs Without a MIB 12-10 DOCSIS Option Support 12-12 PacketCable Option Support 12-23 Non-Secure CableHome Option Support 12-24 Using the Configuration File Utility 12-25 Running the Configuration File Utility 12-26 Using the Configuration File Utility 12-27 Converting a Binary File Into a Template File 12-28 Parsing a Local Template File 12-28 Parsing an External Template File 12-29 Parsing a Template File and Adding a User-Specified Shared Secret 12-31 Specifying Macro Variables at the Command Line 12-32 Specifying a Device for Macro Variables 12-33 Specifying Output to a Binary File 12-35 Viewing a Local Binary File 12-36 Viewing an External Binary File 12-37 Activating PacketCable BASIC Flow 12-38 The RDU Log Level Tool 12-38 Using the RDU Log Level Tool 12-39 Setting the RDU Log Level 12-40 Viewing the RDU's Current Log Level 12-40 Using the PKCert.sh Tool to Manage KDC Certificates 12-41 Running the PKCert Tool 12-41 Creating a KDC Certificate 12-42 Validating the KDC Certificates 12-43 Using the changeNRProperties.sh Tool 12-43 Using the Keygen Tool 12-45 Using the snmpAgentCfgUtil.sh Command 12-46 Adding a Host 12-47 Deleting a Host 12-47 Adding an SNMP Agent Community 12-48 Deleting an SNMP Agent Community 12-48 Starting the SNMP Agent 12-49 Stopping the SNMP Agent 12-49 Configuring an SNMP Agent Listening Port 12-49 Changing the SNMP Agent Location 12-50 Setting Up SNMP Contacts 12-50 Listing SNMP Agent Settings 12-50 Specifying SNMP Notification Types 12-51

|                   | Using the disk_monitor.sh Tool to Monitor Available Disk Space 12-51              |
|-------------------|-----------------------------------------------------------------------------------|
|                   | Troubleshooting Devices by MAC Address 12-52                                      |
| APPENDIX A        | Alert and Error Messages A-1                                                      |
|                   | Alert Messages A-1                                                                |
|                   | Message Format A-1                                                                |
|                   | RDU Alerts A-2                                                                    |
|                   | Solaris DPE Alerts A-2                                                            |
|                   | Agent Alerts A-4                                                                  |
|                   | Network Registrar Extension Point Alerts A-5                                      |
|                   | RDU Error Messages with CCM A-6                                                   |
|                   | [OBJECT_EXISTS] A-7                                                               |
|                   | [RemoveReservation: NOT_FOUND] A-7                                                |
|                   | [AddReservation: INVALID_PARENT] A-7                                              |
|                   | [AddReservation: INVALID_SECOND_PARENT] A-7                                       |
|                   | [AddReservation: FORWARD_FAILED] A-8                                              |
|                   | Example Case #1 A-8                                                               |
|                   | Example Case #2 A-8                                                               |
|                   | [AddReservation: AX_ETIME] A-8                                                    |
|                   | [AddReservation: INVALID_OBJECT] A-9                                              |
|                   | Selection-criteria exclusion tags will be ignored A-9                             |
|                   | [AX_EIO] <b>A-9</b>                                                               |
|                   | [AX_EPIPE] A-9                                                                    |
| APPENDIX <b>B</b> | PacketCable DHCP Options to BACC Properties Mapping B-1                           |
|                   | Option 122 and BACC Property Comparison B-2                                       |
|                   | Option 177 and BACC Property Comparison B-2                                       |
| APPENDIX C        | Broadband Access Center for Cable Application Programming Interface Use Cases C-1 |
|                   | Use Cases C-1                                                                     |
|                   | Self-Provisioned Modem and Computer in Fixed Standard Mode C-2                    |
|                   | Adding a New Computer in Fixed Standard Mode C-5                                  |
|                   | Disabling a Subscriber <b>C-7</b>                                                 |
|                   | Pre-Provisioning Modems/Self-Provisioned Computers <b>C-9</b>                     |
|                   | Modifying on Existing Modern - C 10                                               |
|                   | Woodrying an Existing Wooden C-10                                                 |
|                   | Unregistering and Deleting a Subscriber's Devices C-11                            |
|                   | Self-Provisioning First-Lime Activation in Promiscuous Mode C-14                  |
|                   | Bulk Provisioning 100 Modems in Promiscuous Mode C-16                             |

L

Pre-Provisioning First-Time Activation in Promiscuous Mode C-18 Replacing an Existing Modem C-19 Adding a Second Computer in Promiscuous Mode C-20 Self-Provisioning First-Time Activation with NAT C-20 Adding a New Computer Behind a Modem with NAT C-22 Move Device to Another DHCP Scope C-23 Log Device Deletions Using Events C-24 Monitoring an RDU Connection Using Events C-25 Logging Batch Completions Using Events C-26 Getting Detailed Device Information C-26 Searching Using the Default Class of Service C-27 **Retrieving Devices Matching a Vendor Prefix** C-29 Pre-Provisioning PacketCable eMTA C-31 SNMP Cloning on PacketCable eMTA C-33 Incremental Provisioning of PacketCable eMTA C-34 Pre-Provisioning DOCSIS Modems with Dynamic Configuration Files C-36 Optimistic Locking C-38 Temporarily Throttling a Subscriber's Bandwidth C-40 Pre-Provisioning CableHome WAN-Man C-41 CableHome with Firewall Configuration C-42 Retrieving Device Capabilities for CableHome WAN-Man C-44 Self-Provisioning CableHome WAN-Man C-46 Lease Reservation Use Cases C-48 API Calls Affected by the Lease Reservation Feature C-49 Bringing a Device Online Using a Service Provider IP Address C-49 Removing and Recreating a Reservation C-50 Assigning a New Device with an Old Device's IP Address C-51 Removing a Reservation and Assigning a New IP Address C-52 Rebooting a Device with the Same IP Address C-53 Removing a Device from BACC C-54 A Submitted Batch Fails when BACC Uses CCM C-55 A Submitted Batch Fails when BACC does not Use CCM C-55

#### GLOSSARY

INDEX

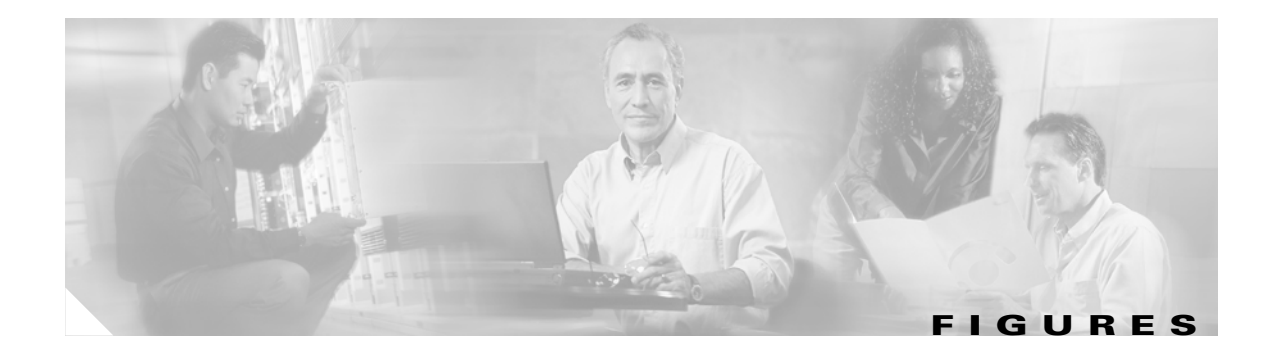

| Figure 4-1   | DOCSIS Provisioning Flow 4-2                                 |
|--------------|--------------------------------------------------------------|
| Figure 5-1   | Embedded-MTA Secure Power-on Provisioning Flow 5-2           |
| Figure 5-2   | PacketCable Certificate Hierarchy 5-14                       |
| Figure 6-1   | Non-Secure CableHome Flows 6-1                               |
| Figure 8-1   | Login Page 8-2                                               |
| Figure 8-2   | Main Menu Page 8-3                                           |
| Figure 8-3   | Administrator User Interface 8-4                             |
| Figure 9-1   | Example Manage Users Page 9-2                                |
| Figure 9-2   | Manage Devices Page 9-4                                      |
| Figure 9-3   | Device Details Page 9-9                                      |
| Figure 9-4   | Manage Nodes Page 9-16                                       |
| Figure 9-5   | View Device Provisioning Engine Details Page 9-19            |
| Figure 9-6   | View Cisco Network Registrar Details Page 9-22               |
| Figure 9-7   | View Provisioning Group Details Page 9-23                    |
| Figure 9-8   | View Regional Distribution Unit Details Page 9-24            |
| Figure 10-1  | Manage Class of Service Page 10-2                            |
| Figure 10-2  | Configure ATA 186 Defaults Page 10-8                         |
| Figure 10-3  | Configure CableHome WAN-Data Defaults Page 10-10             |
| Figure 10-4  | Configure CableHome WAN-Man Defaults Page 10-11              |
| Figure 10-5  | Configure Computer Defaults Page 10-12                       |
| Figure 10-6  | Configure DOCSIS Defaults Page 10-13                         |
| Figure 10-7  | Configure Network Registrar Defaults Page 10-15              |
| Figure 10-8  | Configure PacketCable (Voice Technology) Defaults Page 10-17 |
| Figure 10-9  | Configure RDU Defaults Page 10-19                            |
| Figure 10-10 | System Defaults Page 10-21                                   |
| Figure 10-11 | Configure XGCP Page 10-22                                    |
| Figure 10-12 | Manage External Files Page 10-25                             |
| Figure 10-13 | Example Binary File Content <b>10-27</b>                     |
| Figure 10-14 | Example Jar File Content 10-27                               |
| Figure 10-15 | Manage License Keys Page 10-30                               |
| Figure 10-16 | Manage Publishing Page 10-32                                 |

Figures

I

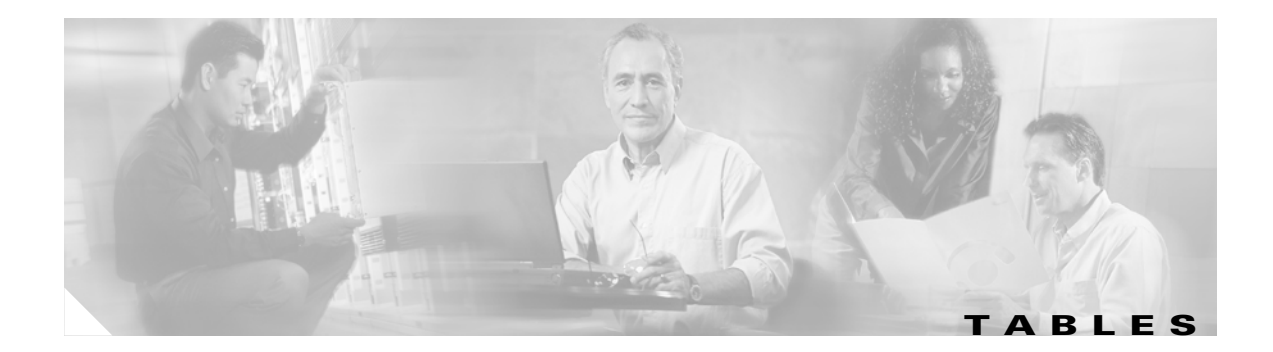

| Table 1    | Document Chapters xx                                  |
|------------|-------------------------------------------------------|
| Table 2-1  | TACACS+ Service Levels 2-6                            |
| Table 2-2  | BACC Supported MIBs 2-14                              |
| Table 2-3  | BACC Command Line Interface 2-16                      |
| Table 3-1  | RDU Workflow Checklist 3-2                            |
| Table 3-2  | Hardware DPE Configuration Checklist 3-2              |
| Table 3-3  | Solaris DPE Configuration Checklist 3-4               |
| Table 3-4  | Network Registrar Workflow Checklist 3-6              |
| Table 3-5  | DOCSIS Checklist 3-7                                  |
| Table 3-6  | PacketCable Checklist 3-8                             |
| Table 3-7  | Non-Secure PacketCable Checklist 3-11                 |
| Table 3-8  | Euro-PacketCable Checklist 3-12                       |
| Table 3-9  | Non-secure CableHome Provisioning Checklist 3-14      |
| Table 4-1  | DOCSIS Workflow Description 4-3                       |
| Table 4-2  | State Values 4-11                                     |
| Table 5-1  | Troubleshooting Scenarios 5-10                        |
| Table 5-2  | MTA Root Certificate 5-16                             |
| Table 5-3  | MTA Manufacturer Certifcates 5-17                     |
| Table 5-4  | MTA Device Certificates 5-18                          |
| Table 5-5  | CableLabs Service Provider Root Certificates 5-19     |
| Table 5-6  | CableLabs Service Provider CA Certificates 5-20       |
| Table 5-7  | Local System CA Certificates 5-20                     |
| Table 5-8  | Key Distribution Center Certificates 5-21             |
| Table 5-9  | DF Certificates 5-22                                  |
| Table 5-10 | PacketCable Server Certificates 5-23                  |
| Table 5-11 | CableLabs Code Verification Root CA Certificates 5-25 |
| Table 5-12 | CableLabs Code Verification CA Certificates 5-25      |
| Table 5-13 | Manufacturer Code Verification Certificates 5-26      |
| Table 5-14 | Service Provider Code Verification Certificates 5-27  |
| Table 8-1  | Browser Platform Support 8-1                          |
| Table 9-1  | Device Details Page 9-10                              |

| Table 9-2   | Example Relate/Unrelate Process 9-15                         |
|-------------|--------------------------------------------------------------|
| Table 9-3   | View Device Provisioning Engine Details Page 9-20            |
| Table 9-4   | View Network Registrar Extension Point Details Page 9-22     |
| Table 9-5   | View Provisioning Groups Details Page 9-24                   |
| Table 9-6   | View RDU Details Page 9-25                                   |
| Table 10-1  | Configure Class of Service Page 10-2                         |
| Table 10-2  | Add Class of Service Page 10-4                               |
| Table 10-3  | Configure ATA 186 Defaults Page 10-8                         |
| Table 10-4  | Configure WAN MAN /WAN Data Defaults Page 10-9               |
| Table 10-5  | Configure DOCSIS Defaults Page 10-14                         |
| Table 10-6  | Configure Network Registrar Defaults Page 10-15              |
| Table 10-7  | Configure PacketCable (Voice Technology) Defaults Page 10-17 |
| Table 10-8  | Configure RDU Defaults Page 10-20                            |
| Table 10-9  | Configure System Defaults Page 10-21                         |
| Table 10-10 | Configure XGCP Defaults Page 10-23                           |
| Table 10-11 | Manage External Files Page 10-26                             |
| Table 10-12 | Modifying Publishing Plug-ins Page <b>10-33</b>              |
| Table 12-1  | Template Grammar 12-2                                        |
| Table 12-2  | Defined Option Encoding Types 12-8                           |
| Table 12-3  | DOCSIS Options and Version Support 12-12                     |
| Table 12-4  | PacketCable MTA 1.0 Options 12-23                            |
| Table 12-5  | Non-secure CableHome Options and Version Support 12-24       |
| Table 12-6  | Logging Levels 12-38                                         |
| Table A-1   | RDU Alerts A-2                                               |
| Table A-2   | DPE Alerts A-3                                               |
| Table A-3   | Agent Alerts A-4                                             |
| Table A-4   | Network Registrar Extension Point Alerts A-5                 |
| Table B-1   | DHCP Option 122 to BACC Property Comparison B-2              |
| Table B-2   | DHCP Option 177 to BACC Property Comparison B-2              |
|             |                                                              |

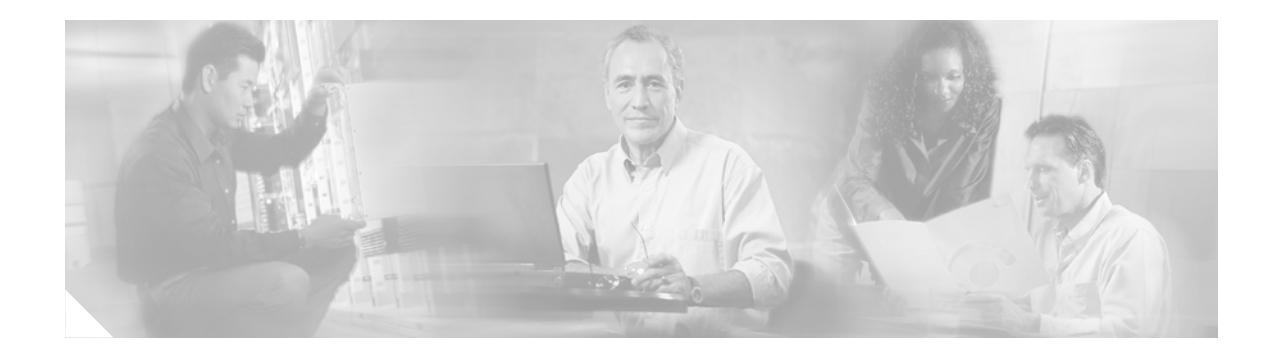

# **Preface**

Welcome to the *Cisco Broadband Access Center for Cable Administrator's Guide*. This chapter provides an outline of the other chapters in this guide, and demonstrates the styles and conventions used in the guide.

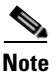

This document is to be used in conjunction with the documentation listed in Related Documentation, page xxi.

This section contains the following information:

- Audience, page xix
- How This Guide Is Organized, page xx
- Conventions, page xxi
- Related Documentation, page xxi
- Obtaining Documentation, page xxii
- Documentation Feedback, page xxiii
- Cisco Product Security Overview, page xxiii
- Obtaining Technical Assistance, page xxiv
- Obtaining Additional Publications and Information, page xxvi

## Audience

The *Cisco Broadband Access Center for Cable Administrator's Guide* is written for system administrators responsible for automating large scale provisioning for broadband access. The network administrator should be familiar with these topics:

- Basic networking concepts and terminology
- Network administration
- Cable networks

# How This Guide Is Organized

This guide describes how to administer and maintain the Broadband Access Center for Cable (BACC):

#### Table 1Document Chapters

| Chapter 1, "Broadband Access Center for Cable Overview"                                        | Describes BACC, its features and benefits, and gives you a detailed description of the BACC architecture.                                                                                                    |
|------------------------------------------------------------------------------------------------|----------------------------------------------------------------------------------------------------|
| Chapter 2, "Broadband Access Center for Cable System<br>Architecture"                          | Describes the systems architecture implemented in this<br>Broadband Access Center for Cable release.                                                                                                    |
| Chapter 3, "Configuration Workflows and Checklists"                                            | Provides checklists to follow when configuring BACC for use.                                                                                                    |
| Chapter 4, "DOCSIS Configuration"                                                              | Identifies those functions to check or configure, and tools<br>available to bring a BACC DOCSIS deployment into<br>operation.                                                                                                 |
| Chapter 5, "PacketCable Voice Configuration"                                                   | Describes all activities that must be performed to bring a PacketCable voice deployment into service.                                                                                                    |
| Chapter 6, "CableHome Configuration"                                                           | Describes those activities that must be performed to ensure a satisfactory CableHome deployment, for the non-secure (DHCP) version of the CableHome technology.                                                               |
| Chapter 7, "Database Management"                                                               | Describes information on the management and maintenance<br>of the RDU database. As with any database, it is essential that<br>the administrator understand, and be familiar with, database<br>backup and recovery procedures. |
| Chapter 8, "Understanding the Administrator's User<br>Interface"                               | Describes how to access BACC and explains various user interface components.                                                                                                    |
| Chapter 9, "Using the Broadband Access Center for Cable<br>Administrator User Interface"       | Describes administration activities including searching for,<br>and viewing device information.                                                                                                    |
| Chapter 10, "Configuring Broadband Access Center for Cable"                                    | Describes the configuration activities that are performed using the BACC administrator application.                                                                                                    |
| Chapter 11, "Configuring and Using the Sample User<br>Interface"                               | Describes the concepts, uses, and application of the sample workflow user interface.                                                                                                    |
| Chapter 12, "Broadband Access Center for Cable Support<br>Tools and Advanced Concepts"         | Describes a series of tools intended to help, configure,<br>maintain, speed and improve the installation, deployment,<br>and use of BACC.                                                                                     |
| Appendix A, "Alert and Error Messages"                                                         | Lists and describes all BACC alert messages.                                                                                                    |
| Appendix B, "PacketCable DHCP Options to BACC<br>Properties Mapping"                           | Identifies the mapping of BACC properties to the PacketCable DHCP options used for PacketCable provisioning.                                                                                                    |
| Appendix C, "Broadband Access Center for Cable<br>Application Programming Interface Use Cases" | Presents a series of the most common provisioning API use<br>cases, including pseudo-code segments that can be used to<br>model typical service provider workflows.                                                           |
| Glossary                                                                                       | Defines terminology used in this guide and generally applicable to the technologies being discussed.                                                                                                    |

# **Conventions**

This document uses the following conventions:

| Item                                     | Convention                             |
|------------------------------------------|----------------------------------------|
| Commands and keywords                    | boldface font                          |
| Variables for which you supply values    | italic font                            |
| Displayed session and system information | screen font                            |
| Information you enter                    | boldface screen font                   |
| Variables you enter                      | italic screen font                     |
| Menu items and button names              | boldface font                          |
| Selecting a menu item in paragraphs      | <b>Option &gt; Network Preferences</b> |
| Selecting a menu item in tables          | Option > Network Preferences           |

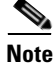

Means *reader take note*. Notes contain helpful suggestions or references to material not covered in the publication.

Caution

Means *reader be careful*. In this situation, you might do something that could result in equipment damage or loss of data.

# **Related Documentation**

Note

We sometimes update the printed and electronic documentation after original publication. Therefore, you should also review the documentation on Cisco.com for any updates.

Documentation for BACC 2.7 includes:

- Release Notes for Cisco Broadband Access for Cable 2.7
- Cisco Broadband Access for Cable Installation Guide
- Cisco Broadband Access for Cable Administrator's Guide
- Cisco Broadband Access for Cable CLI Reference Guide

To support the DPE-590:

- Device Provisioning Engine 590 Recovery CD-ROM Release Notes
- Cisco Content Engine 500 Series Hardware Installation Guide

To support the DPE-2115:

- Device Provisioning Engine 2115 Recovery CD-ROM Release Notes
- Installation and Setup Guide for the Cisco 1102 VLAN Policy Server

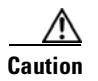

Refer to this guide for port and connector identification and to perform hardware installation only. Do not attempt to perform any of the configuration instructions found in that guide.

- Cisco Network Registrar User's Guide
- Cisco Network Registrar CLI Reference

## **Obtaining Documentation**

Cisco documentation and additional literature are available on Cisco.com. Cisco also provides several ways to obtain technical assistance and other technical resources. These sections explain how to obtain technical information from Cisco Systems.

#### Cisco.com

You can access the most current Cisco documentation at this URL:

http://www.cisco.com/techsupport

You can access the Cisco website at this URL:

http://www.cisco.com

You can access international Cisco websites at this URL:

http://www.cisco.com/public/countries\_languages.shtml

#### Product Documentation DVD

Cisco documentation and additional literature are available in the Product Documentation DVD package, which may have shipped with your product. The Product Documentation DVD is updated regularly and may be more current than printed documentation.

The Product Documentation DVD is a comprehensive library of technical product documentation on portable media. The DVD enables you to access multiple versions of hardware and software installation, configuration, and command guides for Cisco products and to view technical documentation in HTML. With the DVD, you have access to the same documentation that is found on the Cisco website without being connected to the Internet. Certain products also have .pdf versions of the documentation available.

The Product Documentation DVD is available as a single unit or as a subscription. Registered Cisco.com users (Cisco direct customers) can order a Product Documentation DVD (product number DOC-DOCDVD=) from the Ordering tool or Cisco Marketplace.

Cisco Ordering tool:

http://www.cisco.com/en/US/partner/ordering/

Cisco Marketplace:

http://www.cisco.com/go/marketplace/

#### **Ordering Documentation**

Beginning June 30, 2005, registered Cisco.com users may order Cisco documentation at the Product Documentation Store in the Cisco Marketplace at this URL:

http://www.cisco.com/go/marketplace/

Cisco will continue to support documentation orders using the Ordering tool:

• Registered Cisco.com users (Cisco direct customers) can order documentation from the Ordering tool:

http://www.cisco.com/en/US/partner/ordering/

• Instructions for ordering documentation using the Ordering tool are at this URL:

http://www.cisco.com/univercd/cc/td/doc/es\_inpck/pdi.htm

• Nonregistered Cisco.com users can order documentation through a local account representative by calling Cisco Systems Corporate Headquarters (California, USA) at 408 526-7208 or, elsewhere in North America, by calling 1 800 553-NETS (6387).

## **Documentation Feedback**

You can rate and provide feedback about Cisco technical documents by completing the online feedback form that appears with the technical documents on Cisco.com.

You can send comments about Cisco documentation to bug-doc@cisco.com.

You can submit comments by using the response card (if present) behind the front cover of your document or by writing to the following address:

Cisco Systems Attn: Customer Document Ordering 170 West Tasman Drive San Jose, CA 95134-9883

We appreciate your comments.

# **Cisco Product Security Overview**

Cisco provides a free online Security Vulnerability Policy portal at this URL:

http://www.cisco.com/en/US/products/products\_security\_vulnerability\_policy.html

From this site, you can perform these tasks:

- Report security vulnerabilities in Cisco products.
- Obtain assistance with security incidents that involve Cisco products.
- Register to receive security information from Cisco.

A current list of security advisories and notices for Cisco products is available at this URL:

#### http://www.cisco.com/go/psirt

If you prefer to see advisories and notices as they are updated in real time, you can access a Product Security Incident Response Team Really Simple Syndication (PSIRT RSS) feed from this URL:

http://www.cisco.com/en/US/products/products\_psirt\_rss\_feed.html

### **Reporting Security Problems in Cisco Products**

Cisco is committed to delivering secure products. We test our products internally before we release them, and we strive to correct all vulnerabilities quickly. If you think that you might have identified a vulnerability in a Cisco product, contact PSIRT:

• Emergencies—security-alert@cisco.com

An emergency is either a condition in which a system is under active attack or a condition for which a severe and urgent security vulnerability should be reported. All other conditions are considered nonemergencies.

Nonemergencies—psirt@cisco.com

In an emergency, you can also reach PSIRT by telephone:

- 1 877 228-7302
- 1 408 525-6532

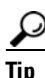

We encourage you to use Pretty Good Privacy (PGP) or a compatible product to encrypt any sensitive information that you send to Cisco. PSIRT can work from encrypted information that is compatible with PGP versions 2.*x* through 8.*x*.

Never use a revoked or an expired encryption key. The correct public key to use in your correspondence with PSIRT is the one linked in the Contact Summary section of the Security Vulnerability Policy page at this URL:

http://www.cisco.com/en/US/products/products\_security\_vulnerability\_policy.htm

The link on this page has the current PGP key ID in use.

## **Obtaining Technical Assistance**

Cisco Technical Support provides 24-hour-a-day award-winning technical assistance. The Cisco Technical Support & Documentation website on Cisco.com features extensive online support resources. In addition, if you have a valid Cisco service contract, Cisco Technical Assistance Center (TAC) engineers provide telephone support. If you do not have a valid Cisco service contract, contact your reseller.

#### **Cisco Technical Support & Documentation Website**

The Cisco Technical Support & Documentation website provides online documents and tools for troubleshooting and resolving technical issues with Cisco products and technologies. The website is available 24 hours a day, at this URL:

http://www.cisco.com/techsupport

Access to all tools on the Cisco Technical Support & Documentation website requires a Cisco.com user ID and password. If you have a valid service contract but do not have a user ID or password, you can register at this URL:

http://tools.cisco.com/RPF/register/register.do

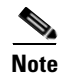

Use the Cisco Product Identification (CPI) tool to locate your product serial number before submitting a web or phone request for service. You can access the CPI tool from the Cisco Technical Support & Documentation website by clicking the **Tools & Resources** link under Documentation & Tools. Choose **Cisco Product Identification Tool** from the Alphabetical Index drop-down list, or click the **Cisco Product Identification Tool** link under Alerts & RMAs. The CPI tool offers three search options: by product ID or model name; by tree view; or for certain products, by copying and pasting **show** command output. Search results show an illustration of your product with the serial number label location highlighted. Locate the serial number label on your product and record the information before placing a service call.

### Submitting a Service Request

Using the online TAC Service Request Tool is the fastest way to open S3 and S4 service requests. (S3 and S4 service requests are those in which your network is minimally impaired or for which you require product information.) After you describe your situation, the TAC Service Request Tool provides recommended solutions. If your issue is not resolved using the recommended resources, your service request is assigned to a Cisco engineer. The TAC Service Request Tool is located at this URL:

http://www.cisco.com/techsupport/servicerequest

For S1 or S2 service requests or if you do not have Internet access, contact the Cisco TAC by telephone. (S1 or S2 service requests are those in which your production network is down or severely degraded.) Cisco engineers are assigned immediately to S1 and S2 service requests to help keep your business operations running smoothly.

To open a service request by telephone, use one of the following numbers:

Asia-Pacific: +61 2 8446 7411 (Australia: 1 800 805 227) EMEA: +32 2 704 55 55 USA: 1 800 553-2447

For a complete list of Cisco TAC contacts, go to this URL:

http://www.cisco.com/techsupport/contacts

### **Definitions of Service Request Severity**

To ensure that all service requests are reported in a standard format, Cisco has established severity definitions.

Severity 1 (S1)—Your network is "down," or there is a critical impact to your business operations. You and Cisco will commit all necessary resources around the clock to resolve the situation.

Severity 2 (S2)—Operation of an existing network is severely degraded, or significant aspects of your business operation are negatively affected by inadequate performance of Cisco products. You and Cisco will commit full-time resources during normal business hours to resolve the situation.

Severity 3 (S3)—Operational performance of your network is impaired, but most business operations remain functional. You and Cisco will commit resources during normal business hours to restore service to satisfactory levels.

Severity 4 (S4)—You require information or assistance with Cisco product capabilities, installation, or configuration. There is little or no effect on your business operations.

# **Obtaining Additional Publications and Information**

Information about Cisco products, technologies, and network solutions is available from various online and printed sources.

• Cisco Marketplace provides a variety of Cisco books, reference guides, documentation, and logo merchandise. Visit Cisco Marketplace, the company store, at this URL:

http://www.cisco.com/go/marketplace/

• *Cisco Press* publishes a wide range of general networking, training and certification titles. Both new and experienced users will benefit from these publications. For current Cisco Press titles and other information, go to Cisco Press at this URL:

http://www.ciscopress.com

• *Packet* magazine is the Cisco Systems technical user magazine for maximizing Internet and networking investments. Each quarter, Packet delivers coverage of the latest industry trends, technology breakthroughs, and Cisco products and solutions, as well as network deployment and troubleshooting tips, configuration examples, customer case studies, certification and training information, and links to scores of in-depth online resources. You can access Packet magazine at this URL:

http://www.cisco.com/packet

• *iQ Magazine* is the quarterly publication from Cisco Systems designed to help growing companies learn how they can use technology to increase revenue, streamline their business, and expand services. The publication identifies the challenges facing these companies and the technologies to help solve them, using real-world case studies and business strategies to help readers make sound technology investment decisions. You can access iQ Magazine at this URL:

http://www.cisco.com/go/iqmagazine

or view the digital edition at this URL:

http://ciscoiq.texterity.com/ciscoiq/sample/

• *Internet Protocol Journal* is a quarterly journal published by Cisco Systems for engineering professionals involved in designing, developing, and operating public and private internets and intranets. You can access the Internet Protocol Journal at this URL:

http://www.cisco.com/ipj

• Networking products offered by Cisco Systems, as well as customer support services, can be obtained at this URL:

http://www.cisco.com/en/US/products/index.html

• Networking Professionals Connection is an interactive website for networking professionals to share questions, suggestions, and information about networking products and technologies with Cisco experts and other networking professionals. Join a discussion at this URL:

http://www.cisco.com/discuss/networking

• World-class networking training is available from Cisco. You can view current offerings at this URL:

http://www.cisco.com/en/US/learning/index.html

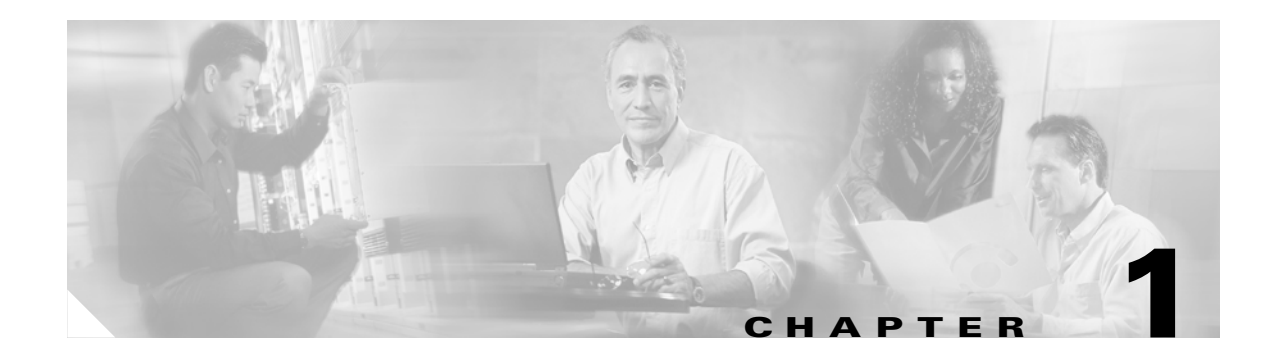

# **Broadband Access Center for Cable Overview**

Broadband Access Center for Cable (BACC) automates the configuration and provisioning of network devices supported by a broadband service provider. It is a flexible product that can be scaled to suit virtually any size network. BACC is designed to handle rapid growth of service providers. It targets broadband service providers (including multiple service operators), Internet, and voice service providers who want to deploy IP data, voice, and video on hybrid fiber and coaxial cable networks. BACC also provides such critical features as redundancy and failover protection, and can be integrated into new or existing environments through the use of a provisioning application programming interface (API) that lets you control how BACC operates. You can use the provisioning API to enable BACC to register devices, device configurations, and configure the entire BACC provisioning system.

## **Features and Benefits**

BACC lets multiple service operators (MSOs) meet the rapidly changing demands for data over cable services. Using BACC, you can realize these features and benefits of its architecture:

- Increased scalability
- Distributed architecture
- Redundancy
- Extensibility

# **Supported Technologies**

This BACC release supports these technologies:

- DOCSIS high-speed data
- PacketCable voice services
- Non-secure PacketCable voice services
- Euro-PacketCable voice services
- Non-secure CableHome provisioning

## **DOCSIS High-Speed Data**

The Data Over Cable Service Interface Specification defines functionality in cable modems involved in high-speed data distribution over cable television system networks. This allows MSOs to provide a variety of services through an "always-on" Internet connection. These services include broadband Internet connectivity, telephony, real-time interactive gaming, and video conferencing.

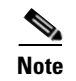

Broadband Access Center for Cable supports DOCSIS 1.0, 1.1, and 2.0 devices.

### PacketCable Voice Services

PacketCable voice technology enables the delivery of advanced, real-time multimedia services over a two-way cable network. PacketCable is built on top of the infrastructure supported by cable modems to enable a wide range of multimedia services such as IP telephony, multimedia conferencing, interactive gaming, and general multimedia applications.

The PacketCable voice technology enables additional services, for example, basic and extended telephony services, to be delivered more efficiently and cost-effectively, over the broadband cable access network.

Note

BACC currently supports versions 1.0 and 1.1 of the PacketCable specifications.

## Non-Secure PacketCable Voice Services

Non-secure PacketCable voice services are the same as the standard PacketCable voice services except for the lack of security found in the non-secure variant.

### Euro-PacketCable Voice Services

Euro-PacketCable services are the European equivalent to the North American PacketCable standard. The only significant difference between the two is that Euro-PacketCable uses different MIBs. See the "Configuring Euro-PacketCable MIBs" section on page 5-6 for additional information.

## **Non-Secure CableHome Provisioning**

Non-secure CableHome 1.0 provisioning, hereafter referred to as home networking technology, is built on top of the existing DOCSIS standard and supports a 'plug and play' environment for home connectivity of residential broadband services. This form of home networking technology encompasses a DOCSIS home access device with support for CableHome functionality. This device is known as Portal Services and is considered to be the home's entry point.

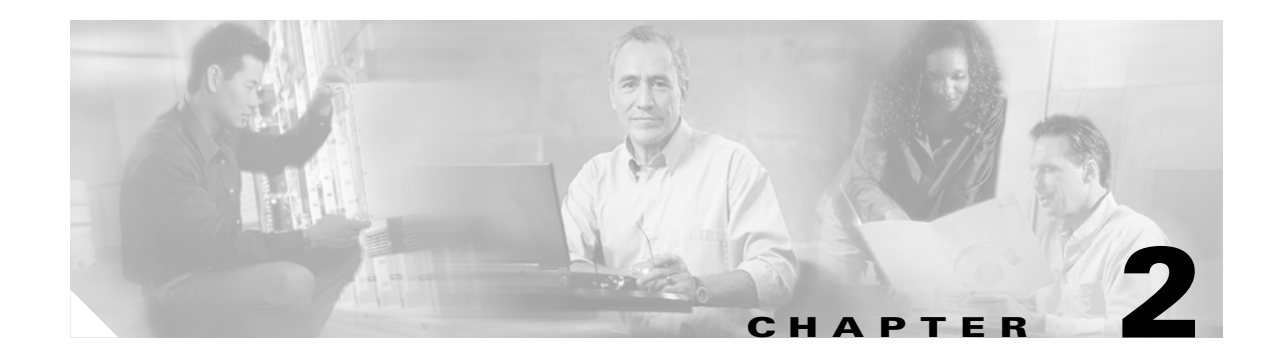

# **Broadband Access Center for Cable System Architecture**

This chapter describes the system architecture implemented in this Broadband Access Center for Cable (BACC) release. The architecture described in this chapter is for information purpose only and is intended as background for those using the BACC product.

## Architecture

This section describes the basic BACC architecture including:

- Regional distribution unit (RDU) that provides:
  - The authoritative data store of the BACC system.
  - Support for processing API requests.
  - A device detection/configuration/disruption engine, which invokes the various installed extensions to determine device types, generate configurations, and support disruption for specific device types.

See the "Regional Distribution Unit" section on page 2-3 for additional information.

- Device provisioning engines (DPEs) that provide:
  - TFTP protocol server
  - Configuration cache
  - Redundancy
  - Time of day server
  - PacketCable provisioning services

See the "Device Provisioning Engines" section on page 2-4 for additional information.

• Provisioning Groups

See the "Provisioning Groups" section on page 2-8 for additional information.

- Cisco Network Registrar servers that provide:
  - Dynamic Host Configuration Protocol (DHCP)
  - Domain Name System (DNS)

See the "Cisco Network Registrar" section on page 2-9 for additional information.

- A Kerberos server that authenticates PacketCable MTAs. See the "Key Distribution Center" section on page 2-10 for additional information.
- An SNMP agent that provides:
  - SNMP version v2c support
  - SNMP Notification support

See the "SNMP Agent" section on page 2-14 for additional information.

- The BACC agent that provides:
  - Administrative monitoring of all critical BACC processes.
  - Automated process restart capability.
  - The ability to start and stop BACC component processes. See the "BACC Agent" section on page 2-15 for additional information.

## **Registration Modes**

Registration modes give the service provider a way to control the number of interactions with the subscriber. For any registered device, the service provider must be prepared to process any change to the device. So there is a significant difference between registering 100 cable modems with unregistered computers behind them and registering 100 cable modems each of which has a potentially large number of registered computers behind them. For this reason, the service provider must carefully choose among the standard, promiscuous, and roaming registration modes.

### **Standard Mode**

When operating in the standard mode (sometimes called the fixed mode) a computer is given unprovisioned access when it is moved behind a different cable modem.

### **Promiscuous Mode**

Only the device is registered; the DHCP server maintains lease information about a device operating behind another device. All devices behind a registered device receive network access.

#### **Roaming Mode**

In the roaming mode, a registered device can receive its class of service behind any other registered device. This permits, for example, the use of a laptop moving from location to location and obtaining service from multiple cable modems.

#### **Mixed Mode**

A mix of the promiscuous mode and the roaming mode can also be used as the two separate modes of operation can also coexist simultaneously.

# **Regional Distribution Unit**

The RDU is the primary server in the BACC provisioning system. The RDU also provides:

- Management of device configuration generation.
- Authoritative datastore for the BACC system.
- Device disruption.
- A clearinghouse function, through which all application programming interface (API) requests must pass.
- Management of the BACC system.

The RDU supports the addition of new technologies and services through an extensible architecture. The RDU also supports:

- Data access and manipulation by means of the API.
- Distributing configurations to the DPEs for scalability.
- External clients, operations support systems (OSSs), and other provisioning related functionality by means of the API.

These sections describe these RDU concepts:

- Generating Device Configurations, page 2-3
- Service Level Selection, page 2-3
- Regional Distribution Unit Failover, page 2-4

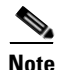

The RDU determines the names of DPEs and Network Registrar extensions by the interface they connect to the RDU on. That is, the name of the DPE or Network Registrar extensions is what the RDU machine thinks it is. This requires the RDU to be able to resolve the names (both forward and reverse).

## **Generating Device Configurations**

When a device boots, it requests a configuration from BACC and this configuration determines the level of service for the device. Device configurations can include customer required provisioning information, such as: DHCP IP address selection, bandwidth, data rates, flow control, communication speeds, and level of service. A configuration can contain DHCP configuration and TFTP files for any device. When an unprovisioned device is installed, and the boot operation performed, a default configuration for the appropriate technology is obtained from BACC and sent to the device, by means of either DHCP or TFTP. The default configuration can be changed for each supported technology.

## **Service Level Selection**

The service level selection extension point determines the criteria to be used by the RDU and notifies the RDU which criteria to use when generating a device configuration. The RDU stores this information for each device in the RDU database. Although a device may have been registered as having to receive one set of criteria, a second set may actually get selected. The configuration generation extensions look for the selected criteria and use them. Consequently, since the RDU automatic regeneration now knows that a second set of criteria are being used, the device configuration is regenerated if any changes occur to any of the criteria.

Service level selection extension points are entered on various technology defaults pages ("Configuring Defaults" section on page 10-7 for additional information). These are entered as a comma-separated list of extensions to instantiate creation of an object that can be used as the extension(s) for that specific extension point. By default, these properties are populated with zero or with one of the built-in extensions. These extensions should not be modified unless you are installing your own custom extensions.

### **Regional Distribution Unit Failover**

Broadband Access Center for Cable currently supports one RDU per installation. For failover support, use your own hardware redundant system or obtain a similar system with hot-swap capability.

## **Device Provisioning Engines**

The Cisco Device Provisioning Engine (DPE) communicates with the RDU to give devices their configurations. Each DPE caches information for up to one million devices and multiple DPEs can be used to ensure redundancy and scalability.

The DPE handles all configuration requests including providing configuration files for devices. It is integrated with the Cisco Network Registrar DHCP server to control the assignment of IP addresses for each device. Multiple DPEs can communicate with a single DHCP server.

The DPE manages these activities:

- Last step device configuration generation (DOCSIS timestamps for instance).
- Communication of the configuration files through an embedded TFTP server.
- Integration with Cisco Network Registrar.
- Time of day protocol server.
- Voice technology provisioning services.

### **Types of Device Provisioning Engine**

Two types of DPE are supported by this BACC release; the traditional hardware device (either DPE-590 or DPE-2115) and the software only Solaris DPE. See the "Hardware Device Provisioning Engines" section on page 2-5 and the "Solaris Device Provisioning Engines" section on page 2-5 for additional information.

In addition to the different types of DPE, this section describes these major DPE components:

- DPE License Keys, page 2-5
- TACACS+ and DPE Authentication, page 2-6
- DPE Server Assignments, page 2-7
- TFTP Server, page 2-7
- Provisioning Groups, page 2-8

#### Hardware Device Provisioning Engines

BACC currently supports the DPE-590 and the DPE-2115 hardware device provisioning engines. Refer to these documents for additional information concerning the device itself, ports, connectors, and rear panel components:

• For the DPE-590, refer to the *Cisco Content Engine 500 Series Hardware Installation Guide*. This can be found at:

www.cisco.com/en/US/products/hw/contnetw/ps761/products\_installation\_guide\_book09186a008 00801e0.html

• For the DPE-2115, refer to the *Installation and Setup Guide for the Cisco 1102 VLAN Policy Server*. This can be found at:

 $www.cisco.com/en/US/products/sw/secursw/ps2136/products\_installation\_and\_configuration\_guide\_book09186a00801f0d02.html$ 

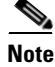

Whenever an interface link between a DPE-2115 and a Catalyst switch is interrupted, a default 30-second delay occurs before data traffic flows.

#### **Solaris Device Provisioning Engines**

The Solaris DPE functions in the same way as the hardware DPE with the exception that this part of the BACC product is installed on a computer running either the Solaris 8 or 9 operating system. With few exceptions, the same command line interface CLI is used on both the hardware and Solaris DPEs. See the *Cisco Broadband Access Center for Cable Command Line Interface Reference* for specific information on the CLI commands that each DPE supports.

### **DPE License Keys**

Licensing controls the number of DPEs (nodes) you can use. If you attempt to install more DPEs than you are licensed to have, those new DPEs will not be registered, and will be rejected. Existing valid DPEs remain online and register themselves again with the RDU at will.

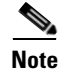

For licensing purposes, a registered DPE is considered to be one node.

The number of DPE licenses you register with the RDU includes hardware and Solaris DPEs, regardless of release number or type; including those used as part of a BACC lab installation. See the *Broadband Access Center for Cable Installation Guide* for additional information.

Whenever you change licenses, either by adding a license, extending an evaluation license, or through the expiration of an evaluation license, the changes take immediate effect.

When you delete a DPE from the RDU database, a license is freed.

Deleted DPEs are removed from all provisioning groups they serve and all Network Registrar extensions are notified that the DPE is no longer available. Consequently, when a previously deleted DPE is registered again, it is considered to be licensed again and will remain so until it is deleted from the RDU again or its license expires.

DPEs that are not licensed through the RDU do not appear in the administrator's user interface. You can determine the license state only by examining the DPE and RDU log files (dpe.log and rdu.log).

Any deleted or unlicensed hardware DPE, running either BPR 2.0.x or BACC 2.5, will constantly attempt to register with the RDU. This is normal behavior for devices running these versions of software and all rejected registrations are recorded in the RDU log and in the generation of SYSLOG alerts identifying this situation.

### **TACACS+ and DPE Authentication**

Terminal Access Controller Access Control System plus (TACACS+) is a TCP-based protocol that supports centralized access control for large numbers of network devices and user authentication for the DPE CLI. Through the use of TACACS+ a DPE can support multiple users, with each username and login/enable password configured at the TACACS+ server. TACACS+ is used to implement the TACACS+ client/server protocol (ASCII login only).

#### **TACACS+** Privilege Levels

The TACACS+ server uses the TACACS+ protocol to authenticate any user logging into a DPE. The TACACS+ client specifies a certain service level that is configured for the user. Table 2-1 identifies the two service levels used to authorize DPE user access:

Table 2-1 TACACS+ Service Levels

| Mode   | Description                              |
|--------|------------------------------------------|
| Login  | User-level commands at router> prompt.   |
| Enable | Enable-level commands at router# prompt. |

#### **TACACS+** Client Settings

TACACS+ uses a number of properties that are configured using the command line interface (CLI). See the *Cisco Broadband Access Center for Cable Command Line Reference* for information on these TACACS+ related CLI commands.

When TACACS+ is enabled, the administrator must specify either the IP addresses of all TACACS+ servers or their FQDNs with non-default values.

The administrator can also specify these settings, using their default values if applicable:

- The shared secret key for each TACACS+ server. This key is used for data encryption between the DPE and the TACACS+ server. If you choose to omit the shared secret for any specific TACACS+ server, TACACS+ message encryption is not used.
- The TACACS+ server timeout value. This is the maximum time that the TACACS+ client will wait for a TACACS+ server to reply to protocol requests.
- The TACACS+ server number of retries. This identifies the number of times that the TACACS+ client attempts a valid protocol exchange with a TACACS+ server.

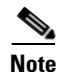

These commands are used in both the hardware and Solaris DPEs. In the hardware DPE, you can use only console mode.

## **DPE Server Assignments**

BACC supports multiple DPEs. These communicate with devices, a DHCP failover configuration, and the RDU. During installation, you must make these DPE assignments:

- Assign a DPE to be responsible for one or more logical groups of devices or provisioning groups.
- The IP address and port number of the RDU.

The DPE's primary objective is to send configurations to customer devices whenever those devices are powered up or rebooted. To do this quickly, the DPE keeps a copy of the configuration for each device in a local cache database.

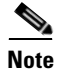

A DPE should be assigned to only one provisioning group.

## **TFTP Server**

The integrated TFTP server receives requests for files, including DOCSIS configuration files, both from device and non device entities. This server then transmits the file to the requesting entity.

The TFTP server is located in a home directory that is used for local file system access. The local files are stored in the BACC\_DATA/dpe/tftp directory.

By default the TFTP server only looks in its cache for a TFTP read. However, if the tftp allow-read-access command has been run, the TFTP server first looks at the local file system before looking in the cache. If the file exists in the local file system, it is read from there. If not, the TFTP server looks in the cache. If the file is there, the server uses it. Otherwise, the server sends a request to the RDU for the file. When you can enable read access from the local file system, directory structure read requests are allowed only from the local file system.

BACC only allows writes to the local file system; never to the DPE cache. If you run the tftp allow-write-access DPE CLI command, BACC will allow a write to the TFTP home directory. By default, the creation of directories or the override files is not permitted. However, to change this, run either the tftp allow-create-dirs or the tftp allow-override commands.

### **DOCSIS Shared Secret**

BACC lets you define multiple different DOCSIS shared secrets (DSS), for dynamic DOCSIS configuration files only, on devices belonging to different CMTSs. In this way, a compromised shared secret results in a limited number of compromised CMTSs and not every CMTS in the entire deployment.

Although the DSS can be set for each DPE, you should set it on a provisioning group basis and it must match what has been configured for the CMTSs in that provisioning group.

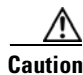

Configuring multiple DSS within one provisioning group could, under some conditions, result in degraded CMTS performance. This should have virtually no effect on BACC.

You can enter the shared secret as clear text or as IOS-encrypted format.

When entered in clear text, the DSS is encrypted to suit IOS version 12.2BC. You can also set the DSS from the RDU using the Administrator's user interface or the API. In this case, the DSS is entered, stored at the RDU, and passed to all DPEs in clear text. Consequently, before a DSS entered this way is stored on the DPE, it is encrypted.

If you set the DSS directly at the DPE, using the appropriate CLI command, this will take precedence over what is set from RDU.

#### **Resetting the DOCSIS Shared Secret**

If the security of the DSS becomes compromised, or if you simply want to change the shared secret for administrative purposes, you can run the show running config CLI command and then copy and paste the DOCSIS shared secret line from the displayed configuration back into the DPE configuration. In this way you can copy what you enter in a Cisco CMTS to the DPE CLI. See the *Cisco Broadband Access Center for Cable Command Line Reference* for additional information.

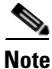

To change the shared secret as described above, the CMTS must be running a software version newer than V 12.2BC.

When the DSS must be changed, you must:

- **Step 1** Identify the provisioning group with the DOCSIS shared secret to be reset.
- **Step 2** Examine the list of DPEs and CMTSs associated with the provisioning group.
- **Step 3** Change the primary DSS on the CMTS.
- **Step 4** Change the compromised DSS on the CMTS to the secondary DSS. This is required to allow cable modems to continue to register until all of the DOCSIS configuration files have been successfully changed to use the new DSS.
- **Step 5** Determine which DPEs were affected and change the DSS accordingly on each.
- **Step 6** Confirm that the DOCSIS configuration files are using the new DSS and then remove the CMTS compromised secondary shared secret from the CMTS configuration.

# **Provisioning Groups**

A provisioning group is designed to be a regional grouping of servers usually consisting of two or more DPEs and a failover pair of DHCP servers that can handle the provisioning needs of up to one million devices. As the number of devices grows past one million, you can add additional provisioning groups to the deployment.

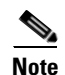

The servers for a provisioning group are not required to reside at a regional location, they can just as easily be deployed in the central NOC.
To support redundancy and load sharing each provisioning group can support any number of DPEs. As the requests come in from the DHCP servers, they are distributed between the DPEs in the provisioning group and an affinity is established between the devices and a specific DPE. This affinity is retained as long as the DPE state within the provisioning group remains stable. Because a specific device will normally be assigned to the same DPE, expensive Kerberos reticketing is avoided.

## **Cisco Network Registrar**

Network Registrar provides Dynamic Host Configuration Protocol (DHCP) and Domain Name System (DNS) functionality. It has a complete administrative user interface that, when coupled with customized BACC configuration screens, can be used within a larger enterprise management system.

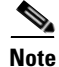

For additional information on Network Registrar, refer to these documents: *Network Registrar User's Guide, Network Registrar CLI Reference,* and the *Network Registrar Installation Guide.* 

#### **Dynamic Host Configuration Protocol**

The Dynamic Host Configuration Protocol (DHCP) server automates the process of configuring IP addresses on TCP/IP networks. This protocol performs many of the functions that a system administrator carries out when connecting a device to a network. DHCP automatically manages network policy decisions and eliminates the need for manual configuration. This adds flexibility, mobility, and control to networked device configurations.

DHCP failover allows pairs of DHCP servers to act in such a way that one can take over if the other stops functioning. The server pairs are known as the primary and backup server. Under normal circumstances the primary server performs all DHCP functions. If the primary server becomes unavailable, the backup server takes over. In this way, DHCP failover prevents loss of access to the DHCP service if the primary fails.

#### **Domain Name System**

The Domain Name System (DNS) server contains information on hosts throughout the network, including IP address hostnames and routing information, and DNS uses them primarily to translate between IP addresses and domain names. This conversion of names, such as www.cisco.com, to IP addresses simplifies accessing Internet-based applications.

The DNS directory service consists of:

- DNS data.
- DNS servers.
- Internet protocols for fetching data from the servers.
- Dynamic DNS for voice provisioning.

#### Lease Reservation

BACC lease reservation works in conjunction with Network Registrar's Central Configuration Management (CCM) to assign a device with a static IP address during provisioning.

When you provision a new device, BACC determines whether the IP address is specified and then determines which Network Registrar server identifies it is a valid IP address. After validation, the lease reservation function creates a reservation for the device using the Network Registrar CCM.

Lease reservation operates with all technologies supported by BACC and:

- Lets you add and remove IP address reservations using the BACC graphical user interface. See Managing Devices, page 9-12 for additional information.
- Reports all errors resulting from attempts to reserve an IP address that is already in use or if a reservation is removed from the CCM server.

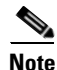

For lease reservation to operate properly, you must have CNS Network Registrar version 6.1.2.3, with a licensed CCM server present, installed in your network.

You must configure the CCM address, port, username, and password before BACC can implement lease reservation. These parameters are set from the RDU Defaults page. Changes are dynamic and take effect immediately after being entered. (See the "RDU Defaults" section on page 10-19 for information on these configuration parameters.)

Note

The lease reservation function is disabled by default and times out whenever the CCM cannot be reached for a specified amount of time.

## **Key Distribution Center**

The key distribution center (KDC) is an authentication server used to authenticate MTAs and grant security tickets to them.

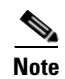

The KDC is supported on multi-processor computers.

### **Default KDC Properties**

The KDC has several default properties that get populated during BACC installation into a <BACC\_HOME>/kdc/solaris/kdc.ini properties file. This file can be edited to change values as operational requirements dictate. After changes have been made, you must restart the KDC before any property file, key or certificate changes can take affect. The default properties are:

• interface address—This is the IP address of the local Ethernet interface that you want the KDC to monitor for incoming Kerberos messages. For example:

```
interface address = 10.10.10.1
```

• FQDN—Identifies the fully qualified domain name (FQDN) on which the KDC is installed. For example:

```
FQDN = kdc.cisco.com
```

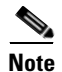

The interface address and FQDN are entered through the KDC Realm Name screen during installation. Refer to the *Broadband Access Center for Cable Installation Guide* for specific information.

• maximum log file size—The KDC generates a set of log files. This property specifies the maximum size, in kilobytes, that the log file can reach. Therefore, the KDC will create a new log file only when the current file reaches this maximum size. For example:

```
maximum log file size = 1000
```

• *n* saved log files—This property defines the number of old log files that the KDC saves. The default value is 7, and you can specify as many as required. For example:

n saved log files = 10

• log debug level—This property specifies the logging level for the log file.

log debug level = 5

• minimum (maximum) ps backoff—This property specifies the minimum (or maximum) time, in tenths of a second, that the KDC will wait for BACC to respond to the FQDN-REQUEST. For example:

minimum ps backoff = 150

Using the example values shown above, a sample INI file might contain data similar to that shown in Example 2-1.

#### Example 2-1 Sample KDC INI Configuration File

```
interface address = 10.10.10.1
FQDN = kdc.cisco.com
maximum log file size = 1000
n saved log files = 10
log debug level = 5
minimum ps backoff = 150
maximum ps backoff = 300
```

You can set the times for both minimum and maximum ticket duration to effectively smooth out excessive numbers of ticket requests that could occur during deployment. This is beneficial given that most deployments occur during traditional working hours and excessive loading might, from time to time, adversely affect performance.

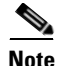

Shortening the ticket duration forces the MTA to authenticate to the KDC much more frequently. While this results in much greater control over the authorization of telephony endpoints, it also causes much heavier message loads on the KDC and increased network traffic. For most circumstances, the default setting is appropriate and should not be changed.

• maximum ticket duration—This property defines the maximum duration for tickets generated by the KDC. The default unit is hours; however, by appending an **m** or **d**, the units can be changed to minutes or days, respectively.

The default value is 168, or seven days, and Cisco recommends that you not change this value because this is the duration required to conform to the PacketCable security specification. For example:

```
maximum ticket duration = 168
```

• minimum ticket duration—This property defines the minimum duration for tickets generated by the KDC. The default unit is hours; however, by appending an **m** or **d**, the units can be changed to minutes or days, respectively.

The default value is 144, or six days, and Cisco recommends that you not change this value. For example:

```
minimum ticket duration = 144
```

#### Euro-PacketCable Support

The Key Distribution Center (KDC) component supports Euro-PacketCable (tComLabs) certificate chains. Example 2-2 shows a sample Euro-PacketCable enabled KDC configuration file.

Example 2-2 Example Euro-PacketCable Enabled KDC Configuration File

```
[general]
interface address = 10.10.10.1
FQDN = servername.cisco.com
maximum log file size = 10000
n saved log files = 100
log debug level = 5 minimum
ps backoff = 150 maximum
ps backoff = 300
euro-packetcable = true
```

#### **KDC Certificates**

The certificates used to authenticate the KDC are not shipped with BACC. You must obtain the required certificates from Cable Television Laboratories Inc. (CableLabs) and the content of these certificates must match those that are installed in the MTA. See the "Using the PKCert.sh Tool to Manage KDC Certificates" section on page 12-41 for additional information.

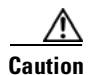

Without the certificates installed, the KDC will not function.

### **KDC** Licenses

Obtain a KDC license from your Cisco representative and then install it in the correct directory. To install a KDC license file:

| Step 1  | Obtain your license file.                                                                                                    |
|---------|----------------------------------------------------------------------------------------------------|
| Step 2  | Copy the license file to the <bacc_home>/kdc directory.</bacc_home>                                                                        |
| Â       |                                                                                                    |
| Caution | Be careful not to copy this as an ASCII file. The file contains binary data susceptible to unwanted modification during an ASCII transfer. |
| Step 3  | If the KDC license file is not called <b>bacckdc.license</b> , rename the file to <b>bacckdc.license</b> .                                 |

**Cisco Broadband Access Center for Cable Administrator's Guide** 

**Step 4** Run the **bprAgent restart kdc** command, from the /etc/init.d directory, to restart the KDC server and make the changes take effect.

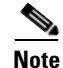

KDC license files should not be copied between operating systems, as the transfer process may damage the file.

### **Multiple Realm Support**

The BACC KDC supports the management of multiple realms.

To configure additional realms:

- **Step 1** Locate the directory containing your KDC certificates.
- **Step 2** Create a subdirectory there with a name matching the desired realm name. This subdirectory must be created using upper case characters only.
- Step 3 Place the KDC certificate and the private key for the realm in this directory
- **Step 4** If the new realm is not chained to the same Service Provider as the KDC certificate, include all additional higher level certificates which differ from those in the certificates directory. However, since all realms must be rooted in the same certificate chain, only one locale (PacketCable, Euro-PacketCable) is supported per KDC installation.

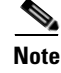

Any given DPE is restricted to providing a service to a single realm.

## **BACC MIBs**

Broadband Access Center for Cable supports several different MIBs. These include:

- CISCO-BACC-DPE-MIB—See MIB Support, page 2-14.
- CISCO-APPLIANCE-MIB—See MIB Support, page 2-14.
- CISCO-BACC-RDU-MIB—See SNMP Agent, page 2-14.
- CISCO-BACC-SERVER-MIB—The CISCO-BACC-SERVER-MIB defines managed objects that are common to all BACC servers. This MIB supports the monitoring of multiple BACC servers when they are installed on the same device. The ciscoBaccServerStateChanged notification is generated every time a server state change takes place.

 Table 2-2 summarizes BACC MIB support based on installation type. See the Cisco Broadband Access

 Center for Cable Installation Guide for descriptions of each installation type.

| Installation type | MIBs Supported        |
|-------------------|-----------------------|
| Solaris DPE       | CISCO-BACC-SERVER-MIB |
|                   | CISCO-BACC-DPE-MIB    |
| Hardware DPE      | RFC1213 - MIB II      |
|                   | CISCO-APPLIANCE-MIB   |
|                   | CISCO-BACC-SERVER-MIB |
|                   | CISCO-BACC-DPE-MIB    |
| RDU               | CISCO-BACC-SERVER-MIB |
|                   | CISCO-BACC-RDU-MIB    |

Table 2-2 BACC Supported MIBs

## **BACC Agents**

This section describes BACC agents; what they are and why they are important. Subsequent descriptions provide all the details required to use and understand the agents. These agents are described:

- SNMP Agent, page 2-14
- BACC Agent, page 2-15

#### **SNMP** Agent

BACC provides basic SNMP v2 based monitoring of both the DPE and RDU servers. The BACC SNMP agents support both SNMP informs and traps. You can configure the SNMP agent on the DPE using snmp-server CLI commands and on RDU by using SNMP configuration CLI commands.

See the "Using the snmpAgentCfgUtil.sh Command" section on page 12-46 for additional information on the SNMP configuration command line tool, and the *Cisco Broadband Access Center for Cable Command Line Reference* for additional information on the DPE CLI.

#### **MIB Support**

In addition to RFC 1213 (MIB-II), the SNMP agent supports the CISCO-CW-APPLIANCE-MIB. This MIB defines the managed objects for the software components installed on a hardware DPE. It monitors CPU, memory and disk utilization, and generates notifications whenever use exceeds certain thresholds. Notifications can be selectively enabled and disabled. Resource use is polled at regular intervals and notifications are generated when the average of two consecutive data points exceeds the threshold.

The SNMP agent also supports the CISCO-BACC-DPE-MIB. This MIB defines the managed objects for the software components installed on a Solaris DPE. The DPE manages local caching of device configurations and configuration files used by all supported devices. This MIB provides some basic DPE configuration and statistics information, including entries for TFTP and ToD servers.

The SNMP agent supports the CISCO-NMS-APPL-HEALTH-MIB which defines the Cisco NMS application health status notifications and related objects. These notifications are sent to the OSS/NMS to inform them about the NMS application status, including: started, stopped, failed, busy, or any abnormal exit of applications. The default MIB used is MIB-II.

The SNMP agent generates a cnaHealthNotif trap that announces that the RDU server has started, shutdown, failed, or there is a change in the exit status.

The SNMP agent supports the CISCO-BACC-RDU-MIB, which defines managed objects for the RDU. This MIB also contains managed objects defining statistics between the RDU and DPE and between the RDU and Network Registrar.

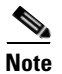

These MIBs are located in the <BACC\_HOME>/rdu/mibs directory.

#### **BACC Agent**

The BACC agent is an administrative agent that monitors the run time health of all BACC processes. This watchdog process ensures that if a process stops unexpectedly, it is automatically restarted.

The BACC agent can be used as a command line tool to start, stop, restart, and determine the status of any monitored processes.

#### **Monitored Processes**

If a monitored application fails, it is restarted automatically. If, for any reason, the restart process also fails, the BACC agent server will wait a prescribed amount of time before attempting to restart again.

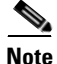

You do not have to use the BACC agent and the SNMP agent to monitor Network Registrar extensions.

The period between restart attempts increases exponentially until it reaches a length of 5 minutes. After that, the process restart is attempted at 5 minute intervals until successful. Five minutes after a successful restart, the period is automatically reset to 1 second again.

For example:

- Process A fails.
- The BACC agent server attempts to restart it and the first restart fails.
- The BACC agent server waits 2 seconds and attempts to restart the process and the second restart fails.
- The BACC agent server waits 4 seconds and attempts to restart the process and the third restart fails.
- The BACC agent server waits 16 seconds and attempts to restart the process and the fourth restart fails.

#### **BACC Agent Command Line**

The BACC agent automatically starts whenever the system boots up. Consequently, this agent also starts those BACC system components it is configured to control. The BACC agent can also be controlled through a simple command line interface. This is performed by running the bprAgent command from the /etc/init.d directory.

Table 2-3 describes the CLI commands available for use with the BACC agent. You can run the CLI from the etc/init.d directory.

| Command                                                                                                    | Description                                                                                                    |  |
|----------------------------------------------------------------------------------------------------|----------------------------------------------------------------------------------------------------|--|
| bprAgent start                                                                                                    | Starts the BACC agent, including all monitored processes.                                                                    |  |
| bprAgent stop                                                                                                    | Stops the BACC agent, including all monitored processes.                                                                     |  |
| bprAgent restart                                                                                                    | Restarts the BACC agent, including all monitored processes.                                                                  |  |
| bprAgent status                                                                                                    | Gets the status of the BACC agent, including all monitored processes.                                                        |  |
| bprAgent start <process-name></process-name>                                                                                                    | Starts one particular monitored process. The value <i><process-name></process-name></i> identifies that process.             |  |
| bprAgent stop <process-name></process-name>                                                                                                    | Stops one particular monitored process. The value <i><process-name></process-name></i> identifies that process.              |  |
| bprAgent restart <process-name></process-name>                                                                                                    | Restarts one particular monitored process. The value <i><process-name></process-name></i> identifies that process.           |  |
| bprAgent status <process-name></process-name>                                                                                                    | Gets the status of one particular monitored process. The value <i><process-name></process-name></i> identifies that process. |  |
| <b>Note</b> The <i><process-name></process-name></i> mentioned in Table 2-3 can be one of the rdu, kdc, dpe, SnmpAgent, as jrun (which runs the administrators and sample user interface) processes. The CLI process is also monitored in both Lab and DPE installations. |                                                                                                    |  |

Table 2-3 BACC Command Line Interface

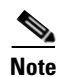

The RDU operates in a Solaris environment and may not shut down satisfactorily each time the Solaris **reboot** command is used. The preferred command to bring down the system is **shutdown**.

## Logging

Logging of events is performed at both the DPE and RDU, and in some unique situations, DPE events are logged at the RDU. Log files are located in their own log directories and can be examined using any text processor. The files can be compressed to allow them to be easily emailed to the TAC or system integrators for troubleshooting and fault resolution.

Logging

# Regional Distribution Unit Logs

The RDU has two logs that it maintains in the BACC\_DATA/rdu/logs directory:

- rdu.log—Records all RDU events with the configured default level. See the "Setting the RDU Log Level" section on page 12-40 for instructions on setting the default log levels.
- audit.log—Records all high level changes to the BACC configuration or functionality including the user who made the change.

### **Device Provisioning Engine Logs**

The DPE maintains a dpe.log file, in the BACC\_DATA/dpe/logs directory, that also records all events having the configured default level. In situations where the DPE undergoes catastrophic failure, such as engaging in a series of system crashes, the catastrophic errors are also logged into the rdu.log file.

The SNMPService.logyyy.log log file is used by the DPE, when PacketCable is enabled on the DPE server, to provide detailed debugging information. You use the **show packetcable snmp log** DPE CLI command to view this file, which is also located in the BACC\_DATA/dpe/logs directory. See the *Cisco Broadband Access Center for Cable Command Line Reference* for PacketCable command usage.

Note

PacketCable logging messages are sent to the dpe.log file and the detailed SNMP debugging is sent to the SNMPService.logyyy.log file.

### Log Levels and Structures

The log file structure is described here, and illustrated in Example 2-3, and includes:

- Domain Name—This is the name of the computer generating the log files.
- Date and Time—This is the date on which a message is logged. This information also identifies the applicable time zone.
- Facility—This identifies the system which, in this case is the BACC.
- SubFacility—This identifies the BACC subsystem or component.
- Severity Number—The logging system defines seven levels of severity (log levels) that are used to identify the urgency with which you might want to address log issues. The process of configuring log levels is described in the "Configuring Log Levels" section on page 2-18:
  - 0—Emergency: System unstable.
  - 1—Alert: Immediate action is needed.
  - 2-Critical: A critical condition exists.
  - 3—Error: Error conditions exist.
  - 4—Warning: Warning condition exists.
  - 5-Notification: A normal but significant condition exists.
  - 6—Information: Informational messages only.

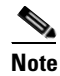

Another level known as DEBUG is used exclusively by Cisco for debugging purposes. Do not use this level except at the direction of the Cisco TAC.

- Message ID—This is a unique identifier for the message text.
- Message—This is the actual log message.

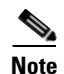

See the "The RDU Log Level Tool" section on page 12-38 for additional logging information.

#### **Configuring Log Levels**

You can configure logging levels for both the RDU and the DPE to suit your specific requirements. For example, the logging level for the RDU could be set to Warning and the level for the DPE could be set to Alert.

Log messages are written based on certain events taking place. Whenever an event takes place, the appropriate log message and level are assigned and, if that level is less than or equal to the configured level the message is written to the log. The message is not written to the log if the level is higher than the configured value.

For example, assume that the log level is set to 4-Warning. All events generating messages with a log level of 4 or less are written into the log file. If the log level is set to 6-Information, the log file will receive all messages. Consequently, configuring a higher log level results in a larger log file size.

#### Example 2-3 Sample Log File

| Domain<br>Name | Data and Time           | Facility | Sub-<br>facility | Security<br>Level | Msg<br>ID | Message                                       |
|----------------|-------------------------|----------|------------------|-------------------|-----------|-----------------------------------------------|
| BACC1:         | 2005 3 16 03:06:11 EST: | BPR-     | RDU-             |                   | 0236:     | BPR Regional Distribution Unit starting up    |
| BACC1:         | 2005 3 16 03:06:15 EST: | BPR-     | RDU-             | 5                 | 0566:     | Initialized API defaults                      |
| BACC1:         | 2005 3 16 03:06:15 EST: | BPR-     | RDU-             | 5                 | 0567:     | Initialized CNR defaults                      |
| BACC1:         | 2005 3 16 03:06:15 EST: | BPR-     | RDU-             | 5                 | 0568:     | Initialized server defaults                   |
| BACC1:         | 2005 3 16 03:06:18 EST: | BPR-     | RDU-             | 5                 | 0570:     | Initialized DOCSIS defaults                   |
| BACC1:         | 2005 3 16 03:06:18 EST: | BPR-     | RDU-             | 5                 | 0571:     | Initialized computer defaults                 |
| BACC1:         | 2005 3 16 03:06:19 EST: | BPR-     | RDU-             | 5                 | 0573:     | Initialized CableHome defaults                |
| BACC1:         | 2005 3 16 03:06:19 EST: | BPR-     | RDU-             | 5                 | 0572:     | Initialized PacketCable defaults              |
| BACC1:         | 2005 3 16 03:06:19 EST: | BPR-     | RDU-             | 5                 | 0569:     | Created default admin user                    |
| BACC1:         | 2005 3 16 03:06:19 EST: | BPR-     | RDU-             | 5                 | 0574:     | Loaded 6 license keys                         |
| BACC1:         | 2005 3 16 03:06:20 EST: | BPR-     | RDU-             | 5                 | 0575:     | Database initialization completed in 471 msec |
| BACC1:         | 2005 3 16 03:06:25 EST: | BPR-     | RDU-             | 3                 | 0015:     | Unable to locate manifest file                |
| BACC1:         | 2005 3 16 03:06:28 EST: | BPR-     | RDU-             | 3                 | 0280:     | Command error                                 |

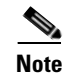

The KDC is not considered in this log file.

#### Viewing the dpe.log File

You use the **show log** command, from the DPE CLI, to view the log file. See the *Cisco Broadband Access Center for Cable Command Line Reference* for additional information.

BACC generates log messages from the DHCP server extensions based on the extension trace level setting. You can change the extension trace level using the administrator's user interface. To do this:

**Step 1** Select the DHCP Server, and expand the extension settings.

**Step 2** Reload the DHCP server for the change to take effect.

## **Administrator's User Interface**

The BACC administrator's user interface is an HTML-based application from which you can configure and manage users and devices registered with the system. Refer to these chapters for specific instructions on the use of this user interface:

- Chapter 8, "Understanding the Administrator's User Interface" describes how to access the BACC administrative user interface and explains the various interface components.
- Chapter 9, "Using the Broadband Access Center for Cable Administrator User Interface" provides instructions for performing administrative activities involving the monitoring of various BACC components.
- Chapter 10, "Configuring Broadband Access Center for Cable" describes those activities that you perform to configure BACC.

## **Sample User Interface**

The BACC product also comes with a Sample User Interface (SUI) application, which is found in Chapter 11, "Configuring and Using the Sample User Interface.". This is used to demonstrate how BACC can be used to perform both self-provisioning and pre-provisioning, and other basic BACC functions in lab testing scenarios. In full BACC deployments, SUI functionality is expected to be provided by billing, OSS, and/or workflow applications.

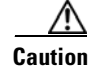

The SUI is not intended for use in any live environment and is for demonstration purposes only.

Sample User Interface

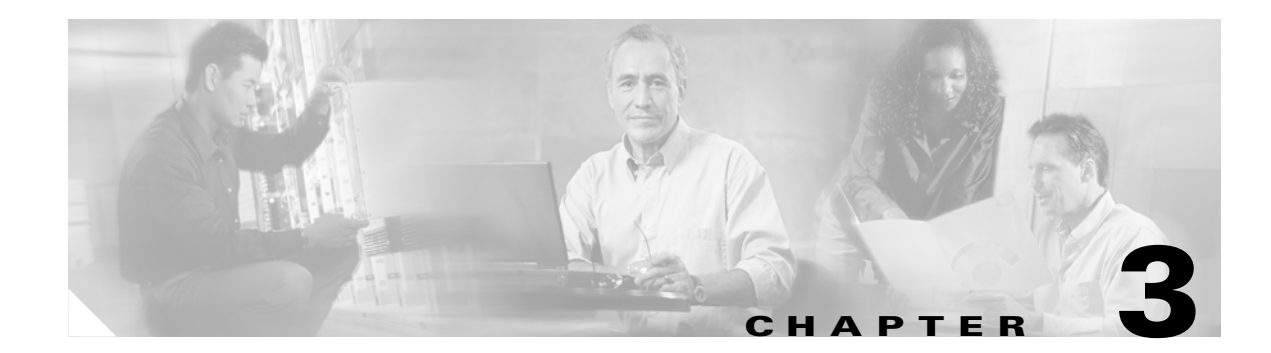

## **Configuration Workflows and Checklists**

This chapter is divided into two major sections that define the processes to follow when configuring BACC components to support various technologies. These sections are:

- Component Workflows, page 3-1
- Technology Workflows, page 3-7

## **Component Workflows**

This section describes the workflows you must follow to configure each BACC component for the technologies supported by BACC. These configuration activities are performed before configuring BACC to support specific technologies. In some instances certain procedures may only be applicable to a lab or component installation. In these cases that appropriate indication is made.

The component workflows described in this section are arranged in a checklist format and include:

- RDU Checklist
- DPE Checklists including:
  - Hardware DPE Checklist
  - Solaris DPE Checklist
- Network Registrar Checklist

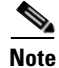

Items marked with an asterisk (\*) are mandatory tasks or procedures.

### **RDU Checklist**

Table 3-1 identifies the workflow to follow when configuring the RDU.

 Table 3-1
 RDU Workflow Checklist

| No. | Procedure                                              | Refer to                                                                                | Installation<br>Type |
|-----|--------------------------------------------------------|-----------------------------------------------------------------------------------------|----------------------|
| 1.  | Configure the system syslog service for use with BACC. | Cisco Broadband Access Center for<br>Cable Installation Guide.                          | Both                 |
| 2.  | Access the BACC administrative user interface.         | "Accessing the BACC Administrators<br>Graphical User Interface" section on<br>page 8-1. | Both                 |
| 3.  | Change the admin password.                             | "Accessing the BACC Administrators<br>Graphical User Interface" section on<br>page 8-1. | Both                 |
| 4.  | Add the appropriate license keys.                      | "Managing License Keys" section on<br>page 10-29.                                       | Both                 |
| 5.  | Configure the RDU database backup procedure.           | "Backup and Recovery" section on page 7-4.                                              | Component<br>Only    |
| 6.  | Configure the RDU SNMP agent.                          | "Using the snmpAgentCfgUtil.sh<br>Command" section on page 12-46.                       | Component<br>Only    |

### **Hardware DPE Checklist**

You must perform the activities described in Table 3-2 after those described in Table 3-1, RDU Workflow Checklist.

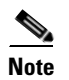

Items marked with an asterisk (\*) are mandatory tasks or procedures.

 Table 3-2
 Hardware DPE Configuration Checklist

| No. | Procedure                                              | Refer to                                                                                                    | Installation<br>Type |
|-----|--------------------------------------------------------|----------------------------------------------------------------------------------------------------|----------------------|
| 1.  | Change the passwords.                                  | "password" command described<br>in the Cisco Broadband Access<br>Center for Cable Command<br>Line Interface Reference.                            | Component<br>Only    |
| 2.  | Configure the system syslog service for use with BACC. | Cisco Broadband Access Center for Cable Installation Guide.                                                                                       | Both                 |
| 3.  | Configure your IP address.*                            | "interface ethernet 01 ip<br>address" command described in<br>the Cisco Broadband Access<br>Center for Cable Command<br>Line Interface Reference. | Component<br>Only    |

| No. | Procedure                                         | Refer to                                                                                                    | Installation<br>Type |
|-----|---------------------------------------------------|----------------------------------------------------------------------------------------------------|----------------------|
| 4.  | Configure the provisioning interface.*            | "interface <01> provisioning<br>enabled" command described in<br>the Cisco Broadband Access<br>Center for Cable Command<br>Line Interface Reference. | Component<br>Only    |
| 5.  | Configure the default hardware gateway.*          | "ip default-gateway" command<br>described in the Cisco<br>Broadband Access Center for<br>Cable Command Line Interface<br>Reference.                  | Component<br>Only    |
| 6.  | Configure the provisioning FQDN.                  | "Automatic FQDN Generation"<br>section on page 10-35 for more<br>information on enabling and<br>configuring the auto generation<br>of FQDNs.         | Component<br>Only    |
| 7.  | Configure the BACC shared secret.*                | "dpe shared-secret" command<br>described in the Cisco<br>Broadband Access Center for<br>Cable Command Line Interface<br>Reference.                   | Component<br>Only    |
| 8.  | Configure the DPE to connect to the desired RDU.* | "dpe rdu-server (IP)" command<br>described in the Cisco<br>Broadband Access Center for<br>Cable Command Line Interface<br>Reference.                 | Component<br>Only    |
| 9.  | Configure the network time protocol (NTP).        | "ntp server (IP)" command<br>described in the Cisco<br>Broadband Access Center for<br>Cable Command Line Interface<br>Reference.                     | Component<br>Only    |
| 10. | Configure the primary provisioning group.*        | "dpe provisioning-group<br>primary" command described in<br>the Cisco Broadband Access<br>Center for Cable Command<br>Line Interface Reference.      | Component<br>Only    |
| 11. | Configure a hostname.*                            | "hostname" command<br>described in the Cisco<br>Broadband Access Center for<br>Cable Command Line Interface<br>Reference.                            | Component<br>Only    |
| 12. | Configure a domain name.*                         | "ip domain-name" command<br>described in the Cisco<br>Broadband Access Center for<br>Cable Command Line Interface<br>Reference.                      | Component<br>Only    |

#### Table 3-2 Hardware DPE Configuration Checklist (continued)

| No. | Procedure                                                                                            | Refer to                                                                                                    | Installation<br>Type |
|-----|----------------------------------------------------------------------------------------------------|----------------------------------------------------------------------------------------------------|----------------------|
| 13. | Configure a minimum of one name server.*                                                             | "ip name-server" command<br>described in the Cisco<br>Broadband Access Center for<br>Cable Command Line Interface<br>Reference. | Component<br>Only    |
| 14. | Configure the required routes to the other BACC components as well as to the devices in the network. | "ip route" command described<br>in the Cisco Broadband Access<br>Center for Cable Command<br>Line Interface Reference.          | Component<br>Only    |
| 15. | Configure the DPE SNMP agent.                                                                        | SNMP Agent Commands<br>section in the Cisco Broadband<br>Access Center for Cable<br>Command Line Interface<br>Reference.        | Component<br>Only    |
| 16. | Verify that you are connected to RDU.                                                                | "Viewing Servers" section on page 9-18.                                                                                         | Component<br>Only    |

 Table 3-2
 Hardware DPE Configuration Checklist (continued)

### **Solaris DPE Checklist**

You must perform the activities described in Table 3-3 after those described in Table 3-1, RDU Workflow Checklist.

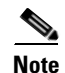

This checklist applies to component installation of the Solaris DPE. A lab installation prompts for the required parameters, and automatically configures the selected technologies. Lab installations also use a single SNMP agent to monitor both the DPE and the RDU. You can configure this using either the DPE CLI or the snmpAgentCfgUtil.sh tool. See the "Using the snmpAgentCfgUtil.sh Command" section on page 12-46 for additional information.

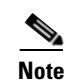

Items marked with an asterisk (\*) are mandatory tasks or procedures.

| Table 3-3 | Solaris DPI | E Configuration | Checklist |
|-----------|-------------|-----------------|-----------|
|-----------|-------------|-----------------|-----------|

| No. | Procedure                                              | Refer to                                                                                                    | Installation<br>Type |
|-----|--------------------------------------------------------|----------------------------------------------------------------------------------------------------|----------------------|
| 1.  | Configure the system syslog service for use with BACC. | Cisco Broadband Access<br>Center for Cable Installation<br>Guide.                                                         | Both                 |
| 2.  | Change the passwords.                                  | "password" command<br>described in the Cisco<br>Broadband Access Center for<br>Cable Command Line Interface<br>Reference. | Both                 |

| No. | Procedure                                                                                            | Refer to                                                                                                    | Installation<br>Type |
|-----|----------------------------------------------------------------------------------------------------|----------------------------------------------------------------------------------------------------|----------------------|
| 3.  | Configure the provisioning interface.*                                                               | "interface ethernet<br>[intf0lintf1]" command<br>described in the Cisco<br>Broadband Access Center for<br>Cable Command Line Interface<br>Reference. | Component<br>Only    |
| 4.  | Configure the provisioning FQDN.                                                                     | "Automatic FQDN Generation"<br>section on page 10-35 for more<br>information on enabling and<br>configuring the auto generation<br>of FQDNs.         | Component<br>Only    |
| 5.  | Configure the BACC shared secret.*                                                                   | "dpe shared-secret" command<br>described in the Cisco<br>Broadband Access Center for<br>Cable Command Line Interface<br>Reference.                   | Component<br>Only    |
| 6.  | Configure the DPE to connect to the desired RDU.*                                                    | "dpe rdu-server (IP)" command<br>described in the Cisco<br>Broadband Access Center for<br>Cable Command Line Interface<br>Reference.                 | Component<br>Only    |
| 7.  | Configure the network time protocol (NTP).                                                           | See the Solaris documentation for configuration information.                                                                                         | Component<br>Only    |
| 8.  | Configure the primary provisioning group.*                                                           | "dpe provisioning-group<br>primary" command described<br>in the Cisco Broadband Access<br>Center for Cable Command<br>Line Interface Reference.      | Component<br>Only    |
| 9.  | Configure the required routes to the other BACC components as well as to the devices in the network. | "ip route" command described<br>in the Cisco Broadband Access<br>Center for Cable Command<br>Line Interface Reference.                               | Component<br>Only    |
| 10. | Configure the DPE SNMP agent.                                                                        | SNMP Agent Commands<br>section in the Cisco Broadband<br>Access Center for Cable<br>Command Line Interface<br>Reference.                             | Component<br>Only    |
| 11. | Verify that you are connected to RDU.                                                                | "Viewing Servers" section on page 9-18.                                                                                                    | Both                 |

#### Table 3-3 Solaris DPE Configuration Checklist (continued)

### **Network Registrar Checklist**

You must perform the activities described in Table 3-4 after those described in either Table 3-2, Hardware DPE Configuration Checklist or Table 3-3, Solaris DPE Configuration Checklist.

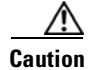

<u>Mote</u>

The BACC DHCP option settings always replace any DHCP option values set within Network Registrar.

Items marked with an asterisk (\*) are mandatory tasks or procedures.

| Table 3-4 | Network Registra | r Workflow Checklist |
|-----------|------------------|----------------------|
|-----------|------------------|----------------------|

| No. | Procedure                                                                            | Refer to                                                                                                    | Installation<br>Type |
|-----|--------------------------------------------------------------------------------------|----------------------------------------------------------------------------------------------------|----------------------|
| 1.  | Validate the Network Registrar extensions.                                           | Broadband Access Center for<br>Cable Installation Guide for<br>information on configuring<br>valid extensions.                           | Both                 |
| 2.  | Configure the system syslog service for use with BACC.                               | Broadband Access Center for<br>Cable Installation Guide for<br>more information on<br>configuring the system syslog<br>service for BACC. | Both                 |
| 3.  | Configure client-classes/scope selection- tags that match those defined in the RDU.* | Network Registrar User's<br>Guide for more information<br>about configuring<br>client-classes and<br>scope-selection-tags.               | Both                 |
| 4.  | Configure scopes.*                                                                   | Network Registrar User's<br>Guide for more information<br>about configuring scopes.                                                      | Both                 |
| 5.  | Configure policies.*                                                                 | Network Registrar User's<br>Guide for more information<br>about configuring policies.                                                    | Both                 |
| 6.  | Configure the backup procedure for the Network Registrar database.                   | Network Registrar User's<br>Guide for more information<br>about backing up the Network<br>Registrar database.                            | Component<br>Only    |
| 7.  | Verify that you are connected to the correct RDU.                                    | "Viewing Servers" section on page 9-18.                                                                                                  | Both                 |

## **Technology Workflows**

This section describes the activities that you must perform when configuring BACC to support specific technologies. These configuration activities are performed subsequent to configuring BACC components and may, in limited circumstances, apply only to a lab or component installation. In these cases that appropriate indication is made.

The technology workflows described in this section are arranged in a checklist format and include:

- DOCSIS Checklist, page 3-7
- PacketCable Checklists including:
  - PacketCable, page 3-8
  - Non-Secure PacketCable, page 3-10
  - Euro-PacketCable, page 3-12
- Non-Secure CableHome Provisioning Checklist, page 3-14

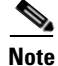

Items marked with an asterisk (\*) are mandatory tasks or procedures.

### **DOCSIS Checklist**

You must perform the activities described in the "Component Workflows" section on page 3-1, in addition to those described in Table 3-5 in order to successfully configure BACC for DOCSIS operation.

Perform the activities in this checklist in the order specified.

| Step      | Action                                                                                                    | Refer to                                                                                                    |
|-----------|----------------------------------------------------------------------------------------------------|----------------------------------------------------------------------------------------------------|
| Configure | the RDU                                                                                                    |                                                                                                    |
| 1.        | Configure all provisioned DHCP criteria.                                                                                     | "Configuring DHCP Criteria" section on<br>page 10-23 for more information.                                           |
| 2.        | Configure provisioned classes of service.<br>Add all classes of service that may be used<br>by any provisioned DOCSIS modem. | "Configuring the Class of Service" section on page 10-1.                                                             |
| 3.        | Configure the promiscuous mode of operation.                                                                                 | "System Defaults" section on page 10-21.                                                                             |
| Configure | Network Registrar                                                                                                    |                                                                                                    |
| 1.        | Configure client-classes/scope-selection-<br>tags to match those added for the<br>provisioned DOCSIS modem DHCP<br>criteria. | Network Registrar User's Guide for more<br>information about configuring client-classes<br>and scope-selection-tags. |

| Table 3-5 | DOCSIS | Checklist |
|-----------|--------|-----------|
|-----------|--------|-----------|

OL-4409-01

### PacketCable Checklists

BACC supports three different variations of PacketCable. This section identifies the activities that must be performed for each, including:

- PacketCable, page 3-8
- Non-Secure PacketCable, page 3-10
- Euro-PacketCable, page 3-12

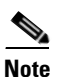

The checklists in this section assume that an appropriate PacketCable configuration file and the correct MIBs have been loaded.

#### **PacketCable**

You must perform the PacketCable related activities described in Table 3-6 after those described in the "Component Workflows" section on page 3-1. The PacketCable checklist involves working with almost every BACC component.

Perform the activities in this checklist in the order specified.

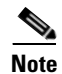

The default maximum clock skew between the KDC and the DPEs is 5 minutes.

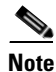

Items marked with an asterisk (\*) are mandatory tasks or procedures.

| Step    | Action                                        | Refer to                                                                                                    |
|---------|-----------------------------------------------|----------------------------------------------------------------------------------------------------|
| Configu | re the RDU                                    | 1                                                                                                    |
| 1.      | Enable the autogeneration of MTA FQDNs.       | "Automatic FQDN Generation" section on<br>page 10-35 for more information on enabling<br>and configuring the auto generation of FQDNs.                                                                                                    |
| 2.      | Configure all provisioned DHCP criteria.      | "Configuring DHCP Criteria" section on<br>page 10-23 for more information.                                                                                                    |
| 3.      | Configure all provisioned classes of service. | "Configuring the Class of Service" section on<br>page 10-1 for more information.                                                                                                    |
| 4.      | Configure an SNMPv3 cloning key.*             | the "packetcable snmp key-material" command<br>described in the <i>Cisco Broadband Access</i><br><i>Center for Cable Command Line Interface</i><br><i>Reference</i> and the <i>Cisco Broadband Access</i><br><i>Center for Cable Installation Guide</i> . |
|         |                                               | Note This command must be run from the console mode.                                                                                                    |

#### Table 3-6 PacketCable Checklist

| Step      | Action                                                                                                    | Refer to                                                                                                    |
|-----------|----------------------------------------------------------------------------------------------------|----------------------------------------------------------------------------------------------------|
| Configure | the DPE                                                                                                    | 4                                                                                                    |
| 1.        | Configure a KDC service key.*                                                                                              | the "packetcable registration kdc-service-key"<br>command described in the <i>Cisco Broadband</i><br><i>Access Center for Cable Command Line</i><br><i>Interface Reference</i> and the <i>Cisco Broadband</i><br><i>Access Center for Cable Installation Guide</i> . |
| 2.        | Configure a privacy policy.*                                                                                               | the "packetcable registration policy-privacy"<br>command described in the <i>Cisco Broadband</i><br><i>Access Center for Cable Command Line</i><br><i>Interface Reference</i> and the <i>Cisco Broadband</i><br><i>Access Center for Cable Installation Guide</i> .  |
| 3.        | Configure an SNMPv3 cloning key.*                                                                                          | the "packetcable snmp key-material" command<br>described in the Cisco Broadband Access<br>Center for Cable Command Line Interface<br>Reference and the Cisco Broadband Access<br>Center for Cable Installation Guide.                                                |
|           |                                                                                                    | <b>Note</b> This command must be run from the console mode.                                                                                                    |
| 4.        | Enable PacketCable.*                                                                                                    | the "packetcable enable" command described in<br>the Cisco Broadband Access Center for Cable<br>Command Line Interface Reference and the<br>Cisco Broadband Access Center for Cable<br>Installation Guide.                                                           |
| 5.        | Configure the optional MTA file encryption.                                                                                | the "packetcable registration encryption"<br>command described in the Cisco Broadband<br>Access Center for Cable Command Line<br>Interface Reference and the Cisco Broadband<br>Access Center for Cable Installation Guide.                                          |
| Configure | the KDC                                                                                                    |                                                                                                    |
| 1.        | Obtain a KDC license from your Cisco<br>representative and copy that file to the<br><bacc_home>/kdc directory.</bacc_home> | "KDC Licenses" section on page 2-12.                                                                                                    |
| 2.        | Configure a certificate chain.                                                                                             | "Using the PKCert.sh Tool to Manage KDC<br>Certificates" section on page 12-41.                                                                                                    |
| 3.        | Configure a service key pair for each DPE's provisioning FQDN.                                                             | "Using the Keygen Tool" section on<br>page 12-45.                                                                                                    |
| 4.        | Configure service keys for the ticket-granting-ticket (TGT).                                                               | "Using the Keygen Tool" section on<br>page 12-45.                                                                                                    |
| 5.        | Configure service keys for the Call<br>Management Server.                                                                  | "Using the Keygen Tool" section on<br>page 12-45.                                                                                                    |
| 6.        | Configure network time protocol (NTP).                                                                                     | Solaris documentation for more information on configuring NTP for Solaris.                                                                                                    |

 Table 3-6
 PacketCable Checklist (continued)

| Step           | Action                                                                                                    | Refer to                                                                                                    |
|----------------|----------------------------------------------------------------------------------------------------|----------------------------------------------------------------------------------------------------|
| Configure DHCP |                                                                                                    |                                                                                                    |
| 1.             | Configure all necessary PacketCable voice technology properties.                                                                                                    | "Using the changeNRProperties.sh Tool" section on page 12-43.                                                                                                    |
| 2.             | Configure dynamic DNS for the MTA scopes.                                                                                                    | <i>Network Registrar User's Guide</i> for more information on configuring dynamic DNS.                                                                                                    |
| 3.             | Configure client-classes/scope-selection-<br>tags that match those defined in the RDU.*                                                                                                    | <i>Network Registrar User's Guide</i> for more information about configuring client-classes and scope-selection-tags.                                                                          |
| Configu        | ire DNS                                                                                                    |                                                                                                    |
| 1.             | Configure dynamic DNS for each DHCP server.                                                                                                    | <i>Network Registrar User's Guide</i> for more information on configuring dynamic DNS.                                                                                                    |
| 2.             | Configure a zone for the KDC realm.                                                                                                    | <i>Network Registrar User's Guide</i> for more information on configuring zones.                                                                                                    |
| 3.             | Configure an SRV record for the KDC.                                                                                                    | "Configuring the SRV Record in the Network<br>Registrar DNS Server" section on page 10-34<br>and the <i>Network Registrar User's Guide</i> for<br>more information on configuring SRV records. |
| 4.             | Configure records for the KDC and DPE provisioning interface names.                                                                                                    | <i>Network Registrar User's Guide</i> for more information on configuring records.                                                                                                    |
| Note           | Cisco recommends that the DNS procedure be used to configure a reverse zone for the DNS server's IP address. Some DNS clients, including nslookup, attempt to resolve the DNS server IP address to an FQDN. This may fail to retrieve any records from the DNS unless the reverse zone is present and properly configured. |                                                                                                    |

| Table 3-6 | PacketCable Checklist | (continued) |
|-----------|-----------------------|-------------|
|-----------|-----------------------|-------------|

#### Non-Secure PacketCable

You must perform the PacketCable related activities described in Table 3-7 after those described in the "Component Workflows" section on page 3-1. The non-secure PacketCable checklist involves working with almost every BACC component.

Perform the activities in this checklist in the order specified.

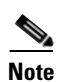

The default maximum clock skew between the KDC and the DPEs is 5 minutes.

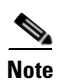

Items marked with an asterisk (\*) are mandatory tasks or procedures.

| Step   | Action                                                                                                    | Refer to                                                                                                    |
|--------|----------------------------------------------------------------------------------------------------|----------------------------------------------------------------------------------------------------|
| Config | ure the DPE                                                                                                    |                                                                                                    |
| 1.     | Configure a KDC service key.*                                                                                                    | the "packetcable registration kdc-service-key"<br>command described in the <i>Cisco Broadband</i><br><i>Access Center for Cable Command Line</i><br><i>Interface Reference</i> and the <i>Cisco Broadband</i><br><i>Access Center for Cable Installation Guide</i> . |
| 2.     | Configure a privacy policy.*                                                                                                    | the "ipacketcable registration policy-privacy"<br>command described in the Cisco Broadband<br>Access Center for Cable Command Line<br>Interface Reference and the Cisco Broadband<br>Access Center for Cable Installation Guide.                                     |
| 3.     | Configure an SNMPv3 cloning key.*                                                                                                    | the "packetcable snmp key-material" command<br>described in the Cisco Broadband Access<br>Center for Cable Command Line Interface<br>Reference and the Cisco Broadband Access<br>Center for Cable Installation Guide.                                                |
|        |                                                                                                    | <b>Note</b> This command must be run from the console mode.                                                                                                    |
| 4.     | Enable PacketCable.*                                                                                                    | the "packetcable enable" command described in<br>the Cisco Broadband Access Center for Cable<br>Command Line Interface Reference and the<br>Cisco Broadband Access Center for Cable<br>Installation Guide.                                                           |
| Config | ure DHCP                                                                                                    | -                                                                                                    |
| 1.     | Configure all necessary non-secure<br>PacketCable voice technology properties.                                                                                                    | Using the changeNRProperties.sh Tool, page 12-43.                                                                                                    |
| 2.     | Configure dynamic DNS for the MTA scopes.                                                                                                    | <i>Network Registrar User's Guide</i> for more information on configuring dynamic DNS.                                                                                                    |
| 3.     | Configure client-classes/scope-selection-<br>tags that match those defined in the RDU.*                                                                                                   | <i>Network Registrar User's Guide</i> for more<br>information about configuring client-classes<br>and scope-selection-tags.                                                                                                    |
| Config | ure DNS                                                                                                    |                                                                                                    |
| 1.     | Configure dynamic DNS for each DHCP server.                                                                                                    | <i>Network Registrar User's Guide</i> for more information on configuring dynamic DNS.                                                                                                    |
| Note   | Cisco recommends that the DNS procedure be<br>server's IP address. Some DNS clients, includ<br>IP address to an FQDN. This may fail to retrie<br>zone is present and properly configured. | e used to configure a reverse zone for the DNS<br>ling nslookup, attempt to resolve the DNS server<br>eve any records from the DNS unless the reverse                                                                                                    |

#### Euro-PacketCable

You must perform the Euro-PacketCable related activities described in Table 3-8 after those described in the "Component Workflows" section on page 3-1. The Euro- PacketCable checklist involves working with almost every BACC component.

Perform the activities in this checklist in the order specified.

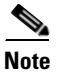

Items marked with an asterisk (\*) are mandatory tasks or procedures.

| Step              | Action                                        | Refer to                                                                                                    |
|-------------------|-----------------------------------------------|----------------------------------------------------------------------------------------------------|
| Configure the RDU |                                               |                                                                                                    |
| 1.                | Enable the autogeneration of MTA FQDNs.       | "Automatic FQDN Generation" section on<br>page 10-35 for more information on enabling<br>and configuring the auto generation of FQDNs.                                                                                                    |
| 2.                | Configure all provisioned DHCP criteria.      | "Configuring DHCP Criteria" section on<br>page 10-23 for more information.                                                                                                    |
| 3.                | Configure all provisioned classes of service. | "Configuring the Class of Service" section on<br>page 10-1 for more information.                                                                                                    |
| 4.                | Configure an SNMPv3 cloning key.*             | <ul> <li>the "packetcable snmp key-material" command described in the <i>Cisco Broadband Access</i></li> <li><i>Center for Cable Command Line Interface</i></li> <li><i>Reference</i> and the <i>Cisco Broadband Access</i></li> <li><i>Center for Cable Installation Guide</i>.</li> <li>Note This command must be run from the console mode.</li> </ul> |
| Configur          | e the DPE                                     |                                                                                                    |
| 1.                | Configure a KDC service key.*                 | the "packetcable registration kdc-service-key"<br>command described in the <i>Cisco Broadband</i><br><i>Access Center for Cable Command Line</i><br><i>Interface Reference</i> and the <i>Cisco Broadband</i><br><i>Access Center for Cable Installation Guide</i> .                                                                                      |
| 2.                | Configure a privacy policy.*                  | the "ipacketcable registration policy-privacy"<br>command described in the <i>Cisco Broadband</i><br><i>Access Center for Cable Command Line</i><br><i>Interface Reference</i> and the <i>Cisco Broadband</i><br><i>Access Center for Cable Installation Guide.</i>                                                                                       |
| 3.                | Configure an SNMPv3 cloning key.*             | the "packetcable snmp key-material" command<br>described in the <i>Cisco Broadband Access</i><br><i>Center for Cable Command Line Interface</i><br><i>Reference</i> and the <i>Cisco Broadband Access</i><br><i>Center for Cable Installation Guide</i> .                                                                                                 |
|                   |                                               | note I his command must be run from the console mode.                                                                                                    |

Table 3-8 Euro-PacketCable Checklist

| Step    | Action                                                                                                    | Refer to                                                                                                    |
|---------|----------------------------------------------------------------------------------------------------|----------------------------------------------------------------------------------------------------|
| 4.      | Enable PacketCable.*                                                                                                    | the "packetcable enable" command described in<br>the Cisco Broadband Access Center for Cable<br>Command Line Interface Reference and the<br>Cisco Broadband Access Center for Cable<br>Installation Guide.                  |
| 5.      | Configure the optional MTA file<br>encryption.                                                                             | the "packetcable registration encryption"<br>command described in the Cisco Broadband<br>Access Center for Cable Command Line<br>Interface Reference and the Cisco Broadband<br>Access Center for Cable Installation Guide. |
| Configu | re the KDC                                                                                                    | 1                                                                                                    |
| 1.      | Obtain a KDC license from your Cisco<br>representative and copy that file to the<br><bacc_home>/kdc directory.</bacc_home> | "KDC Licenses" section on page 2-12.                                                                                                    |
| 2.      | Configure a certificate chain using the -e switch in the PKCert.sh tool.                                                   | "Using the PKCert.sh Tool to Manage KDC<br>Certificates" section on page 12-41.                                                                                                    |
| 3.      | Configure a service key pair for each DPE's provisioning FQDN.                                                             | "Using the Keygen Tool" section on<br>page 12-45.                                                                                                    |
| 4.      | Configure service keys for the ticket-granting-ticket (TGT).                                                               | "Using the Keygen Tool" section on<br>page 12-45.                                                                                                    |
| 5.      | Configure service keys for the Call<br>Management Server.                                                                  | "Using the Keygen Tool" section on page 12-45.                                                                                                    |
| 6.      | Configure network time protocol (NTP).                                                                                     | Solaris documentation for more information on configuring NTP for Solaris.                                                                                                    |
| Configu | re DHCP                                                                                                    |                                                                                                    |
| 1.      | Configure all necessary PacketCable voice technology properties.                                                           | "Using the changeNRProperties.sh Tool" section on page 12-43.                                                                                                    |
| 2.      | Configure dynamic DNS for the MTA scopes.                                                                                  | Network Registrar User's Guide for more information on configuring dynamic DNS.                                                                                                    |
| 3.      | Configure client-classes/scope-selection-<br>tags that match those defined in the RDU.*                                    | <i>Network Registrar User's Guide</i> for more information about configuring client-classes and scope-selection-tags.                                                                                                    |
| Configu | re DNS                                                                                                    |                                                                                                    |
| 1.      | Configure dynamic DNS for each DHCP server.                                                                                | Network Registrar User's Guide for more information on configuring dynamic DNS.                                                                                                    |
| 2.      | Configure a zone for the KDC realm.                                                                                        | Network Registrar User's Guide for more information on configuring zones.                                                                                                    |
| 3.      | Configure an SRV record for the KDC.                                                                                       | "Configuring the SRV Record in the Network<br>Registrar DNS Server" section on page 10-34<br>and the <i>Network Registrar User's Guide</i> for<br>more information on configuring SRV records.                              |
| 4.      | Configure records for the KDC and DPE provisioning interface names.                                                        | Network Registrar User's Guide for more information on configuring records.                                                                                                    |

 Table 3-8
 Euro-PacketCable Checklist (continued)

| Step | Action                                                                                                    | Refer to                                                                                                    |
|------|----------------------------------------------------------------------------------------------------|----------------------------------------------------------------------------------------------------|
| Note | Cisco recommends that the DNS procedure be<br>server's IP address. Some DNS clients, includ<br>IP address to an FQDN. This may fail to retrie<br>zone is present and properly configured. | used to configure a reverse zone for the DNS<br>ing nslookup, attempt to resolve the DNS server<br>we any records from the DNS unless the reverse |

| Table 3-8 | Euro-PacketCable Checkl | ist (continued) |
|-----------|-------------------------|-----------------|
|-----------|-------------------------|-----------------|

### **Non-Secure CableHome Provisioning Checklist**

You must perform the activities described in the "Component Workflows" section on page 3-1, in addition to those described in Table 3-9 to successfully configure BACC for non-secure CableHome provisioning operation.

Perform the activities in this checklist in the order specified.

 Table 3-9
 Non-secure CableHome Provisioning Checklist

| Step    | Action                                                                                                    | Refer to                                                                                                    |  |  |  |  |
|---------|----------------------------------------------------------------------------------------------------|----------------------------------------------------------------------------------------------------|--|--|--|--|
| Configu | re the RDU                                                                                                    |                                                                                                    |  |  |  |  |
| 1.      | Configure provisioned DHCP criteria.<br>Add all the DHCP criteria that will be used<br>by the non-secure CableHome devices you<br>will provision. | "Configuring DHCP Criteria" section on page 10-23.                                                                    |  |  |  |  |
| 2.      | Configure provisioned classes of service.<br>Add all classes of service that may be used<br>by any provisioned non-secure CableHome<br>device.    | "Configuring the Class of Service" section on page 10-1.                                                              |  |  |  |  |
| 3.      | Configure the promiscuous mode of operation.                                                                                                    | "System Defaults" section on page 10-21.                                                                              |  |  |  |  |
| Configu | re Network Registrar                                                                                                    |                                                                                                    |  |  |  |  |
| 1.      | Configure the client-classes/scope-<br>selection-tags to match those added for the<br>provisioned non-secure CableHome DHCP<br>criteria.          | <i>Network Registrar User's Guide</i> for more information about configuring client-classes and scope-selection tags. |  |  |  |  |

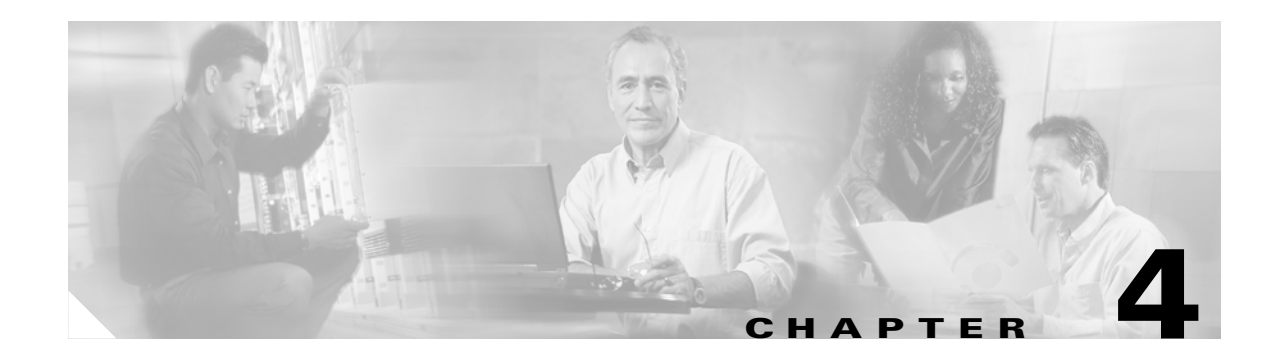

## **DOCSIS Configuration**

This chapter identifies those functions you must check or configure to bring a BACC DOCSIS deployment into operation. It also provides information required prior to configuration, and describes the available tools.

- DOCSIS Workflow, page 4-2
- Using MIBs with Dynamic DOCSIS Templates, page 4-4
- BACC Features for DOCSIS Configurations, page 4-5
- Troubleshooting DOCSIS Networks, page 4-6
- Network Layer Configuration and Above, page 4-7
- Troubleshooting Cable Modem States, page 4-10

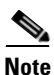

See the "DOCSIS Option Support" section on page 12-12 for information concerning the DOCSIS options supported by this BACC release.

## **DOCSIS Workflow**

The provisioning (workflow) steps contained in the DOCSIS Provisioning Specification are shown in Figure 4-1.

Figure 4-1 DOCSIS Provisioning Flow

| Flow                                              | CM/MTA | CMTS     | DOCSIS<br>DHCP | DOCSIS<br>TFTP              | DOCSIS<br>ToD | Prov<br>Server | PKT<br>DHCP  | PKT<br>DNS | PKT<br>TFTP | MSO<br>KDC | SYSLOG |
|---------------------------------------------------|--------|----------|----------------|-----------------------------|---------------|----------------|--------------|------------|-------------|------------|--------|
| Start with DOCSIS 1.1 Initialization/Registration |        |          |                |                             |               |                |              |            |             |            |        |
| CM-1                                              |        | DHCP Br  | oadcast Di     | scover (Re                  | quest Opti    | on Code 2      | 22)          |            |             |            |        |
| CM-2                                              | -      | DHCP Of  | fer (option    | code 122 v                  | w/telephon    | y service      | provider's [ | DHCP serv  | er address) | )          |        |
| CM-3                                              |        | DHCP Re  | equest         |                             |               |                |              |            |             |            |        |
| CM-4                                              | -      | DHCP AC  | <u>k</u>       |                             |               |                |              |            |             |            |        |
| CM-5                                              |        | DOCSIS   | 1.1 CM coi     | nfig fil <mark>e req</mark> | uest          |                |              |            |             |            |        |
| CM-6                                              | -      | DOCSIS   | 1.1 config     | ile                         |               |                |              |            |             |            |        |
| CM-7                                              |        | ToD Requ | Jest           |                             | <b></b>       |                |              |            |             |            |        |
| CM-8                                              | -      | ToD Resp | onse           |                             |               |                |              |            |             |            |        |
| CM-9                                              |        | CM regis | tration with   | CMTS                        |               |                |              |            |             |            | N 1    |
| CM-10                                             | ←      | CMTS Re  | egistration    | ACK                         |               |                |              |            |             |            | 12953  |

Table 4-1 describes the potential problems that can exist at various DOCSIS provisioning steps illustrated in Figure 4-1.

#### Table 4-1 DOCSIS Workflow Description

| Step | DOCSIS Workflow step | Potential Problems                                                                     |  |  |  |  |  |  |
|------|----------------------|----------------------------------------------------------------------------------------|--|--|--|--|--|--|
| CM-1 | DHCP Discover        | • The init(d) state                                                                    |  |  |  |  |  |  |
|      |                      | • No addresses available                                                               |  |  |  |  |  |  |
|      |                      | • Verify BACC shared-secret is correct                                                 |  |  |  |  |  |  |
|      |                      | Incorrectly configured Class of Service                                                |  |  |  |  |  |  |
|      |                      | • DOCSIS template parsing errors (invalid option, include file - not found, and so on) |  |  |  |  |  |  |
|      |                      | CNR DHCP                                                                               |  |  |  |  |  |  |
|      |                      | Incorrect CNR DHCP configuration                                                       |  |  |  |  |  |  |
|      |                      | • Verify DHCP server is in the provisioning group                                      |  |  |  |  |  |  |
|      |                      | BACC CNR Extension                                                                     |  |  |  |  |  |  |
|      |                      | BACC CNR extension cannot contact DPEs                                                 |  |  |  |  |  |  |
|      |                      | BACC CNR extension fails to find any DPEs in provisioning group                        |  |  |  |  |  |  |
|      |                      | • Verify extensions are connected to the RDU                                           |  |  |  |  |  |  |
|      |                      | • BACC CNR extension gets DPE cache miss, sends request to RDU                         |  |  |  |  |  |  |
|      |                      | RDU                                                                                    |  |  |  |  |  |  |
|      |                      | • No appropriate scopes defined (or not match BACC RDU configuration)                  |  |  |  |  |  |  |
|      |                      | • Verify RDU IP address is correct                                                     |  |  |  |  |  |  |
|      |                      | • Verify RDU port is correct (default 49187)                                           |  |  |  |  |  |  |
|      |                      | • Verify the RDU can be pinged from the DPE                                            |  |  |  |  |  |  |
|      |                      | • Configuration generation is failing at the RDU                                       |  |  |  |  |  |  |
|      |                      | • RDU licenses exceeded, not configured                                                |  |  |  |  |  |  |
|      |                      | • Device detection is failing at the RDU                                               |  |  |  |  |  |  |
|      |                      | DPE                                                                                    |  |  |  |  |  |  |
|      |                      | • Verify DPEs assigned to the provisioning group                                       |  |  |  |  |  |  |
|      |                      | • Verify DPEs can be pinged from the DHCP server                                       |  |  |  |  |  |  |
|      |                      | • Verify DPE interfaces enabled for provisioning                                       |  |  |  |  |  |  |
| CM-2 | DHCP Offer           | Routing issues between DHCP and CMTS                                                   |  |  |  |  |  |  |
| CM-3 | DHCP Request         | init(i) state                                                                          |  |  |  |  |  |  |
|      |                      | DHCP server did not provide all the parameters required                                |  |  |  |  |  |  |
| CM-4 | DHCP Ack             |                                                                                        |  |  |  |  |  |  |

| Step  | DOCSIS Workflow step  | Potential Problems                                                                                                    |  |  |  |  |  |
|-------|-----------------------|----------------------------------------------------------------------------------------------------|--|--|--|--|--|
| CM-5  | TFTP Request          | • init(o) state                                                                                                    |  |  |  |  |  |
|       |                       | • routing issues between CMTS and DPE                                                                                                    |  |  |  |  |  |
|       |                       | • No route from TFTP server (DPE) to modem                                                                                                    |  |  |  |  |  |
|       |                       | • DPE cache miss (static file, and RDU down or doesn't have file)                                                                                                    |  |  |  |  |  |
|       |                       | • File not found at TFTP server (DPE)                                                                                                    |  |  |  |  |  |
|       |                       | • DPE cache miss (dynamic file)                                                                                                    |  |  |  |  |  |
|       |                       | • DPE IP validation failure (for example, the IP address of the device is not what was expected, the Dynamic Shared Secret is enabled on CMTS, or a hacker is spoofing as a DOCSIS modem.) |  |  |  |  |  |
| CM-6  | TFTP Response         | Routing issues between DPE and CMTS                                                                                                    |  |  |  |  |  |
| CM-7  | ToD Request           | init(t) state - No route from time server (DPE) to Modem                                                                                                    |  |  |  |  |  |
| CM-8  | ToD Response          |                                                                                                    |  |  |  |  |  |
| CM-9  | CM register with CMTS | • reject(m) - * CMTS shared secret mismatch with BACC or DPE DSS shared secret                                                                                                    |  |  |  |  |  |
|       |                       | <ul> <li>reject(c) - * delivered incorrect DOCSIS configuration file (1.1 file to 1.0 CM)</li> </ul>                                                                                       |  |  |  |  |  |
| CM-10 | CMTS registration Ack | Acceptable states are:                                                                                                    |  |  |  |  |  |
|       |                       | • online                                                                                                    |  |  |  |  |  |
|       |                       | • online(d)                                                                                                    |  |  |  |  |  |
|       |                       | • online(pk)                                                                                                    |  |  |  |  |  |
|       |                       | • online(pt)                                                                                                    |  |  |  |  |  |

#### Table 4-1 DOCSIS Workflow Description (continued)

## **Using MIBs with Dynamic DOCSIS Templates**

For a full list of MIBs shipped with BACC, see SNMP Varbind, page 12-5.

Two versions of the DOCSIS MIB are loaded into the RDU:

- DOCS-CABLE-DEVICE-MIB-OBSOLETE (experimental branch)
- DOCS-CABLE-DEVICE-MIB (mib2 branch)

For information on how to use them, see DOCSIS MIBs, page 12-5.

You can add MIBs using an API call or by modifying rdu.properties. For more details, see Configuring Euro-PacketCable MIBs, page 5-6.

You can add a SNMP TLV to a template when no MIB is available. See Adding SNMP TLVs Without a MIB, page 12-10 for more information.

## **BACC Features for DOCSIS Configurations**

This section describes BACC value-added features as they relate to the DOCSIS technology.

### **Dynamic Configuration TLVs**

These TLVs are added by the DPE whenever a TFTP request for dynamic DOCSIS configuration is received:

- TLV 19: TFTP Server Timestamp (optional)—Displayed in the Configure DOCSIS Defaults page as the TFTP Time Stamp Option. See Table 10-5 on page 10-14 for more information. This TLV requires NTP synchronization on CMTS and DPE.
- TLV 20: TFTP Server Provisioned Modem Address (optional)—Displayed in the Configure DOCSIS Defaults page as the TFTP Modem Address Option. See Table 10-5 on page 10-14 for more information.
- TLV 6: CM MIC Configuration Setting (required)
- TLV 7: CMTS MIC Configuration Setting (required)—Displayed in the Configure DOCSIS Defaults page as the CMTS Shared Secret. See Table 10-5 on page 10-14 for more information.

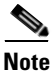

When configuring CMTS MIC, note the following CMTS IOS release dependencies:

- DOCSIS 2.0 CMTS MIC requires CMTS IOS 12.3BC when including TLV 39 or TLV 40.
- Certain CMTS IOS commands are assumed to be configured by BACC:
  - ip dhcp relay information option
  - no ip dhcp relay information check
  - cable helper-address <x.x.x.x>
  - cable dhcp-giaddr primary

#### **DPE TFTP IP Validation**

For dynamic configuration files, the DPE TFTP server verifies that the IP address of the TFTP client matches the expected DOCSIS cable modem IP address. If it does not match, the request is dropped. This feature is incompatible with the Cisco CMTS DMIC feature.

Use the no tftp verify-ip command to disable the verification of requestor IP addresses on dynamic configuration TFTP requests:

dpe# **no tftp verify-ip** %OK

### DOCSIS 1.0, 1.1, 2.0 Support

BACC 2.7 supports DOCSIS 1.0, 1.1, and 2.0. See Chapter 12, "Broadband Access Center for Cable Support Tools and Advanced Concepts" for additional information describing the TLVs and options supported in each DOCSIS version by BACC.

#### **Dynamic DOCSIS Version Selection**

BACC can detect a cable modem's DOCSIS version from an incoming DHCP request. It can also detect the CMTS DOCSIS version from any customer-supplied source that provides a mapping of GIADDR to DOCSIS version numbers.

You can specify the DOCSIS version in the Configuration File utility. See Using the Configuration File Utility, page 12-25 for more information.

### **DOCSIS Configuration File Based on DOCSIS Version**

The default DOCSIS code generation extension uses the version of DOCSIS for provisioning the modem, to determine the filename of the DOCSIS configuration file to send to the modem.

#### **DOCSIS Version Dependent Class of Service Properties**

The following new class of service properties are supported by the Administrator's user interface and by the BACC API:

```
/cos/docsis/file/1.0
/cos/docsis/file/1.1
/cos/docsis/file/2.0
```

These properties can optionally be added to a DOCSIS class of service to associate a DOCSIS configuration filename with a particular DOCSIS version. Each of these properties (if set) causes the RDU to establish a database relationship between the class of service and the file named by the property value, as is done for the existing DOCSIS configuration filename property.

## **Troubleshooting DOCSIS Networks**

DOCSIS provides the bandwidth and latency guarantees needed to provide toll-quality voice, data services, and multimedia applications across a shared HFC network. It is designed to be backward compatible, enabling DOCSIS 1.0, 1.1, and 2.0 modems to operate in the same spectrum on the same network.

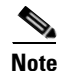

The bulk of this section discusses the DOCSIS technology with respect to BACC and the Cisco uBR7246 CMTS. The examples are for the Cisco uBR7246 CMTS; however the content is relative to the DOCSIS standard, which other CMTS vendors must support.

## **Network Layer Configuration and Above**

After ranging is successful, the cable modem needs additional configuration from the operational support servers. The collection of services they provide and configure are called operational support services (OSS).

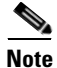

At this point, the modem is functional; it could act like a bridge and be a fairly quick transmission device, but there would be no administrator configuration, diagnosis, class of services, security, privacy, or remote software upgrade capability, *and therefore* it would not be DOCSIS compliant.

### **Establish DHCP State**

```
MAC State --->>> 'establish_dhcp_state'
cmWriteFlashFile("CM_MACCONFIG", 0x8313db6, 0x12e) by TID 0x82eb0f8 (tConfigNV)
usrEraseSysFlash(1, 0x1e0400, 0x12e) by TID 0x82eb0f8 (tConfigNV)
....cmWriteFlashFile("CM_DHCPLEASE", 0x810ebe4, 0x24) by TID 0x82d825c (tLease-0)
usrEraseSysFlash(1, 0x1e0200, 0x24) by TID 0x82d825c (tLease-0)
```

The first task in configuring the OSS is acquiring network configuration via DHCP. A broadcast DHCP DISCOVER message is issued by the modem. Normally, routers will not forward broadcast messages, but they can be configured to do so for a collection of UDP protocols, one of which is DHCP. If a DHCP server responds to the DISCOVER with an OFFER, the modem may choose to send a REQUEST for the offered configuration.

The DHCP server can respond with an ACK (acknowledged) or NAK (not acknowledged). A NAK may be the result of an incompatible IP address and gateway address, which might occur if a modem hopped from one downstream channel to another that resides on a different subnet. When the modem seeks renewal of the lease, the IP address and the gateway address of the DHCP REQUEST message will be different network numbers and the DHCP server will refuse the REQUEST with a NAK. These situations are rare and the modem will simply release the lease and start over with a DHCP DISCOVER message.

Frequently, errors at establish\_dhcp\_state manifest as timeouts rather than NAKs. To troubleshoot effectively:

- Start at the lower layers and work up.
- Start locally and work towards remote possibilities.
- Look at the modem, before diagnosing the DHCP server via DHCP logs.

The log mask 0xffff00bf used above in ranging can also help you to troubleshoot almost all the problems a modem might encounter in bring-up stage and is a good place to start when troubleshooting a bring-up error. The order of DHCP messages should be DISCOVER, OFFER, REQUEST, ACK. If the modem is transmitting a DISCOVER with no OFFER response from the DHCP server, turn on UDP debugging on the uBR, using the following command:

uBR# debug ip udp

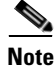

If connected to the router via a telnet session or any session other than a console session, the **terminal monitor** command (abbreviated **term mon**) is necessary to view debug messages. To turn off **term mon**, use the **term no mon** command or simply logout.

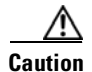

Running debug commands on a uBR7246 with more than a few modems may cause the uBR7246 to halt the system in order to keep up with the debugging. In this case, all the modems may lose sync and debugging will be useless.

If there are no packets in the debug messages, check the configuration of the "ip helper-address" statement on the cable interface to which this modem is attached. If this is configured correctly and a packet trace of the DHCP server subnet also reveals no DHCP packets from the modem, then look at the output errors of the modem's cable interface, or the input errors of the cable interface of the uBR. It might be a good idea to boost the transmitter power a bit more with more attenuation.

If packets are being transmitted onto the DHCP server subnet, double-check the modem debug messages to see if there are parameter request or assignment errors. At this stage of troubleshooting you should investigate the routing between the modem and the DHCP server. It is also advisable to double-check the DHCP server configuration.

#### **Establishing the ToD State**

MAC State --->>> 'establish\_tod\_state'

After a modem has acquired its network parameters, it must request the time of day from a Time Of Day (TOD) server. TOD uses a UTC timestamp (seconds from January 1, 1970) combined with the time offset option value from DHCP to calculate the current time. The time is used for syslog and event log timestamps.

Time of day errors almost always point to a DHCP misconfiguration. Possible misconfigurations that can result in TOD errors are IP address, gateway address misconfigurations, or the wrong TOD server address. Again, start troubleshooting locally by examining the DHCP parameters the modem has stored, using the following command:

```
-> cmShowDhcpParameters
or:
-> cmAddLogValues ("SEV_ALL FAC_DHCP")
```

The latter will give debug output of DHCP actions and tasks.

Also check the modem routing table with the vxWorks routeShow command.

#### Security Association State

MAC State --->>> 'security\_association\_state'

This is a placeholder for a state yet to be defined. It is envisioned that a security association with a security server will provide IPsec-like security for the modems. Its design and implementation are still being discussed. In the meantime, DOCSIS 1.0 requires modems to support a future definition of this state including the DHCP option for a security server. It is unlikely to find a modem having a problem with this state until it is defined in DOCSIS and implemented on the modem.

#### **Configuration File State**

The main configuration and administration interface to the CM is the configuration file downloaded from the provisioning server. This configuration file contains downstream channel and upstream channel identification and characteristics, as well as class of service settings, baseline privacy settings, general operational settings, network management information, software upgrade fields, filters, and vendor specific settings.

Common reasons for failure at this state are missing file, wrong file permissions, TFTP server is unreachable, file is wrong format, file has missing required options, misconfigured required options, or incorrect options, for example, unknown or invalid TLVs.

A debug command for configuration file transactions and parsing is:

-> cmAddLogValues ("SEV\_ALL FAC\_CONFIGFILE")

#### **Registration State**

MAC State --->>> 'registration\_state'

After configuration, the modem sends a registration request (REG-REQ) with a required subset of the configuration settings, as well as the CM and CMTS message integrity checks (MIC). The CM MIC is a hashed calculation over the configuration file settings which provides a method for the modem to be sure the configuration file was not tampered with in transit. The CMTS MIC is similar but also includes a setting for a shared-secret authentication string. This shared secret is known by the CMTS and the provisioning server, and ensures that only modems configured by authenticated provisioning servers will be allowed to register with the CMTS.

Problems with registration state almost always point to a configuration file error. Make sure the modem and the CMTS both support the settings in the configuration file. Make sure the CMTS allows the creation of class of service profiles or use a profile created by the CMTS. Check the authentication strings in the CMTS cable interface configuration and the configuration file.

#### **Establish Privacy State**

MAC State --->>> 'establish\_privacy\_state'

The modem must negotiate baseline privacy with the CMTS through the Baseline Privacy Key Management protocol, if all of the following are true:

- The modem software supports baseline privacy.
- The class of service is a privacy enabled profile.
- Baseline privacy settings are present in the configuration file.

If errors occur in this state, the likely causes are configuration file misconfigurations. Be certain that both the CM and the CMTS support baseline privacy and are enabled in the interface configuration for the CMTS and the configuration file for the CM.

You might also encounter errors due to encryption export restrictions, some vendor modems may require the following command on the uBR7246 in the interface configuration:

```
uBR(config-if)# cable privacy 40-bit-des
```

#### **Operational State**

MAC State --->>> 'operational\_state' cmWriteFlashFile("CM\_BOOT", 0x8109180, 0x13e) by TID 0x83049b8 (tMACCtrl)

usrEraseSysFlash(1, 0x1e0900, 0x13e) by TID 0x83049b8 (tMACCtrl)

If registration and baseline privacy negotiation (if required) succeed, the modem is operational and is ready to pass traffic.

A modem may become operational but not remain in operational state. This could be caused by sync loss or DHCP lease renewal failure, for example.

### **Troubleshooting Cable Modem States**

This section discusses these cable modem states:

- Online State, page 4-10
- Offline State, page 4-11
- Ranging Process init(r1), init(r2), and init(rc) state, page 4-16
- DHCP init(d) state, page 4-18
- DHCP init(i) state, page 4-20
- TOD exchange- init(t) state, page 4-23
- Option File Transfer Started-init(o) State, page 4-25
- Online, Online(d), Online(pk), Online(pt) state, page 4-27
- Reject(pk) and Reject(pt) state, page 4-30
- Registration reject (m) state, page 4-31
- Registration reject (c) state, page 4-32

#### **Online State**

This section provides information on understanding the *online state* of the cable modem, and troubleshooting problems indicated by this state, including RF problems.

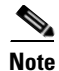

Many but not all of the problems addressed in this section are RF-related. You should review this section to generally understand troubleshooting the problems between the Cisco uBR7246VXR and the CMs in its domain.

The first and most useful command to use at the Cisco uBR7246VXR is show cable modem:

#### #show cable modem

| Interface Prim<br>Sid | Online<br>State | Timing<br>Offset | Rec<br>Power | QoS | CPE | IP address | MAC address    |
|-----------------------|-----------------|------------------|--------------|-----|-----|------------|----------------|
| Cable2/0/U0 5         | online(pt)      | 2290             | -0.25        | 5   | 0   | 10.1.1.25  | 0050.7366.2223 |
| Cable2/0/U0 6         | offline         | 2287             | -0.25        | 2   | 0   | 10.1.1.26  | 0050.7366.2221 |
The Online State field identifies the status. Table 4-2 displays the possible values for the state.

| State Value | Description                                                                                            |
|-------------|----------------------------------------------------------------------------------------------------|
| offline     | Cable modem considered offline                                                                         |
| init (r1)   | Cable modem sent initial ranging                                                                       |
| init (r2)   | Cable modem is ranging                                                                                 |
| init (rc)   | Cable modem ranging complete                                                                           |
| init (d)    | DHCP request received                                                                                  |
| init (i)    | DHCP reply received; IP address assigned                                                               |
| init (t)    | TOD exchange started                                                                                   |
| init (o)    | Option file transfer started                                                                           |
| online      | Cable modem registered, enabled for data                                                               |
| online(d)   | Cable modem registered, but network access for the cable modem is disabled                             |
| online(pk)  | Cable modem registered, BPI enabled and KEK assigned                                                   |
| online(pt)  | Cable modem registered, BPI enabled and TEK assigned                                                   |
| reject (pk) | KEK modem key assignment rejected                                                                      |
| reject (pt) | TEK modem key assignment rejected                                                                      |
| reject (m)  | Cable modem did attempt to register; registration was refused due to bad MIC (Message Integrity Check) |
| reject (c)  | Cable modem did attempt to register; registration was refused due to bad COS (Class of Service)        |

Table 4-2State Values

The following sections discuss each *State* value, the possible causes, and the steps that can be taken to arrive at the correct state (online).

### **Offline State**

In some cases the cable modem may cycle through other states then back to offline. The following list gives the most common reasons for a cable modem not to achieve QAM lock:

- Weak carrier signal (too much noise).
- Incorrect downstream center frequency.
- Incorrect frequency specified in the DOCSIS file.
- Absence of downstream digital QAM modulated signal.
- Incorrect frequency specified in cable modem change-frequency on the Cisco uBR7246VXR.

The following is a portion of the output from show controllers cable-modem 0 entered at the modem:

```
#sh cont c 0
```

```
BCM Cable interface 0:
CM unit 0, idb 0x8086C88C, ds 0x8086E460, regaddr = 0x2700000, reset_mask 0x80
station address 0030.96f9.65d9 default station address 0030.96f9.65d9
PLD VERSION: 1
```

```
Concatenation: ON Max bytes Q0: 2000 Q1: 2000 Q2: 2000 Q3: 2000
MAC State is ds_channel_scanning_state, Prev States = 3
MAC mcfilter 01E02F00 data mcfilter 00000000
MAC extended header ON
DS: BCM 3300 Receiver: Chip id = BCM3300
US: BCM 3300 Transmitter: Chip id = 3300
Tuner: status=0x00
Rx: tuner_freq 529776400, symbol_rate 5361000, local_freq 11520000
   snr_estimate 166(TenthdB), ber_estimate 0, lock_threshold 26000
   OAM not in lock, FEC not in lock, gam mode OAM 64
                                                         (Annex B)
Tx: tx_freq 27984000, symbol rate 8 (1280000 sym/sec)
   power_level: 6.0 dBmV (commanded)
       7 (gain in US AMP units)
       63 (BCM3300 attenuation in .4 dB units)
... [Rest of the displayed output is omitted]
```

The Signal to Noise ratio (SNR) estimate is 16.6 dB in the previous output example. Ideally this should be at least 30dB for the CM to operate properly for 64 QAM. See the RF specifications for DOCSIS Downstream and Upstream signals. In some cases you may have a good SNR (for example, 34dB) but still have noise present, such as impulse noise. This can be detected only by a spectrum analyzer operating in the zero span mode. One indication of impulse noise is errors that cannot be corrected. These are seen in the output of **show interfaces cable 2/0 upstream 0** as shown in the following output:

```
\#show interfaces cable 2/0 upstream 0
```

```
Cable2/0: Upstream 0 is up
Received 46942 broadcasts, 0 multicasts, 205903 unicasts
0 discards, 12874 errors, 0 unknown protocol
```

```
Note
```

If a value is greater than 1 in 10,000, most likely impulse noise is present.

```
252845 packets input. 1 uncorrectable
12871 noise, 0 microreflections Total Modems On This Upstream Channel : 3 (3 active)
Default MAC scheduler
Queue[Rng Polls] 0/64, fifo queueing, 0 drops
Queue[Cont Mslots] 0/104, fifo queueing, 0 drops
Queue[CIR Grants] 0/64, fair queueing, 0 drops
Queue[BE Grants] 0/64, fair queueing, 0 drops
Queue[Grant Shpr] 0/64, calendar queueing, 0 drops
Reserved slot table currently has 0 CBR entries
Req IEs 77057520, Req/Data IEs 0
Init Mtn IEs 1194343, Stn Mtn IEs 117174
Long Grant IEs 46953, Short Grant IEs 70448
Avg upstream channel utilization : 1%
Avg percent contention slots : 96%
Avg percent initial ranging slots : 4%
Avg percent minislots lost on late MAPs : 0%
Total channel bw reserved 0 bps
CIR admission control not enforced
Current minislot count : 7192093
                                     Flag: 0
Scheduled minislot count : 7192182
                                     Flag: 0
```

The optimal input power level at the CM is 0dBmV; the receiver has a range of -15dBmv to +15dBmV. This can be measured by the spectrum analyzer. If the power is too low you may need to configure the upconverter as described in the *Cisco uBR 7246 Hardware Installation Guide*. If the signal is too strong, you may need to add more attenuation at the high frequency port connection. If a particular frequency has too much noise present, you may need to select another frequency in the spectrum.

To confirm that the CM has not been able to achieve QAM lock, turn on **debug cable-modem mac log verbose**. You should see output similar to the following:

| 2d18h:   | 239198.516     | CMAC_LOG_LINK_DOWN                      |                           |
|----------|----------------|-----------------------------------------|---------------------------|
| 2d18h:   | 239198.516     | CMAC_LOG_LINK_UP                        |                           |
| 2d18h:   | 239198.516     | CMAC_LOG_STATE_CHANGE                   | ds_channel_scanning_state |
| 2d18h:   | 239198.520     | CMAC_LOG_WILL_SEARCH_DS_FREQUENCY_BAND  | 99/805790200/99770        |
| 2d18h:   | 239198.520     | CMAC_LOG_WILL_SEARCH_DS_FREQUENCY_BAND  | 98/601780000/79970        |
| 2d18h:   | 239198.520     | CMAC_LOG_WILL_SEARCH_DS_FREQUENCY_BAND  | 97/403770100/59570        |
| 2d18h:   | 239198.524     | CMAC_LOG_WILL_SEARCH_DS_FREQUENCY_BAND  | 96/73753600/115750        |
| 2d18h:   | 239198.524     | CMAC_LOG_WILL_SEARCH_DS_FREQUENCY_BAND  | 95/217760800/39770        |
| 2d18h:   | 239198.528     | CMAC_LOG_WILL_SEARCH_DS_FREQUENCY_BAND  | 94/121756000/16970        |
| 2d18h:   | 239198.528     | CMAC_LOG_WILL_SEARCH_DS_FREQUENCY_BAND  | 93/175758700/21170        |
| 2d18h:   | 239198.528     | CMAC_LOG_WILL_SEARCH_DS_FREQUENCY_BAND  | 92/79753900/857540        |
| 2d18h:   | 239198.532     | CMAC_LOG_WILL_SEARCH_DS_FREQUENCY_BAND  | 91/55752700/677530        |
| 2d18h:   | 239198.532     | CMAC_LOG_WILL_SEARCH_DS_FREQUENCY_BAND  | 90/177000000/21300        |
| 2d18h:   | 239198.532     | CMAC_LOG_WILL_SEARCH_DS_FREQUENCY_BAND  | 89/219000000/22500        |
| 2d18h:   | 239198.536     | CMAC_LOG_WILL_SEARCH_DS_FREQUENCY_BAND  | 88/141000000/17100        |
| 2d18h:   | 239198.536     | CMAC_LOG_WILL_SEARCH_DS_FREQUENCY_BAND  | 87/135012500/13500        |
| 2d18h:   | 239198.540     | CMAC_LOG_WILL_SEARCH_DS_FREQUENCY_BAND  | 86/123012500/12900        |
| 2d18h:   | 239198.540     | CMAC_LOG_WILL_SEARCH_DS_FREQUENCY_BAND  | 85/40500000/44700         |
| 2d18h:   | 239198.540     | CMAC_LOG_WILL_SEARCH_DS_FREQUENCY_BAND  | 84/339012500/39900        |
| 2d18h:   | 239198.544     | CMAC_LOG_WILL_SEARCH_DS_FREQUENCY_BAND  | 83/333025000/33300        |
| 2d18h:   | 239198.544     | CMAC_LOG_WILL_SEARCH_DS_FREQUENCY_BAND  | 82/231012500/32700        |
| 2d18h:   | 239198.544     | CMAC_LOG_WILL_SEARCH_DS_FREQUENCY_BAND  | 81/111025000/11700        |
| 2d18h:   | 239198.548     | CMAC_LOG_WILL_SEARCH_DS_FREQUENCY_BAND  | 80/93000000/105000        |
| 2d18h:   | 239198.548     | CMAC_LOG_WILL_SEARCH_DS_FREQUENCY_BAND  | 79/453000000/85500        |
| NOTE-una | able to lock o | on:                                     |                           |
| 2d18h:   | 239198.552     | CMAC_LOG_WILL_SEARCH_SAVED_DS_FREQUENCY | 453000000                 |
| 2d18h:   | 239199.672     | CMAC_LOG_DS_NO_QAM_FEC_LOCK             | 453000000                 |
| 2d18h:   | 239200.788     | CMAC_LOG_DS_NO_QAM_FEC_LOCK             | 453000000                 |
| 2d18h:   | 239201.904     | CMAC_LOG_DS_NO_QAM_FEC_LOCK             | 453000000                 |
| 2d18h:   | 239203.020     | CMAC_LOG_DS_NO_QAM_FEC_LOCK             | 45900000                  |
|          |                |                                         |                           |

Another reason the CM might not achieve QAM lock is if the incorrect downstream center frequency was configured on the upconverter. For example, on the NTSC frequency map for standard 6-MHz channel bands in North America, channel 100-100 uses 648.0-654.0 with a center frequency of 651 MHz. However, if you are using an upconverter that is designed to work with the video carrier frequency (for example, GI C6U which is 1.75MHz below the center frequency), you must set a frequency of 649.25 MHz for Channel 100-100.

Another common mistake is to specify an incorrect frequency value in the *Downstream Frequency* field under the Radio Frequency Info in the Cisco Broadband Configurator (available for download on cisco.com). Usually there is no need to specify a frequency value under this option. However, if there is a need (for example, when certain modems need to lock on a different frequency), you must select the

proper frequency values, as explained previously. The following debug output illustrates this: a CM locks on initially at 453MHz and then at 535.25MHz (which was specified in the DOCSIS configuration file), thus causing the cable modem to reset and cycle through this process indefinitely:

| 4d00h: | 345773.916 | CMAC_LOG_WILL_SEARCH_SAVED_DS_FREQUENCY | 453000000         |
|--------|------------|-----------------------------------------|-------------------|
| 4d00h: | 345774.956 | CMAC_LOG_UCD_MSG_RCVD                   |                   |
| 4d00h: | 345775.788 | CMAC_LOG_DS_64QAM_LOCK_ACQUIRED         | 45300000          |
| 4d00h: | 345775.792 | CMAC_LOG_DS_CHANNEL_SCAN_COMPLETED      |                   |
| 4d00h: | 345775.794 | CMAC_LOG_STATE_CHANGE                   | wait_ucd_state    |
| 4d00h: | 345776.946 | CMAC_LOG_UCD_MSG_RCVD                   | 1                 |
| 4d00h: | 345778.960 | CMAC_LOG_UCD_MSG_RCVD                   | 1                 |
| 4d00h: | 345778.962 | CMAC_LOG_ALL_UCDS_FOUND                 |                   |
| 4d00h: | 345778.966 | CMAC_LOG_STATE_CHANGE                   | wait_map_state    |
| 4d00h: | 345778.968 | CMAC_LOG_FOUND_US_CHANNEL               | 1                 |
| 4d00h: | 345780.996 | CMAC_LOG_UCD_MSG_RCVD                   | 1                 |
| 4d00h: | 345781.000 | CMAC_LOG_UCD_NEW_US_FREQUENCY           | 27984000          |
| 4d00h: | 345781.004 | CMAC_LOG_SLOT_SIZE_CHANGED              | 8                 |
| 4d00h: | 345781.084 | CMAC_LOG_UCD_UPDATED                    |                   |
| 4d00h: | 345781.210 | CMAC_LOG_MAP_MSG_RCVD                   |                   |
| 4d00h: | 345781.212 | CMAC_LOG_INITIAL_RANGING_MINISLOTS      | 40                |
| 4d00h: | 345781.216 | CMAC_LOG_STATE_CHANGE                   | ranging_1_state   |
| 4d00h: | 345781.220 | CMAC_LOG_RANGING_OFFSET_SET_TO          | 9610              |
| 4d00h: | 345781.222 | CMAC_LOG_POWER_LEVEL_IS                 | 22.0 dBmV (comma) |
| 4d00h: | 345781.226 | CMAC_LOG_STARTING_RANGING               |                   |
| 4d00h: | 345781.228 | CMAC_LOG_RANGING_BACKOFF_SET            | 0                 |
| 4d00h: | 345781.232 | CMAC_LOG_RNG_REQ_QUEUED                 | 0                 |
| 4d00h: | 345781.272 | CMAC_LOG_RNG_REQ_TRANSMITTED            |                   |
| 4d00h: | 345781.280 | CMAC_LOG_RNG_RSP_MSG_RCVD               |                   |
| 4d00h: | 345781.282 | CMAC_LOG_RNG_RSP_SID_ASSIGNED           | 3                 |
| 4d00h: | 345781.284 | CMAC_LOG_ADJUST_RANGING_OFFSET          | 2288              |
| 4d00h: | 345781.288 | CMAC_LOG_RANGING_OFFSET_SET_TO          | 11898             |
| 4d00h: | 345781.292 | CMAC_LOG_ADJUST_TX_POWER                | 7                 |
| 4d00h: | 345781.294 | CMAC_LOG_POWER_LEVEL_IS                 | 24.0 dBmV (comma) |
| 4d00h: | 345781.298 | CMAC_LOG_STATE_CHANGE                   | ranging_2_state   |
| 4d00h: | 345781.302 | CMAC_LOG_RNG_REQ_QUEUED                 | 3                 |
| 4d00h: | 345782.298 | CMAC_LOG_RNG_REQ_TRANSMITTED            |                   |
| 4d00h: | 345782.300 | CMAC_LOG_RNG_RSP_MSG_RCVD               |                   |
| 4d00h: | 345782.304 | CMAC_LOG_RANGING_SUCCESS                |                   |
| 4d00h: | 345782.316 | CMAC_LOG_STATE_CHANGE                   | dhcp_state        |
| 4d00h: | 345782.450 | CMAC_LOG_DHCP_ASSIGNED_IP_ADDRESS       | 10.1.1.25         |
| 4d00h: | 345782.452 | CMAC_LOG_DHCP_TFTP_SERVER_ADDRESS       | 10.10.20.1        |
| 4d00h: | 345782.456 | CMAC_LOG_DHCP_TOD_SERVER_ADDRESS        | 10.10.20.2        |
| 4d00h: | 345782.460 | CMAC_LOG_DHCP_SET_GATEWAY_ADDRESS       |                   |
| 4d00h: | 345782.464 | CMAC_LOG_DHCP_TZ_OFFSET                 | 0                 |

| 4d00h:  | 345782.466    | CMAC_LOG_DHCP_CONFIG_FILE_NAME               | frequency.cm              |
|---------|---------------|----------------------------------------------|---------------------------|
| 4d00h:  | 345782.470    | CMAC_LOG_DHCP_ERROR_ACQUIRING_SEC_SVR_ADDR   |                           |
| 4d00h:  | 345782.474    | CMAC_LOG_DHCP_COMPLETE                       |                           |
| 4d00h:  | 345782.598    | CMAC_LOG_STATE_CHANGE                        | establish_tod_state       |
| 4d00h:  | 345782.606    | CMAC_LOG_TOD_REQUEST_SENT                    |                           |
| 4d00h:  | 345782.620    | CMAC_LOG_TOD_REPLY_RECEIVED                  | 3178880491                |
| 4d00h:  | 345782.628    | CMAC_LOG_TOD_COMPLETE                        |                           |
| 4d00h:  | 345782.630    | CMAC_LOG_STATE_CHANGE                        | security_associate_state  |
| 4d00h:  | 345782.634    | CMAC_LOG_SECURITY_BYPASSED                   |                           |
| 4d00h:  | 345782.636    | CMAC_LOG_STATE_CHANGE                        | configuration_file        |
| 4d00h:  | 345782.640    | CMAC_LOG_LOADING_CONFIG_FILE                 | frequency.cm              |
| 4d00h:  | %LINEPROTO-5  | -UPDOWN: Line protocol on Interface cable-mo | odem0,changed state to up |
| 4d00h:  | 345783.678    | CMAC_LOG_CONFIG_FILE_PROCESS_COMPLETE        |                           |
| NOTE-f: | requency over | ride:                                        |                           |
| 4d00h:  | 345783.682    | CMAC_LOG_DS_FREQ_OVERRIDE                    | 535250000                 |
| 4d00h:  | 345783.686    | CMAC_LOG_STATE_CHANGE                        | reset_hardware_state      |
| 4d00h:  | 345784.048    | CMAC_LOG_STATE_CHANGE                        | wait_for_link_up_state    |
| 4d00h:  | 345784.052    | CMAC_LOG_DRIVER_INIT_IDB_RESET               | 0x082A5226                |
| 4d00h:  | 345784.054    | CMAC_LOG_LINK_DOWN                           |                           |
| 4d00h:  | 345784.056    | CMAC_LOG_LINK_UP                             |                           |
| 4d00h:  | 345784.062    | CMAC_LOG_STATE_CHANGE                        | ds_channel_scanning_state |
| 4d00h:  | 345785.198    | CMAC_LOG_DS_NO_QAM_FEC_LOCK                  | 535250000                 |
| 4d00h:  | 345785.212    | CMAC_LOG_DS_TUNER_KEEPALIVE                  |                           |
| 4d00h:  | 345787.018    | CMAC_LOG_UCD_MSG_RCVD                        | 1                         |
| 4d00h:  | 345787.022    | CMAC_LOG_DS_64QAM_LOCK_ACQUIRED              | 453000000                 |

Incorrect frequency specified in **cable modem change-frequency** on the Cisco uBR7246VXR can also cause the CM to switch frequencies, and if the frequency configured on the router is not chosen carefully, you will see results similar to that above. The **cable modem change-frequency** command on the Cisco uBR7246VXR is optional and is typically left out by default.

After a downstream channel has been acquired and latency has been calculated, the next task is to locate a suitable upstream channel. The cable modem listens for an upstream channel descriptor (UCD) which contains the physical properties of the upstream channel, such as frequency, modulation, channel width, and other parameters defined in the burst descriptors.

A cable modem that cannot find a usable upstream channel descriptor may be on a downstream channel for which no upstream service is provided. This is likely to be a faulty configuration of the router. You can check this using the **show controller cable** *x* command. Another possible reason a cable modem may not find a usable UCD is that its hardware or MAC may not support the parameters in the burst descriptors. This is likely to be either a faulty configuration of the Cisco uBR7246VXR or a CM that is not DOCSIS-compliant.

After a usable UCD is found, the cable modem begins to listen to MAP (Bandwidth Allocation Map) messages which contain the upstream bandwidth allocation map of time. A section of time is mapped out into mini-slots and assigned to individual modems. There are also regions in the MAP for broadcast, contention-based initial maintenance (or broadcast) ranging. It is these regions of the MAP that the cable modem must send its initial ranging requests until the Cisco uBR7246VXR responds with a ranging response (RNG-RSP).

If a CM cannot find an initial maintenance region before a T2 timer expires, check whether the Cisco uBR7246VXR has a faulty configuration. You should also check the **insertion-interval** for the cable interface on the router.

### Ranging Process - init(r1), init(r2), and init(rc) state

At this stage, the CM begins a ranging process to calculate the necessary transmit power level to reach the Cisco uBR7246VXR at its desired input power level. A reasonably good transmit power is roughly 40 - 50 dBmV (based on a uBR7246 input power of 0 dBmV.) Other hardware may vary. Like the downstream channel, the carrier in the upstream channel should be sufficiently strong for the Cisco uBR7246VXR receiver to discern the symbols yet not too high to prevent increased bit error-rates.

The CM sends a ranging request (RNG-REQ) message to the Cisco uBR7246VXR and waits for a ranging response (RNG-RSP) message or a T3 timer expiry. If a T3 timeout occurs, the retry count increments. If the retry count is less than the maximum number of retries, the cable modem transmits another RNG-REQ at a higher power level. This ranging process occurs in the initial maintenance or broadcast regions of the MAP because the Cisco uBR7246VXR has not assigned the cable modem a service identifier (SID) for unicast transmissions in the MAP. Thus, broadcast ranging backoff algorithm to calculate a random backoff time between RNG-REQ transmissions. This can be configured using **cable upstream range-backoff** command. When the transmit power reaches a sufficient level for the Cisco uBR7246VXR, it responds to the RNG-REQ with a RNG-RSP containing a temporary SID. This SID is used to identify unicast transmission regions in the MAP for unicast ranging.

The following output shows a CM in init(r1) state indicating the CM cannot get past the initial ranging stage:

r#show cable modem

| Interface Prim<br>Sid | Online<br>State | Timing<br>Offset | Rec<br>Power | QoS | CPE | IP address | MAC address    |
|-----------------------|-----------------|------------------|--------------|-----|-----|------------|----------------|
| Cable2/0/U0 6         | init(r1)        | 2813             | 12.00        | 2   | 0   | 10.1.1.22  | 0050.7366.1e01 |

The debug below shows how the CM fails to complete the ranging process and resets after a T3 timer expiry. Note the CMAC\_LOG\_ADJUST\_TX\_POWER messages coming from the Cisco uBR7246VXR asking the CM to adjust its power:

| 1w3d: | 871160.686 | CMAC_LOG_ADJUST_TX_POWER       | 48                 |
|-------|------------|--------------------------------|--------------------|
| 1w3d: | 871160.682 | CMAC_LOG_RANGING_OFFSET_SET_TO | 12423              |
| 1w3d: | 871160.682 | CMAC_LOG_ADJUST_RANGING_OFFSET | 2813               |
| 1w3d: | 871160.682 | CMAC_LOG_RNG_RSP_SID_ASSIGNED  | 6                  |
| 1w3d: | 871160.682 | CMAC_LOG_RNG_RSP_MSG_RCVD      |                    |
| 1w3d: | 871160.678 | CMAC_LOG_RNG_REQ_TRANSMITTED   |                    |
| 1w3d: | 871160.622 | CMAC_LOG_RNG_REQ_QUEUED        | 0                  |
| 1w3d: | 871160.622 | CMAC_LOG_RANGING_BACKOFF_SET   | 0                  |
| 1w3d: | 871160.622 | CMAC_LOG_STARTING_RANGING      |                    |
| 1w3d: | 871160.622 | CMAC_LOG_POWER_LEVEL_IS        | 19.0 dBmV (comman) |
| 1w3d: | 871160.618 | CMAC_LOG_RANGING_OFFSET_SET_TO | 9610               |
| 1w3d: | 871160.618 | CMAC_LOG_STATE_CHANGE          | ranging_1_state    |

| 1w3d:    | 871160.686      | CMAC_LOG_STATE_CHANGE                       | ranging_2_state       |
|----------|-----------------|---------------------------------------------|-----------------------|
| 1w3d:    | 871160.686      | CMAC_LOG_RNG_REQ_QUEUED                     | 6                     |
| 1w3d:    | 871161.690      | CMAC_LOG_RNG_REQ_TRANSMITTED                |                       |
| 1w3d:    | 871161.690      | CMAC_LOG_RNG_RSP_MSG_RCVD                   |                       |
| 1w3d:    | 871161.694      | CMAC_LOG_ADJUST_TX_POWER                    | -36                   |
| 1w3d:    | 871161.694      | CMAC_LOG_RANGING_CONTINUE                   |                       |
| 1w3d:    | 871162.698      | CMAC_LOG_RNG_REQ_TRANSMITTED                |                       |
| 1w3d:    | 871162.898      | CMAC_LOG_T3_TIMER                           |                       |
| 1w3d:    | 871163.734      | CMAC_LOG_RNG_REQ_TRANSMITTED                |                       |
| 1w3đ:    | 871163.934      | CMAC_LOG_T3_TIMER                           |                       |
| 1w3d:    | 871164.766      | CMAC_LOG_RNG_REQ_TRANSMITTED                |                       |
| 1w3đ:    | 871164.966      | CMAC_LOG_T3_TIMER                           |                       |
| 131.CABL | EMODEM.CISCO: 1 | lw3d: %UBR900-3-RESET_T3_RETRIES_EXHAUSTED: | R03.0 Ranging         |
| 1w3đ:    | 871164.966      | CMAC_LOG_RESET_T3_RETRIES_EXHAUSTED         |                       |
| 1w3d:    | 871164.966      | CMAC_LOG_STATE_CHANGE                       | reset_interface_state |
| 1w3d:    | 871164.966      | CMAC_LOG_STATE_CHANGE                       | reset_hardware_state  |
| Note: in | it(r1) is rangi | ing_1_state and init(r2) is ranging_2_state | 2                     |

You can get an indication of the Transmit power on the CM by displaying the following command:

```
#sh cont cable-modem 0
```

```
BCM Cable interface 0:
CM unit 0, idb 0x2010AC, ds 0x86213E0, regaddr = 0x800000, reset_mask 0x80
station address 0050.7366.2223 default station address 0050.7366.2223
PLD VERSION: 32
MAC State is wait_for_link_up_state, Prev States = 2
MAC mcfilter 0000000 data mcfilter 00000000
MAC extended header ON
DS: BCM 3116 Receiver: Chip id = 2
US: BCM 3037 Transmitter: Chip id = 30AC
Tuner: status=0x00
Rx: tuner_freq 0, symbol_rate 5055932, local_freq 11520000
snr_estimate 30640, ber_estimate 0, lock_threshold 26000
QAM not in lock, FEC not in lock, qam_mode QAM_64
Tx: tx_freq 27984000, power_level 0x20 (8.0 dBmV), symbol_rate 8 (1280000 sym/s)
```

If a cable modem cannot proceed out of ranging state, the likely cause is an insufficient transmit power level. Transmit power can be adjusted by adjusting attenuation at the low frequency port. Increased attenuation will result in increased transmit power levels. 20 - 30 dBmV of attenuation is a good place to start.

After initial ranging init(r1) the cable modem proceeds to init(r2). This is where the cable modem must configure the transmit timing offset and power level to ensure that transmissions from the modem are received at the correct time and are at an acceptable input power level at the Cisco uBR7246VXR receiver. This is performed through a conversation of unicast RNG-REQ and RNG-RSP messages. The RNG-RSP messages contain the power and timing offset corrections that the cable modem must make.

The cable modem continues to transmit RNG-REQ and to perform adjustments per RNG-RSP until the RNG-RSP message indicates ranging success or ranging complete by reaching the init(rc) state. If a cable modem cannot proceed out of init (r2) the transmit power needs to be refined. Below is an output

display of a CM in init(r2) state. Note the asterisk (\*) symbol next to the Rec Power column indicating that the noise power adjustment method is active for this modem. An exclamation mark (!) means the cable modem has reached its maximum transmit power.

```
#show cable modem
```

| Interface Prim<br>Sid | Online<br>State | Timing<br>Offset | Rec<br>Power | QoS | CPE | IP address | MAC address    |
|-----------------------|-----------------|------------------|--------------|-----|-----|------------|----------------|
| Cable2/0/U0 5         | init(r2)        | 2289             | *4.00        | 2   | 0   | 10.1.1.25  | 0050.7366.2223 |

## DHCP - init(d) state

The next stage after successful ranging is acquiring network configuration via DHCP.

Below is a an output display of **show cable modem** showing a cable modem in init(d), which indicates that the DHCP request was received from the CM:

#show cable modem

| Interface Prim<br>Sid | Online<br>State | Timing<br>Offset | Rec<br>Power | QoS | CPE | IP address | MAC address    |
|-----------------------|-----------------|------------------|--------------|-----|-----|------------|----------------|
| Cable2/0/U0 7         | init(d)         | 2811             | 0.25         | 2   | 0   | 10.1.1.20  | 0030.96f9.65d9 |

Note that the CM can cycle through init(r1) to init(d) indefinitely. Following are some possible causes:

- IP connectivity issue from the Cisco uBR7246VXR to the DHCP server.
- DHCP server down.
- Wrong default gateway configured at the DHCP server.
- Low transmit power at the CM.

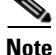

Although you can ping the DHCP server from the Cisco uBR7246VXR, the problem could be that the DHCP has the incorrect gateway set since it may be able to respond to the primary IP address of the Cisco uBR7246VXR cable interface, but not the secondary IP address, which is used as the source IP address during the DHCP discovery phase.

Frequently, errors at DHCP state manifest themselves as timeouts rather than NAKs. The order of DHCP messages should be DISCOVER, OFFER, REQUEST, ACK. If the cable modem is transmitting a DISCOVER with no OFFER response from the DHCP server, turn on UDP debugging on the Cisco uBR7246VXR using the following command:

#### # debug ip udp

| 4d01h: | UDP:   | rcvd src=0.0.0.0(68), dst=255.255.255.255(67), length=584        |
|--------|--------|------------------------------------------------------------------|
| 4d01h: | BOOTP: | opcode 1 from host 0.0.0.0 on Cable2/0, 0 secs, 0 hops           |
| 4d01h: | UDP:   | forwarded broadcast 67 from 10.1.1.10 to 10.20.20.9 on Ethernet0 |
| 4d01h: | UDP:   | rcvd src=0.0.0.0(68), dst=255.255.255.255(67), length=584        |
| 4d01h: | BOOTP: | opcode 1 from host 0.0.0.0 on Cable2/0, 0 secs, 0 hops           |
| 4d01h: | UDP:   | forwarded broadcast 67 from 10.1.1.10 to 10.20.20.9 on Ethernet0 |
| 4d01h: | UDP:   | rcvd src=172.17.110.136(67), dst=10.1.1.10(67), length=314       |
| 4d01h: | BOOTP: | opcode 2 from host 10.20.20.9 on Ethernet1/0, 0 secs, 0 hops     |
| 4d01h: | BOOTP: | Broadcasting response 10.20.20.9 -> 10.1.1.20 (Cable2/0)         |

| 4d01h:                                     | UDP:   | forwarded broadcast 68 from 10.20.20.9 to 255.255.255.255 on Ca0                      |  |  |
|--------------------------------------------|--------|---------------------------------------------------------------------------------------|--|--|
| 4d01h:                                     | UDP:   | rcvd src=0.0.0.0(68), dst=255.255.255.255(67), length=584                             |  |  |
| 4d01h:                                     | BOOTP: | opcode 1 from host 0.0.0.0 on Cable2/0, 0 secs, 0 hops                                |  |  |
| 4d01h:                                     | UDP:   | forwarded broadcast $67\ \mbox{from 10.1.1.10}$ to $110.20.20.9\ \mbox{on Ethernet0}$ |  |  |
| 4d01h:                                     | UDP:   | rcvd src=10.20.20.9(67), dst=10.1.1.10(67), length=314                                |  |  |
| 4d01h:                                     | BOOTP: | opcode 2 from host 10.20.20.9 on Ethernet1/0, 0 secs, 0 hops                          |  |  |
| 4d01h:                                     | BOOTP: | Broadcasting response 10.20.20.9 -> 10.1.1.20 (Cable2/0)                              |  |  |
| 4d01h:                                     | UDP:   | forwarded broadcunast 68 from 10.20.20.9 to 255.255.255.255 on 1                      |  |  |
| All possible debugging has been turned off |        |                                                                                       |  |  |

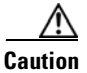

Running debug commands on a uBR7246 (Universal Broadband Router) with more than a handful of modems may cause the Cisco uBR7246VXR to halt the system in order to keep up with the debugging. In this case, all the cable modems may lose sync and debugging will be useless.

If no packets are seen through debug messages, check the configuration of the **cable helper-address** statement on the cable interface to which this modem is attached. If this is configured correctly and a packet trace of the DHCP server subnet also reveals no DHCP packets from the cable modem, then look at the output errors of the cable modem's cable interface or the input errors of the cable interface of the Cisco uBR7246VXR. It might be a good idea to boost the transmitter power of the CM a bit more with more attenuation.

If packets are seen to be transmitted onto the DHCP server subnet, check the cable modem debug messages to see if there are parameter request or assignment errors. At this stage of troubleshooting you should investigate the routing between the CM and the DHCP server. Also, double-check the DHCP server configuration and the DHCP logs.

Below is a sample debug taken at the CM by running the **debug cable-modem mac log verbose** command:

| Lw3d:   | 865015.920      | CMAC_LOG_RANGING_SUCCESS                   |                       |
|---------|-----------------|--------------------------------------------|-----------------------|
| Lw3d:   | 865015.920      | CMAC_LOG_STATE_CHANGE                      | dhcp_state            |
| Lw3d:   | 865053.580      | CMAC_LOG_RNG_REQ_TRANSMITTED               |                       |
| Lw3d:   | 865053.584      | CMAC_LOG_RNG_RSP_MSG_RCVD                  |                       |
| Lw3d:   | 865055.924      | CMAC_LOG_WATCHDOG_TIMER                    |                       |
| L31.CAE | BLEMODEM.CISCO  | : 1w3d: %UBR900-3-RESET_DHCP_WATCHDOG_EXPI | RED:                  |
| Cable 1 | Interface Reset | t due to DHCP watchdog timer expiration    |                       |
| Lw3đ:   | 865055.924      | CMAC_LOG_RESET_DHCP_WATCHDOG_EXPIRED       |                       |
| Lw3đ:   | 865055.924      | CMAC_LOG_STATE_CHANGE                      | reset_interface_state |
| Lw3đ:   | 865055.924      | CMAC_LOG_DHCP_PROCESS_KILLED               |                       |
| Lw3d:   | 865055.924      | CMAC_LOG_STATE_CHANGE                      | reset_hardware_state  |

As you can see, the above the DHCP process failed and the cable modem was reset.

## DHCP - init(i) state

After a reply to the DHCP request has been received and an IP address assigned to the cable modem the next **show cable modem** command gives its state as init(i):

#### #show cable modem

| Interface Prim | Online  | Timing | Rec   | QoS | CPE | IP address | MAC address    |
|----------------|---------|--------|-------|-----|-----|------------|----------------|
| Sid            | State   | Offset | Power |     |     |            |                |
| Cable2/0/U0 7  | init(i) | 2815   | -0.25 | 2   | 0   | 10.1.1.20  | 0030.96f9.65d9 |

In the output above, the CM never gets beyond state init(i). Repetitive **show cable modem** displays will usually show the cable modem cycling between init(r1), init(r2), init(rc), init(d) and init(i) indefinitely.

Following is a list of the more common reasons for a cable modem not getting further than init(i):

- Incorrect or invalid DOCSIS file specified in the DHCP server.
- TFTP server issues, for example: incorrect IP address, TFTP server unreachable.
- Problems getting TOD or Timing Offset.
- Incorrect Router setting in the DHCP configuration.

Since the Cable Modem has reached as far as init(i) we know that it has got as far as obtaining an IP address. This is shown in the output display of the **debug cable-modem mac log verbose** command from the cable modem below:

```
3d20h: 334402.548
                     CMAC_LOG_RANGING_SUCCESS
3d20h: 334402.548
                     CMAC_LOG_STATE_CHANGE dhcp_state
NOTE-IP address Assigned to CM:
3d20h: 334415.492
                     CMAC_LOG_DHCP_ASSIGNED_IP_ADDRESS
                                                                      10.1.1.20
3d20h: 334415.492
                     CMAC_LOG_DHCP_TFTP_SERVER_ADDRESS
                                                                      10.20.20.9
3d20h: 334415.492
                     CMAC LOG DHCP TOD SERVER ADDRESS
                                                                      10.20.20.9
3d20h: 334415.492
                     CMAC_LOG_DHCP_SET_GATEWAY_ADDRESS
3d20h: 334415.492
                     CMAC_LOG_DHCP_TZ_OFFSET
                                                                      0
NOTE-DOCSIS file CM is trying to load:
3d20h: 334415.496
                     CMAC_LOG_DHCP_CONFIG_FILE_NAME
                                                                      nofile
3d20h: 334415.496
                     CMAC_LOG_DHCP_ERROR_ACQUIRING_SEC_SVR_ADDR
3d20h: 334415.496
                     CMAC_LOG_DHCP_ERROR_ACQUIRING_LOG_ADDRESS
3d20h: 334415,496
                     CMAC_LOG_DHCP_COMPLETE
3d20h: 334415.508
                     CMAC_LOG_STATE_CHANGE
                                                                      establish_tod_state
3d20h: 334415.512
                     CMAC_LOG_TOD_REQUEST_SENT
                                                                      10.20.20.9
3d20h: 334415.524
                                                                      3178343318
                     CMAC_LOG_TOD_REPLY_RECEIVED
3d20h: 334415.524
                     CMAC_LOG_TOD_COMPLETE
3d20h: 334415.528
                     CMAC_LOG_STATE_CHANGE
                                                                      security_association
                                                                      _state
3d20h: 334415.528
                     CMAC_LOG_SECURITY_BYPASSED
3d20h: 334415.528
                     CMAC_LOG_STATE_CHANGE
                                                                      configuration_file
NOTE-DOCSIS file name:
3d20h: 334415.528
                     CMAC_LOG_LOADING_CONFIG_FILE
                                                                      nofile
```

```
      133.CABLEMODEM.CISCO: 3d20h: %LINEPROTO-5-UPDOWN: Line protocol on Interface cap

      3d20h: 334416.544
      CMAC_LOG_CONFIG_FILE_TFTP_FAILED
      -1

      3d20h: 334416.548
      CMAC_LOG_CONFIG_FILE_PROCESS_COMPLETE
      3d20h: 334416.548
```

Similarly, TFTP server issues give similar errors resulting in the cable modem resetting and cycling through the same process indefinitely:

| 3d21h:  | 336136.520     | CMAC_LOG_STATE_CHANGE                     | dhcp_state                 |
|---------|----------------|-------------------------------------------|----------------------------|
| 3d21h:  | 336149.404     | CMAC_LOG_DHCP_ASSIGNED_IP_ADDRESS         | 10.1.1.20                  |
| NOTE-TF | TP Server addı | ess                                       |                            |
| 3d21h:  | 336149.404     | CMAC_LOG_DHCP_TFTP_SERVER_ADDRESS         | 10.1.1.10                  |
| 3d21h:  | 336149.404     | CMAC_LOG_DHCP_TOD_SERVER_ADDRESS          | 10.1.1.20                  |
| 3d21h:  | 336149.404     | CMAC_LOG_DHCP_SET_GATEWAY_ADDRESS         |                            |
| 3d21h:  | 336149.404     | CMAC_LOG_DHCP_TZ_OFFSET                   | 0                          |
| 3d21h:  | 336149.408     | CMAC_LOG_DHCP_CONFIG_FILE_NAME            | platinum.cm                |
| 3d21h:  | 336149.408     | CMAC_LOG_DHCP_ERROR_ACQUIRING_SEC_SVR_ADD | R                          |
| 3d21h:  | 336149.408     | CMAC_LOG_DHCP_ERROR_ACQUIRING_LOG_ADDRES  |                            |
| 3d21h:  | 336149.408     | CMAC_LOG_DHCP_COMPLETE                    |                            |
| 3d21h:  | 336149.420     | CMAC_LOG_STATE_CHANGE                     | establish_tod_state        |
| 3d21h:  | 336149.424     | CMAC_LOG_TOD_REQUEST_SENT                 | 10.1.1.20                  |
| 3d21h:  | 336149.436     | CMAC_LOG_TOD_REPLY_RECEIVED               | 3178345052                 |
| 3d21h:  | 336149.436     | CMAC_LOG_TOD_COMPLETE                     |                            |
| 3d21h:  | 336149.440     | CMAC_LOG_STATE_CHANGE                     | security_association_state |
| 3d21h:  | 336149.440     | CMAC_LOG_SECURITY_BYPASSED                |                            |
| 3d21h:  | 336149.440     | CMAC_LOG_STATE_CHANGE                     | configuration_file         |
| 3d21h:  | 336149.440     | CMAC_LOG_LOADING_CONFIG_FILE              | platinum.cm                |
| 133.CAE | LEMODEM.CISCO: | 3d21h: %LINEPROTO-5-UPDOWN: Line protoco  | l on Interface cap         |
| 3d21h:  | 336163.252     | CMAC_LOG_RNG_REQ_TRANSMITTED              |                            |
| 3d21h:  | 336163.252     | CMAC_LOG_RNG_RSP_MSG_RCVD                 |                            |
| NOTE-TF | TP process fai | ling:                                     |                            |
| 3d21h:  | 336165.448     | CMAC_LOG_CONFIG_FILE_TFTP_FAILED          | -1                         |
| 3d21h:  | 336165.448     | CMAC_LOG_CONFIG_FILE_PROCESS_COMPLETE     |                            |
| 3d21h:  | 336165.452     | CMAC_LOG_RESET_CONFIG_FILE_READ_FAILED    |                            |
| 3d21h:  | 336165.452     | CMAC_LOG_STATE_CHANGE                     | reset_interface_state      |

Problems getting TOD (Time of Day) or Timing Offset can also result in the cable modem not achieving online status:

| 3d21h: | 338322.500 | CMAC_LOG_STATE_CHANGE             | dhcp_state |
|--------|------------|-----------------------------------|------------|
| 3d21h: | 338334.260 | CMAC_LOG_RNG_REQ_TRANSMITTED      |            |
| 3d21h: | 338334.260 | CMAC_LOG_RNG_RSP_MSG_RCVD         |            |
| 3d21h: | 338335.424 | CMAC_LOG_DHCP_ASSIGNED_IP_ADDRESS | 10.1.1.20  |

| 3d21h: | 338335.424 | CMAC_LOG_DHCP_TFTP_SERVER_ADDRESS          | 10.10.10.1                        |
|--------|------------|--------------------------------------------|-----------------------------------|
| 3d21h: | 338335.424 | CMAC_LOG_DHCP_ERROR_ACQUIRING_TOD_ADDRESS  |                                   |
| 3d21h: | 338335.424 | CMAC_LOG_DHCP_SET_GATEWAY_ADDRESS          |                                   |
| 3d21h: | 338335.424 | CMAC_LOG_DHCP_ERROR_ACQUIRING_TZ_OFFSET    |                                   |
| 3d21h: | 338335.424 | CMAC_LOG_DHCP_CONFIG_FILE_NAME             | platinum.cm                       |
| 3d21h: | 338335.428 | CMAC_LOG_DHCP_ERROR_ACQUIRING_SEC_SVR_ADDR |                                   |
| 3d21h: | 338335.428 | CMAC_LOG_DHCP_ERROR_ACQUIRING_LOG_ADDRESS  |                                   |
| 3d21h: | 338335.428 | CMAC_LOG_DHCP_COMPLETE                     |                                   |
| 3d21h: | 338335.428 | CMAC_LOG_RESET_DHCP_FAILED                 |                                   |
| 3d21h: | 338335.432 | CMAC_LOG_STATE_CHANGE                      | reset_interface_state             |
| 3d21h: | 338335.432 | CMAC_LOG_STATE_CHANGE                      | reset_hardware_state              |
| 3d21h: | 338336.016 | CMAC_LOG_STATE_CHANGE                      | <pre>wait_for_link_up_state</pre> |
|        |            |                                            |                                   |

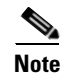

Prior to IOS version 12.1(1) TOD needed to be specified in the DHCP server in order for the cable modem to go online. However, after 12.1(1) TOD is not required but the cable modem still needs to get the timing offset, as shown below.

| 344374.528    | CMAC_LOG_STATE_CHANGE                      | dhcp_state            |
|---------------|--------------------------------------------|-----------------------|
| 344377.292    | CMAC_LOG_RNG_REQ_TRANSMITTED               |                       |
| 344377.292    | CMAC_LOG_RNG_RSP_MSG_RCVD                  |                       |
| 344387.412    | CMAC_LOG_DHCP_ASSIGNED_IP_ADDRESS          | 10.1.1.20             |
| 344387.412    | CMAC_LOG_DHCP_TFTP_SERVER_ADDRESS          | 10.10.10.1            |
| NOTE- TOD ser | ever IP address obtained:                  |                       |
| 344387.412    | CMAC_LOG_DHCP_TOD_SERVER_ADDRESS           | 10.10.10.1            |
| 344387.412    | CMAC_LOG_DHCP_SET_GATEWAY_ADDRESS          |                       |
| NOTE- Timing  | offset not specified in DHCP server:       |                       |
| 344387.412    | CMAC_LOG_DHCP_ERROR_ACQUIRING_TZ_OFFSET    |                       |
| 344387.412    | CMAC_LOG_DHCP_CONFIG_FILE_NAME             | platinum.cm           |
| 344387.412    | CMAC_LOG_DHCP_ERROR_ACQUIRING_SEC_SVR_ADDR |                       |
| 344387.412    | CMAC_LOG_DHCP_ERROR_ACQUIRING_LOG_ADDRESS  |                       |
| 344387.412    | CMAC_LOG_DHCP_COMPLETE                     |                       |
| 344387.412    | CMAC_LOG_RESET_DHCP_FAILED                 |                       |
| NOTE-Modem re | esetting:                                  |                       |
| 344387.412    | CMAC_LOG_STATE_CHANGE                      | reset_interface_state |
|               |                                            |                       |

In the debug below there is no time-server specified, but there is a timing offset configured in the DHCP server, and therefore the cable modem goes online:

| 3d23h: | 345297.516 | CMAC_LOG_DHCP_SET_GATEWAY_ADDRESS         |                |
|--------|------------|-------------------------------------------|----------------|
| 3d23h: | 345297.516 | CMAC_LOG_DHCP_ERROR_ACQUIRING_TOD_ADDRESS |                |
| 3d23h: | 345297.516 | CMAC_LOG_DHCP_TFTP_SERVER_ADDRESS         | 172.17.110.136 |
| 3d23h: | 345297.516 | CMAC_LOG_DHCP_ASSIGNED_IP_ADDRESS         | 10.1.1.20      |

| 3d23h:             | 345297.516   | CMAC_LOG_DHCP_TZ_OFFSET                    | 0                          |
|--------------------|--------------|--------------------------------------------|----------------------------|
| 3d23h:             | 345297.516   | CMAC_LOG_DHCP_CONFIG_FILE_NAME             | platinum.cm                |
| 3d23h:             | 345297.520   | CMAC_LOG_DHCP_ERROR_ACQUIRING_SEC_SVR_ADDR | 1                          |
| 3d23h:             | 345297.520   | CMAC_LOG_DHCP_ERROR_ACQUIRING_LOG_ADDRESS  |                            |
| 3d23h:             | 345297.520   | CMAC_LOG_DHCP_COMPLETE                     |                            |
| 3d23h:             | 345297.532   | CMAC_LOG_STATE_CHANGE                      | establish_tod_state        |
| 3d23h:             | 345297.532   | CMAC_LOG_TOD_NOT_REQUESTED_NO_TIME_ADDR    |                            |
| 3d23h:             | 345297.532   | CMAC_LOG_STATE_CHANGE                      | security_association_state |
| 3d23h:             | 345297.536   | CMAC_LOG_SECURITY_BYPASSED                 |                            |
| 3d23h:             | 345297.536   | CMAC_LOG_STATE_CHANGE                      | configuration_file         |
| 3d23h:             | 345297.536   | CMAC_LOG_LOADING_CONFIG_FILE               | platinum.cm                |
| 3d23h:             | 345297.568   | CMAC_LOG_CONFIG_FILE_PROCESS_COMPLETE      |                            |
| 3d23h:             | 345297.568   | CMAC_LOG_STATE_CHANGE                      | registration_state         |
| 3d23h:             | 345297.592   | CMAC_LOG_REG_RSP_MSG_RCVD                  |                            |
| 3d23h:             | 345297.592   | CMAC_LOG_COS_ASSIGNED_SID                  | 1/7                        |
| 3d23h:             | 345297.596   | CMAC_LOG_RNG_REQ_QUEUED                    | 7                          |
| 3d23h:             | 345297.596   | CMAC_LOG_REGISTRATION_OK                   |                            |
| 3d23h:             | 345297.596   | CMAC_LOG_STATE_CHANGE                      | establish_privacy_state    |
| 3d23h:             | 345297.596   | CMAC_LOG_PRIVACY_NOT_CONFIGURED            |                            |
| 3d23h:             | 345297.596   | CMAC_LOG_STATE_CHANGE                      | maintenance_state          |
| 133.CABLE<br>to up | MODEM.CISCO: | 3d23h: %LINEPROTO-5-UPDOWN: Line protocol  | on Interface changed state |

Not including a Router option setting in the DHCP server or specifying an invalid IP address in the Router option field also results in a cable modem not getting beyond init(i) state, as shown in the output from **debug cable-modem mac log verbose** below:

| 1d16h: | 146585.940 | CMAC_LOG_CONFIG_FILE_TFTP_FAILED       | -1                    |
|--------|------------|----------------------------------------|-----------------------|
| 1d16h: | 146585.940 | CMAC_LOG_CONFIG_FILE_PROCESS_COMPLETE  |                       |
| 1d16h: | 146585.944 | CMAC_LOG_RESET_CONFIG_FILE_READ_FAILED |                       |
| 1d16h: | 146585.944 | CMAC_LOG_STATE_CHANGE                  | reset_interface_state |
| 1d16h: | 146585.944 | CMAC_LOG_STATE_CHANGE                  | reset_hardware_state  |

### TOD exchange- init(t) state

After a cable modem has acquired its network parameters, it must request the time of day from a Time Of Day (TOD) server. TOD uses a UTC timestamp (seconds from January 1, 1970) combined with the time offset option value from DHCP, to calculate the current time. The time is used for syslog and event log timestamps.

Below we have modems with SID 1 and 2 in init(t). Note that with IOS later than 12.1(1) the cable modem still comes online even though the TOD exchange failed, as you can see in the following output from the **show cable modem** command:

#### #show cable modem

| Interfac<br>Sid     | ce Prim                    | Online<br>State            | Timing<br>Offset        | Rec<br>Power    | QoS     | CPE     | IP address    | MAC address           |
|---------------------|----------------------------|----------------------------|-------------------------|-----------------|---------|---------|---------------|-----------------------|
| Cable2/0            | D/UO 1                     | init(t)                    | 2808                    | 0.00            | 2       | 0       | 10.1.1.20     | 0030.96f9.65d9        |
| Cable2/0            | D/UO 2                     | init(t)                    | 2809                    | 0.25            | 2       | 0       | 10.1.1.21     | 0030.96f9.6605        |
| Cable2/0            | D/UO 3                     | init(i)                    | 2810                    | -0.25           | 2       | 0       | 10.1.1.22     | 0050.7366.1e01        |
|                     |                            |                            |                         |                 |         |         |               |                       |
|                     |                            |                            |                         |                 |         |         |               |                       |
| 2d01h:              | 177933.712                 | 2 CMAC_LO                  | G_STATE_CH              | IANGE           |         |         | dhcp_         | state                 |
| 2d01h:              | 177933.710                 | 5 CMAC_LO                  | G_RNG_REQ_              | TRANSMI         | TTED    |         |               |                       |
| 2d01h:              | 177933.710                 | 5 CMAC_LO                  | G_RNG_RSP_              | _MSG_RCV        | D       |         |               |                       |
| 2d01h:              | 177946.596                 | 5 CMAC_LO                  | G_DHCP_ASS              | SIGNED_I        | P_ADDR  | ESS     | 10.1.         | 1.20                  |
| 2d01h:              | 177946.596                 | 5 CMAC_LO                  | G_DHCP_TF1              | P_SERVE         | R_ADDR  | ESS     | 10.20         | .20.1                 |
| 2d01h:              | 177946.596                 | 5 CMAC_LO                  | G_DHCP_TOI              | _SERVER         | _ADDRE  | SS      | 10.30         | .30.1                 |
| 2d01h:              | 177946.596                 | 5 CMAC_LO                  | G_DHCP_SE               | GATEWA          | Y_ADDR  | ESS     |               |                       |
| 2d01h:              | 177946.596                 | 5 CMAC_LO                  | G_DHCP_TZ_              | OFFSET          |         |         | 0             |                       |
| 2d01h:              | 177946.600                 | ) CMAC_LO                  | G_DHCP_CON              | NFIG_FIL        | E_NAME  |         | plati         | num.cm                |
| 2d01h:              | 177946.600                 | ) CMAC_LO                  | G_DHCP_ERI              | ROR_ACQU        | IRING_  | SEC_SV  | R_ADDR        |                       |
| 2d01h:              | 177946.600                 | ) CMAC_LO                  | G_DHCP_ERE              | ROR_ACQU        | IRING_  | LOG_AD  | DRESS         |                       |
| 2d01h:              | 177946.600                 | ) CMAC_LO                  | G_DHCP_CON              | IPLETE          |         |         |               |                       |
| 2d01h:              | 177946.612                 | 2 CMAC_LO                  | G_STATE_CH              | IANGE           |         |         | estab         | lish_tod_state        |
| 2d01h:              | 177946.710                 | 5 CMAC_LO                  | G_RNG_REQ_              | TRANSMI         | TTED    |         |               |                       |
| 2d01h:              | 177946.710                 | 5 CMAC_LO                  | G_RNG_RSP_              | _MSG_RCV        | D       |         |               |                       |
| 133.CAB             | LEMODEM.CIS                | CO: 2d01h:                 | %LINEPROT               | 0-5-UPD         | OWN: L: | ine pro | otocol on Int | cerface cap           |
| 2d01h:              | 177947.710                 | 5 CMAC_LO                  | G_RNG_REQ_              | TRANSMI         | TTED    |         |               |                       |
| 2d01h:              | 177947.716                 | 5 CMAC_LO                  | G_RNG_RSP_              | _MSG_RCV        | D       |         |               |                       |
| 2d01h:              | 177948.610                 | 5 CMAC_LO                  | G_TOD_REQU              | JEST_SEN        | т       |         | 10.30         | .30.1                 |
| 2d01h:              | 177948.716                 | 5 CMAC_LO                  | G_RNG_REQ_              | TRANSMI         | TTED    |         |               |                       |
| 2d01h:              | 177954.610                 | 5 CMAC_LO                  | G_TOD_REQU              | JEST_SEN        | т       |         | 10.30         | .30.1                 |
| 2d01h:              | 177954.710                 | 5 CMAC_LO                  | G_RNG_REQ_              | TRANSMI         | TTED    |         |               |                       |
| 2d01h:              | 177954.710                 | 5 CMAC_LO                  | G_RNG_RSP_              | _MSG_RCV        | D       |         |               |                       |
| 2d01h:              | 177960.610                 | 5 CMAC_LO                  | G_TOD_REQU              | JEST_SEN        | т       |         | 10.30         | .30.1                 |
| 2d01h:              | 177960.712                 | 2 CMAC_LO                  | G_RNG_REQ_              | TRANSMI         | TTED    |         |               |                       |
| 2d01h:              | 177960.710                 | 5 CMAC_LO                  | G_RNG_RSP_              | _MSG_RCV        | D       |         |               |                       |
| 2d01h:              | 177961.716                 | 5 CMAC_LO                  | G_RNG_REQ_              | TRANSMI         | TTED    |         |               |                       |
| 131.CAB<br>Interfac | LEMODEM.CIS<br>ce proceedi | CO: 2d01h:<br>.ng to opera | %UBR900-3<br>Ational st | -TOD_FA:<br>ate | ILED_T  | IMER_EX | XPIRED:TOD fa | ailed, but Cable      |
| 2d01h:              | 177986.610                 | 5 CMAC_LO                  | G_TOD_WATC              | CHDOG_EX        | PIRED   |         |               |                       |
| 2d01h:              | 177986.610                 | 5 CMAC_LO                  | G_STATE_CH              | IANGE           |         |         | secur         | ity_association_state |
| 2d01h:              | 177986.610                 | 5 CMAC_LO                  | G_SECURITY              | Z_BYPASS        | ED      |         |               |                       |
| 2d01h:              | 177986.610                 | 5 CMAC_LO                  | G_STATE_CH              | IANGE           |         |         | confi         | guration_file         |
| 2d01h:              | 177986.620                 | ) CMAC_LO                  | G_LOADING_              | _CONFIG_        | FILE    |         | plati         | num.cm                |

CMAC\_LOG\_CONFIG\_FILE\_PROCESS\_COMPLETE

CMAC\_LOG\_STATE\_CHANGE

registration\_state

2d01h: 177986.644

2d01h: 177986.644

| 2d01h:  | 177986.644   | CMAC_LOG_REG_REQ_MSG_QUEUED     |                          |
|---------|--------------|---------------------------------|--------------------------|
| 2d01h:  | 177986.648   | CMAC_LOG_REG_REQ_TRANSMITTED    |                          |
| 2d01h:  | 177986.652   | CMAC_LOG_REG_RSP_MSG_RCVD       |                          |
| 2d01h:  | 177986.652   | CMAC_LOG_COS_ASSIGNED_SID       | 1/1                      |
| 2d01h:  | 177986.656   | CMAC_LOG_RNG_REQ_QUEUED         | 1                        |
| NOTE- M | odem online: |                                 |                          |
| 2d01h:  | 177986.656   | CMAC_LOG_REGISTRATION_OK        |                          |
| 2d01h:  | 177986.656   | CMAC_LOG_STATE_CHANGE           | establish_privacy_statee |
| 2d01h:  | 177986.656   | CMAC_LOG_PRIVACY_NOT_CONFIGURED |                          |
| 2d01h:  | 177986.656   | CMAC_LOG_STATE_CHANGE           | maintenance_state        |
| 2d01h:  | 177988.716   | CMAC_LOG_RNG_REQ_TRANSMITTED    |                          |

Time of day errors almost always point to a DHCP misconfiguration. Possible misconfigurations that can result in TOD errors include the following:

- Gateway address misconfigurations.
- Incorrect TOD server address.

Make sure you can ping the time-server to rule out IP connectivity issues and to verify the time-server is available.

## **Option File Transfer Started-init(o) State**

The main configuration and administration interface to the cable modem is the configuration file downloaded from the provisioning server. This configuration file contains downstream channel and upstream channel identification and characteristics as well as class of service settings, baseline privacy settings, general operational settings, network management information, software upgrade fields, filters, and vendor specific settings.

A cable modem stuck in init(o) state usually indicates that the cable modem started or is ready to start downloading the configuration file, but was unsuccessful. This can be due to the following reasons:

- Incorrect, corrupt, or missing DOCSIS configuration file.
- Unable to reach the TFTP server, because it is unavailable or there is no IP connectivity.
- Invalid or missing configuration parameters in DOCSIS file.
- Wrong file permissions on the TFTP server.

Note that you may not always see init(o), instead you might see init(i) and then cycling through from init(r1) to init(i). A more accurate state can be derived by displaying the output of **show controller cable-modem 0 mac state**.

Following is an abbreviated display of that output:

#show controller cable-modem 0 mac state

| MAC State:           | configuration_file_state |
|----------------------|--------------------------|
| Ranging SID:         | 4                        |
| Registered:          | FALSE                    |
| Privacy Established: | FALSE                    |

When you see init(o) in the show cable modem output, running the **debug cable-modem mac log verbose** will not tell you if it is a corrupt configuration file or a TFTP server failure that is the cause. The debug points to both of them.

Examples of invalid configuration parameters in the Cisco Broadband Configurator (available for download on cisco.com) are invalid or missing Vendor ID or Vendor Specific Information. The result is similar to the following output display:

| w3d:                   | 880748.992                  | CMAC_LOG_STATE_CHANGE                        | dhcp_state                 |
|------------------------|-----------------------------|----------------------------------------------|----------------------------|
| 1w3d:                  | 880751.652                  | CMAC_LOG_RNG_REQ_TRANSMITTED                 |                            |
| 1w3d:                  | 880751.656                  | CMAC_LOG_RNG_RSP_MSG_RCVD                    |                            |
| 1w3d:                  | 880761.876                  | CMAC_LOG_DHCP_ASSIGNED_IP_ADDRESS            | 10.1.1.20                  |
| 1w3d:                  | 880761.876                  | CMAC_LOG_DHCP_TFTP_SERVER_ADDRESS            | 10.10.10.1                 |
| 1w3d:                  | 880761.876                  | CMAC_LOG_DHCP_TOD_SERVER_ADDRESS             | 10.10.10.1                 |
| 1w3d:                  | 880761.876                  | CMAC_LOG_DHCP_SET_GATEWAY_ADDRESS            |                            |
| 1w3d:                  | 880761.876                  | CMAC_LOG_DHCP_TZ_OFFSET                      | 0                          |
| NOTE-Corr              | upt configura               | ation file:                                  |                            |
| 1w3d:                  | 880761.880                  | CMAC_LOG_DHCP_CONFIG_FILE_NAME               | data.cm                    |
| 1w3d:                  | 880761.880                  | CMAC_LOG_DHCP_ERROR_ACQUIRING_SEC_SVR_ADDR   |                            |
| 1w3d:                  | 880761.880                  | CMAC_LOG_DHCP_ERROR_ACQUIRING_LOG_ADDRESS    |                            |
| 1w3d:                  | 880761.880                  | CMAC_LOG_DHCP_COMPLETE                       |                            |
| 1w3d:                  | 880761.892                  | CMAC_LOG_STATE_CHANGE                        | establish_tod_state        |
| 1w3d:                  | 880761.896                  | CMAC_LOG_TOD_REQUEST_SENT                    | 10.10.10.1                 |
| 1w3d:                  | 880761.904                  | CMAC_LOG_TOD_REPLY_RECEIVED                  | 3180091733                 |
| 1w3d:                  | 880761.908                  | CMAC_LOG_TOD_COMPLETE                        |                            |
| 1w3d:                  | 880761.908                  | CMAC_LOG_STATE_CHANGE                        | security_association_state |
| 1w3d:                  | 880761.908                  | CMAC_LOG_SECURITY_BYPASSED                   |                            |
| 1w3d:                  | 880761.912                  | CMAC_LOG_STATE_CHANGE                        | configuration_file_state   |
| 1w3d:                  | 880761.912                  | CMAC_LOG_LOADING_CONFIG_FILE                 | data.cm                    |
| 1w3d:                  | 880762.652                  | CMAC_LOG_RNG_REQ_TRANSMITTED                 |                            |
| 1w3d:                  | 880762.652                  | CMAC_LOG_RNG_RSP_MSG_RCVD                    |                            |
| 133.CABLE<br>changed s | MODEM.CISCO:<br>state to up | 00:13:07: %LINEPROTO-5-UPDOWN: Line protocol | on Interface cable-modem0, |
| 00:13:08:              | 788.004                     | CMAC_LOG_CONFIG_FILE_CISCO_BAD_TYPE          | 155                        |
| 00:13:08:              | 788.004                     | CMAC_LOG_CONFIG_FILE_CISCO_BAD_TYPE          | 115                        |
| 00:13:08:              | 788.004                     | CMAC_LOG_CONFIG_FILE_CISCO_BAD_TYPE          | 116                        |
| 00:13:08:              | 788.004                     | CMAC_LOG_CONFIG_FILE_CISCO_BAD_ATTR_MAX_LENG | \$ 128                     |
| 00:13:08:              | 788.008                     | CMAC_LOG_CONFIG_FILE_PROCESS_COMPLETE        |                            |
| 00:13:08:              | 788.008                     | CMAC_LOG_RESET_CONFIG_FILE_READ_FAILED       |                            |

Ţ

# Online, Online(d), Online(pk), Online(pt) state

These states indicate that the cable modem has achieved online status and is able to transmit and receive data:

- Online
- Online(pk)
- Online(pt)

Online(d), however indicates that the cable modem has come online but has been denied network access.

#### #show cable modem

| Interface Prim<br>Sid | Online<br>State | Timing<br>Offset | Rec<br>Power | QoS | CPE | IP address | MAC address    |
|-----------------------|-----------------|------------------|--------------|-----|-----|------------|----------------|
| Cable2/0/U0 4         | online          | 2810             | -0.75        | 6   | 0   | 10.1.1.20  | 0030.96f9.65d9 |
| Cable2/0/U0 5         | online(pt)      | 2290             | 0.25         | 5   | 0   | 10.1.1.25  | 0050.7366.2223 |
| Cable2/0/U0 6         | online(d)       | 2815             | 0.00         | 6   | 0   | 10.1.1.27  | 0001.9659.4461 |

Online(d) is typically caused by disabling the Network Access option under Radio Frequency info in the Cisco Broadband Configurator (available for download on cisco.com). The default for Network Access is **enabled**. This can be seen in the display of **show cable modem** above and in the following output from **debug cable-modem mac log verbose**:

| 04:11:34: 1509                  | 94.700 CMAC_                     | LOG_STATE_CHANGE                                | dhcp_state                 |
|---------------------------------|----------------------------------|-------------------------------------------------|----------------------------|
| 04:11:46: 1510                  | 06.392 CMAC_                     | LOG_RNG_REQ_TRANSMITTED                         |                            |
| 04:11:46: 1510                  | 06.396 CMAC_                     | LOG_RNG_RSP_MSG_RCVD                            |                            |
| 04:11:47: 1510                  | 07.620 CMAC_                     | LOG_DHCP_ASSIGNED_IP_ADDRESS                    | 10.1.1.20                  |
| 04:11:47: 1510                  | 07.620 CMAC_                     | LOG_DHCP_TFTP_SERVER_ADDRESS                    | 172.17.110.136             |
| 04:11:47: 1510                  | 07.620 CMAC_                     | LOG_DHCP_TOD_SERVER_ADDRESS                     | 172.17.110.136             |
| 04:11:47: 1510                  | 07.620 CMAC_                     | LOG_DHCP_SET_GATEWAY_ADDRESS                    |                            |
| 04:11:47: 1510                  | 07.620 CMAC_                     | LOG_DHCP_TZ_OFFSET                              | 0                          |
| NOTE-Network A                  | Access disabled                  | :                                               |                            |
| 04:11:47: 1510                  | 07.624 CMAC_                     | LOG_DHCP_CONFIG_FILE_NAME                       | noaccess.cm                |
| 04:11:47: 1510                  | 07.624 CMAC_                     | LOG_DHCP_ERROR_ACQUIRING_SEC_SVR_ADDR           |                            |
| 04:11:47: 1510                  | 07.624 CMAC_                     | LOG_DHCP_ERROR_ACQUIRING_LOG_ADDRES             |                            |
| 04:11:47: 1510                  | 07.624 CMAC_                     | LOG_DHCP_COMPLETE                               |                            |
| 04:11:47: 1510                  | 07.636 CMAC_                     | LOG_STATE_CHANGE                                | establish_tod_state        |
| 04:11:47: 1510                  | 07.640 CMAC_                     | LOG_TOD_REQUEST_SENT                            | 172.17.110.136             |
| 04:11:47: 1510                  | 07.648 CMAC_                     | LOG_TOD_REPLY_RECEIVED                          | 3179226080                 |
| 04:11:47: 1510                  | 07.652 CMAC_                     | LOG_TOD_COMPLETE                                |                            |
| 04:11:47: 1510                  | 07.652 CMAC_                     | LOG_STATE_CHANGE                                | security_association_state |
| 04:11:47: 1510                  | 07.652 CMAC_                     | LOG_SECURITY_BYPASSED                           |                            |
| 04:11:47: 1510                  | 07.652 CMAC_                     | LOG_STATE_CHANGE                                | configuration_file_state   |
| 04:11:47: 1510                  | 07.652 CMAC_                     | LOG_LOADING_CONFIG_FILE                         | noaccess.cm                |
| 133.CABLEMODEN<br>cable-modem0, | 4.CISCO: 04:11:<br>changed state | 48: %LINEPROTO-5-UPDOWN: Line protocol<br>to up | on Interface               |

| 04:11:48: | 15108.672 | CMAC_LOG_CONFIG_FILE_PROCESS_COMPLETE |                         |
|-----------|-----------|---------------------------------------|-------------------------|
| 04:11:48: | 15108.672 | CMAC_LOG_STATE_CHANGE                 | registration_state      |
| 04:11:48: | 15108.672 | CMAC_LOG_REG_REQ_MSG_QUEUED           |                         |
| 04:11:48: | 15108.676 | CMAC_LOG_REG_REQ_TRANSMITTED          |                         |
| 04:11:48: | 15108.680 | CMAC_LOG_REG_RSP_MSG_RCVD             |                         |
| 04:11:48: | 15108.680 | CMAC_LOG_COS_ASSIGNED_SID             | 1/4                     |
| 04:11:48: | 15108.684 | CMAC_LOG_RNG_REQ_QUEUED               | 4                       |
| 04:11:48: | 15108.684 | CMAC_LOG_NETWORK_ACCESS_DENIED        |                         |
| 04:11:48: | 15108.684 | CMAC_LOG_REGISTRATION_OK              |                         |
| 04:11:48: | 15108.684 | CMAC_LOG_STATE_CHANGE                 | establish_privacy_state |
| 04:11:48: | 15108.684 | CMAC_LOG_PRIVACY_NOT_CONFIGURED       |                         |
| 04:11:48: | 15108.684 | CMAC_LOG_STATE_CHANGE                 | maintenance_state       |
| 04:11:49: | 15109.392 | CMAC_LOG_RNG_REQ_TRANSMITTED          |                         |

You can also check by examining the output of **show controllers cable-modem 0 mac state** on the cable modem:

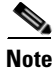

The information in this example is for illustration and has been truncated.

#### Config File:

| <<<<<<<< d style="text-align: center;"><<<<<< network access denied |
|---------------------------------------------------------------------|
| 3                                                                   |
|                                                                     |
| 10                                                                  |
| 10                                                                  |
| 600                                                                 |
| 1                                                                   |
| 1                                                                   |
| 600                                                                 |
| 60                                                                  |
|                                                                     |
| 4                                                                   |
| 1000000                                                             |
| 1024000                                                             |
| 7                                                                   |
| 0                                                                   |
| 0                                                                   |
| FALSE                                                               |
|                                                                     |

Online means the cable modem has come online and is able to communicate with the Cisco uBR7246VXR. If the baseline privacy interface (BPI) is not enabled, the online status is the default state (assuming the cable modem initialization was successful). If BPI is configured you will see a status of

ø

online(pk), followed shortly by online(pt). The following debug output display was taken on the cable modem side using the **debug cable-modem mac log verbose** command, showing only the registration part:

```
5d03h:
          445197.804
                       CMAC_LOG_STATE_CHANGE
                                                                registration_state
5d03h:
          445197.804
                       CMAC_LOG_REG_REQ_MSG_QUEUED
5d03h.
          445197.812
                       CMAC_LOG_REG_REQ_TRANSMITTED
5d03h:
          445197.816
                       CMAC_LOG_REG_RSP_MSG_RCVD
5d03h:
          445197.816
                       CMAC_LOG_COS_ASSIGNED_SID
                                                                1/4
5d03h:
          445197.816
                                                                4
                       CMAC LOG RNG REO OUEUED
5d03h.
          445197.816
                       CMAC_LOG_REGISTRATION_OK
5d03h:
          445197.816
                       CMAC LOG STATE CHANGE
                                                                establish_privacy_state
5d03h:
          445197.820
                       CMAC_LOG_PRIVACY_FSM_STATE_CHANGE
machine: KEK, event/state: EVENT_1_PROVISIONED/STATE_A_START, new state:
STATE_B_AUTH_WAIT
5d03h.
          445197.828
                       CMAC_LOG_BPKM_REQ_TRANSMITTED
5d03h:
          445197.848
                       CMAC_LOG_BPKM_RSP_MSG_RCVD
5d03h:
          445197.848
                       CMAC_LOG_PRIVACY_FSM_STATE_CHANGE
machine: KEK, event/state: EVENT_3_AUTH_REPLY/STATE_B_AUTH_WAIT, new state:
STATE_C_AUTHORIZED
5d03h:
          445198.524
                       CMAC LOG PRIVACY FSM STATE CHANGE
machine: TEK, event/state: EVENT_2_AUTHORIZED/STATE_A_START, new state: STATE_B_OP_WAIT
5d03h:
          445198.536
                       CMAC_LOG_RNG_REQ_TRANSMITTED
5d03h:
          445198.536
                       CMAC_LOG_RNG_RSP_MSG_RCVD
5d03h.
          445198.536
                       CMAC_LOG_BPKM_REQ_TRANSMITTED
5d03h:
          445198.536
                       CMAC_LOG_BPKM_RSP_MSG_RCVD
5d03h:
          445198.540
                       CMAC_LOG_PRIVACY_FSM_STATE_CHANGE
machine: TEK, event/state: EVENT_8_KEY_REPLY/STATE_B_OP_WAIT, new state:
STATE_D_OPERATIONAL
5d03h:
          445198.548
                       CMAC_LOG_PRIVACY_INSTALLED_KEY_FOR_SID 4
5d03h:
          445198.548
                       CMAC LOG PRIVACY ESTABLISHED
5d03h:
          445198.552
                       CMAC_LOG_STATE_CHANGE
                                                                maintenance_state
5d03h:
          445201.484
                       CMAC_LOG_RNG_REQ_TRANSMITTED
5d03h:
          445201.484
                       CMAC_LOG_RNG_RSP_MSG_RCVD
```

If there is a problem with BPI in general you will see reject(pk), meaning it could not get through the key authentication stage. This state is covered in the reject(pk) and reject (pt) section.

For correct BPI operation ensure that the Cisco uBR7246VXR and the cable modem are both running a BPI enabled image. This is indicated by the symbol **K1** in the image name.

Also, ensure that the field **Baseline Privacy Enable** is set to 1 under the Class of Service option in the Cisco Broadband Configurator (available for download on cisco.com). If the Cisco uBR7246VXR is running a BPI enabled image and the cable modem is not, and BPI is enabled in the Cisco Broadband Configurator, then you will observe the cable modem cycling between online and offline.

## Reject(pk) and Reject(pt) state

The following output display from **show cable modem** on the Cisco uBR7246VXR shows a reject(pk) state:

#### #show cable modem

| Interface Prim | Online     | Timing | Rec   | QoS | CPE | IP address | MAC address    |
|----------------|------------|--------|-------|-----|-----|------------|----------------|
| Sid            | State      | Offset | Power |     |     |            |                |
| Cable2/0/U0 2  | reject(pk) | 2812   | 0.00  | 6   | 0   | 10.1.1.20  | 0030.96f9.65d9 |

# 01:58:51: %UBR7200-5-UNAUTHSIDTIMEOUT: CMTS deleted BPI unauthorized Cable Modem 0030.96f9.65d9

Often, when there is a problem with the BPI configuration you will see a reject(pk) state. This state is typically caused by the following:

- Corrupt public key by the CM in the auth request, refer to sample debug cable privacy for proper sequence of events.
- Presence of cable privacy authenticate-modem configuration command on the CMTS router but no Radius server present.
- Improperly configured Radius server.

Reject(pt) is typically caused by an invalid traffic encryption key (TEK). Following is the output display using **debug cable privacy** on the Cisco uBR7246VXR:

```
02:32:08: CMTS Received AUTH REO.
02:32:08: Created a new CM key for 0030.96f9.65d9.
02:32:08: CMTS generated AUTH_KEY.
02:32:08: Input : 70D158F106B0B75
02:32:08: Public Key:
02:32:08: 0x0000: 30 68 02 61 00 DA BA 93 3C E5 41 7C 20 2C D1 87
02:32:08: 0x0010: 3B 93 56 E1 35 7A FC 5E B7 E1 72 BA E6 A7 71 91
02:32:08: 0x0020: F4 68 CB 86 A8 18 FB A9 B4 DD 5F 21 B3 6A BE CE
02:32:08: 0x0030: 6A BE E1 32 A8 67 9A 34 E2 33 4A A4 0F 8C DB BD
02:32:08: 0x0040: D0 BB DE 54 39 05 B0 E0 F7 19 29 20 8C F9 3A 69
02:32:08: 0x0050: E4 51 C6 89 FB 8A 8E C6 01 22 02 34 C5 1F 87 F6
02:32:08: 0x0060: A3 1C 7E 67 9B 02 03 01 00 01
02:32:08: RSA public Key subject:
02:32:08: 0x0000: 30 7C 30 0D 06 09 2A 86 48 86 F7 0D 01 01 01 05
02:32:08: 0x0010: 00 03 6B 00 30 68 02 61 00 DA BA 93 3C E5 41 7C
02:32:08: 0x0020: 20 2C D1 87 3B 93 56 E1 35 7A FC 5E B7 E1 72
                                                               ΒA
02:32:08: 0x0030: E6 A7 71 91 F4 68 CB 86 A8 18 FB A9 B4 DD 5F 21
02:32:08: 0x0040: B3 6A BE CE 6A BE E1 32 A8 67 9A 34 E2 33 4A A4
02:32:08: 0x0050: 0F 8C DB BD D0 BB DE 54 39 05 B0 E0 F7 19 29 20
02:32:08: 0x0060: 8C F9 3A 69 E4 51 C6 89 FB 8A 8E C6 01 22 02 34
02:32:08: 0x0070: C5 1F 87 F6 A3 1C 7E 67 9B 02 03 01 00 01
02:32:08: RSA encryption result = 0
02:32:08: RSA encrypted output:
02:32:08: 0x0000: B6 CA 09 93 BF 2C 05 66 9D C5 AF 67 0F 64 2E 31
02:32:08: 0x0010: 67 E4 2A EA 82 3E F7 63 8F 01 73 10 14 4A 24 ED
02:32:08: 0x0020: 65 8F 59 D8 23 BC F3 A8 48 7D 1A 08 09 BF A3 A8
02:32:08: 0x0030: D6 D2 5B C4 A7 36 C4 A9 28 F0 6C 5D A1 3B 92 A2
02:32:08: 0x0040: BC 99 CC 1F C9 74 F9 FA 76 83 ED D5 26 B4 92 EE
02:32:08: 0x0050: DD EA 50 81 C6 29 43 4F 73 DA 56 C2 29 AF 05 53
02:32:08: CMTS sent AUTH response.
02:32:08: CMTS Received TEK REO.
02:32:08: Created a new key for SID 2.
02:32:08: CMTS sent KEY response.
```

527617.480 CMAC\_LOG\_CONFIG\_FILE\_PROCESS\_COMPLETE 6d02h: 6d02h: 527617.480 CMAC LOG STATE CHANGE registration state 6d02h: 527617.484 CMAC\_LOG\_REG\_REQ\_MSG\_QUEUED 6d02h: 527617.488 CMAC LOG REG REO TRANSMITTED 6d02h: 527617.492 CMAC\_LOG\_REG\_RSP\_MSG\_RCVD 6d02h: 527617.492 1/2 CMAC LOG COS ASSIGNED SID 6d02h: 527617,492 CMAC\_LOG\_RNG\_REQ\_QUEUED 2 6d02h: 527617.492 CMAC\_LOG\_REGISTRATION\_OK 6d02h: 527617.496 CMAC\_LOG\_STATE\_CHANGE establish\_privacy\_state 6d02h: 527617.496 CMAC\_LOG\_PRIVACY\_FSM\_STATE\_CHANGE machine: KEK, event/state: EVENT\_1\_PROVISIONED/STATE\_A\_START, new state: STATE B AUTH WAIT 6d02h: 527617.504 CMAC\_LOG\_BPKM\_REQ\_TRANSMITTED 6d02h: 527617.504 CMAC\_LOG\_BPKM\_RSP\_MSG\_RCVD 6d02h: 527617.508 CMAC LOG PRIVACY FSM STATE CHANGE machine: KEK, event/state: EVENT\_2\_AUTH\_REJECT/STATE\_B\_AUTH\_WAIT, new state: STATE E AUTH REJ WAIT 129.CABLEMODEM.CISCO: 6d02h: %CMBPKM-1-AUTHREJECT: Authorization request rejected by CMTS: Unauthorized CM 6d02h: 527618.588 CMAC\_LOG\_RNG\_REQ\_TRANSMITTED 6d02h: 527618.592 CMAC LOG RNG RSP MSG RCVD

Below is a sample debug output on the cable modem when there is an authorization failure:

Similarly, a **debug cable privacy** on the Cisco uBR7246VXR provides the following errors:

```
02:47:00: CMTS Received AUTH REQ.
02:47:00: Sending KEK REJECT.
02:47:05: %UBR7200-5-UNAUTHSIDTIMEOUT: CMTS deleted BPI unauthorized Cable Modem
0030.96f9.65d9
```

Note

The cable modem keeps cycling from reject(pk) to init(r1) indefinitely.

Another error you might encounter is that due to encryption export restrictions, some vendor modems may require the following command on the Cisco uBR7246VXR in the interface configuration:

(config-if) #cable privacy 40-bit-des

### **Registration - reject (m) state**

After configuration, the cable modem sends a registration request (REG-REQ) with a required subset of the configuration settings, and the cable modem and uBR7246 message integrity checks (MIC). The cable modem MIC is a hashed calculation over the configuration file settings, which provides a method for the cable modem to be sure the configuration file was not tampered with in transit. The Cisco uBR7246VXR MIC is similar except it also includes a setting for a cable shared-secret authentication string. This shared secret is known by the Cisco uBR7246VXR and the provisioning server, and ensures that only cable modems authenticated by provisioning servers will be allowed to register with the router.

A cable modem in reject(m) state has a bad Message Integrity Check (MIC), typically caused by:

- Mismatch between cable shared-secret under the cable interface and CMTS Authentication value under Miscellaneous option in the Cisco Broadband Configurator (downloadable from cisco.com).
- Corrupt configuration file (DOCSIS file).

To correct the problem, verify that you have a valid configuration file, and that the value under **CMTS Authentication** is identical to the value configured in **cable shared-secret <line>** under the cable interface. Also verify that the Cisco uBR7246VXR allows the creation of class of service profiles, or use a profile created by the Cisco uBR7246VXR.

### **Registration - reject (c) state**

A cable modem that fails registration due to bad class of service (COS) has a state of reject(c). Typically this is caused by:

- uBR7246 is unable or unwilling to grant a particular requested COS.
- Misconfigured parameter(s) in Class of Service option in Cisco Broadband Configurator (available for download on cisco.com), for example, two classes of service with the same ID.

Following is the output from **debug cable-modem mac log verbose** taken on the cable modem side showing failure due to bad COS:

| w3d:      | 885643.820           | CMAC_LOG_STATE_CHANGE                    | registration_state         |  |  |
|-----------|----------------------|------------------------------------------|----------------------------|--|--|
| 1w3d:     | 885643.820           | CMAC_LOG_REG_REQ_MSG_QUEUED              |                            |  |  |
| 1w3d:     | 885643.824           | CMAC_LOG_REG_REQ_TRANSMITTED             |                            |  |  |
| 1w3d:     | 885643.828           | CMAC_LOG_REG_RSP_MSG_RCVD                |                            |  |  |
| 1w3d:     | 885643.828           | CMAC_LOG_SERVICE_NOT_AVAILABLE           | 0x01,0x01,0x01             |  |  |
| 1w3d:     | 885643.828           | CMAC_LOG_RESET_SERVICE_NOT_AVAILABLE     |                            |  |  |
| 1w3d:     | 885643.828           | CMAC_LOG_STATE_CHANGE                    | reset_interface_state      |  |  |
| 1w3d:     | 885643.832           | CMAC_LOG_STATE_CHANGE                    | reset_hardware_state       |  |  |
| 1w3d:     | 885644.416           | CMAC_LOG_STATE_CHANGE                    | wait_for_link_up_state     |  |  |
| 1w3d:     | 885644.420           | CMAC_LOG_DRIVER_INIT_IDB_RESET           | 0x8039E23C                 |  |  |
| 1w3d:     | 885644.420           | CMAC_LOG_LINK_DOWN                       |                            |  |  |
| 1w3d:     | 885644.420           | CMAC_LOG_LINK_UP                         |                            |  |  |
| 1w3d:     | 885644.420           | CMAC_LOG_STATE_CHANGE                    | ds_channel_scanning_state  |  |  |
| 133.CABLE | MODEM.CISCO:         |                                          |                            |  |  |
| 1w3d:     | %LINEPROTO-5<br>down | -UPDOWN: Line protocol on Interface cabl | e-modem0, changed state to |  |  |
| 1w3d:     | 885645.528           | CMAC_LOG_UCD_MSG_RCVD                    | 1                          |  |  |
| 1w3d:     | 885646.828           | CMAC_LOG_DS_64QAM_LOCK_ACQUIRED          | 453000000                  |  |  |

#### Similarly, debug cable registration on the Cisco uBR7246VXR gives the following output:

sniper#debug cable registration
CMTS registration debugging is on
sniper#
1d04h: %UBR7200-5-CLASSFAIL: Registration failed for Cable Modem 0001.9659.4461 on
interface Cable2/0/U0:
Bad/Missing Class of Service Config in REG-REQ

Note how the cable modem eventually resets and starts all over again.

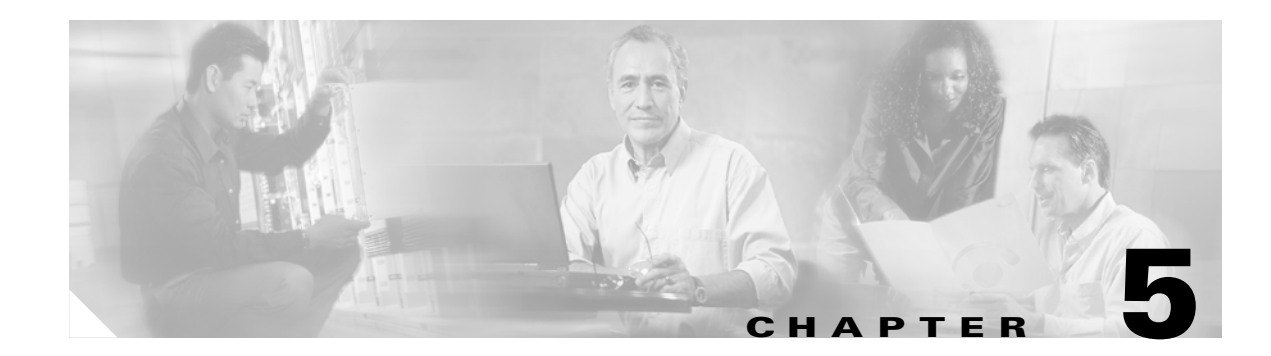

# **PacketCable Voice Configuration**

This chapter describes all activities you must perform to bring a PacketCable voice deployment into service. This chapter contains information on these variants of PacketCable:

- PacketCable EMTA Secure Provisioning, page 5-1
- PacketCable EMTA BASIC Provisioning, page 5-4
- Euro-PacketCable, page 5-5

This chapter also includes information that will help to solve issues that might arise and hinder PacketCable voice technology deployment:

- Troubleshooting eMTA Provisioning, page 5-6
- Troubleshooting Tools, page 5-9
- Troubleshooting Scenarios, page 5-10
- Certificate Trust Hierarchy, page 5-14

This chapter assumes that you are familiar with the contents of the PacketCable MTA Device Provisioning Specification, PKT-SPPROV1.5-I01-050128. See www.packetcable.com for details.

# PacketCable EMTA Secure Provisioning

This section deals exclusively with the secure PacketCable voice provisioning. PacketCable Secure is designed to minimize the possibility of theft of telephony service, malicious disruption of service, and so on. PacketCable Secure depends on the Kerberos infrastructure to mutually authenticate the MTA and provisioning system. SNMPv3 is also used to secure the conversation between the MTA and the provisioning system.

## **BACC PacketCable Secure Provisioning Flow**

All PacketCable provisioning flows are defined as a sequence of steps. When diagnosing an EMTA provisioning problem, this flow description helps identify which step in the PacketCable provisioning flow is failing. Figure 5-1 illustrates the secure provisioning flow for PacketCable embedded MTAs.

| Flow       | CM/MTA   | CMTS           | DOCSIS<br>DHCP | DOCSIS<br>TFTP     | DOCSIS<br>ToD | Prov<br>Server             | PKT<br>DHCP   | PKT<br>DNS     | PKT<br>TFTP   | MSO<br>KDC  | SYSLOG        |
|------------|----------|----------------|----------------|--------------------|---------------|----------------------------|---------------|----------------|---------------|-------------|---------------|
| Start with |          | 1.1 Initializ  | ation/Regis    | stration           |               |                            |               |                |               |             |               |
| CM-1       |          | <b>DHĊP B</b>  | roadcast D     | iscover (Re        | equests Op    | tion code                  | 122)          |                |               |             |               |
| CM-2       | -        | DHCP O         | ffer (option   | code 122           | w/telephon    | y service                  | provider's D  | HCP serv       | er address    | )           |               |
| CM-3       | _        | DHCP R         | equest         |                    |               |                            |               |                |               |             |               |
| CM-4       | -        | DHCP A         | ck             |                    |               |                            |               |                |               |             |               |
| CM-5       |          | DOCSIS         | CM config      | file reques        | st            |                            |               |                |               |             |               |
| CM-6       | -        | DOCSIS         | config file    | -                  |               |                            |               |                |               |             |               |
| CM-7       | <u> </u> | ToD Req        | uest           |                    |               |                            |               |                |               |             |               |
| CM-8       | -        | ToD Res        | ponse          |                    |               |                            |               |                |               |             |               |
| CM-9       |          | CM regis       | stration with  | CMTS               |               |                            |               |                |               |             |               |
| CM-10      | -        | <u>CM</u> TS R | egistration    | ACK                |               |                            |               |                |               |             |               |
| Complete   | DOCSIS   | 1.1 Initializ  | ation/Regis    | stration           |               |                            |               |                |               |             |               |
| MTA-1      |          | DHCP Bro       | adcast Disc    | over (includ       | es Option co  | de 60 w/M                  | TA device id  | entifier, opti | on code 43 8  | requests (  | Option 122)   |
| MTA-2      | -        | DHCP O         | ffer (option   | code 122           | w/name of     | provisionii                | ng realm)     |                |               |             |               |
| MTA-3      |          | DHCP R         | equest         |                    |               |                            |               |                |               |             |               |
| MTA-4      | -        | DHCP A         | ck             |                    |               |                            | -             |                |               |             |               |
| MTA-5      |          | DHCP R         | equest         |                    |               |                            |               |                |               |             |               |
| MTA-6      |          | DNS Srv        | (KDC host      | t name ass         | ociated wit   | h the prov                 | isioning RE   | ALM)           |               |             |               |
| MTA-7      |          | DNS Re         | quest          |                    |               |                            |               |                |               |             |               |
| MTA-8      |          | DNS Res        | sponse (KE     | C IP Addr          | ess)          |                            |               |                |               |             |               |
| MTA-9      |          | AS Requ        | lest           |                    |               |                            |               |                |               | →           |               |
| MTA-10     |          | AS Repl        | y l            |                    |               |                            |               |                |               |             |               |
| MTA-11     |          | TGS Red        | quest          |                    |               |                            |               |                |               | <b>→</b>    |               |
| MTA-12     |          | TGS Rep        | oly            |                    |               |                            |               |                |               |             |               |
| MTA-13     |          | AP Requ        | est (KeyMg     | amt Prot Ve        | ers., Protoc  | <u>ol ID</u> KRE           | AP_REQ        | ,, Ciphersı    | uites, SHA-   | 1 HMAC)     |               |
| MTA-14     |          | AP Reply (     | (KeyMgmtPro    | tVers, Protoc      | ol ID, KRB A  | P_REQ,, cip                | hersuite sele | cted, key life | time, Ack req | HMAC),      |               |
| MTA-15     |          | SNMP Ir        | form (see t    | able for da        | ta list)      | <b>→</b>                   |               |                |               |             |               |
| MTA-16     |          | SNMP G         | et Request     | (s) for MTA        | A device ca   | pabili <mark>ties (</mark> | optional/ite  | rative)        |               |             |               |
| MTA-17     |          | SNMP G         | iet Respons    | se(s) conta        | uning MTA     | <u>devic</u> e cap         | pabilities (o | ptional/ite    | rative)       |             |               |
| MTA-18     |          |                |                |                    |               | M                          | TA config f   | ile            |               |             |               |
| MTA-19     | -        | SNMP Set       | with URL end   | coded file do      | wnload acces  | <u>s meth</u> od (T        | FTP or HTTP   | ), filename, l | hash, and enc | ryption key | (if required) |
| MTA-20     |          | Resolve        | TFTP serve     | er FQDN            |               |                            |               | <b>&gt;</b>    |               |             |               |
| MTA-21     | -        | TFTP se        | rver IP Add    | Iress              |               |                            |               |                |               |             |               |
| MTA-22     |          | Telephor       | ny config file | e request          |               |                            |               |                | <b>&gt;</b>   |             |               |
| MTA-23     | -        | Telephor       | ny config file | э                  |               |                            |               |                |               |             |               |
| MTA-24     |          | MTA sen        | d telephon     | <u>y service p</u> | rovider SY    | <u>SLOĠ a n</u>            | otification c | of provisior   | ning comple   | ted (Optic  | nal)          |
| MTA-25     |          | SNMP N         | lotify compl   | etion of tel       | ephony pro    | visioning                  | (MTA MAC      | address, I     | ESN, pass/    | fail)       | 49            |
|            |          |                |                |                    |               |                            |               |                |               | 1           | 129           |

Figure 5-1 Embedded-MTA Secure Power-on Provisioning Flow

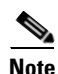

It is strongly recommended that you use a protocol analyzer (protocol sniffer) with the ability to capture data packets, to understand exactly which step is failing.

In addition, the KDC log file content is critical to understanding the root cause of any KDC failure.

- 1. CM 1 through 10—This is the usual DOCSIS CM boot flow with DHCP option 122 added to provide the MTA with a list of PacketCable DHCP servers from which the MTA is allowed to accept DHCP OFFERs.
- 2. MTA 1 through 4—Using DHCP, the MTA announces itself as a PacketCable MTA and provides information re: which capabilities and provisioning flows it supports (SECURE, BASIC, and so on.). The MTA also obtains addressing information and DHCP option 122. DHCP option 122 will contain PacketCable ProvServ address and security realm name.

This information is needed to allow the MTA to contact the KDC and ProvServer. Some key troubleshooting hints are:

- Check the DHCP relay agent on the CMTS for the correct configuration; ensure that your CMTS points to the correct DHCP server.
- Verify that you have the correct routing between the MTA, CMTS, DHCP server, and the DPE.
- Verify that secondary subnets are configured correctly on the CMTS.
- Check the Network Registrar DHCP configuration—Verify that the scopes are configured, IP addresses are available, and that all secondary subnets are configured.

 Check the BACC configuration—Check the cnr\_ep.properties file and ensure that the required PacketCable CNR extension properties are configured. See Appendix B, "PacketCable DHCP Options to BACC Properties Mapping" for additional information on this properties file.

If a packet trace reveals that the MTA is cycling between flow steps MTA 1 and 2, there is probably a problem with the configuration of DHCP option 122 (realm name or provisioning server FQDN sub-options), DHCP option 12 (host name), or DHCP option 15 (domain name). All are required DHCP content for the MTA.

- **3.** MTA 5 through 8—MTA uses the security realm name (delivered within DHCP option 122) to perform a DNS SRV lookup on the KDC service and then resolve the KDC IP address. Some key troubleshooting hints are:
  - Use a packet sniffer to watch for misdirected or malformed DNS packets sent to the Network Registrar DNS.
  - Set the Network Registrar DNS log level to detailed packet tracing and verify what arrives there.
  - Check the DNS configuration—The DNS server specified in cnr\_ep.properties must contain the realm zone, the SRV record, and the DNS 'A' record for the KDC.
- **4.** MTA-9—The AS\_REQ request message is used by the KDC to authenticate the MTA. Some key troubleshooting hints are:
  - Check the KDC log file to determine if the AS\_REQ arrives and to observe any errors or warnings.
  - Check that the KDC is configured with the correct MTA\_Root certificate. The Manufacturer and Device certificates sent by the MTA within the AS\_REQ message *must* chain with the MTA\_Root certificate installed at the KDC.
- 5. FQDN\_REQ/FQDN\_REP (not shown in flow)—The KDC extracts the MTA MAC address from the MTA certificate and sends it to the ProvServ for validation. If the ProvServ has the FQDN for that MAC address, it is returned to the KDC. The KDC then compares the FQDN received from the MTA to the FQDN received in the FQDN\_REP reply message.

Some key troubleshooting hints are:

- Use a packet sniffer to watch for misdirected or malformed DNS packets. The MTA passes the ProvServ FQDN (which the MTA received in DHCP option 122) within the AS-REP message to the KDC. The KDC then uses this FQDN to resolve the IP address of the ProvServ
- Check the file names and content of the KDC key file; the KDC service key in the DPE must match the service key at the KDC. The names of the service key files at KDC are critical.
- 6. MTA-10 (AS\_REP)—The KDC grants a provisioning service ticket to the MTA and also sends the Service Provider, Local System Provider (optional), and KDC certificate to the MTA. The MTA then verifies that the certificates sent by the KDC chain to the Service Provider Root certificate stored in the MTA. If these certificates do not chain, the MTA will loop back to step MTA 1 of the provisioning flow. See the "Using the PKCert.sh Tool to Manage KDC Certificates" section on page 12-41 for additional information on the KDC.cer file. Some key troubleshooting hints are:
  - Verify that the KDC log files show that the AS-REP message was sent to the device. If a packet trace reveals the MTA is cycling between steps MTA 1 and MTA 10, there is a problem with the service provider certificate chain.
- 7. MTA-13 (AP\_REQ)—The MTA presents the ticket (received at MTA 10) to the ProvServ specified by DHCP option 122.
- 8. MTA-14 (AP\_REP)—The ProvServ uses the KDC shared secret to decrypt AP\_REQ, validate the ProvServ ticket presented by the MTA, and sends AP\_REP with SNMPv3 keys. Subsequent SNMPv3 will now be authenticated and (optionally) encrypted.

- **9.** MTA-15 (SnmpV3 Inform)—The MTA signals the ProvServ that it is ready to receive provisioning information.
- **10.** MTA-19 (SNMPv3 SET)—The ProvServ performs an SNMPv3 SET to the MTA containing the URL for the MTA configuration file, encryption key for the file, and the file's hash value.
- **11.** MTA 22 through 23—The MTA proceeds to download the VoIP configuration file from the specified TFTP server. Note that BACC integrates the TFTP server into the DPE component.
- **12.** MTA-25 (SnmpV3 Inform)—The MTA signals the ProvServ whether the new configuration is acceptable.

# PacketCable EMTA BASIC Provisioning

BACC also supports PacketCable BASIC, which offers a simpler, DOCSIS-like, non-secure provisioning flow.

The following describes the BASIC.1 flow:

- 1. MTA-1—Executes as for the Secure flow.
- 2. MTA-2—If the prov system is configured to provision the MTA in BASIC.1 mode, the prov system returns a DHCP OFFER containing option 122 sub-option 6, which contains the special reserved realm name "BASIC.1". This reserved realm name commands the MTA to use the BASIC.1 prov flow. This OFFER also contains the prov system IP address in option 122.3, and the file and siaddr fields are populated with the MTA's configuration file location.
- **3.** MTA-3,4—The remainder of the MTA DHCP exchange is executed (REQUEST and ACK exchanged).
- **4.** MTA skips directly to step MTA-22. Using the file and siaddr information, the MTA TFTPs its configuration file from the prov system.

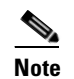

No authentication of MTA/ProvServ or encryption occurs.

The BASIC.2 flow is identical to BASIC.1, with the following exceptions:

- "BASIC.2" is populated into the MTA's DHCP option 122 sub-option 6.
- The MTA issues a provisioning status SNMPv2c INFORM at the very end of the flow, MTA-25 (DHCP option 122 sub-option 3 specifies the INFORM target).

The BASIC PacketCable flow is similar to the DOCSIS flow with the following differences:

- There is no ToD exchange between MTA and the provisioning system.
- The MTA configuration file MUST contain an integrity hash. Specifically, the SHA1 hash of the entire content of the config file must be populated into a pktcMtadevConfigFileHash SNMP varbind and placed within a TLV 11 just before the end of file TLV.
- BASIC.2 flow issues a provisioning status SNMPv2c INFORM after the MTA has received and processed its configuration file. This INFORM notifies BACC whether the MTA's provisioning completed successfully or if there was a provisioning problem. If there is a problem, an error can be generated and an event sent from the DPE to the RDU, then on to a BACC client. This INFORM is very useful for debugging configuration file issues.

(See Chapter 4, "DOCSIS Configuration" for additional information about the DOCSIS flow.)

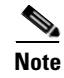

Before using the PacketCable BASIC provisioning flow, ensure that you are using a PacketCable BASIC-capable eMTA. The eMTA must report that it is BASIC capable with its DHCP DISCOVER option 60, TLV 5.18 (supported flows).

# PacketCable TLV 38 and MIB Support

BACC supports the complete set of PacketCable 1.5 MIBs.

BACC supports TLV 38 in PacketCable configuration templates. This TLV lets you configure multiple SNMP notification targets. Configuration of this TLV means that all notifications are also issued to the targets configured through TLV 38.

## **SNMP v2C Notifications**

BACC supports both SNMP v2C TRAP and INFORM notifications from the PacketCable MTA.

# **Euro-PacketCable**

Euro-PacketCable services are essentially the European equivalent of North American PacketCable services with the following differences:

- Euro-PacketCable uses different MIBs.
- Euro-PacketCable uses a different set of device certificates (MTA\_Root.cer) and service provider certificates (Service Provider Root).

For Euro-PacketCable certificates, the kdc.ini must have the property "euro-packetcable = true". See Euro-PacketCable Support, page 2-12 for more information.

When using Euro-PacketCable, ensure that the value of thePacketCable property /pktcbl/prov/locale is set to EURO. (The default is NA for North America.) You can specify the locale in the Configuration File utility. See Using the Configuration File Utility, page 12-25 for more information.

## **Euro-PacketCable MIBs**

Euro-PacketCable MIBs are essentially snapshots of draft-IETF MIBs. MTA configuration files consist essentially of SNMPVarBinds that reference the MIBs. There are substantial differences between the PacketCable and Euro MIBs; therefore, the PacketCable and Euro-PacketCable configuration files are incompatible. During installation sample files for PacketCable (cw29\_config.tmpl) and Euro-PacketCable (ecw15\_mta\_config.tmpl)are copied to the <BACC\_HOME>/rdu/samples directory.

The following Euro-PacketCable MIBS are shipped with BACC:

- DOCS-IETF-BPI2-MIB
- INTEGRATED-SERVICES-MIB
- DIFFSERV-DSCP-TC
- DIFFSERV-MIB

- TCOMLABS-MIB
- PKTC-TCOMLABS-MTA-MIB
- PKTC-TCOMLABS-SIG-MIB

### Configuring Euro-PacketCable MIBs

To configure BACC to use Euro-PacketCable MIBs, you must change the BACC RDU property that specifies the MIBs to be loaded. By default, this property contains the PacketCable MIBs

You can do this in one of the following ways:

- Modify rdu.properties and restart RDU.
- Use the Administator's User Interface. Navigate to Configuration > Defaults > System Defaults and replace the MIB list with the list shown below. You do not need to restart RDU.
- Use Prov API changeSystemDefaults() call. You do not need to restart RDU.

The property name is /snmp/mibs/mibList (properties file), or SNMPPropertyKeys.MIB\_LIST (the Prov API constant name). The property value is a comma-separated value (CSV) consisting of the required MIB names, as shown:

```
/snmp/mibs/mibList=SNMPv2-SMI,SNMPv2-TC,INET-ADDRESS-MIB,CISCO-SMI,CISCO-TC,SNMPv2-MIB,RFC
1213-MIB,IANAifType-MIB,IF-MIB,DOCS-IF-MIB,DOCS-IF-EXT-MIB,DOCS-BPI-MIB,CISCO-CABLE-SPECTR
UM-MIB,CISCO-DOCS-EXT-MIB,SNMP-FRAMEWORK-MIB,DOCS-CABLE-DEVICE-MIB,DOCS-CABLE-DEVICE-MIB-O
BSOLETE,DOCS-QOS-MIB,CISCO-CABLE-MODEM-MIB,DOCS-IETF-BPI2-MIB,INTEGRATED-SERVICES-MIB,DIFF
SERV-DSCP-TC,DIFFSERV-MIB,TCOMLABS-MIB,PKTC-TCOMLABS-MTA-MIB,PKTC-TCOMLABS-SIG-MIB
```

# Troubleshooting eMTA Provisioning

Provisioning PacketCable Embedded Media Terminal Adapters (eMTAs) is a relatively complex process; however, with the right tools and 'tricks of the trade,' getting eMTAs operational can be straightforward.

This chapter assumes that Network Registrar and BACC are both in use; however, much of the information also applies for other deployments. Basic knowledge of Network Registrar (scopes, policies, basic DNS zone setup, and record entry) and BACC (class of service, DHCP criteria, external files, and BACC directory structure) is assumed.

The PacketCable eMTA provisioning process consists of 25 steps for the Secure flow; the BASIC flow has far fewer steps. To troubleshoot eMTAs, knowledge of these 25 steps from the PacketCable provisioning specification is absolutely essential.

This section contains the following topics:

- Components, page 5-6
- Key Variables, page 5-8

### Components

Before troubleshooting eMTAs, you should be familiar with the following system components as described in the subsections that follow.

- Embedded Media Terminal Adapter
- DHCP Server
- DNS Server
- Key Distribution Center
- PacketCable Provisioning Server
- Call Management Server

#### **Embedded Media Terminal Adapter**

The eMTA is a cable modem and a Media Terminal Adapter (MTA) in one box, with a common software image. The CM and MTA each have their own MAC address and each performs DHCP to get its own IP address. The eMTA contains, at minimum, three certificates. One certificate is a unique MTA certificate. A second certificate identifies the MTA's manufacturer. Both the device and manufacture certificates are sent by the MTA to authenticate itself to the key distribution center (KDC). The third certificate is a telephony root certificate used to verify the certificates sent by the KDC to the MTA. The KDC's certificates will be chained from the telephony root, therefore the telephony root must reside on the MTA to validate the authenticity of the KDC certificates. The MTA portion receives its own configuration file, which it uses to identify its controlling call agent, among other things.

### **DHCP Server**

The DOCSIS specifications mandate that cable modems negotiate their IP address using the Dynamic Host Configuration Protocol (DHCP). The MTA, like most CPEs on a DOCSIS network, must use DHCP to obtain its IP address and other crucial information (DNS servers, PacketCable option 122 for Kerberos realm name, provisioning server FQDN).

Note

The cable modem portion, in addition to its normally required DHCP options, also requests, and must receive, Option 122 suboption 1, which it passes to the MTA portion as the IP address of the correct DHCP server from which to accept offers.

When using BACC with PacketCable support, be aware that a correctly-configured BACC will automatically populate the ToD server, DNS servers, TFTP server, as well as the Option 122 fields; these do not need to be explicitly set in the Network Registrar policy.

### **DNS Server**

The Domain Name System (DNS) server is fundamental in PacketCable provisioning. The PacketCable provisioning server, which is the device provisioning engine (DPE) in a BACC architecture, must have an address (A) record in the appropriate zone, because its fully qualified domain name (FQDN) is provided to the MTA in Option 122 by the DHCP server. The KDC realm must have a zone of the same name as the realm name containing a server (SRV) record that contains the FQDN of the Kerberos server.

The Kerberos server identified in the SRV record must itself have an A record in the appropriate zone. The call management server (CMS) identified in the MTA configuration file must also have an A record in the appropriate zone. Lastly, the MTAs themselves must have A records in the appropriate zone, since the CMS reaches the MTA by resolving its FQDN. Dynamic DNS (DDNS) is the preferred method of creating A records for the MTA. See the Cisco Network Registrar documentation for information on configuring and troubleshooting DDNS.

#### **Key Distribution Center**

The KDC is responsible for authenticating MTAs. As such, it must check the MTA's certificate, and provide its own certificates so that the MTA can authenticate the KDC. It also communicates with the DPE (the provisioning server) to validate that the MTA is provisioned on the network.

#### PacketCable Provisioning Server

The PacketCable provisioning server is responsible for communicating the location of the MTA configuration file to the MTA, and/or provisioning MTA parameters via SNMP. SNMPv3 is used for all communication between the MTA and the provisioning server. The keys used to initiate SNMPv3 communication are obtained by the MTA during its authentication phase with the KDC. Provisioning server functionality is provided by the DPE in a BACC architecture.

#### **Call Management Server**

The call management server (CMS) is essentially a soft switch, or call-agent, with additional PacketCable functionality to control, among other things, quality of service on a cable network. The MTA sends a network call signaling (NCS) restart in progress (RSIP) message to the CMS upon successful PacketCable provisioning.

## **Key Variables**

This section describes the key variables required to provision an eMTA correctly.

- Certificates, page 5-8
- Scope Selection Tag(s), page 5-9
- MTA Configuration File, page 5-9

### Certificates

The MTA\_Root.cer file contains the MTA root certificate (a certificate that is rooted in official PacketCable MTA root). The MTA\_Root.cer will not usually cause significant problems.

You must know in advance what telephony root certificate is required for the MTAs you want to provision. Deployments in production networks use telephony certificates rooted in the PacketCable real root. There is also a PacketCable test root used in lab and testing environments. The KDC certificates used by the KDC to authenticate itself to the MTA must be rooted in the same telephony root that is stored on the MTA (PacketCable real or test root).Most MTA vendors support test images that have Telnet and/or HTTP login capabilities so that you can determine which telephony root is enabled, and change the root used (in most cases, you can only select between the PacketCable real or test root).

The most common scenario has the KDC loaded with certificates (from the \$BACC\_HOME/kdc/solaris/packetcable/certificates dir) as follows:

- CableLabs\_Service\_Provider\_Root.cer
- Service\_Provider.cer
- Local\_System.cer
- KDC.cer
- MTA\_Root.cer

The first four certificates comprise the telephony certificate chain. The MTA\_Root.cer file contains the MTA root used by the KDC to validate the certificates sent by the MTA.

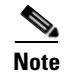

Refer to the "Using the PKCert.sh Tool to Manage KDC Certificates" section on page 12-41 for information on installation and management of KDC certificates.

To determine if you are using PacketCable test root, open the CableLabs\_Service\_Provider\_Root.cer file in Windows, and validate that the Subject OrgName entry is **O** = **CableLabs**, and/or check that the Subject Alternative name reads **CN=CABLELABS GENERATED TEST ROOT FOR EQUIPMENT TEST PURPOSES ONLY**.

The KDC certificate (KDC.cer) contains the realm name to use. The realm name that BACC (and the corresponding DNS zone) is configured to use must match this realm name. Additionally, the MTA configuration file realm org name must match the organization name as seen in the telephony root.

The KDC certificate has a corresponding private key that must be installed in the \$BACC\_HOME/kdc/solaris directory. Usually it is named KDC\_private\_key.pkcs8 or KDC\_private\_key\_proprietary. When changing certificates, you must also change the private key.

#### Scope Selection Tag(s)

In most scenarios, BACC is involved in processing all DHCP requests from scopes with scope selection tags that match selection criteria specified in the DHCP criteria page of the BACC administrative user interface. Client Class can also be used to tie scopes to BACC processing; ensure you make this association before you attempt to provision devices.

#### **MTA Configuration File**

The MTA configuration file contains the location of the CMS. Additionally, it must contain an entry for Realm Name. This value must match that of the certificate chain in use.

Certain table entries within the MTA configuration file are indexed by the realm name delivered to the MTA in Option 122. This realm name entry in the MTA configuration file must match that delivered in Option 122. For example, if **DEF.COM** was the realm name delivered in Option 122, MTA configuration file entries in the pktcMtaDevRealm table would be indexed with a suffix made up of the ASCII-coded character values (in dot delimited decimal format when using the Cisco Broadband Configurator) of the realm name, for example 68.69.70.46.67.79.77. There are many free ASCII conversion pages available on the web to make this conversion easier.

# **Troubleshooting Tools**

The 25 eMTA secure provisioning steps contained in PacketCable MTA Device Provisioning Specification, are shown in Figure 5-1.

This section contains the following topics:

- Logs, page 5-10
- Ethereal, SnifferPro, or Other Packet Capture Tools, page 5-10

# Logs

These log files are used to maintain the following information:

- The Network Registrar has two logs (name\_dhcp\_1\_log and name\_dns\_1\_log), which contain the most recent logging entries from Network Registrar. Look in these files for DHCP- or DNS-related problems.
- The \$BACC\_HOME/kdc/logs/kdc.log file shows all KDC interactions with MTAs, and KDC interactions with the DPE.
- The \$BACC\_DATA/dpe/logs/dpe.log file shows the major steps related to SNMPv3 interaction with the MTA. You can also use the **show log** CLI command if you are working with the hardware DPE.

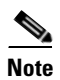

Turning on the tracing of snmp, registration server and registration server detail messages, using the command line interface, helps to troubleshoot potential PacketCable problems. See the *Cisco Broadband Access Center for Cable Command Line Interface Reference* for information on the appropriate troubleshooting commands.

# Ethereal, SnifferPro, or Other Packet Capture Tools

A packet capture tool is indispensable when troubleshooting the eMTAs. The Ethereal version, as packaged by CableLabs, includes numerous packet decoders specific to PacketCable. These include the Kerberos AS and AP packets.

- If you suspect that a specific failure is DHCP-related, capture packets while filtering on packets sourced from, or destined to, the CMTS cable interface IP address and the DHCP server IP address.
- If you suspect that a specific failure is related to any of the 25 steps occurring after DHCP, filter all packets to and from the eMTA IP address. This provides a very concise, easy-to-follow trace of provisioning steps 5 through 25, as shown in Figure 5-1.

# **Troubleshooting Scenarios**

The scenarios listed in Table 5-1 are possible failures involving embedded MTAs.

#### Table 5-1Troubleshooting Scenarios

| If this problem occurs | Which indicates this potential cause                        | And to correct it, you should                               |
|------------------------|-------------------------------------------------------------|-------------------------------------------------------------|
| KDC does not start.    | The KDC certificate does not correspond to the private key. | Ensure that you have matching certificates and private key. |
|                        | The KDC license expired or is missing.                      | Restore KDC license to \$BACC_HOME/kdc directory.           |

| If this problem occurs                                                                    | Which indicates this potential cause                                                                                                  | And to correct it, you should                                                                                                    |
|-------------------------------------------------------------------------------------------|----------------------------------------------------------------------------------------------------|----------------------------------------------------------------------------------------------------|
| The MTA device does not appear in the BACC                                                | An incorrect cable helper address may have been configured.                                                                           | Fix the helper address.                                                                                                    |
| Devices page.                                                                             | The scope selection tags do not match the DHCPCriteria selected in the BACC user interface.                                           | Verify that the MTA scope selection tags match<br>those in the PacketCable DHCP criteria<br>created, in BACC, for the relevant MTA(s).                                       |
|                                                                                           | The Network Registrar Extension point is not properly installed.                                                                      | Re-install the Network Registrar Extension<br>Point. See the <i>Cisco Broadband Access Center</i><br><i>for Cable Installation Guide</i> for the appropriate<br>instruction. |
|                                                                                           | The cable modem portion did not receive Option 122.                                                                                   | Verify that the tags on the scope of the cable<br>modem portion match the DOCSIS DHCP<br>criteria configure for BACC.                                                        |
| MTA does not accept the<br>DHCP offer and<br>continually cycles through<br>the DHCP flow. | There are invalid DHCP options configured.                                                                                            | Check that scope policy includes DNS server<br>option, and/or check cnr_ep.properties file<br>includes entry for primary and secondary DNS<br>servers.                       |
|                                                                                           | The DHCP offer may have come from a DHCP server different from the one indicated in the cable modem portion's Option 122 suboption 1. | Check the cnr_ep.properties file to ensure that<br>the primary and secondary DHCP servers are<br>set correctly.                                                              |
| Both the KDC.log file and<br>the ethereal trace indicate<br>that the MTA never            | An incorrect DNS server is specified in the cnr_ep.properties file and/or the MTA scope policy.                                       | Check /correct cnr_ep.properties DNS servers.                                                                                                    |
| contacts the KDC.                                                                         | A zone is missing or has been incorrectly set up for the Kerberos realm.                                                              | Make sure a zone with same name as realm is<br>created and contains an 'SRV' record of format<br>'_kerberosudp 0 0 88 <kdc fqdn="">'.</kdc>                                  |
|                                                                                           | There is a missing or incorrect KDC 'A' record entry.                                                                                 | Ensure that an 'A' record exists for the FQDN contained in the Kerberos zone's 'SRV' record.                                                                                 |
|                                                                                           | The DPE FQDN cannot be resolved.                                                                                                    | Ensure that dpe.properties provFQDNs entry has the correct FODN and IP of the DPE.                                                                                           |

#### Table 5-1 Troubleshooting Scenarios (continued)

| If this problem occurs                                                   | Which indicates this potential cause                                                                                 | And to correct it, you should                                                                                                    |
|--------------------------------------------------------------------------|----------------------------------------------------------------------------------------------------|----------------------------------------------------------------------------------------------------|
| KDC reports failure<br>during the Kerberos<br>AS-Request.                | The MTA certificate does not match the MTA root used by KDC.                                                         | Verify that the MTA_Root.cer is correct by comparing the MTA_Root.cer against that used on a working system.                                                                                                    |
|                                                                          |                                                                                                    | If it is correct, the MTA itself could have a certificate problem. This situation is extremely rare and if this is the case, contact the MTA manufacturer.                                                                                        |
|                                                                          | FQDN lookup by KDC to Prov Server failed.<br>The device may not yet be provisioned in<br>BACC.                       | Verify that the device appears. It should be given both a class of service and a DHCP criteria.                                                                                                    |
|                                                                          | A clock skew error. See the "PacketCable<br>Checklists" section on page 3-8 for additional<br>information.           | Ensure that all BACC network elements are<br>clock-synced via NTP. See the <i>Broadband</i><br><i>Access Center for Cable Command Line</i><br><i>Interface Reference</i> for additional information.                                              |
|                                                                          | A mismatch may exist between the KDC and the DPE.                                                                    | Check that these three entries exist in the<br>\$BACC_HOME/kdc/solaris/keys directory:                                                                                                    |
|                                                                          | <b>Note</b> If other devices are provisioned                                                                         | • mtafqdnmap,dpe.abc.com@DEF.COM                                                                                                    |
|                                                                          | of the problem.                                                                                                    | • mtaprovsrvr,dpe.abc.com@DEF.COM                                                                                                    |
|                                                                          |                                                                                                    | • krbtgt,DEF.COM@DEF.COM                                                                                                    |
|                                                                          |                                                                                                    | Your system will have the DPE FQDN, and<br>Realm name different from this example.<br>Contents of these entries must match the entry<br>in either the dpe.properties 'KDCServiceKey'<br>entry, or the keys generated using the keygen<br>utility. |
| The KDC reports success<br>at the AS-Request/Reply<br>(steps 9 and 10 in | There is a certificate mismatch between the telephony root loaded or enabled on the MTA, and that loaded on the KDC. | Check certificates on MTA and KDC.                                                                                                    |
| Figure 5-1) but MTA<br>never moves past step 9,<br>and continually       | Although highly unlikely, it is possible that there is a corrupted telephony certificate chain.                      | Ensure that the correct certificate is loaded/enabled on MTA. If no devices can be                                                                                                    |
| reprovisions up to that step.                                            | <b>Note</b> If other devices are provisioned correctly, this is not the cause of the problem.                        | on the KDC.                                                                                                    |
| Failure at AP<br>Request/Reply (step 14 in<br>Figure 5-1)                | A clock skew error. See the "PacketCable<br>Checklists" section on page 3-8 for additional<br>information.           | Ensure that all BACC network elements are<br>clock-synced via NTP. See the <i>Broadband</i><br><i>Access Center for Cable Command Line</i><br><i>Interface Reference</i> for additional information.                                              |
|                                                                          | Cannot resolve Prov Server FQDN.                                                                                     | Make sure that the provisioning server (DPE)<br>has a correct DNS entry.<br>Ensure that dpe.properties provFQDNs entry<br>has the correct FQDN and IP of the<br>provisioning server (DPE)                                                         |
|                                                                          | There is no route from the MTA to the DPE.                                                                           | Correct the routing problem.                                                                                                    |

#### Table 5-1 Troubleshooting Scenarios (continued)

| If this problem occurs                                                                                                    | Which indicates this potential cause                                                                                                    | And to correct it, you should                                                                                                    |  |  |  |
|----------------------------------------------------------------------------------------------------|----------------------------------------------------------------------------------------------------|----------------------------------------------------------------------------------------------------|--|--|--|
| The MTA never issues a<br>TFTP request for a<br>configuration file.                                                                            | There is no route to the TFTP server running on the DPE.                                                                                                    | Correct the routing problem.                                                                                                    |  |  |  |
| The MTA never receives<br>the TFTP configuration<br>file.                                                                                      | The configuration file is not cached at the DPE.                                                                                                    | Wait until the next provisioning attempt, at<br>which time the file should be cached. If this<br>fails, reset the MTA.                                                                |  |  |  |
|                                                                                                    | A conflicting TFTP server option is included in<br>the network registrar MTA scope policy.                                                                                                    | Since BACC inserts the DPE address for the TFTP server, you can safely remove this option from the policy.                                                                            |  |  |  |
| The MTA receives a configuration file but the DPE fails to receive the SNMP Inform (step 25 in Figure 5-1) as seen in the dpe.log file.        | <ul> <li>One of:</li> <li>An internal conflict in the configuration file.</li> <li>A conflict with Realm origin of the telephony certificate chain.</li> <li>A conflict with the Realm Name provided</li> </ul>                           | Ensure that the MTA configuration file is consistent.                                                                                                    |  |  |  |
|                                                                                                    | in Option 122.                                                                                                    |                                                                                                    |  |  |  |
| The MTA reports success<br>(step 25 in Figure 5-1)<br>although an RSIP is not                                                                  | The MTA cannot resolve the IP address of the CMS FQDN given in the MTA configuration file.                                                                                                    | Verify that a DNS entry exists for the CMS.                                                                                                    |  |  |  |
| sent.                                                                                                    | The MTA cannot reach the IP address(es) of the CMS. This is an indication that no route is configured.                                                                                                    | Resolve all routing problems.                                                                                                    |  |  |  |
| The MTA reports success<br>(step 25 in Figure 5-1),<br>although it proceeds to<br>contact the KDC again for<br>CMS service.                    | The MTA configuration file points to an incorrect cable modem.                                                                                                    | Correct the configuration file, or reconfigure<br>the Cisco BTS 10200 to use the FQDN listed in<br>the configuration file.                                                            |  |  |  |
|                                                                                                    | The MTA configuration file has its<br>pktcMtaDevCmsIPsecCtrl value missing, or it<br>is set to 1. This means it will perform secure<br>NCS call signaling, or it will use an ASCII<br>suffix that does not match that of the CMS<br>FQDN. | Correct the configuration file. If you intend to<br>perform secure signaling, take the necessary<br>steps to configure the KDC and the BTS for<br>support.                            |  |  |  |
| The MTA reports success<br>(step 25 in Figure 5-1),<br>RSIPs, but gets no<br>response or gets an error<br>in response from the soft<br>switch. | The MTA is unprovisioned or has been incorrectly provisioned on the Cisco BTS 10200.                                                                                                    | Provision MTA on the Cisco BTS 10200.                                                                                                    |  |  |  |
|                                                                                                    | An eMTA DNS entry does not exist.                                                                                                    | Place an entry in the correct DNS zone for the<br>eMTA. Dynamic DNS is the preferred method.<br>See the Cisco Network Registrar<br>documentation for information on enabling<br>DDNS. |  |  |  |

#### Table 5-1 Troubleshooting Scenarios (continued)

# **Certificate Trust Hierarchy**

There are two certificate hierarchies affiliated with BACC PacketCable, the MTA Device Certificate Hierarchy and the CableLabs Service Provider Certificate Hierarchy, as shown in Figure 5-2.

Figure 5-2 PacketCable Certificate Hierarchy

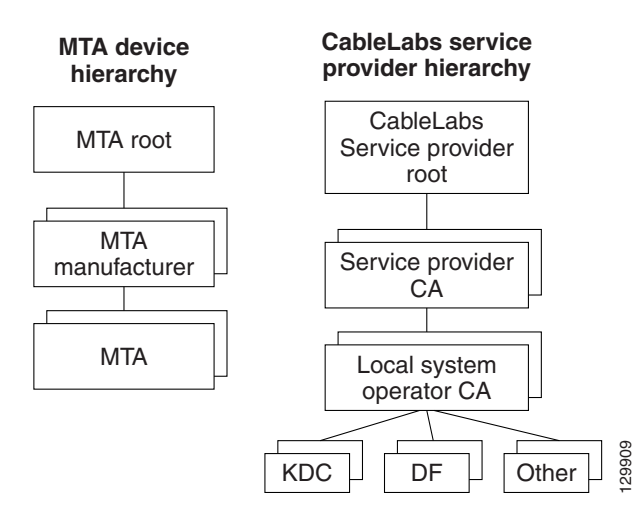

Prior to working with the BACC PacketCable implementation, you should thoroughly familiarize yourself with these technology documents:

- RFC 2459 Internet X.509 Public Key Infrastructure Certificate and CRL Profile
- DOCSIS Baseline Privacy Plus Interface Specification, SP-BPI+-I11-040407, April 7, 2004

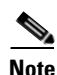

While Euro-PacketCable uses the security specifications from PacketCable [PKT-SP-SEC-I08-030415], some changes are needed in relation to the digital certificates that are used in a Euro-PacketCable environment. To keep Euro-PacketCable and PacketCable as much alike as possible, Euro-PacketCable uses all PacketCable security technology, including new revision of the security specifications [PKTSP-SEC-I08-030415].

The elements of the Euro-PacketCable certificates that are different from the PacketCable certificates are indicated in the tables below.

For Euro-PacketCable the Euro-PacketCable certificates are the only valid certificates, any requirements that are stated in [PKT-SP-SEC-I08-030415] for PacketCable which refer to PacketCable Certificates are changed to the corresponding requirements for the Euro-PacketCable certificates.

Euro-PacketCable compliant embedded MTAs must have the Euro-DOCSIS root CVC CA's public key stored in the CM's non-volatile memory instead of the DOCSIS CVC CA's public key. Euro-PacketCable compliant standalone MTAs must have the tComLabs CVC Root Certificate and the tComLabs CVC CA certificate stored in non-volatile memory. The CVC of manufacturers are verified by checking the certificate chain.
## **Certificate Validation**

PacketCable certificate validation in general involves validation of an entire chain of certificates. For example, when the Provisioning Server validates an MTA Device certificate, the following chain of certificates is validated:

MTA Root Certificate + MTA Manufacturer Certificate + MTA Device Certificate

The signature on the MTA Manufacturer Certificate is verified with the MTA Root Certificate and the signature on the MTA Device Certificate is verified with the MTA Manufacturer Certificate. The MTA Root Certificate is self-signed and is known in advance to the Provisioning Server. The public key present in the MTA Root Certificate is used to validate the signature on this same certificate.

Usually the first certificate in the chain is not explicitly included in the certificate chain that is sent over the wire. In the cases where the first certificate is explicitly included it must already be known to the verifying party ahead of time and must *not* contain any changes to the certificate with the possible exception of the certificate serial number, validity period, and the value of the signature. If changes other than these exist in the CableLabs Service Provider Root certificate that was passed over the wire in comparison to the known CableLabs Service Provider Root certificate, the device making the comparison must fail the certificate verification.

The exact rules for certificate chain validation must fully comply with RFC 2459, where they are referred to as Certificate Path Validation. In general, X.509 certificates support a liberal set of rules for determining if the issuer name of a certificate matches the subject name of another. The rules are such that two name fields may be declared to match even though a binary comparison of the two name fields does not indicate a match. RFC 2459 recommends that certificate authorities restrict the encoding of name fields so that an implementation can declare a match or mismatch using simple binary comparison.

PacketCable security follows this recommendation. Accordingly, the DER-encoded tbsCertificate.issuer field of a PacketCable certificate must be an exact match to the DER-encoded tbsCertificate.subject field of its issuer certificate. An implementation may compare an issuer name to a subject name by performing a binary comparison of the DER-encoded tbsCertificate.issuer and tbsCertificate.subject fields.

The sections below specify the required certificate chain, which must be used to verify each certificate that appears at the leaf node (at the bottom) in the PacketCable certificate trust hierarchy illustrated in Figure 5-2.

Validity period nesting is not checked and intentionally not enforced. Thus, the validity period of a certificate need not fall within the validity period of the certificate that issued it.

## MTA Device Certificate Hierarchy

The device certificate hierarchy exactly mirrors that of the DOCSIS1.1/BPI+ hierarchy. It is rooted at a CableLabs issued PacketCable MTA Root certificate, which is used as the issuing certificate of a set of manufacturer's certificates. The manufacturer's certificates are used to sign the individual device certificates.

The information contained in the following tables contains the PacketCable specific values for the required fields according to RFC 2459. These PacketCable specific values must be followed according to Table 5-2, except that Validity Periods should be as given in the respective tables. If a required field is not specifically listed for PacketCable then the guidelines in RFC 2459 must be followed.

#### **MTA Root Certificate**

This certificate must be verified as part of a certificate chain containing the MTA Root Certificate, MTA Manufacturer Certificate, and the MTA Device Certificate.

#### Table 5-2 MTA Root Certificate

| MTA Root Certificate                                |                                                                                                    |                                                          |  |
|-----------------------------------------------------|----------------------------------------------------------------------------------------------------|----------------------------------------------------------|--|
| Subject Name Form                                   | PacketCable                                                                                                    | Euro-PacketCable                                         |  |
|                                                     | C=US                                                                                                    | C=BE                                                     |  |
|                                                     | O=CableLabs                                                                                                    | O=tComLabs                                               |  |
|                                                     | OU=PacketCable                                                                                                    | OU=Euro-PacketCable                                      |  |
|                                                     | CN=PacketCable Root Device Certificate<br>Authority                                                                                                    | CN=Euro-PacketCable Root Device Certificate<br>Authority |  |
| Intended Usage                                      | This certificate is used to sign MTA Manufacturer Certificates and is used by the KDC. This certificate is not used by the MTAs and thus does not appear in the MTA MIB. |                                                          |  |
| Signed By                                           | Self-signed                                                                                                    |                                                          |  |
| Validity Period                                     | 20+ years. It is intended that the validity period is long enough that this certificate is never reissued.                                                               |                                                          |  |
| Modulus Length                                      | 2048                                                                                                    |                                                          |  |
| Extensions                                          | keyUsage[c,m](keyCertSign, cRLSign)                                                                                                    |                                                          |  |
|                                                     | subjectKeyIdentifier[n,m]                                                                                                    |                                                          |  |
| basicConstraints[c,m](cA=true, pathLenConstraint=1) |                                                                                                    | traint=1)                                                |  |

## **MTA Manufacturer Certificate**

This certificate must be verified as part of a certificate chain containing the MTA Root Certificate, MTA Manufacturer Certificate, and the MTA Device Certificate. The state/province, city and manufacturer's facility are optional attributes. A manufacturer may have more than one manufacturer's certificate, and there may exist one or more certificates per manufacturer. All certificates for the same manufacturer may be provided to each MTA either at manufacture time or during a field update. The MTA must select an appropriate certificate for its use by matching the issuer name in the MTA Device Certificate with the subject name in the MTA Manufacturer Certificate. If present, the authorityKeyIdentifier of the device certificate must match the subjectKeyIdentifier of the manufacturer certificate as described in RFC 2459. The <CompanyName> field that is present in O and CN may be different in the two instances.

| Iable 5-3 IVITA Wanufacturer Certificates | Table 5-3 | MTA | Manufacturer | Certifcates |
|-------------------------------------------|-----------|-----|--------------|-------------|
|-------------------------------------------|-----------|-----|--------------|-------------|

| MTA Manufacturer Ce | rtificate                                                                                                    |                                                                              |  |
|---------------------|----------------------------------------------------------------------------------------------------|------------------------------------------------------------------------------|--|
| Subject Name Form   | PacketCable                                                                                                    | Euro-PacketCable                                                             |  |
|                     | C=US                                                                                                    | C = <country manufacturer="" of=""></country>                                |  |
|                     | O=CableLabs                                                                                                    | O = <company name=""></company>                                              |  |
|                     | OU=PacketCable                                                                                                    | [stateOrProvinceName = <state province="">]</state>                          |  |
|                     | CN=PacketCable Root Device Certificate                                                                                                    | [localityName = <city>]</city>                                               |  |
|                     | Authority                                                                                                    | OU = Euro-PacketCable                                                        |  |
|                     |                                                                                                    | [organizationalUnitName = <manufacturing<br>Location&gt;]</manufacturing<br> |  |
|                     |                                                                                                    | CN = <company name=""> Euro-PacketCable CA</company>                         |  |
| Intended Usage      | This certificate is issued to each MTA manufacturer and can be provided to each MTA as part of the secure code download as specified by the PacketCable Security Specification (either at manufacture time, or during a field update). This certificate appears as a read-only parameter in the MTA MIB. This certificate along with the MTA Device Certificate is used to authenticate the MTA device identity (MAC address) during authentication by the KDC. |                                                                              |  |
| Signed By           | MTA Root Certificate CA                                                                                                    |                                                                              |  |
| Validity Period     | 20 years                                                                                                    |                                                                              |  |
| Modulus Length      | 2048                                                                                                    |                                                                              |  |
| Extensions          | keyUsage[c,m](keyCertSign, cRLSign), subjectKeyIdentifier[n,m],<br>authorityKeyIdentifier[n,m](keyIdentifier= <subjectkeyidentifier ca="" certificate="" from="" value="">),<br/>basicConstraints[c,m](cA=true, pathLenConstraint=0)</subjectkeyidentifier>                                                                                                    |                                                                              |  |

## **MTA Device Certificate**

This certificate must be verified as part of a certificate chain containing the MTA Root Certificate, MTA Manufacturer Certificate and the MTA Device Certificate. The state/province, city and manufacturer's facility are optional attributes. The MAC address must be expressed as six pairs of hexadecimal digits separated by colons, for example, "00:60:21:A5:0A:23". The alpha hexadecimal characters (A-F) must be expressed as uppercase letters. The MTA device certificate should not be replaced or renewed.

MTA Dovido Cortificato

| WIA Device Certificat                                                                                                    |                                                                                                    |                                                                                        |  |
|----------------------------------------------------------------------------------------------------|----------------------------------------------------------------------------------------------------|----------------------------------------------------------------------------------------|--|
| Subject Name Form                                                                                                    | PacketCable                                                                                                    | Euro-PacketCable                                                                       |  |
| -                                                                                                    | C= <country></country>                                                                                                    | C = <country manufacturer="" of=""></country>                                          |  |
|                                                                                                    | O= <company name=""></company>                                                                                                    | O = <company name=""></company>                                                        |  |
|                                                                                                    | [ST= <state province="">]</state>                                                                                                    | [ST = <state province="">]</state>                                                     |  |
|                                                                                                    | [L= <city>], OU=PacketCable</city>                                                                                                    | [L = <city>]</city>                                                                    |  |
|                                                                                                    | [OU= <product name="">]</product>                                                                                                    | OU = Euro-PacketCable                                                                  |  |
|                                                                                                    | [OU= <manufacturer's facility="">]</manufacturer's>                                                                                                    | [OU= <product name="">]</product>                                                      |  |
|                                                                                                    | CN= <mac address=""></mac>                                                                                                    | [OU = <manufacturing location="">]</manufacturing>                                     |  |
|                                                                                                    |                                                                                                    | CN = <mac address=""></mac>                                                            |  |
| Intended Usage                                                                                                    | This certificate is issued by the MTA manufacturer and installed in the factory. The provisioning server cannot update this certificate. This certificate appears as a read-only parameter in the MTA MIB. This certificate is used to authenticate the MTA device identity (MAC address) during provisioning. |                                                                                        |  |
| Signed By                                                                                                    | MTA Manufacturer Certificate CA                                                                                                    |                                                                                        |  |
| Validity Period                                                                                                    | At least 20 years                                                                                                    |                                                                                        |  |
| Modulus Length                                                                                                    | 1024, 1536 or 2048                                                                                                    |                                                                                        |  |
| Extensions                                                                                                    | keyUsage[c,o](digitalSignature, keyEncip                                                                                                    | herment)                                                                               |  |
| authorityKeyIdentifier[n m](keyIdentifier= <subjectkeyidentifier f<="" td="" value=""><td>=<subjectkevidentifier ca="" certificate="" from="" value="">)</subjectkevidentifier></td></subjectkeyidentifier> |                                                                                                    | = <subjectkevidentifier ca="" certificate="" from="" value="">)</subjectkevidentifier> |  |

#### Table 5-4 MTA Device Certificates

#### **MTA Manufacturer Code Verification Certificates**

Code Verification Certificate (CVC) specification for embedded MTAs must be identical to the DOCSIS 1.1 CVC, specified in DOCSIS specification SP-BPI+-I11-040407.

## **CableLabs Service Provider Certificate Hierarchy**

The Service Provider Certificate Hierarchy is rooted at a CableLabs issued CableLabs Service Provider Root certificate. That certificate is used as the issuing certificate of a set of service provider's certificates. The service provider's certificates are used to sign an optional local system certificate. If the local system certificate exists then that is used to sign the ancillary equipment certificates, otherwise the ancillary certificates are signed by the Service Provider's CA.

The information contained in Table 5-5 contains the specific values for the required fields according to RFC 2459. These specific values must be followed. If a required field is not specifically listed then the guidelines in RFC 2459 must be followed exactly.

## **CableLabs Service Provider Root Certificate**

Before any Kerberos key management can be performed, an MTA and a KDC need to perform mutual authentication using the PKINIT extension to the Kerberos protocol. An MTA authenticates a KDC after it receives a PKINIT Reply message containing a KDC certificate chain. In authenticating the KDC, the MTA verifies the KDC certificate chain, including KDC's Service Provider Certificate signed by the CableLabs Service Provider Root CA.

| Table 5-5 | CableLabs Service | Provider Ro | ot Certificates |
|-----------|-------------------|-------------|-----------------|
|           |                   |             |                 |

| CableLabs Service Pro | wider Root Certificate                                                                                                    |                                      |  |
|-----------------------|----------------------------------------------------------------------------------------------------|--------------------------------------|--|
| Subject Name Form     | PacketCable Euro-PacketCable                                                                                                    |                                      |  |
| -                     | C=US                                                                                                    | C=BE                                 |  |
|                       | O=CableLabs                                                                                                    | O=tComLabs                           |  |
|                       | CN=CableLabs Service Provider Root CA                                                                                                    | CN=tComLabs Service Provider Root CA |  |
| Intended Usage        | This certificate is used to sign Service Provider CA certificates. This certificate is installed into each MTA at the time of manufacture or with a secure code download as specified by the PacketCable Security Specification and cannot be updated by the Provisioning Server. Neither this root certificate nor the corresponding public key appears in the MTA MIB. |                                      |  |
| Signed By             | Self-signed                                                                                                    |                                      |  |
| Validity Period       | 20+ years. It is intended that the validity period is long enough that this certificate is never reissued.                                                                                                    |                                      |  |
| Modulus Length        | 2048                                                                                                    |                                      |  |
| Extensions            | keyUsage[c,m](keyCertSign, cRLSign)<br>subjectKeyIdentifier[n,m]<br>basicConstraints[c,m](cA=true)                                                                                                    |                                      |  |

#### **Service Provider CA Certificate**

This is the certificate held by the service provider, signed by the CableLabs Service Provider Root CA. It is verified as part of a certificate chain that includes the CableLabs Service Provider Root Certificate, Telephony Service Provider Certificate, optional Local System Certificate and an end-entity server certificate. The authenticating entities normally already possess the CableLabs Service Provider Root Certificate and it is not transmitted with the rest of the certificate chain.

The fact that a Service Provider CA Certificate is always explicitly included in the certificate chain allows a Service Provider the flexibility to change its certificate without requiring reconfiguration of each entity that validates this certificate chain (for example, MTA validating a PKINIT Reply). Each time the Service Provider CA Certificate changes, its signature must be verified with the CableLabs Service Provider Root Certificate. However, a new certificate for the same Service Provider must preserve the same value of the OrganizationName attribute in the SubjectName. The <Company> field that is present in O and CN may be different in the two instances.

| Subject Name Form | orm PacketCable Euro-PacketCable                                                                                                    |                                                      |  |
|-------------------|----------------------------------------------------------------------------------------------------|------------------------------------------------------|--|
| -                 | C= <country></country>                                                                                                    | C= <country></country>                               |  |
|                   | O= <company></company>                                                                                                    | O= <company></company>                               |  |
|                   | CN= <company> CableLabs Service Provider<br/>CA</company>                                                                                                    | CN= <company> tComLabs Service Provider CA</company> |  |
| Intended Usage    | This certificate is used to sign Service Provider CA certificates. This certificate is installed into each MTA at the time of manufacture or with a secure code download as specified by the PacketCable Security Specification and cannot be updated by the Provisioning Server. Neither this root certificate nor the corresponding public key appears in the MTA MIB. |                                                      |  |
| Signed By         | Self-signed                                                                                                    |                                                      |  |
| Validity Period   | 20+ years. It is intended that the validity period is long enough that this certificate is never reissued.                                                                                                    |                                                      |  |
| Modulus Length    | 2048                                                                                                    |                                                      |  |
| Extensions        | keyUsage[c,m](keyCertSign<br>cRLSign), subjectKeyIdentifier[n,m]<br>basicConstraints[c,m](cA=true)                                                                                                    |                                                      |  |

#### Table 5-6 CableLabs Service Provider CA Certificates

CableLabs Service Provider Root Certificate

## **Local System CA Certificates**

A Service Provider CA may delegate the issuance of certificates to a regional Certification Authority called Local System CA (with the corresponding Local System Certificate). Network servers are allowed to move freely between regional Certification Authorities of the same Service Provider. Therefore, the MTA MIB does not contain any information regarding a Local System Certificate (which might restrict an MTA to KDCs within a particular region).

#### Table 5-7 Local System CA Certificates

| Local System CA Certificate |                                                                                                    |                                                   |  |  |
|-----------------------------|----------------------------------------------------------------------------------------------------|---------------------------------------------------|--|--|
| Subject Name Form           | Form PacketCable Euro-PacketCable                                                                                                    |                                                   |  |  |
| -                           | C= <country></country>                                                                                                    | C = <country></country>                           |  |  |
|                             | O= <company></company>                                                                                                    | O = <company></company>                           |  |  |
|                             | OU= <local name="" system=""></local>                                                                                                    | OU = <local name="" system=""></local>            |  |  |
|                             | CN= <company> CableLabs Local System CA</company>                                                                                                    | CN = <company> tComLabs Local System CA</company> |  |  |
| Intended Usage              | A Service Provider CA may delegate the issuance of certificates to a regional Certification Authority called Local System CA (with the corresponding Local System Certificate). Network servers are allowed to move freely between regional Certification Authorities of the same Service Provider. Therefore, the MTA MIB does not contain any information regarding a Local System Certificate (which might restrict an MTA to KDCs within a particular region). |                                                   |  |  |
| Signed By                   | Service Provider CA Certificate                                                                                                    |                                                   |  |  |
| Validity Period             | 20 years.                                                                                                    |                                                   |  |  |

| Local System CA Certificate |                                                                                                    |  |
|-----------------------------|----------------------------------------------------------------------------------------------------|--|
| Modulus Length              | 1024, 1536, 2048                                                                                                    |  |
| Extensions                  | keyUsage[c,m](keyCertSign, cRLSign), subjectKeyIdentifier[n,m],<br>authorityKeyIdentifier[n,m](keyIdentifier= <subjectkeyidentifier ca="" certificate="" from="" value="">),<br/>basicConstraints[c,m](cA=true, pathLenConstraint=0)</subjectkeyidentifier> |  |

#### Table 5-7 Local System CA Certificates (continued)

## **Operational Ancillary Certificates**

All these are signed by the either the Local System CA or by the Service Provider CA. Other ancillary certificates may be added to this standard at a later time.

#### **Key Distribution Center Certificate**

This certificate must be verified as part of a certificate chain containing the CableLabs Service Provider Root Certificate, Service Provider CA Certificate and the Ancillary Device Certificates. The PKINIT specification requires the KDC certificate to include the subjectAltName v.3 certificate extension, the value of which must be the Kerberos principal name of the KDC.

| Table 5-8 | Kev | Distribution | Center | Certificates |
|-----------|-----|--------------|--------|--------------|
|           |     |              |        |              |

| Key Distribution Center Certificate |                                                                                                    |                                          |  |
|-------------------------------------|----------------------------------------------------------------------------------------------------|------------------------------------------|--|
| Subject Name Form                   | PacketCable Euro-PacketCable                                                                                                    |                                          |  |
|                                     | C= <country></country>                                                                                                    | C = <country></country>                  |  |
|                                     | O= <company>,</company>                                                                                                    | O = <company></company>                  |  |
|                                     | OU= <local name="" system="">]</local>                                                                                                    | [OU = <local name="" system="">]</local> |  |
|                                     | OU= CableLabs Key Distribution Center                                                                                                    | OU = tComLabs Key Distribution Center    |  |
|                                     | CN= <dns name=""></dns>                                                                                                    | CN = <dns name=""></dns>                 |  |
| Intended Usage                      | To authenticate the identity of the KDC server to the MTA during PKINIT exchanges. This certificate is passed to the MTA inside the PKINIT replies and is therefore not included in the MTA MIB and cannot be updated or queried by the Provisioning Server. |                                          |  |
| Signed By                           | Service Provider CA Certificate or Local System Certificate                                                                                                    |                                          |  |
| Validity Period                     | 20 years                                                                                                    |                                          |  |
| Modulus Length                      | 1024, 1536 or 2048                                                                                                    |                                          |  |
| Extensions                          | keyUsage[c,o](digitalSignature)authorityKeyIdentifier[n,m](keyIdentifier= <subjectkeyidentifier<br>value from CA certificate&gt;)subjectAltName[n,m]</subjectkeyidentifier<br>                                                                               |                                          |  |

#### **Delivery Function (DF)**

This certificate must be verified as part of a certificate chain containing the CableLabs Service Provider Root Certificate, Service Provider CA Certificate and the Ancillary Device Certificates. This certificate is used to sign phase 1 IKE intra-domain exchanges between DFs (which are used in Electronic Surveillance). Although Local System Name is optional, it is required when the Local System CA signs this certificate. The IP address must be specified in standard dotted-quad notation, for example, 245.120.75.22.

#### Table 5-9DF Certificates

| DF Certificate    |                                                                                                    |                                               |  |
|-------------------|----------------------------------------------------------------------------------------------------|-----------------------------------------------|--|
| Subject Name Form | PacketCable                                                                                                    | Euro-PacketCable                              |  |
|                   | C= <country></country>                                                                                                    | C = <country></country>                       |  |
|                   | O= <company></company>                                                                                                    | O = <company></company>                       |  |
|                   | [OU= <local name="" system="">]</local>                                                                                                    | [OU = <local name="" system="">]</local>      |  |
|                   | OU=PacketCable Electronic Surveillance                                                                                                    | OU = Euro-PacketCable Electronic Surveillance |  |
|                   | CN= <ip address=""></ip>                                                                                                    | CNe = <ip address=""></ip>                    |  |
| Intended Usage    | To authenticate IKE key management, used to establish IPsec Security Associations between pairs of DFs. These Security Associations are used when a subject that is being legally wiretapped forwards the call and event messages containing call info have to be forwarded to a new wiretap server (DF). |                                               |  |
| Signed By         | Service Provider CA Certificate or Local System CA Certificate                                                                                                    |                                               |  |
| Validity Period   | 20 years                                                                                                    |                                               |  |
| Modulus Length    | 2048                                                                                                    |                                               |  |
| Extensions        | keyUsage[c,o](digitalSignature)<br>authorityKeyIdentifier[n,m](keyIdentifier= <subjectkeyidentifier ca="" certificate="" from="" value="">)<br/>subjectAltName[n,m] (dNSName=<dnsname>)</dnsname></subjectkeyidentifier>                                                                                  |                                               |  |

#### PacketCable Server Certificates

These certificates must be verified as part of a certificate chain containing the CableLabs Service Provider Root Certificate, Service Provider Certificate, Local System Operator Certificate (if used) and the Ancillary Device Certificates. These certificates are used to identify various servers in the PacketCable system. For example, they may be used to sign phase 1 IKE exchanges or to authenticate a PKINIT exchange. Although the Local System Name is optional, it is REQUIRED when the Local System CA signs this certificate. 2IP address values must be specified in standard dotted decimal notation, for example, 245.120.75.22. DNS Name values must be specified as a fully qualified domain name (FQDN), for example, device.packetcable.com.

 Table 5-10
 PacketCable Server Certificates

| PacketCable Server Certificates |                                                                                                    |                                                                                               |  |
|---------------------------------|----------------------------------------------------------------------------------------------------|-----------------------------------------------------------------------------------------------|--|
| Subject Name Form               | PacketCable                                                                                                    | Euro-PacketCable                                                                              |  |
|                                 | C= <country></country>                                                                                                    | C = <country></country>                                                                       |  |
|                                 | O= <company></company>                                                                                                    | O = <company></company>                                                                       |  |
|                                 | OU=PacketCable                                                                                                    | OU = Euro-PacketCable                                                                         |  |
|                                 | OU=[ <local name="" system="">]</local>                                                                                                    | [OU = <local name="" system="">]</local>                                                      |  |
|                                 | OU= <sub-system name=""></sub-system>                                                                                                    | OU = <sub-system name=""></sub-system>                                                        |  |
|                                 | CN= <server id="" identifier[:<element="">]&gt;</server>                                                                                                    | CN = <server id="" identifier[:<element="">]&gt;</server>                                     |  |
|                                 | The value of <server identifier=""> must be the<br/>server's FQDN or its IP address, optionally<br/>followed by a colon (:) and an Element ID with no<br/>white space either before or after the colon.</server>                                                                                                    | Please refer to [PKT-SP-SEC-IO8-030415] for additional specifications on the commonName.      |  |
|                                 | <element id=""> is the identifier that appears in<br/>billing event messages and it must be included in<br/>the certificate of every server that is capable of<br/>generating event messages. This includes a CMS,<br/>CMTS and MGC. [8] defines the Element ID as<br/>an 5-octet right-justified space-padded<br/>ASCII-encoded numerical string. When<br/>converting the Element ID for use in a certificate,<br/>spaces must be converted to ASCII zeroes (0x48).</element> |                                                                                               |  |
|                                 | For example, a CMTS that has the Element ID "<br>311" and an IP address 123.210.234.12 will have<br>a common name "123.210.234.12: 00311".                                                                                                    |                                                                                               |  |
|                                 | The value of <sub-system name=""> must be one of the following:</sub-system>                                                                                                    |                                                                                               |  |
|                                 | • For Border Proxy: bp                                                                                                    |                                                                                               |  |
|                                 | • For Cable Modem Termination System: cmts                                                                                                    |                                                                                               |  |
|                                 | • For Call Management Server: cms                                                                                                    |                                                                                               |  |
|                                 | • For Media Gateway: mg•For Media Gateway<br>Controller: mgc                                                                                                    |                                                                                               |  |
|                                 | • For Media Player: mp                                                                                                    |                                                                                               |  |
|                                 | • For Media Player Controller: mpc                                                                                                    |                                                                                               |  |
|                                 | • For Provisioning Server: ps                                                                                                    |                                                                                               |  |
|                                 | • For Record Keeping Server: rks                                                                                                    |                                                                                               |  |
|                                 | • For Signaling Gateway: sg                                                                                                    |                                                                                               |  |
| Intended Usage                  | These certificates are used to identify various serv<br>may be used to sign phase 1 IKE exchanges or to                                                                                                    | vers in the PacketCable system. For example, they authenticate a device in a PKINIT exchange. |  |
| Signed By                       | Telephony Service Provider Certificate or Local S                                                                                                    | ystem Certificate                                                                             |  |
| Validity Period                 | Set by MSO policy                                                                                                    |                                                                                               |  |

#### Table 5-10 PacketCable Server Certificates (continued)

| PacketCable Server Certificates |                                                                                                    |  |
|---------------------------------|----------------------------------------------------------------------------------------------------|--|
| Modulus Length                  | 2048                                                                                                    |  |
| Extensions                      | keyUsage[c,o](digitalSignaturekeyEncipherment)                                                                                                    |  |
|                                 | authorityKeyIdentifier[n,m](keyIdentifier= <subjectkeyidentifier ca="" cert="" from="" value="">)</subjectkeyidentifier>                                                                                                    |  |
|                                 | subjectAltName[n,m](dNSName= <dnsname>   iPAddress=<ip addressname="">)</ip></dnsname>                                                                                                    |  |
|                                 | The keyUsage tag is optional. When it is used it must be marked as critical. Unless otherwise described below, the subjectAltName extension must include the corresponding name value as specified in the CN field of the subject. |  |

The CN attribute value for CMS certificates must be the Element ID. The subjectAltName extension must include either the IP Address or the FDQN of the CMS. The CN attribute value for CMTS certificates must be the Element ID. The subjectAltName extension must include either the IP Address or the FDQN of the CMTS.

The CN attribute value for MGC certificates must be the Element ID. The subjectAltName extension must include either the IP Address or the FDQN of the MGC.

## **Certificate Revocation**

Out of scope for PacketCable at this time.

## **Code Verification Certificate Hierarchy**

The CableLabs Code Verification Certificate (CVC) PKI is generic in nature and applicable to all CableLabs projects needing CVCs. This means the basic infrastructure can be re-used for every CableLabs project. There may be differences in the end-entity certificates required for each project, but in the cases where end-entity certificates overlap, one end-entity certificate could be used to support the overlap.

The CableLabs CVC hierarchy does not apply to E-MTAs. Refer to section 11 for more information.

#### **Common CVC Requirements**

The following requirements apply to all Code Verification Certificates:

- Certificates must be DER encoded.
- Certificates must be version 3.
- Certificates must include the extensions that are specified in the following tables and must NOT include any additional extensions.
- The public exponent must be F4 (65537 decimal).

## **CableLabs Code Verification Root CA Certificate**

This certificate must be validated as part of the certificate chain containing the CableLabs Code Verification Root CA Certificate, the CableLabs Code Verification CA, and the Code Verification Certificates. See "Certificate Validation" section on page 5-15 for additional information on how to validate certificates.

Table 5-11 CableLabs Code Verification Root CA Certificates

| CableLabs Code Verification Root CA Certificate |                                                                                                    |                           |  |
|-------------------------------------------------|----------------------------------------------------------------------------------------------------|---------------------------|--|
| Subject Name Form                               | PacketCable                                                                                                    | Euro-PacketCable          |  |
|                                                 | C=US                                                                                                    | C = BE                    |  |
|                                                 | O=CableLabs                                                                                                    | O = tComLabs              |  |
|                                                 | CN=CableLabs CVC Root CA                                                                                                    | CN = tComLabs CVC Root CA |  |
| Intended Usage                                  | This certificate is used to sign Code Verification CA Certificates. This certificate must be included<br>in the S-MTAs non-volatile memory at manufacture time. |                           |  |
| Signed By                                       | Self-signed                                                                                                    |                           |  |
| Validity Period                                 | 20+ years                                                                                                    |                           |  |
| Modulus Length                                  | 2048                                                                                                    |                           |  |
| Extensions                                      | KeyUsage [c,m] (keyCertSign, cRL Sign)         subjectkeyidentifier [n,m]         basicConstraints [c,m](cA=true)                                               |                           |  |

## **CableLabs Code Verification CA Certificate**

The CableLabs Code Verification CA Certificate must be validated as part of a certificate chain containing the CableLabs Code Verification Root CA Certificate, CableLabs Code Verification CA Certificate and the Code Verification Certificate. See "Certificate Validation" section on page 5-15 for additional information on how to validate certificates. There may be more than one CableLabs Code Verification CA. A S-MTA must support one CableLabs CVC CA at a time.

Table 5-12 CableLabs Code Verification CA Certificates

| CableLabs Code Verification CA Certificate |                                                                                                    |                  |  |
|--------------------------------------------|----------------------------------------------------------------------------------------------------|------------------|--|
| Subject Name Form                          | PacketCable                                                                                                    | Euro-PacketCable |  |
| -                                          | C=US                                                                                                    | C = BE           |  |
|                                            | O=CableLabs                                                                                                    | O = tComLabs     |  |
|                                            | CN=CableLabs CVC CA CN = tComLabs CVC CA                                                                                                    |                  |  |
| Intended Usage                             | This certificate is issued to CableLabs by the CableLabs Code Verification Root CA. This certificate issues Code Verification Certificates. This certificate must be included in the S-MTAs non-volatile memory at manufacture time. |                  |  |
| Signed By                                  | CableLabs Code Verification Root CA                                                                                                    |                  |  |
| Validity Period                            | Set by CableLabs policy                                                                                                    |                  |  |

| CableLabs Code Verification CA Certificate |                                                                                                    |  |
|--------------------------------------------|----------------------------------------------------------------------------------------------------|--|
| Modulus Length                             | 2048                                                                                                    |  |
| Extensions                                 | KeyUsage [c,m] (keyCertSign, cRL Sign)<br>subjectKeyIdentifier [n,m]<br>authorityKeyIdentifier [n,m]<br>basicConstraints [c,m](cA=true, pathLenConstraint=0) |  |

#### Table 5-12 CableLabs Code Verification CA Certificates (continued)

## **Manufacturer Code Verification Certificate**

The CableLabs Code Verification CA issues this certificate to each authorized Manufacturer. It is used in the policy set by the cable operator for secure software download.

Table 5-13 Manufacturer Code Verification Certificates

| Manufacturer Code Verification Certificate |                                                                                                    |                                                               |  |
|--------------------------------------------|----------------------------------------------------------------------------------------------------|---------------------------------------------------------------|--|
| Subject Name Form                          | PacketCable                                                                                                    | Euro-PacketCable                                              |  |
|                                            | C= <country></country>                                                                                                    | C = <country></country>                                       |  |
|                                            | O= <company name=""></company>                                                                                                    | O = <company name=""></company>                               |  |
|                                            | [ST= <state province="">]</state>                                                                                                    | >] [ST = <state province="">]<br/>[L = <city>]</city></state> |  |
|                                            | [L= <city>]</city>                                                                                                    |                                                               |  |
|                                            | CN= <company name=""> Mfg CVC</company>                                                                                                    | CN = <company name=""> Mfg CVC</company>                      |  |
| Intended Usage                             | The CableLabs Code Verification CA issues this certificate to each authorized Manufacturer. It is used in the policy set by the cable operator for secure software download. |                                                               |  |
| Signed By                                  | CableLabs Code Verification CA                                                                                                    | tComLabs Code Verification CA Certificate                     |  |
| Validity Period                            | Set by CableLabs policy                                                                                                    |                                                               |  |
| Modulus Length                             | 1024, 1536, 2048                                                                                                    |                                                               |  |
| Extensions                                 | extendedKeyUsage [c,m] (id-kp-codeSigning<br>authorityKeyIdentifier [n,m]                                                                                                    | )                                                             |  |

The Company Name in the Organization may be different than the Company Name in the Common Name.

#### Service Provider Code Verification Certificate

The Service Provider Code Verification Certificate must be validated as part of a certificate chain containing the CableLabs Code Verification Root CA Certificate, the CableLabs Code Verification CA Certificate, and the Service Provider Code Verification Certificate. Refer to the "Certificate Validation" section on page 5-15 for additional information on how to validate certificates.

| Table 5-14 Service Provider Code Verification Certificat | tes |
|----------------------------------------------------------|-----|
|----------------------------------------------------------|-----|

| Service Provider Code Verification Certificate |                                                                                                    |                                                       |
|------------------------------------------------|----------------------------------------------------------------------------------------------------|-------------------------------------------------------|
| Subject Name Form                              | C= <country></country>                                                                                                    | C = <country></country>                               |
|                                                | O= <company name=""></company>                                                                                                    | O = <company name=""></company>                       |
|                                                | [ST= <state province="">]</state>                                                                                                    | [ST = <state province="">]</state>                    |
|                                                | [L= <city>]</city>                                                                                                    | [L = <city>]</city>                                   |
|                                                | CN= <company name=""> Service Provider CVC</company>                                                                                                    | CN = <company name=""> Service Provider CVC</company> |
| Intended Usage                                 | The CableLabs Code Verification CA issues this certificate to each authorized Service Provider. It is used in the policy set by the cable operator for secure software download. |                                                       |
| Signed By                                      | CableLabs Code Verification CA         tComLabs Code Verification CA Certificate                                                                                                 |                                                       |
| Validity Period                                | Set by CableLabs policy                                                                                                    |                                                       |
| Modulus Length                                 | 1024, 1536, 2048                                                                                                    |                                                       |
| Extensions                                     | extendedKeyUsage [c,m] (id-kp-codeSigning)<br>authorityKeyIdentifier [n,m]                                                                                                    |                                                       |

The Company Name in the Organization may be different than the Company Name in the Common Name.

## **Certificate Revocation Lists for CVCs**

The S-MTA is not required to support Certificate Revocation Lists (CRLs) for CVCs.

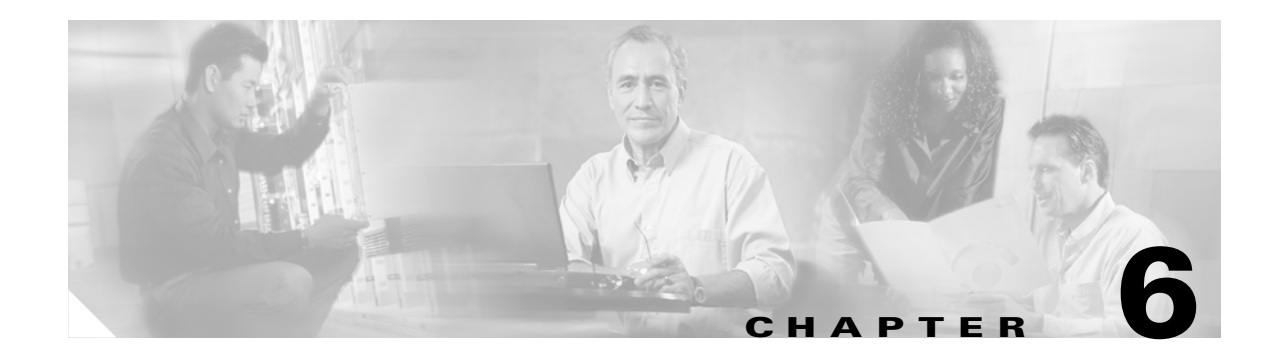

# **CableHome Configuration**

This chapter describes the activities that must be performed to ensure a satisfactory CableHome deployment. There are two versions of the CableHome technology; secure (SNMP) and non-secure (DHCP). This chapter deals exclusively with the non-secure version.

# **Non-Secure CableHome Provisioning Flow**

It is extremely useful to identify which step in the non-secure CableHome provisioning flow is failing before attempting to diagnose other details. Figure 6-1 illustrates a summary of the key provisioning flows and the following steps describe those flows.

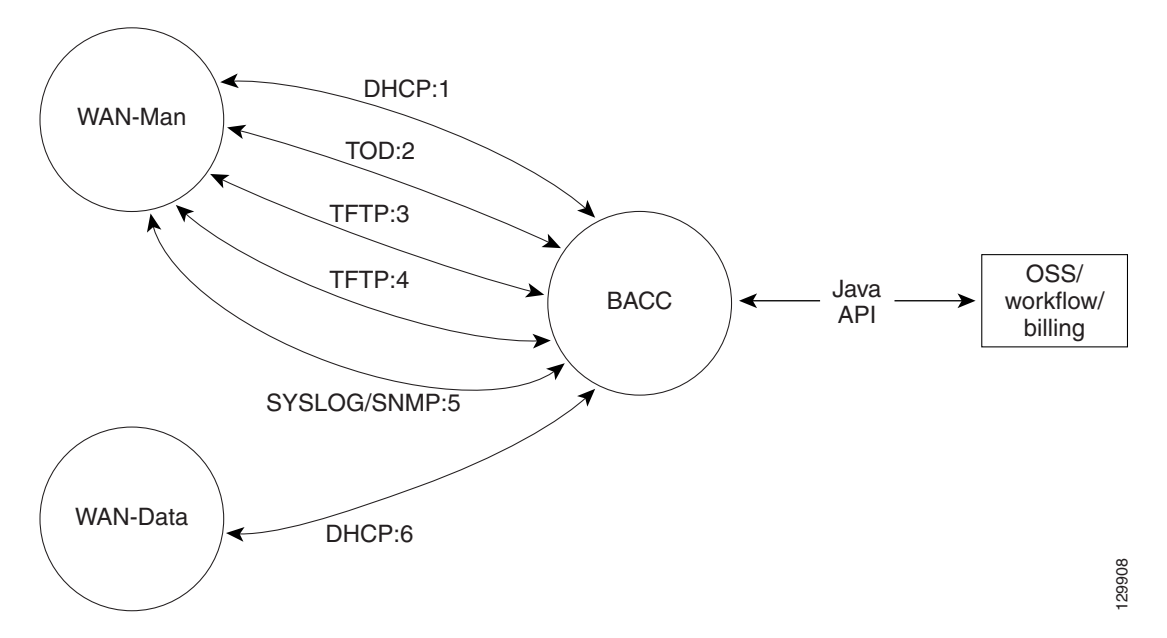

#### Figure 6-1 Non-Secure CableHome Flows

- 1. DHCP:1—The WAN-Man obtains its IP lease during this step. The IP lease also specifies that the portal service is to be provisioned in the DHCP (non-secure) mode, the TFTP server and the configuration file.
- **2.** TOD:2—Portal services achieve time synchronization with a time of day server in the MSO's network.

- 3. TFTP:3—Portal services obtain a configuration file in the manner similar to that described in step 1.
- **4.** TFTP:4—Provided that the configuration file acquired in step 3 contains firewall information, portal services may also acquire a firewall configuration file.
- **5.** SYSLOG/SNMP:5—Once successfully configured. Portal services send either a SYSLOG message or a SNMP PDU to inform BACC that it has been successfully configured.
- 6. DHCP:6—Provided that the portal services configuration file acquired in step 3 contains a MIB setting that sets the number of WAN-Data IP address to one or more, the portal services WAN-Data obtains the required number of IP addresses.

# **Configuring CableHome**

This section describes how to configure Network Registrar, the CMTS.

## **Configuring Network Registrar**

| Step 1 | Create selection tags for provisioned and unprovisioned WAN-Man and also for provisioned WAN-Data.                                          |
|--------|----------------------------------------------------------------------------------------------------|
| Step 2 | Configure unprovisioned and provisioned client classes and scopes for cable modems, as specified in <i>Network Registrar User's Guide</i> . |
| Step 3 | Configure unprovisioned and provisioned client classes and scopes for WAN-Man.                                                              |
| Step 4 | Configure provisioned client classes and scopes for WAN-Data.                                                                               |
| Step 5 | Add routes to all the subnets.                                                                                                    |

## **Configuring the RDU**

To configure CableHome support into the RDU perform these configurations:

- Configuring CableHome WAN-Man, page 6-2
- Configuring CableHome WAN-Data, page 6-3

## **Configuring CableHome WAN-Man**

| Step 1 | Create a DHCPCriteria for the provisioned WAN-Man. To do this, set the client class to a client-class |
|--------|----------------------------------------------------------------------------------------------------|
|        | name that is configured in Network Registrar CableHome WAN-Man.                                       |

- **Step 2** Create a class of service for the provisioned WAN-Man.
  - Set the /cos/chWanMan/file to a CableHome configuration file appropriate for the class of service.
  - Set the /chWanMan/firewall/file to the desired Firewall configuration file.

#### **Configuring CableHome WAN-Data**

Configure these WAN-Data parameters whenever you want portal services to obtain the WAN-Data IP addresses:

- **Step 1** Create DHCPCriteria for WAN-Data.
- **Step 2** Create ClassOfService for WAN-Data.

## **Configuring the Device Provisioning Engine**

To configure the DPE to support the CableHome technology:

Step 1 Open the CableHome device provisioning WAN-Man config file and verify that DHCP Option 60 is set to either CableHome1.0 or CableHome1.1. Some manufacturers use a proprietary MIB object to instruct a device to behave as either a pure cable modem, a non-CableHome router, or as a CableHome router. The device appears as a Computer whenever the device DHCP packet does not contain CableHome1.0 or CableHome1.1 in the DHCP Option 60.

- **Step 2** If you want the portal services to obtain IP addresses for WAN-Data:
  - Ensure that the WAN-Man configuration file contains TLV 28 that sets cabhCdpWanDataIpAddrCount to a value that is greater than 0.
  - In the cable modem configuration file, set the max number of CPEs to include the number of WAN-Data IP addresses.
- **Step 3** To enable self-provisioning when the CableHome device boots:
  - In the unprov-wan-man.cfg portal services configuration file, set the portal services in the passthrough mode
  - In the cable modem configuration file, set the maximum number of CPEs to at least 2 to allow provisioning of the WAN-Man and a computer. The computer can directly access sign-up web pages to be self-provisioned.
- **Step 4** Close and save the CableHome configuration file.

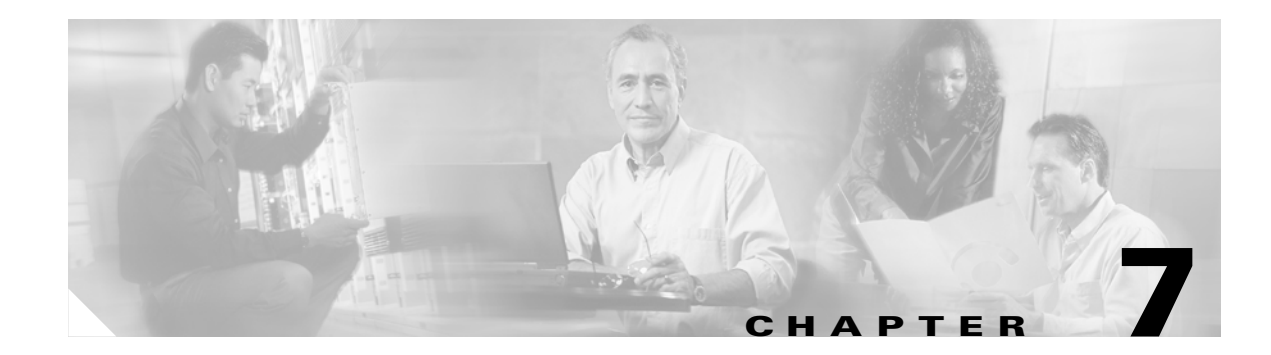

# **Database Management**

This chapter contains information on RDU database management and maintenance. The RDU database is the Broadband Access Center for Cable (BACC) central database. As with any database, it is essential that you, as the administrator, understand and be familiar with database backup and recovery procedures.

# **Understanding Failure Resiliency**

The RDU database uses a technique known as *write-ahead logging* to protect against database corruption that could result from unforeseen problems, such as an application crash, system failure, or power outage.

Write-ahead logging involves writing a description of any database change to a log file prior to writing the change into the database files. This allows the repair of any incomplete database writes that can result from system failures.

The RDU server performs an automatic recovery each time it is started. During this recovery process, the log files are used to synchronize the data with the database files. Database changes that were written into the log, but not into the database, are written into the database during this automatic recovery.

In this way, write-ahead logging virtually guarantees that the database does not become corrupted when the RDU server crashes because the database is automatically repaired when the RDU server is restarted.

Write-ahead logging requires these conditions to work properly:

- The file system and physical storage must be set up so that they guarantee that the data is flushed to physical storage when requested. For example, a storage system with RAM-only write cache, which loses data during system failure, is not appropriate. However, a disk array with battery-backup write cache that guarantees that the data gets persisted, even in the event of a system failure, is acceptable.
- The file system must be set up with 8192 byte block size to match the RDU database block size. This is usually the default setting on Solaris unless explicitly adjusted.

## **Database Files**

The RDU database stores data in binary files using the file system you have mounted on the partition containing the files. It is essential to choose and configure a file system so that it is not susceptible to long recovery times after system failures.

Database files are vital to the operation of the RDU. Therefore, take extra precaution measures to safeguard them against accidental removal or other manual manipulation. Follow standard system administration practices to safeguard these important files. For example, these files should always have

permissions that allow only root user access. Additionally, it is a good practice to never log into your production system as a root user, but rather log in as a less privileged user and use the sudo command to execute tasks requiring root privileges.

<u>Note</u>

Use the backup, restore, and recovery tools to perform corresponding tasks on the database. Previous Broadband Provisioning Registrar (BPR) releases allowed you to perform some of these tasks directly without using specific tools. Do not attempt to perform these tasks without using the tools. See the "Backup and Recovery" section on page 7-4 for additional information on these tools.

## **Database Storage File**

The RDU server stores its database in a file called bpr.db, which is found in the database directory. This directory is located in the <BACC\_DATA>/rdu/db directory and is configured by specifying the BACC\_DATA parameter during a component installation. See the "Changing Database Location" section on page 7-6 for additional information on moving the database.

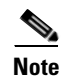

The database file is normally accessed in a random fashion. You should therefore, select a disk with the fastest seek time and rotational access latency to obtain the best database performance.

## **Database Transaction Log Files**

The RDU server stores database transaction logs in 10 MB files that are stored in the database log directory. You configure this directory during installation by specifying the BACC\_DBLOG parameter. The log directory is located in the <BACC\_DBLOG>/rdu/dblog directory. See the "Changing Database Location" section on page 7-6 for additional information on moving the transaction logs to a new directory.

Database log files are named in numeric sequence, starting at log.00000001, then log.00000002, and so on.

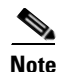

The disk on which transaction logs are stored is usually accessed in a sequential manner, with data being appended to the log files. Select a disk that can efficiently handle this access pattern to achieve the best database performance.

## **Automatic Log Management**

Database transaction logs files are used to store transaction data until that data is completely written into the database. After that, the transaction log data becomes redundant and, because the RDU server database manages transaction log files automatically, the files are then automatically removed from the system. Under normal circumstances there should be only a few log files in the database transaction log directory. Over time, you will notice that older transaction logs disappear and newer ones are created.

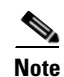

Database transaction logs are an integral part of the database. Manual deletion of transaction log files may result in database corruption.

## **Miscellaneous Database Files**

The database directory contains additional files that are essential to database operation. These files, in addition to the bpr.db file, are found in the <BACC\_DATA>/rdu/db directory and are copied as part of the database backup:

- DB\_VERSION—Identifies the physical and logical version of the database and is used internally by the RDU.
- history.log—Used to log activity about essential database management tasks, such as automatic log file deletion, backup, recovery, and restore operations. In addition to providing useful historical information for the administrator, this log file is essential to RDU database operation.

# **Disk Space Requirements**

The size of a fully populated database depends on a number of factors. The main factors are the number of device objects managed by the RDU and the number of custom properties stored on each object. The approximate estimates for disk space required on each partition are:

- BACC\_DATA, approximately 3 to 5 KB per device object
- BACC\_DBLOG, at least 500 MB

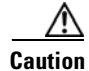

These numbers are provided as a guideline only and do not eliminate the need for normal system monitoring.

You can use the disk\_monitor.sh command to monitor available disk space and alert the administrator. See the "Using the disk\_monitor.sh Tool to Monitor Available Disk Space" section on page 12-51 for additional information.

## **Handling Out of Disk Space Conditions**

When the RDU server runs out of disk space, it generates an alert through the syslog facility and the RDU log. The RDU server then tries to restart automatically. When attempting to restart, the RDU server may again encounter the out of disk space error and attempt to restart again.

The RDU server continues trying to restart until free disk space becomes available. Once you free up some disk space on the disk that is running into a limit, the next time the RDU restarts it will succeed.

If your database grows in size beyond the capacity of the current disk partition, then you should move the database to a new disk/partition. For information on how to do this, see the "Changing Database Location" section on page 7-6.

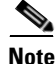

It is a good practice, to monitor disk space utilization to prevent failure. See the "Using the disk\_monitor.sh Tool to Monitor Available Disk Space" section on page 12-51 for additional information.

# **Backup and Recovery**

The RDU server supports a highly efficient backup process that can be performed without stopping the server or suspending any of its activities. Database backup and recovery involves these stages:

- Backup—Takes a snapshot of the RDU database from a live server.
- Recovery—Prepares the database snapshot for re-use.
- Restore—Copies the recovered database snapshot to the RDU server.

Automated tools are provided for each of these steps. You can use these tools in either interactive mode or silent mode, but you must have root privileges to use the tools.

## **Database Backup**

Backup is the process of copying the database files into a backup directory. The files can then be compressed and placed on tape or other archive.

RDU database backup is highly efficient because it involves just copying files without interrupting server activity. However, because it involves accessing the RDU database disk, backup may adversely affect RDU performance. The opposite is also true. RDU activity happening during backup will adversely affect backup performance. Therefore, you should perform backups during off-peak hours.

Other than concurrent system activity, backup performance also depends on the underlying disk and file system performance. Essentially, backup will perform as fast as database files can be copied from source to target.

Use the **backupDb.sh** command, in the <BACC\_DATA>/rdu/bin directory, to perform database backups:

- To use this command, you must provide the target directory where the backup files will be placed. This directory should be on a disk or partition that has available disk space equivalent to 120% of the current database file size.
- As illustrated in the following example, this command automatically creates a time stamped subdirectory, under the directory you specify and places the backups there.

#### Examples

Here is an example of using the backupDb.sh command:

backupDb.sh /var/backup

Where:

• /var/backup—identifies the database backup directory.

In this example, all backup database files are stored in a directory called /var/backup/rdu-backup-09252002-130345. The last subdirectory (rdu-backup- 09252002-130345) is automatically created with a current timestamp.

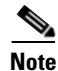

The timestamped subdirectory format used is rdu-backup-MMddyyyy-HHmmss. In this example, the subdirectory would be rdu-backup-04272003-175430 meaning that the directory contains a backup that was started at 5:54:30 pm on April 27, 2003.

The backupDb.sh command also reports progress to the screen and logs its activity into history.log.

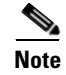

When using the backupDb.sh command, you can use a **-help** option to obtain usage information. You can also use another optional flag called **-nosubdir** to disable, if necessary, the automatic creation of the subdirectory.

## **Database Recovery**

Database recovery is the process of restoring the database to a consistent state. Since backup is performed on a live RDU, the database can be changing while it is being copied. The database log files however, ensure that the database can be recovered to a consistent state.

Recovery is performed on a snapshot of a database. In other words, this task does not involve touching the database on the live RDU server. The recovery task can be performed either immediately following a backup or prior to restoring the database to the RDU server.

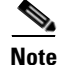

Cisco recommends that you perform database recovery immediately after each backup. This way, the backed up database can be more quickly restored in case of emergency.

The duration of database recovery depends on the number of database log files that were copied as part of the backup, which in turn depends on the level of RDU activity at the time of the backup. The more concurrent activity RDU experiences during the backup, the more transaction log files have to be copied as part of the backup and the longer is the recovery. Generally, recovering a database takes from 10 to 60 seconds per transaction log file.

Use the **recoverDb.sh** command, located in the <BACC\_DATA>/rdu/bin directory, to perform recovery of the snapshot of a database. When you use this command, you must provide the location of the backup. This is also the directory in which the recovery will be performed.

**Examples** 

Here is an example of using the recoverDb.sh command:

# recoverDb.sh /var/backup/rdu-backup-04272003-130345

In this example, the snapshot located in the /var/backup/rdu-backup-04272003-130345 directory will be recovered to a consistent state. The progress of the recovery operation will appear on screen and the activity will be recorded in the history.log file in the snapshot directory.

Note

When using the recoverDb.sh command, you can use a **-help** option to obtain usage information on the command.

## **Database Restore**

Restoring the database is the process of copying the previously recovered database snapshot to the database location used by the RDU server. Only a database that has been previously recovered can be restored.

Since restoring the database means replacing the current RDU database, it is very important that you first properly remove and archive the old database.

Examples

| Never delete the database you are replacing. You might need a copy of an old database to simplify the system diagnostics.                                                                                                    |  |
|----------------------------------------------------------------------------------------------------|--|
| Use the <b>restoreDb.sh</b> command located in the <bacc_data>/rdu/bin directory, to replace the curren RDU database with another database. When using this command, you must specify an input directory. This directory must contain the recovered backup snapshot of the database to be restored to the RDU server.</bacc_data> |  |
| Before running the restoreDb.sh utility, you must stop the RDU server.                                                                                                    |  |
| Here is an example of running restoreDb.sh utility:                                                                                                    |  |
| # restoreDb.sh /var/backup/rdu-backup-04272003-130345                                                                                                    |  |
| In this example, the database found in the /var/backup/rdu-backup-042752003-130345 directory is restored to the RDU server.                                                                                                    |  |
|                                                                                                    |  |
| When using the restored b sh command, you can use a <b>-help</b> option to obtain usage information on the                                                                                                    |  |

You must restart the RDU after the restore operation is completed. The RDU log file will contain successful start up messages.

This command displays progress on screen and logs its activity into the history.log file.

# **Changing Database Location**

You can move the database from one partition or disk to another on the same system. You might sometimes want to do this for administrative reasons. This process requires stopping the RDU server and the BPR agent.

The process of changing the database location involves changing one or two system parameters and copying the appropriate files to the new location. You can adjust one or both of the following parameters:

- BACC\_DATA—This parameter is initially set during installation and points to a directory that is used to store the database, and many other important files, such as logs, configuration files, and so on.
- BACC\_DBLOG—This parameter is initially set during installation and points to the directory that stores database transaction log files.

The values for the above parameters are recorded in a file called <BACC\_DATA>/ bpr\_definitions.sh. Any change to this file requires that you restart all BACC components running on the system.

To change the location of the database and transaction logs:

Step 1 Run the /etc/init.d/bprAgent stop command to stop the BACC agent.

**Step 2** Make a backup copy of <BACC\_DATA>/bpr\_definitions.sh file.

- Step 3 Edit the file and change BACC\_DATA and/or BACC\_DBLOG parameters to new directories.
- **Step 4** Save the file.
- **Step 5** Copy or move the directory structure and contents of the original BACC\_DATA and/or BACC\_DBLOG directories to new location(s). If you make a copy, make sure that all file and directory permissions are preserved.
- Step 6 Run the /etc/init.d/bprAgent start command to start the BACC agent and all BACC components.
- **Step 7** Monitor the appropriate log files to ensure that all components have successfully started.

# **RDU Database Migration**

All information concerning the migration of the RDU database is provided in the Cisco Broadband Access Center for Cable Installation Guide.

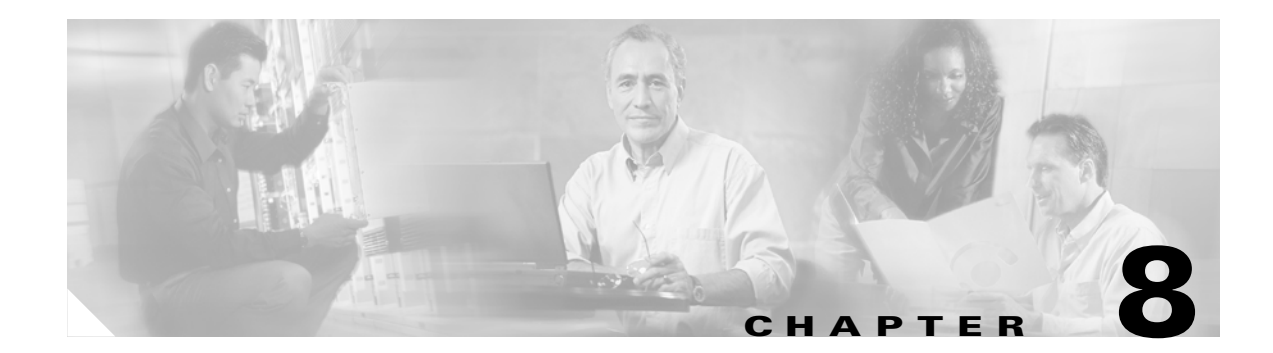

# **Understanding the Administrator's User Interface**

This chapter describes how to access the Broadband Access Center for Cable (BACC) administrative user interface and explains important aspects about it.

Chapter 9, "Using the Broadband Access Center for Cable Administrator User Interface" explains how to use the BACC administrator user interface to perform administrative activities. In addition, the Cisco Broadband Access Center for Cable Command Line Interface Reference contains descriptions of the CLI commands used to access, monitor, and control the device provisioning engine (DPE) devices.

# **Accessing the BACC Administrators Graphical User Interface**

You can access the BACC user interface from any computer that can access the URL corresponding to the BACC application.

## Logging In

You can log into the BACC user interface as an administrative user, a Read/Write user, or a Read Only user. Although each user type has different capabilities, as described in the "Users" section on page 8-6, you access the user interface in the same way.

Complete this procedure to access the BACC administrator user interface:

**Step 1** Launch your web browser. Table 8-1 lists the browsers supported in this BACC release.

#### Table 8-1 Browser Platform Support

| Platform                      | Supported Browsers              |
|-------------------------------|---------------------------------|
| Windows 2000 (Service pack 2) | Internet Explorer 6.0 and above |
|                               | Netscape 4.7 and above          |
| Red Hat Linux (7.1)           | Netscape 4.7 and above          |
| Solaris (2.9)                 | Netscape 4.7 and above          |

#### **Step 2** Enter the administrator's location using this syntax:

http://<machine\_name>:8100/adminui/

Where:

- <*machine\_name*>—identifies the computer on which the regional distribution unit (RDU) is running.
- 8100—identifies the computer port on which the server-side of the administrator application is running. This port number is fixed at 8100.
- **Step 3** The main login page, shown in Figure 8-1, appears.

Figure 8-1 Login Page

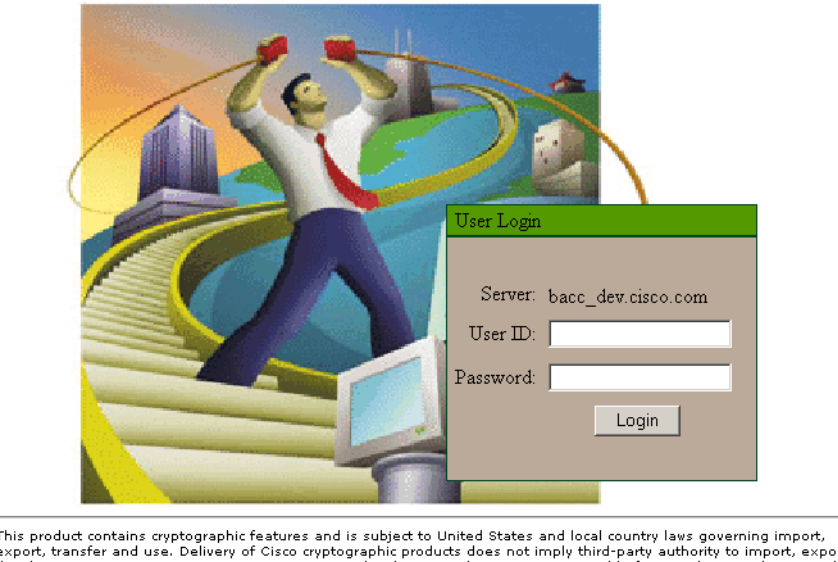

#### **Broadband Access Center for Cable**

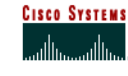

This product contains cryptographic features and is subject to United States and local country laws governing import, export, transfer and use. Delivery of Cisco cryptographic products does not imply third-party authority to import, export, distribute or use encryption. Importers, exporters, distributors and users are responsible for compliance with U.S. and local country laws. By using this product you agree to comply with applicable laws and regulations. If you are unable to comply with U.S. and local laws, return this product immediately. A summary of U.S. laws governing Cisco cryptographic products may be found at: <u>http://www.cisco.com/wwl/export/crypto/tool/stara.html</u>. If you require further assistance please contact us by sending email to <u>export@cisco.com</u>.

**Step 4** Enter the default username (admin) and password (changeme).

Note that the FQDN of the RDU server you are logged into is displayed in the User Login area.

- **Step 5** If logging in for the first time:
  - a. A prompt appears asking you change the default password. Enter a new password and click OK.
  - **b.** A prompt appears with a link to the Add License Keys page. This page lets you enter the technology licenses that you are authorized to use.

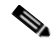

**Note** Refer to Chapter 10, "Configuring Broadband Access Center for Cable," for additional information on entering license keys.

**Step 6** Click Login and the Main Menu page, shown in Figure 8-2, appears.

| Broadband Access Center for Cable                                                         | Logout                        |
|-------------------------------------------------------------------------------------------|-------------------------------|
|                                                                                           | User:admin Role:Administrator |
| Main Menu                                                                                 |                               |
| Configuration                                                                             |                               |
| Use this page to view or change Broadband Access Center for Cable configuration settings. |                               |
| <u>Devices</u>                                                                            |                               |
| Use this page to manage (add, delete or search) IP devices.                               |                               |
| Nodes                                                                                     |                               |
| Use this page to manage Nodes and Node types.                                             |                               |
| Servers                                                                                   |                               |
| Use this page to view the status of the Broadband Access Center for Cable servers.        |                               |
| <u>Users</u>                                                                              |                               |
| Use this page to manage users.                                                            |                               |
|                                                                                           |                               |
| untilitrountilitro.                                                                       | 12980                         |

#### Figure 8-2 Main Menu Page

## **Logging Out**

Complete this procedure to log out of BACC:

| Step 1 | Click Logout located at the top right corner of any administrator page. A confirmation dialog appears. |
|--------|----------------------------------------------------------------------------------------------------|
| Step 2 | Click OK. This returns you to the User Login page (see Figure 8-1).                                    |

# **Administrator's User Interface**

The BACC administrator user interface, as shown in Figure 8-3, is divided into three separate areas:

- Banner area—Contains all menu options including: a **Logout** button, the Primary Navigation bar, and the Secondary Navigation bar.
- Content area—Contains all BACC data resulting from the functions performed from the Primary and Secondary Navigation bars.
- Results area—Indicates how many pages of information are available. This is particularly useful when reviewing the results of searches.

Some BACC administrator pages may also contain View, Delete, Submit, or Reset controls.

Figure 8-3 Administrator User Interface

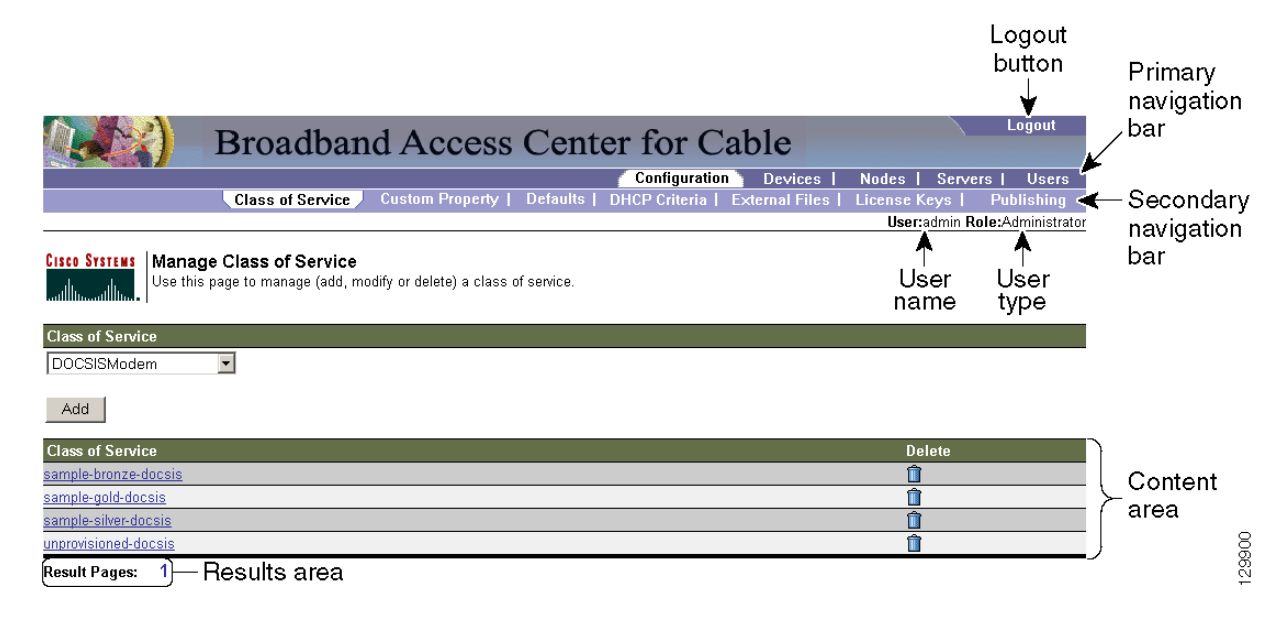

# **Selecting Navigation Bar Items**

To select a Navigation bar item, click the desired Primary Navigation bar item, and then click the appropriate Secondary Navigation bar item. (See Figure 8-3.) Note that the Users option has no secondary options to select from.

# The Main Menu

You can select from these options on the Main menu:

- Configuration
- Devices
- Servers
- Nodes
- Users

After selecting one of these options, you can make further menu selections by clicking the desired menu item in the Primary Navigation bar. In addition, each Primary Navigation bar menu item displays unique options in the Secondary Navigation bar.

## Configuration

Use the Configuration menu to view and modify various configuration settings for the overall system. These include:

- Class of service
- Custom properties
- Defaults (including technology defaults)
- DHCP criteria
- External files
- License keys
- Publishing

## **Devices**

Use the Devices menu to manage and maintain devices, and perform searches for any device using these search formats:

- Class of service
- DHCP criteria
- Fully qualified domain name (FQDN)
- IP address
- MAC address
- Owner ID

## Servers

Use the Server menu to list the current status of these items or for any selected component:

- DPEs—Device Provisioning Engine
- NRs—Network Registrar servers
- Provisioning Groups
- RDU—Regional Distribution Unit

## Nodes

The Nodes menu lets you group devices into specific categories that can be searched and documented using log entries. that then be searched on and very detailed log entries made. BACC supports pre-defined Nodes that can be used to group devices. You can also create your own nodes as required.

## Users

Depending on your user type, you can use this menu to add, modify, and delete users. This menu displays all users configured to use BACC and identifies their user types.

There are three types of BACC users: an Administrator, a Read/Write user, and a Read Only user. Each has different levels of access with unique permissions to ensure access control and the integrity of provisioning data.

The assigned user type appears near the top right corner of every administrative user interface screen.

#### Administrator

BACC recognizes only one administrator and allows this user to view, add, change, delete device data, and create other users. As an Administrator, you can also change other users permissions from Read/Write to Read Only, and vice versa. In addition, you have the ability to change the passwords of any other user type.

#### **Read/Write User**

As a Read/Write user, you can perform the same functions as the administrator although you cannot create other users nor can you change the user types of others or change their passwords. Read/Write users can change their own password.

#### **Read Only User**

As a Read Only user, you have basic access including the ability to change your password and to view, but not change, device data. You cannot perform any action that is considered disruptive. You cannot, for example, perform reset or regenerate configurations.

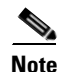

During migration from an acceptable previous release to BACC 2.7, all migrated users are assigned Read/Write privileges.

8-7

# **Scrolling Backward and Forward**

Several functions within BACC administrator can result in lengthy lists of information that cannot always be displayed on a single page. BACC allows you to view these pages one at a time through a group of controls located in the lower left corner of each page. When multiple pages of information are available, the number of pages are also identified. To access a specific page, click the appropriate page number. Click the left and right arrow controls to move backward or forward respectively, through the number of displayed pages.

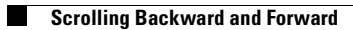

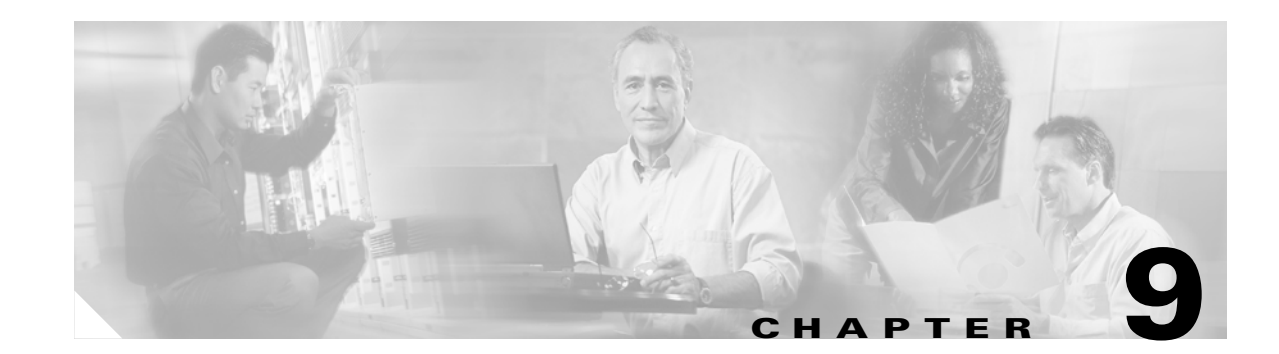

# Using the Broadband Access Center for Cable Administrator User Interface

This chapter describes the administration activities performed using the Broadband Access Center for Cable (BACC) administrator user interface. These activities mainly involve monitoring the actions of various BACC components including:

- User Management, page 9-1
- Device Management, page 9-3
- Node Management, page 9-16
- Viewing Servers, page 9-18

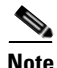

The procedures described in this chapter are presented in a tutorial manner. Wherever possible, examples are included to illustrate the possible results of each procedure.

# **User Management**

Managing users involves adding, modifying, and deleting users who administer BACC. This section contains instructions for managing BACC users including:

- Adding a New User
- Modifying Users
- Deleting Users

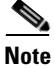

You can add and delete users only if you are logged in as the Administrator. See the "Users" section on page 8-6 for additional information on user types.

## **Adding a New User**

Adding a new user is a simple process of entering the user's name and creating a password. However, while creating a new user you do have to determine which type of user it will be; a Read/Write user or a Read Only user. BACC comes with one Administrator user already created; you cannot create an Administrator as a new user.

To add a new user:

Step 1 Click Users, from either the Main Menu or the Primary Navigation bar. The Manage Users page appears. (See Figure 9-1.)

| Figure 9-1 | Example | Wanage | Users | Page |  |
|------------|---------|--------|-------|------|--|
|            |         |        |       |      |  |

|                                 | Broadband Access Center for Cable                                     |               |             |                |                  |  |
|---------------------------------|-----------------------------------------------------------------------|---------------|-------------|----------------|------------------|--|
|                                 |                                                                       | Configuration | Devices     | Nodes   Server | s Users          |  |
|                                 |                                                                       |               |             |                |                  |  |
|                                 |                                                                       |               |             | User:admin Ro  | le:Administrator |  |
| Cisco Systems<br>Use the<br>Add | a <b>ge Users</b><br>is page to manage (add, modify or delete) users. |               |             |                |                  |  |
| User                            | Description                                                           |               | Role        |                | Delete           |  |
| Ace Duffy                       | Assistant Administrator                                               |               | Read Write  | 1              | Î                |  |
| admin                           | Administrator                                                         |               | Administrat | tor            | •                |  |
| Result Pages: 1                 |                                                                       |               |             |                |                  |  |

- **Step 2** Click **Add** to display the Add User page.
- **Step 3** Enter the new user's username and a password.
- **Step 4** Confirm the new user's password, and select whether the new user's role is to be read only or read/write. See the "Users" section on page 8-6 for complete descriptions of each user type.
- **Step 5** Enter a short description of the new user.

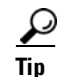

Use the description field to identify the user's job or position; something that identifies the unique aspects of the new user.

- **Step 6** Click **Submit** when complete. The Manage Users page appears with the new user added.
  - <u>Note</u>

The new user's password must be recorded and stored in a safe place. This helps to prevent the loss or theft of the password and possible unauthorized entry.
# **Modifying Users**

Although any user type can modify their own password and user description, only the administrator can modify any other user's information. You can change the password, user type, and description.

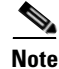

Any nonadministrative user that is created cannot be used to modify or delete the admin user.

To modify user properties:

- Step 1 From either the Main Menu or the Primary Navigation bar, click Users. The Manage User page appears.
- Step 2 Click the desired user name to display the Modify User page for that user.
- **Step 3** Make the necessary changes to the password, user type (provided that you are logged in as the Administrator), and the user's description.
- **Step 4** Click **Submit**. The Manage Users page appears with the appropriately modified user information.

## **Deleting Users**

Only the administrator has the ability to delete any other user that appears in the Manager Users page. To delete a user:

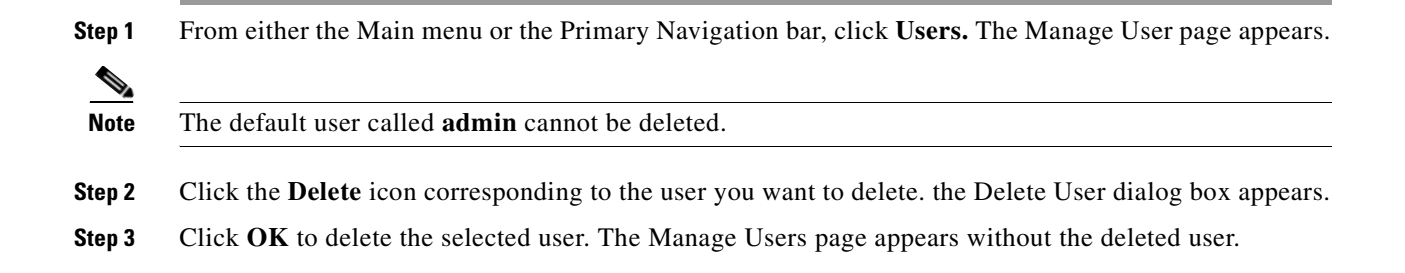

# **Device Management**

Use the Devices menu to provision and manage various devices. You can:

- Search for a specific device or for a group of devices that share criteria that you specify. See the "Searching for Devices" section on page 9-6.
- Add, modify, or delete devices in the RDU database. See the:
  - "Adding Devices" section on page 9-13
  - "Modifying Devices" section on page 9-13
  - "Deleting Devices" section on page 9-14
- Regenerate device configurations. See the "Regenerating Device Configurations" section on page 9-14.

- Relate and unrelate any device to a specific node. See the "Relating and Unrelating Devices" section on page 9-15.
- Reset, or reboot, any selected device. See the "Resetting Devices" section on page 9-15.
- Return a device configuration to its default condition without rebooting the device. See the "Unregistering a Device" section on page 9-15.

## Manage Devices Page

The Manage Devices page appears whenever you click Devices in either the Main menu or the primary menu bar. This page, shown in Figure 9-2, contains the fields and controls necessary to perform all device management functions.

Figure 9-2 Manage Devices Page

| Delta)                 | Broadband A                                         | Access Center for                                | Cable                      | Logout                             |
|------------------------|-----------------------------------------------------|--------------------------------------------------|----------------------------|------------------------------------|
|                        |                                                     | Configura                                        | ntion <b>Devices</b> Nodes | Servers   Users                    |
|                        |                                                     |                                                  | Use                        | r:admin <b>Role:</b> Administrator |
| ISCO SYSTEMS Ma<br>USe | nage Devices<br>this page to manage (add, delete or | search) devices, then to view the details of the | e device listed.           |                                    |
| Search Type            | MAC                                                 | Address or MAC Address wildcard                  | Page Size                  |                                    |
| MAC Address Sea        | rch 💌                                               |                                                  | 25 💌                       | Search                             |
| Add Delete             | Regenerate Relate Re                                | set Unrelate Unregister                          |                            |                                    |
|                        | ldentifier                                          | Device Type                                      | Status                     | Details                            |
|                        | <u>1,6,00:00:00:00:00</u>                           | DOCSISModem                                      | Unprovisioned              | 69                                 |
|                        | <u>1,6,00:00:00:00:00:01</u>                        | DOCSISModem                                      | Unprovisioned              | 69                                 |
|                        | <u>1,6,00:00:00:00:00:aa</u>                        | DOCSISModem                                      | Unprovisioned              | 69                                 |
| esult Pages: 1         |                                                     |                                                  |                            |                                    |

The Manage Device page utilizes two separate but related areas to generate search results that let you perform many device management functions. These areas are the Search Type drop-down list, defining which search to perform, and search value field, which qualifies the search type. You can perform these searches:

- Class of Service search
- DHCP Criteria search
- FQDN search
- IP Address search
- MAC Address search
- Node search
- Owner ID search

Some searches that you can perform allow the use of a wildcard character (\*) to enhance the search function. Using the FQDN as an example, you use these formats when using wildcard characters to search:

- modem10.cisco.com
- \*.cisco.com
- \*.com
- \*

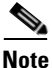

Cisco does not recommend using the last wildcard search (\*) in systems that support hundreds of thousands, or more, devices. This can return many thousands of search results, and use extensive system resources sufficient to impact performance.

In addition, a Page Size drop-down lets you limit the number of search results displayed per page. You can select 25, 50, or 75 results for display. If the number of results returned for a search exceeds the number selected, a screen prompt appears at the bottom left corner of the administrators user interface to let you move from page to page of results.

# **Device Management Controls**

These buttons are located directly below the search function fields and are generally used in conjunction with the search function. For example, you might search for devices belonging to a specific group of devices in order to perform some sort of management function. The following buttons are available, although each management function may not be available depending on the search type used.

#### Add

The Add function lets you add a new device to the RDU database. See the "Adding Devices" section on page 9-13 for the appropriate instructions.

#### Delete

The Delete button lets you delete any selected device from the RDU database. See the "Deleting Devices" section on page 9-14 for the appropriate instructions.

#### Regenerate

Use the Regenerate function to update stale configurations. Device configurations can become stale when changes are made to either the class of service or DHCP criteria parameters. Device configurations are automatically regenerated whenever class of service or DHCP properties are changed or new criteria are designated. They can also occur when an external file is replaced. However, some configurations cannot be automatically regenerated, but must rely on manual regeneration using either the generation() method or the administrator's user interface.

#### Relate

The Relate function lets you associate a device (using its MAC address) with a specific node.

#### Reset

The Reset button automatically reboots the selected device.

#### Unrelate

This function cancels the relationship between and selected device and the node that the device is currently related to.

#### Unregister

The Unregister function lets you reset a device back to its defaults as if it had just booted on the network.

#### Identifier

Identifies all devices matching the search criteria. Each of the identifiers displayed has a link to another page from which you can modify the device.

#### **Device Type**

Displays a drop-down list that identifies the available device types. Available selections, as they appear on screen, include:

- ATA186
- ATA188
- CableHomeManData
- CableHomeManWan
- DOCSISmodem
- Computer
- PacketCableMTA

#### Status

Identifies whether or not the device is provisioned. A provisioned device has been registered using the application programming interface (API), or the administrative user interface, and has booted on the network.

#### Details

Displays all available details for the selected device. See the "Viewing Device Details" section on page 9-8 for additional information.

## **Searching for Devices**

You can search for device information in a number of different ways using BACC. Each search result that you generate also carries with it a View Details function. The details that are displayed are identical whichever search method you use.

To search for a device type, from the Manage Devices page, click the **Search Type** button and a drop-down list appears. Subsequent search pages contain screen components that may be unique to the search type selected.

When the number of search results is greater than the selected page size, paging controls appear in the lower left corner of the page. These let you scroll forward or backward one page at a time, or to select a specific page. Refer to the "Scrolling Backward and Forward" section on page 8-7 for additional information.

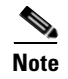

A maximum of 1000 results are returned for any query with a maximum of 75 results displayed per page. You can change the default maximum by modifying the /adminui/maxReturned property, in <BACC\_HOME>/rdu/conf/adminui.properties file, and then running the **bprAgent restart jrun** command (located in the /etc/init.d/ directory) to restart the BACC JRun component.

## **Search Types**

You can search for specific devices using these functions:

- Registered Class of Service search—Searches using the class of service that a device has been provisioned with.
- Selected Class of Service search—Searches using the class of service selected by the RDU for a device that, for one reason or another, cannot retain its registered Class of Service.
- Related Class of Service search—Searches using both the registered and selected class of service.
- Registered DHCP Criteria search—Searches for devices that belong to certain DHCP criteria.
- Selected DHCP Criteria search—Searches using the DHCP criteria selected by the RDU for a device that, for one reason or another, cannot retain its registered DHCP Criteria.
- Related DHCP Criteria search—Searches using both the registered and selected DHCP criteria.

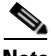

Note

Under normal circumstances the Related/Selected Class of Service and Related/Selected DHCP Criteria should be identical. If they are not you should investigate the reason and modify the Selected Class of Service/DHCP Criteria to match the Related Class of Service/DHCP Criteria.

• Fully qualified domain name (FQDN) search—The fully qualified domain name (FQDN) search is useful when searching for devices that are identified through the FQDN assigned by the DNS Server, especially when the device MAC address is unknown.

For example, **www.cisco.com** is a fully qualified domain name. Where **www** identifies the host, **cisco** identifies the second level domain, and **.com** identifies the third level domain.

- IP address search—The IP Address Search returns all devices on the network that currently have the specified DHCP leased IP address.
- MAC address search— The MAC address search function is best used when you know the precise MAC address for a specific modem or when all devices with a specific vendor-prefix unambiguously identify the equipment vendor. Therefore, if you perform a MAC address search, you can identify, by the MAC address, the manufacturer and type of device. See the "Troubleshooting Devices by MAC Address" section on page 12-52 for information on the effective use of this search criteria.

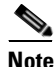

The vendor-prefix is the first 3 octets of the MAC address. For example, for MAC address 1,6,aa:bb:cc:dd:ee:ff, the vendor-prefix is "aa:bb:cc".

- Node search—The Node search function is used to search for nodes and node types that you have already created.
- Owner ID search— The owner ID can identify a device, it could identify the service subscriber's account number, or anything else that uniquely identifies that device. Wildcard searching is not supported by this search function.

## **Viewing Device Details**

You can view the details of any device identified in the search results. To view any device details, click the Details icon corresponding to the device you want to view and a View Device Details page appears. Figure 9-3 provides an example View Device Details page.

The information that appears in the View Device Details page is largely dependent on the type of device you choose. However, Figure 9-3 does identify the typical detail displayed for most devices.

#### *Figure 9-3 Device Details Page*

| Broadband Access Center for Cable | Logout                  |
|-----------------------------------|-------------------------|
| Configuration Devices             | Nodes   Servers   Users |
|                                   |                         |

User:admin Role:Administrator

#### CISCO SYSTEMS View Device Details

Use this page to view the details of the device listed.

| Device Details                              |                                                                                                    |
|---------------------------------------------|----------------------------------------------------------------------------------------------------|
| Device Type:                                | DOCSISModem                                                                                                    |
| MAC Address:                                | 1,6,00:00:ca:b4:fb:9c                                                                                                    |
| FQDN:                                       |                                                                                                    |
| Host Name:                                  |                                                                                                    |
| Domain Name:                                |                                                                                                    |
| Behind Device:                              |                                                                                                    |
| Provisioning Group:                         | default                                                                                                    |
| Registered DHCP Criteria:                   | default                                                                                                    |
| CPE DHCP Criteria:                          |                                                                                                    |
| Device Properties:                          |                                                                                                    |
| Device Provisioned State:                   | Provisioned                                                                                                    |
| Device Registered State:                    | Registered                                                                                                    |
| Relay Agent Circuit Identifier:             | 80:01:00:22                                                                                                    |
| Relay Agent Remote Identifier:              | 00:00:ca;b4;fb:9c                                                                                                    |
| Client Identifier:                          | 01:00:00:ca:b4:fb:9c                                                                                                    |
| Client Request Host Name:                   |                                                                                                    |
| Registered Class Of Service:                | arris-cm                                                                                                    |
| Owner Identifier:                           |                                                                                                    |
| Detected Properties:                        |                                                                                                    |
| Selected Properties:                        | /docsis/version=1.0                                                                                                    |
| Is Behind Required Device:                  | Yes                                                                                                    |
| Is In Required Provisioning Group:          | Yes                                                                                                    |
| Selected Access:                            | REGISTERED                                                                                                    |
| Selected Class of Service:                  | arris-cm                                                                                                    |
| Selected DHCP Criteria:                     | unprovisioned-docsis                                                                                                    |
| Selected Explanation:                       | Because the device is registered.                                                                                                    |
| Selected Reason:                            | REGISTERED                                                                                                    |
| Related Node Name (Node Type):              |                                                                                                    |
| DHCP Information                            |                                                                                                    |
| DHCP Inform Dictionary:                     | provisioning-group=default                                                                                                    |
| DHCP Request Dictionary:                    | giaddr=10.7.1.1, dhcp-message-type=01, htype=01, relay-agent-circuit-id=01:04:80:01:00:22, dhcp-parameter-<br>request-list=66,67,1,3,2,4,7,128,6,12,15,122,177, client-id-created-from-mac-address=0, relay-agent-remote-<br>id=02:06:00:00:ca:b4:fb:9c, hlen=06, client-id=01:00:00:ca:b4:fb:9c, dhcp-class-<br>identifier=docsis1.1:052401010102010103010104010105010106010107010f801100901000a01<br>010b01080c0101, chaddr=00:00:ca:b4:fb:9c, vendor-encapsulated-<br>options=01:00:02:03:45:43:4d:03:08:45:43:4d:3a:45:4d:54:41:04:0f;34:35:4e:47:37:<br>44:31:38:37:37:30:30:36:34:34:05:03:34:2e:30:06:12:54:53:2e:30:34:2e:30:<br>31:2e:30:34:2e:30:33:31:35:30:34:07:00:08:06:30:30:30:30:30:30:34:21:09:06:54:<br>4d:34:30:32:50:0a:19:41:72:72:69:73:20:49:6e:74:65:72:61:63:74:69:76:65:<br>2c:20:4c:2e:4c:2e:43:2e |
| DHCP Response Dictionary:                   |                                                                                                    |
| DHCP Environment Dictionary:                |                                                                                                    |
| Lease Information                           |                                                                                                    |
| IP Address:                                 | 10.7.1.6                                                                                                    |
| DHCP Lease Properties:                      | /network/lastTransTime=83, /network/isLeased=Leased, /network/leaseTime=221                                                                                                    |
| Technology Specific Information XGCP Ports: |                                                                                                    |
| DOCSIS Version:                             | 1.1 Č                                                                                                    |

Table 9-1 identifies the fields shown Figure 9-3.

| Field or Button                   | Description                                                                                                    |  |  |
|-----------------------------------|----------------------------------------------------------------------------------------------------|--|--|
| Device Details                    |                                                                                                    |  |  |
| Device Type                       | Displays a drop-down list that identifies the available device types.                                                                                                    |  |  |
| MAC Address                       | Identifies the devices MAC address.                                                                                                    |  |  |
| FQDN                              | Identifies the fully qualified domain name for the selected device. For example, ACME.COM is a fully qualified domain name.                                                                                                    |  |  |
| Host Name                         | Identifies the host. For example, from the FQDN description above, ACME is the host name.                                                                                                    |  |  |
| Domain Name                       | Identifies the domain within which the host resides. For example, from the FQDN description above, .COM is the domain name.                                                                                                    |  |  |
| Behind Device                     | Identifies the device that is behind this device.                                                                                                    |  |  |
| Provisioning Group                | Identifies the provisioning group to which the device is assigned.                                                                                                    |  |  |
| DHCP Criteria                     | Identifies the DHCP criteria used. This is an active link that, if clicked, displays the appropriate Modify DHCP Criteria page.                                                                                                    |  |  |
| CPE DHCP Criteria                 | Identifies the DHCP criteria used for customer premises equipment, when in the Promiscuous mode.                                                                                                    |  |  |
| Device Properties                 | Identifies any properties, other than those displayed on this page, that<br>can be set for this device. These are custom properties.                                                                                                    |  |  |
| Device Provisioned<br>State       | Identifies whether the device is provisioned or not. A device is provisioned only when it is registered and has booted on the network.                                                                                                    |  |  |
| Device Registered State           | Identifies whether the device is registered or not.                                                                                                    |  |  |
| Relay Agent Circuit<br>Identifier | Identifies the relay agent circuit identifier of the device. This is equivalent to DHCP option 82, sub option 1.                                                                                                    |  |  |
| Relay Agent Remote<br>Identifier  | Identifies the relay agent remote identifier of the device. This is the equivalent to the DHCP option 82, sub option 2.                                                                                                    |  |  |
| Client Identifier                 | Identifies the client identification used by the device in its DHCP messages.                                                                                                    |  |  |
| Client Request Host<br>Name       | Identifies the host name that the client requested in its DHCP messages.                                                                                                    |  |  |
| Class of Service                  | Identifies the class of service assigned to this device.                                                                                                    |  |  |
| Owner Identifier                  | Identifies the device. This may be a user ID, and account number, or may be blank.                                                                                                    |  |  |
| Detected Properties               | Identifies properties returned by the RDU device detection<br>extension(s) when the device's configuration was generated.                                                                                                    |  |  |
| Selected Properties               | Identifies properties returned by the RDU service level selection<br>extension(s) for the detected device type when the device's<br>configuration was generated.                                                                                               |  |  |
| Is Behind Required<br>Device      | This returns "false" if the<br>IPDeviceKeys.MUST_BE_BEHIND_DEVICE property has been<br>used to establish a required relay agent device and the service level<br>selection extension(s) determined this device did not boot behind the<br>required relay agent. |  |  |

| Table 9-1 | Device | Details Page |  |
|-----------|--------|--------------|--|
|-----------|--------|--------------|--|

| Field or Button                      | Description                                                                                                    |  |  |
|--------------------------------------|----------------------------------------------------------------------------------------------------|--|--|
| Is In Required<br>Provisioning Group | This returns "false" if the<br>IPDeviceKeys.MUST_BE_IN_PROV_GROUP property has been<br>used to establish a required provisioning group and the service level<br>selection extension(s) determined this device did not boot in the<br>required provisioning group.                                                                                                    |  |  |
| Selected Access                      | <ul> <li>Identifies the access granted to the device by the service level selection extension(s):</li> <li>REGISTERED—Indicates the device was registered and met any</li> </ul>                                                                                                    |  |  |
|                                      | <ul> <li>requirements for access.</li> <li>PROMISCUOUS—Indicates the device's provisioning will be<br/>been been all increasing data it's relevant to the second second</li></ul> |  |  |
|                                      | <ul> <li>DEFAULT—Indicates the device will be provisioned with the default access for its device type,.</li> </ul>                                                                                                    |  |  |
|                                      | • OTHER—Not used by the default extensions built into BACC and is provided for use by custom extensions.                                                                                                    |  |  |
| Selected Class of<br>Service         | Identifies the name of the class of service used to generate the device's configuration.                                                                                                    |  |  |
| Selected DHCP Criteria               | Indentifies the name of the DHCP criteria used to generate the device's configuration.                                                                                                    |  |  |
| Selected Explanation                 | Provides a textual description of why the service level selection extension(s) selected the access they granted the device.                                                                                                    |  |  |
|                                      | For example, the device may have been granted default access because it did not boot in its required provisioning group.                                                                                                    |  |  |
| Selected Reason                      | Identifies why the service level selection extension(s) selected the access they granted the device as an enumeration code. The possible values are:                                                                                                    |  |  |
|                                      | NOT_BEHIND_REQUIRED_DEVICE                                                                                                    |  |  |
|                                      | NOT_IN_REQUIRED_PROV_GROUP                                                                                                    |  |  |
|                                      | NOT_REGISTERED                                                                                                    |  |  |
|                                      | • OTHER                                                                                                    |  |  |
|                                      | PROMISCUOUS_ACCESS_ENABLED                                                                                                    |  |  |
|                                      | REGISTERED                                                                                                    |  |  |
|                                      | RELAY_NOT_IN_REQUIRED_PROV_GROUP                                                                                                    |  |  |
|                                      | RELAY_NOT_REGISTERED                                                                                                    |  |  |
|                                      | Most of these indicate violations of requirements for granting<br>registered or promiscuous access resulting in default access being<br>granted.                                                                                                    |  |  |
| Related Node Type                    | Identifies the node type to which this device is related. See the "Node Management" section on page 9-16 for additional information.                                                                                                    |  |  |

#### Table 9-1 Device Details Page (continued)

| Field or Button |                                                  | Description                                                                                                    |  |  |
|-----------------|--------------------------------------------------|----------------------------------------------------------------------------------------------------|--|--|
| DHCP            | Information                                      |                                                                                                    |  |  |
|                 | DHCP Inform<br>Dictionary                        | Identifies additional information that the Network Registrar<br>extensions send to the RDU when requesting the generation of a<br>configuration. This is for internal BACC use only. |  |  |
|                 | DHCP Request<br>Dictionary                       | Identifies the DHCPDISCOVER or DHCPREQUEST packet details<br>that were sent from the Network Registrar extensions to the RDU<br>when requesting the generation of a configuration.   |  |  |
|                 | DHCP Response<br>Dictionary                      | This field is for internal BACC use only; it should always be empty.                                                                                                    |  |  |
|                 | DHCP Environment<br>Dictionary                   | This field is for internal BACC use only; it should always be empty.                                                                                                    |  |  |
| Lease           | Information                                      | <u>.</u>                                                                                                    |  |  |
|                 | IP Address                                       | Identifies a device's IP address.                                                                                                    |  |  |
|                 | DHCP Lease Properties                            | Identifies the lease properties, this should always be empty.                                                                                                    |  |  |
| Techr           | ology Specific Information                       | ·                                                                                                    |  |  |
| Note            | The technology-specific you are licensed to use. | information identifies only data that is relevant for the technologies                                                                                                    |  |  |
|                 | XGCP Ports                                       | Identifies the ports on which the gateway control protocol is active.                                                                                                    |  |  |
|                 | DOCSIS Version                                   | Identifies the DOCSIS version currently in use.                                                                                                    |  |  |

| Table 9-1 | Device | Details Page | (continued) |
|-----------|--------|--------------|-------------|
|-----------|--------|--------------|-------------|

## **Managing Devices**

As mentioned earlier in this chapter, the Devices menu lets you create and manage how devices are maintained within the RDU database. Device management includes adding, deleting, and modifying devices as well as regenerating configurations, relating, and unregistering selected devices.

This section describes how to perform the various device management functions on new or existing devices. Several information fields appear consistently over all device management pages. These include:

- Device Type—When adding a device, this is a drop-down list that identifies the available device types you can create within BACC. Available selections, as they appear on screen, include:
  - ATA186
  - ATA188
  - CableHomeManData
  - CableHomeManWan
  - DOCSISmodem
  - Computer
  - PacketCableMTA

When modifying a device the device type can not be edited or changed.

• MAC Address—This is the MAC address of the device being added.

Enter the MAC address of the device being added in this field. When doing this, you must ensure that you enter the commas and colons in the appropriate positions. For example:

1,6,00:00:00:00:00:AE

- Host Name—Identifies the device's host. For example, from an FQDN of node.cisco.com, node is the host name.
- Domain Name—Identifies the domain within which the host resides. For example, from an FQDN of node.cisco.com, cisco.com is the domain name.
- Owner Identifier—Identifies the device using something other than the host name. This may be a user ID, an account number, or may be left blank.
- Class of Service—Specifies the class of service that the device is to be provisioned with.
- DHCP Criteria—Specifies the DHCP criteria that the device is to be provisioned with.

Depending on the page displayed, additional information may appear. Where appropriate, this additional information is identified in the following procedures.

## **Adding Devices**

To add a device:

- Step 1 From the Manage Devices page, click Add. The Add Device page appears.
- **Step 2** Choose the device type and class of service, and complete the other fields on the page. In addition to the fields described earlier in this section, you can also add new values for existing property name/value pairs.
  - Property Name—Identifies the name of the custom or built-in device property.
  - Property Value—Identifies the value of the property.
- **Step 3** Click **Submit** to add the device, or **Reset** to clear all fields.

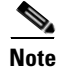

To specify a CPE DHCP criteria for a DOCSIS modem, for use with promiscuous computers, you must specify the property /provisioning/cpeDhcpCriteria. The value must be a valid DHCP criteria.

## **Modifying Devices**

To modify a device:

- **Step 1** From the Manage Devices page, click the **Identifier** link corresponding to the desired device. The Modify Device page appears.
- Step 2 Choose the desired parameter(s) from the applicable drop-down list(s) or enter the data in the correct field. You can modify any existing property name/value pairs by clicking Add, or delete any of them by clicking Delete.
- **Step 3** Click **Submit** to save the changes made to this device, or **Reset** to clear all fields.

#### **Deleting Devices**

Deleting devices is a simple process, but one that you should use carefully. To undo the delete, you must restore a previously backed up database or re-add the device.

| Note |
|------|

Refer to the "Database Restore" section on page 7-5 for additional information if restoration of a backed up database becomes necessary.

To delete a device:

| Step 1 | From the Devices page, locate the device that you want to delete. You can use one of the search types for this purpose. |
|--------|----------------------------------------------------------------------------------------------------|
| Step 2 | Click the check box to the left of the desired device.                                                                  |
| Step 3 | Click <b>Delete</b> . The device record stored in the RDU database is removed.                                          |

#### **Regenerating Device Configurations**

It is sometimes necessary to change many different class of service or DHCP criteria parameters. When this happens, existing device configurations become stale and require regeneration of the configuration. To eliminate the need to manually regenerate each configuration, and reduce the potential for introducing errors, BACC provides a configuration regeneration service (CRS) that you can use to automatically regenerate all device configurations.

Device configurations are automatically regenerated whenever:

- A class of service property is changed.
- A DHCP criteria property changes.
- An external file is replaced. This applies to files that are dynamic DOCSIS templates and are directly associated with a class of service.
- New default classes of service or DHCP criteria are designated.

In addition, some configurations cannot be automatically regenerated, but must rely on manual regeneration using either the generationConfiguration() method or the administrator's user interface. Configurations that must be manually regenerated are those that become necessary whenever:

- A technology default is changed.
- The system defaults are changed.
- A file that is included within another DOCSIS template is changed.

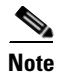

Regardless of how configurations are regenerated, they are not propagated to the devices until the device is rebooted.

## **Relating and Unrelating Devices**

The concept of relating devices is somewhat similar to that of Class of Service or DHCP Criteria inasmuch as a device is related to a specific class of service or to a specific DHCP criteria. The significant difference is that the Class of Service and DHCP Criteria are considered to be predefined nodes and that you use nodes to group devices into arbitrary groups that you define.

In this context, the Relate function lets you associate a device, using its MAC address, to a specific node, which is in turn associated with a specific node type.

By relating a device to a specific node, an extraordinarily large volume of information is recorded for the device. This information can then be used to troubleshoot potential problems. Table 9-2 identifies a possible work flow using the Relate and Unrelate functions.

Step Action 1. Determine whether or not a problem exists and identify which device(s) are affected. 2. Relate the device(s) to a node. 3. Wait a few minutes to ensure that device traffic is passing, or perform a hard boot of the device. 4. Open the rdu.log file in a word processing application and locate the entries for the appropriate devices MAC address. 5. Identify, correct, test, and verify the problem. 6. Unrelate the device from the node.

Table 9-2 Example Relate/Unrelate Process

## **Resetting Devices**

The Reset button lets you reboot any selected device.

## **Unregistering a Device**

The unregister function lets you reset a device back to its defaults as if it had just booted on the network.

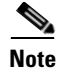

If the device has never booted on the network, it will be deleted.

# **Node Management**

Node management allows the creation, modification and deletion of nodes and node types. Within the context of BACC, node types can be considered as groups of nodes, while nodes themselves make up the node type.

# Managing Node Types

Access the Manage Nodes page (shown in Figure 9-4) by selecting Nodes from either the main menu or the primary menu bar. Node Type is the default setting when this page appears.

Figure 9-4 Manage Nodes Page

|                               | Broadband Access Center for Cable                                                      |               |         | Logout |                      |              |
|-------------------------------|----------------------------------------------------------------------------------------|---------------|---------|--------|----------------------|--------------|
|                               |                                                                                        | Configuration | Devices | Nodes  | Servers              | Users        |
|                               |                                                                                        |               |         | User:  | admin <b>Role:</b> A | dministrator |
| CISCO SYSTEMS Mana<br>Use thi | <b>ge Nodes</b><br>s page to manage nodes and node types (add, delete, modify or searc | ch).          |         |        |                      |              |
| Search Type                   |                                                                                        |               |         |        |                      |              |
| Node Type 💌                   |                                                                                        |               |         |        |                      |              |
| Add                           |                                                                                        |               |         |        |                      |              |
| Node Types                    |                                                                                        |               |         | Delete |                      |              |
| EST Nodes                     |                                                                                        |               |         | Î      |                      |              |
| Node_ABC                      |                                                                                        |               |         | Î      |                      |              |
| <u>system</u>                 |                                                                                        |               |         | Î      |                      |              |
| Result Pages: 1               |                                                                                        |               |         |        |                      |              |

## Adding a Node Type

To add a new node type:

- Click Add and the Add Node Type page appears. Step 1
- Step 2 Enter a name for the new node type.
- Step 3 Select the appropriate Property Name from the drop-down list and enter the required Property Value.
- Step 4 Click Add and the new node type appears. You can continue adding as many properties as required.
- Step 5 Click **Submit** when complete. The new node type is recorded in the RDU and the Manage Node Types page appears with the new node type added.

## **Modifying Node Types**

To modify node type properties:

- **Step 1** Click the desired node type and the Modify Node Type page appears.
- **Step 2** Make the necessary changes to the Property Name/Property Value pairs. If you need to delete a specific pair, click **Delete** next to the desired pair.
- Step 3 Click Submit and the Manage Node page appears with the appropriately modified description.

## **Deleting Node Types**

To delete node types:

- **Step 1** In the Manager Node page click the **Delete** icon corresponding to the desired node type.
- **Step 2** In the Delete Node Type dialog box, click **OK** to delete the selected node type, or **Cancel** to return to the previous page.

The Manage Nodes page appears without the deleted Node Type.

# **Managing Nodes**

You can create and modify nodes, and delete unwanted nodes.

#### **Adding a New Node**

To add a new node:

| Step 1 | Select Nodes from the drop-down list on the Manage Nodes page.                                                                    |
|--------|----------------------------------------------------------------------------------------------------|
| Step 2 | Click Add and the Add Node page appears.                                                                                          |
| Step 3 | Enter the new node name and select the appropriate Node Type for this node.                                                       |
|        | Click Submit when complete and the Manage Node page appears with the new node added.                                              |
| Step 4 | Select the appropriate Property Name from the drop-down list and enter the required Property Value.                               |
| Step 5 | Click Add to increase the number of applicable Property Name/Property Value pairs.                                                |
| Step 6 | Click <b>Submit</b> when complete. The new node is recorded in the RDU and the Manage Nodes page appears with the new node added. |

## **Modifying a Node**

To modify node properties:

| Step 1 | Click the desired node and the Modify Nodes page appears.                                                                                                  |
|--------|----------------------------------------------------------------------------------------------------|
| Step 2 | Make the necessary changes to the Property Name/Property Value pairs. If you need to delete a specific pair, click <b>Delete</b> next to the desired pair. |
| Step 3 | Click Submit and the Manage Node page appears with the appropriately modified description.                                                                 |

## **Deleting Nodes**

You can delete any node that appears in the Manager Node page by checking the box corresponding to the node being deleted and then click **Delete.** The node is immediately deleted.

## **Relating/Unrelating Node Types to Nodes**

The relate and unrelate functions are used to establish a relationship between specific node types and nodes. To either relate or unrelate this relationship:

- **Step 1** Click **Relate** or **Unrelate**, as desired, for the selected node. Either the Relate Nodes or Unrelate Node page appears.
- **Step 2** Select the appropriate **Node Type** from the drop-down list and select the group to which the node will be related/unrelated.
- **Step 3** Click **Submit** and the Manage Nodes page appears.

## **Viewing Node Details**

Use the **Devices** icon to search for a specific node. Doing this displays the Node Search function on the Manage Devices page. From this page select the appropriate Node Type and enter the node name. You can use wildcard characters to locate a group of similarly named nodes. See the "Searching for Devices" section on page 9-6 for additional information on search functions.

# **Viewing Servers**

This section describes the BACC administrator view server pages:

- Listing Device Provisioning Engines, page 9-19
- Listing Network Registrar Extension Points, page 9-21
- Listing Provisioning Groups, page 9-23
- Viewing Regional Distribution Unit Details, page 9-24

Using the Broadband Access Center for Cable Administrator User Interface

## **Listing Device Provisioning Engines**

The List Device Provisioning Engines page lets you monitor the list of all DPEs currently registered with the BACC database. Each DPE name displayed on this page is a link to another page that shows the details for that DPE. Click this link to display the details page, which is similar to Figure 9-5.

Note

Chapter 9

The RDU determines the names of the CNR extensions and DPEs by the interface they connect to the RDU on. That is, the name of the DPE or CNR extensions is what the RDU machine thinks it is.

#### Figure 9-5 View Device Provisioning Engine Details Page

| Broadband Access Center for Cable             |    |
|-----------------------------------------------|----|
| Configuration   Devices   Nodes Servers Users |    |
| DPEs NRs   Provisioning Groups   RDU          |    |
| lleer-admin Pole-Administrat                  | or |

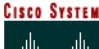

ISCO SYSTEMS View Device Provisioning Engines Details

Use this page to view the current values for the device provisioning engine that you selected.

| Device Provisioning Engine Details     |                                          |
|----------------------------------------|------------------------------------------|
| Host Name:                             | test.cisco.com                           |
| Port:                                  | 49186                                    |
| IP Address:                            | 10.10.1                                  |
| Primary Provisioning Group(s):         | <u>default</u>                           |
| Secondary Provisioning Group(s):       |                                          |
| PacketCable Enabled:                   | No                                       |
| CableHome Enabled:                     | Yes                                      |
| Properties:                            |                                          |
| Version:                               | BPR 2.7                                  |
| UpTime:                                | 12 day(s) 21 hour(s) 54 min(s) 49 sec(s) |
| State:                                 | Ready                                    |
| Cache Statistics                       |                                          |
| Hits:                                  | 0                                        |
| Misses:                                | 0                                        |
| Files:                                 | 0                                        |
| Configurations:                        | 2                                        |
| TFTP Statistics                        |                                          |
| Packets Received:                      | 0                                        |
| Packets Dropped:                       | 0                                        |
| Packets Successful:                    | 0                                        |
| Packets Failed:                        | 0                                        |
| Time Of Day Statistics                 |                                          |
| Packets Received:                      | 0                                        |
| Packets Dropped:                       | 0                                        |
| Packets Successful:                    | 0                                        |
| Packets Failed:                        | 0                                        |
| PacketCable SNMP Statistics            |                                          |
| SNMP Informs Successful:               | 0                                        |
| SNMP Sets Successful:                  | 0                                        |
| SNMP Configuration Informs Successful: | 0                                        |
| SNMP Configuration Informs Failed:     | 0                                        |
| PacketCable MTA Statistics             |                                          |
| MTA AP Requests Received:              | 0                                        |
| MTA AP Responses Sent:                 | 0                                        |
| PacketCable KDC Statistics             |                                          |
| KDC FQDN Requests Received:            | 0                                        |
| KDC FQDN Responses Sent:               | 0                                        |

Table 9-3 identifies the fields and buttons shown in Figure 9-5.

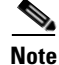

The type of DPE details displayed for a hardware or Solaris DPE are the same.

| Field or Button                    |                                    | Description                                                                                                    |
|------------------------------------|------------------------------------|----------------------------------------------------------------------------------------------------|
| Device Provisioning Engine Details |                                    |                                                                                                    |
|                                    | Host Name                          | Identifies the DPE host name.                                                                                                    |
|                                    | Port                               | Identifies the DPE port number.                                                                                                    |
|                                    | IP Address                         | Identifies the IP address of the DPE.                                                                                                    |
|                                    | Primary Provisioning<br>Group(s)   | Identifies the primary provisioning groups that the selected DPE<br>belongs to. This is an active link that, if clicked, displays the<br>Provisioning Group Details page for that provisioning group. |
|                                    | Secondary Provisioning<br>Group(s) | Identifies the secondary provisioning group (provided that this DPE belongs to a secondary provisioning group) that the selected DPE belongs to.                                                      |
|                                    | PacketCable Enabled                | Identifies whether the PacketCable voice technology is enabled on this DPE.                                                                                                    |
|                                    | CableHome Enabled                  | Identifies whether the home networking technology is enabled on this DPE.                                                                                                    |
|                                    | Properties                         | Identifies which properties have been assigned to this DPE.                                                                                                    |
|                                    | Version                            | Identifies the version of DPE software currently in use.                                                                                                    |
|                                    | Up Time (in seconds)               | Specifies the total amount of time that the DPE has been operational since its last period of down time.                                                                                              |
|                                    | State                              | Identifies whether the DPE is ready for operations.                                                                                                    |
|                                    |                                    | <b>Note</b> If this field reads Offline, up time, and all fields below it, are not displayed.                                                                                                    |
| Cache S                            | tatistics                          |                                                                                                    |
|                                    | Hits                               | Identifies the number of cache hits that occurred since the last time<br>the DPE was started.                                                                                                    |
|                                    | Misses                             | Identifies the number of cache misses that occurred since the last time the DPE was started.                                                                                                    |
|                                    | Files                              | Identifies the number of cache files that are currently stored in the DPE.                                                                                                    |
|                                    | Configurations                     | Identifies how many device configuration files are saved in cache.                                                                                                    |
| TFTP Sta                           | tistics                            |                                                                                                    |
|                                    | Packets Received                   | Identifies the number of TFTP packets that were received by the selected DPE.                                                                                                    |
|                                    | Packets Dropped                    | Identifies the number of TFTP packets that were dropped due to the DPE being overloaded.                                                                                                    |
|                                    | Packets Successful                 | Identifies the number of TFTP packets that were transmitted successfully.                                                                                                    |
|                                    | Packets Failed                     | Identifies the number of TFTP packets that failed during transmission.                                                                                                    |

| Table 9-3 View Device P | rovisioning | Engine | Details | Page |
|-------------------------|-------------|--------|---------|------|
|-------------------------|-------------|--------|---------|------|

**Time of Day Statistics** 

| Field or | Button                              | Description                                                                                                    |  |  |
|----------|-------------------------------------|----------------------------------------------------------------------------------------------------|--|--|
|          | Packets Received                    | Identifies the number of Time of Day packets that were received by the selected DPE.                                     |  |  |
|          | Packets Successful                  | Identifies the number of Time of Day packets that were transmitted successfully.                                         |  |  |
|          | Packets Failed                      | Identifies the number of Time of Day packets that failed during transmission.                                            |  |  |
| PacketC  | able SNMP Statistics                |                                                                                                    |  |  |
|          | SNMP Informs<br>Successful          | Identifies the number of inform requests that were successfully sent.                                                    |  |  |
|          | SNMP Sets Successful                | Identifies the number of successful SNMP sets.                                                                           |  |  |
|          | Configuration Informs<br>Successful | Identifies the number of SNMP informs received from PacketCable MTAs indicating that they were successfully provisioned. |  |  |
|          | Configuration Informs<br>Failed     | Identifies the number of SNMP informs received from PacketCable MTAs indicating that they failed to be provisioned.      |  |  |

# **Listing Network Registrar Extension Points**

The List Network Registrar Extension Points page lists the extension points for all Network Registrar servers that have been registered with the RDU, and are configured for use with BACC. Network Registrar servers automatically register with the RDU when those servers are started.

Each Network Registrar extension point displayed on this page is a link to a secondary page that displays details of that extension point. Click this link to display the details page, which is similar to Figure 9-6.

#### Figure 9-6 View Cisco Network Registrar Details Page

| Broadband Access Center for Cable             |
|-----------------------------------------------|
| Configuration   Devices   Nodes Servers Users |
| DPEs <b>NRs</b> Provisioning Groups   RDU     |
| User:admin Role:Administrato                  |

CISCO SYSTEMS View Network Registrar Extension Point Details Use this page to view the current values for the Network Registrar extension point that you selected.

| Network Registrar Extension Point Details    |                                              |
|----------------------------------------------|----------------------------------------------|
| Host Name:                                   | bacdev3-dpe-4.cisco.com                      |
| IP Address:                                  | 10.86.147.16                                 |
| Provisioning Group:                          | <u>default</u>                               |
| PacketCable Enabled:                         | Yes                                          |
| CableHome Enabled:                           | Yes                                          |
| Properties:                                  |                                              |
| Version:                                     | BPR 2.7XF (bacc-27-S-csrc_main-200504070002) |
| UpTime:                                      | 1 day(s) 8 hour(s) 48 min(s) 47 sec(s)       |
| State:                                       | Ready                                        |
| Network Registrar Extension Point Statistics |                                              |
| Packets Received:                            | 0                                            |
| Packets Ignored                              | 0                                            |
| Packets Dropped                              | 0                                            |
| Packets Successful                           | 0                                            |
| Packets Failed                               | 0                                            |
|                                              |                                              |

| Device Provisioning Engine(s) Details |                                        |   |
|---------------------------------------|----------------------------------------|---|
| DPE:                                  | bacdev3-dpe-4.cisco.com (10.86.147.16) |   |
| Port:                                 | 49186                                  | 8 |
| Туре:                                 | Primary Device Provisioning Engine     | ő |
| Status:                               | Ready                                  | 5 |

Table 9-4 identifies the fields and buttons shown in Figure 9-6.

#### Table 9-4 View Network Registrar Extension Point Details Page

| Field or Button            | Description                                                                                                    |
|----------------------------|----------------------------------------------------------------------------------------------------|
| Network Registrar Extensio | n Point Details                                                                                                    |
| Host Name                  | Displays the host name of the system running Network Registrar.                                                                                                    |
| IP Address                 | Identifies the IP address of the Network Registrar.                                                                                                    |
| Provisioning<br>Group      | Identifies the provisioning group for this Network Registrar servers. This is<br>an active link that, if clicked, displays the Provisioning Group Details page<br>for that provisioning group. |
| PacketCable<br>Enabled     | Identifies whether the PacketCable voice technology is enabled.                                                                                                    |
| Properties                 | Identifies the properties that are applied to the selected Network Registrar.                                                                                                    |
| Version                    | Identifies the extension point version currently in use.                                                                                                    |
| Up Time                    | Identifies how long the Network Registrar extension point has been operational. This is indicated in hours, minutes, and seconds.                                                              |
| State                      | Identifies whether the DPE is ready for operations.                                                                                                    |
|                            | <b>Note</b> If this field reads Offline, up time, and all fields below it, are not displayed.                                                                                                  |
| Natural Daniatura Futanaia | - Deine Chadiation                                                                                                    |

Network Registrar Extension Point Statistics

Type

Status

| Field or Button             |                       | Description                                                     |
|-----------------------------|-----------------------|-----------------------------------------------------------------|
|                             | Packets<br>Received   | Identifies the number of packets that were received.            |
|                             | Packets<br>Ignored    | Identifies the number of packets that were ignored.             |
|                             | Packets<br>Dropped    | Identifies the number of packets that were dropped.             |
|                             | Packets<br>Successful | Identifies the number of packets that transferred successfully. |
|                             | Packets Failed        | Identifies the number of packets that failed to be transferred. |
| Device Provisioning Engine( |                       | s) Details                                                      |
|                             | DPE                   | Identifies the IP address of the device provisioning engine.    |
|                             | Port                  | Identifies the DPE port number.                                 |

| Table 9-4 | View Network | Registrar | Extension | Point D | etails Page | (continued) |
|-----------|--------------|-----------|-----------|---------|-------------|-------------|
|-----------|--------------|-----------|-----------|---------|-------------|-------------|

# **Listing Provisioning Groups**

The List Provisioning Groups page lets you monitor all current provisioning groups. Each provisioning group appearing in this list is a link to its own details page. Click this link to display the details page, which is similar to Figure 9-7.

Identifies whether the DPE is operational.

Identifies whether this DPE is a primary or secondary DPE.

Figure 9-7 View Provisioning Group Details Page

| Broadband Ac                                                                                                    | ccess Center for Cable                |  |  |  |  |
|----------------------------------------------------------------------------------------------------|---------------------------------------|--|--|--|--|
|                                                                                                    | Configuration   Devices Servers Users |  |  |  |  |
|                                                                                                    | DPEs   NRs Provisioning Groups RDU    |  |  |  |  |
| Cisce Systems View Provisioning Group Details Use this page to view the current values for the provisioning group that you selected. Provisioning Group Details |                                       |  |  |  |  |
| Name:                                                                                                    | default                               |  |  |  |  |
| Primary Device Provisioning Engine(s): bac-u5-26.cisco.com                                                                                                    |                                       |  |  |  |  |
| Secondary Device Provisioning Engine(s):                                                                                                    |                                       |  |  |  |  |
| Network Registrar Extension Point(s):                                                                                                    | bac-u5-26.cisco.com                   |  |  |  |  |
|                                                                                                    |                                       |  |  |  |  |

Table 9-5 identifies the fields and buttons shown in Figure 9-7. The fields described in Table 9-5 may include active links that, if clicked, display the appropriate details page.

| Field or Button                            | Description                                                                                   |
|--------------------------------------------|-----------------------------------------------------------------------------------------------|
| Name                                       | Identifies the provisioning group name selected from the List Provisioning Groups page.       |
| Primary Device<br>Provisioning Engine(s)   | Identifies the host names of the DPEs that are primary for this provisioning group.           |
| Secondary Device<br>Provisioning Engine(s) | Identifies the host names of the DPEs that are secondary for this provisioning group.         |
| Network Registrar<br>Extension Points      | Identifies the host name of the Network Registrar server assigned to this provisioning group. |

# **Viewing Regional Distribution Unit Details**

The RDU option, from the Servers menu, displays details of the RDU currently in use. Figure 9-8 illustrates a sample RDU details page.

#### Figure 9-8 View Regional Distribution Unit Details Page

| Configuration     Devices     Nates     Servers     Users       DPEs     NRs     Provisioning Groups     RDU     Usersadmin RolesAdministrator                                                                                                    | Broadband Access Cer                                                                                                    | nter for Cable                                |
|----------------------------------------------------------------------------------------------------|----------------------------------------------------------------------------------------------------|-----------------------------------------------|
| DPEs NRs Provisioning Groups RDU   User:admin Role:Administrator                                                                                                    |                                                                                                    | Configuration   Devices   Nodes Servers Users |
| User:admin Role:Administrator         Clicc Syrters         View Regional Distribution Unit Details         Use this page to view the current values for the regional distribution unit that you selected.         Regional Distribution Unit Details         Mode this page to view the current values for the regional distribution unit that you selected.         Pageties:         Clicc Substribution Unit Details         Pogeties:         Version:       BPR 2.7XG(Build Number)         Pogeties:         Version:       BPR 2.7XG(Build Number)         UpTime:       S mis() 49 sec(s)         State:       Colspan="2">Colspan="2">Colspan="2"Colspan="2"Colspan="2"Colspan="2"Colspan="2"Colspan="2"Col                                                                                                    |                                                                                                    | DPEs   NRs   Provisioning Groups RDU          |
| View Regional Distribution Unit Details         Use this page to view the current values for the regional distribution unit that you selected.         Regional Distribution Unit Details         Model of the current values for the regional distribution unit that you selected.         Regional Distribution Unit Details         Model of the current values for the regional distribution unit that you selected.         Regional Distribution Unit Details         Model of the current values for the regional distribution unit that you selected.         Potel State:         Padferss:         Uptime:       State:         PACE Statistics         Batches Processed:       88         Batches Succeeded:       88         Batches Succeeded:       88         Model Statistics         Configuration Regeneration Statistics         Detains the current values for the regional distribution unit that you selected.         Batches Succeeded:       88         Batches Succeeded:       88         Batches Processing Time:       25 ms         Adverage Batche Processing Time                                                                                                    |                                                                                                    | User:admin Role:Administrator                 |
| Regional Distribution Unit Details         Host Name:       bacdev3-dpe-4.cisco.com         Port:       49187         P Address:       10.86.147.16         Properties:          Version:       BPR 2.7XG(Build Number)         UpTime:       5 min(s) 49 sec(s)         State:       Ready         PACE Statistics       88         Batches Processed:       88         Batches Processing Time:       0         Average Processing Time:       25 ms         Average Processing Time:       25 ms         Configuration Regeneration Statistics       10LE         Requests Processed:       0         Requests Processed:       0         Requests Processed:       0         Docs Statistics       0         Configuration Regeneration Statistics       0         But Log File       Go         DU Log File       Go         Docs Statistics       0         Docs Statistics       0         Avatic Log File       Go         Avatic Log File       Go         Actid Log File       Go         Actid Log File       Go         Docs Statistics       5         Packet Cab                                                                                                    | CISCO SYSTEMS<br>View Regional Distribution Unit Details<br>Use this page to view the current values for the regional distribution | ) unit that you selected.                     |
| Host Name:         bacdev3-dpe-4.cisco.com           Port:         49187           PA ddress:         10.86.147.16           Properties:         Properties:           Version:         BPR 2.7XG(Build Number)           UpTime:         5 min(s) 49 sec(s)           State:         Ready           PACE Statistics         88           Batches Processed:         88           Batches Succeeded:         88           Batches Failed:         0           Average Processing Time:         25 ms           Configuration Regeneration Statistics         25 ms           State:         IDLE           State:         Configuration Regeneration Statistics           Configuration Regeneration Statistics         Configuration Regeneration Statistics           State:         IDLE           State:         GO           Configuration Regeneration Statistics         Configuration Regeneration Statistics           State:         IDLE           State:         GO           Log File         GO           Audit Log File         GO           DOCSIS Modems:         So           DOCSIS Modems:         So           Statet Cable MTA:         So </td <td>Regional Distribution Unit Details</td> <td></td>                                                                                                    | Regional Distribution Unit Details                                                                                                 |                                               |
| Port: 49187<br>P Address: 10.86.147.16<br>Properties:<br>Version: BPR 2.7XG(Build Number)<br>UpTime: 5 min(s) 49 sec(s)<br>State: Ready<br>PACE Statistics<br>Batches Processed: 88<br>Batches Processed: 88<br>Batches Succeeded: 88<br>Batches Succeeded: 0<br>Batches Failed: 0<br>Average Batch Processing Time: 25 ms<br>Average Batch Processing Time: 25 ms<br>Average Batch Processed: 0<br>Configuration Regeneration Statistics<br>State: IDLE<br>Requests Processed: 0<br>Configuration Regeneration Statistics<br>State: Configuration Regeneration Statistics<br>State: Configuration Regeneration Statistics<br>State: DULE<br>Requests Processed: Configuration Regeneration Statistics<br>State: State: Configuration Regeneration Statistics<br>State: Configuration Regeneration Statistics<br>State: State: State: Configuration Regeneration Statistics<br>State: State: Stat | Host Name:                                                                                                    | bacdev3-dpe-4.cisco.com                       |
| P Address:       10.86.147.16         Properties:       Properties:         Version:       BPR 2.7XG(Build Number)         UpTime:       5 min(s) 49 sec(s)         State:       Ready         PACE Statistics         Batches Processed:       88         Batches Succeeded:       88         Batches Succeeded:       0         Batches Failed:       0         Average Batch Processing Time:       25 ms         Average Batch Processing Time:       25 ms         Configuration Regeneration Statistics       0         Equets Processed:       0         Log Files       Colstistics         ROU Log File       GA         Audit Log File       GA         DOCSIS Modems:       5         Packet Cable MTA:       5                                                                                                    | Port:                                                                                                    | 49187                                         |
| Properties:       BPR 2.7XG(Build Number)         Version:       BPR 2.7XG(Build Number)         UpTime:       5 min(s) 49 sec(s)         State:       Ready         PACE Statistics       Batches Processed:         Batches Processed:       88         Batches Dropped:       0         Batches Failed:       0         Average Processing Time:       25 ms         Average Processing Time:       25 ms         Configuration Regeneration Statistics       0         State:       IDLE         Requests Processed:       0         Log Files       6Å         RDU Log File       6Å         Audit Log File       6Å         Device Statistics       0         DOCSIS Moderns:       5         Packet Cable MTA:       5                                                                                                    | IP Address:                                                                                                    | 10.86.147.16                                  |
| Version:     BPR 2.7XG(Build Number)       UpTime:     5 min(s) 49 sec(s)       State:     Ready       PACE Statistics     88       Batches Processed:     88       Batches Dropped:     0       Batches Failed:     0       Average Processing Time:     25 ms       Configuration Regeneration Statistics     0       Eaquests Processed:     0       Log File     63       Audt Log File     63       Docest Statistics     0       Docest Statistics     0       Docest Statistics     0       Docest Statistics     0       Docest Statistics     0       Duog File     63       Docest Statistics     0       Docest Statistics     0       Device Statistics     0       Packet Cable MTA:     5                                                                                                    | Properties:                                                                                                    |                                               |
| UpTime:       5 min(s) 49 sec(s)         State:       Ready         PACE Statistics       88         Batches Processed:       88         Batches Succeeded:       0         Batches Succeeded:       0         Batches Failed:       0         Average Processing Time:       25 ms         Average Batch Processing Time:       25 ms         Configuration Regeneration Statistics       0         State:       IDLE         Requests Processed:       0         Log Files       6         RDU Log File       6         Device Statistics       0         DOCSIS Moderns:       5         Packet Cable MTA:       5                                                                                                    | Version:                                                                                                    | BPR 2.7XG(Build Number)                       |
| State:     Ready       PACE Statistics     88       Batches Processed:     88       Batches Succeeded:     88       Batches Dropped:     0       Batches Failed:     0       Average Processing Time:     25 ms       Average Batch Processing Time:     25 ms       Configuration Regeneration Statistics     0       State:     IDLE       Requests Processed:     0       Log Files     63       Audit Log File     63       Device Statistics     5       Packet Cable MTA:     5                                                                                                    | UpTime:                                                                                                    | 5 min(s) 49 sec(s)                            |
| PACE Statistics       88         Batches Processed:       88         Batches Dropped:       0         Batches Failed:       0         Average Processing Time:       25 ms         Average Batch Processing Time:       25 ms         Configuration Regeneration Statistics       0         State:       IDLE         Requests Processed:       0         Log Files       63         DU Log File       63         Duog Statistics       0         DocsIS Modems:       5         Packet Cable MTA:       5                                                                                                    | State:                                                                                                    | Ready                                         |
| Batches Processed:     88       Batches Succeeded:     88       Batches Dropped:     0       Batches Failed:     0       Average Processing Time:     25 ms       Average Batch Processing Time:     25 ms       Average Batch Processing Time:     25 ms       State:     IDLE       Requests Processed:     0       Log Files     Configuration       RDU Log File     Colored       Audit Log File     Colored       Device Statistics     0       Device Statistics     0       Packet Cable MTA:     5                                                                                                    | PACE Statistics                                                                                                    |                                               |
| Batches Succeeded:     88       Batches Dropped:     0       Batches Failed:     0       Average Processing Time:     25 ms       Average Batch Processing Time:     25 ms       Configuration Regeneration Statistics     0       State:     IDLE       Requests Processed:     0       Log Files     63       Audit Log File     63       DocsIS Moderns:     5       Packet Cable MTA:     5                                                                                                    | Batches Processed:                                                                                                    | 88                                            |
| Batches Dropped:     0       Batches Failed:     0       Average Processing Time:     25 ms       Average Batch Processing Time:     25 ms       Configuration Regeneration Statistics     10LE       State:     IDLE       Requests Processed:     0       Log Files     60       Povice Statistics     0       DOCSIS Moderns:     5       Packet Cable MTA:     5                                                                                                    | Batches Succeeded:                                                                                                    | 88                                            |
| Batches Failed:     0       Average Processing Time:     25 ms       Average Batch Processing Time:     25 ms       Configuration Regeneration Statistics     0       State:     IDLE       Requests Processed:     0       Log Files     6       Audit Log File     6       Device Statistics     0       DocSIS Moderns:     5       Packet Cable MTA:     5                                                                                                    | Batches Dropped:                                                                                                    | 0                                             |
| Average Processing Time:     25 ms       Average Batch Processing Time:     25 ms       Configuration Regeneration Statistics     10LE       State:     IDLE       Requests Processed:     0       Log Files     63       Audit Log File     63       Device Statistics     5       Packet Cable MTA:     5                                                                                                    | Batches Failed:                                                                                                    | 0                                             |
| Average Batch Processing Time:     25 ms       Configuration Regeneration Statistics     IDLE       State:     IDLE       Requests Processed:     0       Log Files     63       Audit Log File     63       Device Statistics     5       Packet Cable MTA:     5                                                                                                    | Average Processing Time:                                                                                                    | 25 ms                                         |
| Configuration Regeneration Statistics         State:       IDLE         Requests Processed:       0         Log Files         RDU Log File       60         Device Statistics       0         DOCSIS Moderns:       5         Packet Cable MTA:       5                                                                                                    | Average Batch Processing Time:                                                                                                    | 25 ms                                         |
| IDLE       Requests Processed:     0       Log Files       RDU Log File     63       Audit Log File     63       Device Statistics     0       DOCSIS Modems:     5       Packet Cable MTA:     5                                                                                                    | Configuration Regeneration Statistics                                                                                              |                                               |
| Requests Processed:     O       Log Files       RDU Log File     62       Audit Log File     62       Device Statistics     5       DOCSIS Moderns:     5       Packet Cable MTA:     5                                                                                                    | State:                                                                                                    | IDLE                                          |
| Log Files       RDU Log File       Audit Log File       Device Statistics       DOCSIS Moderns:       Packet Cable MTA:                                                                                                    | Requests Processed:                                                                                                    | 0                                             |
| RDU Log File 63<br>Audit Log File 63<br>Device Statistics<br>DOCSIS Modems: 5<br>Packet Cable MTA: 5                                                                                                    | Log Files                                                                                                    |                                               |
| Audit Log File 63<br>Device Statistics 5<br>DOCSIS Modems: 5<br>Packet Cable MTA: 5                                                                                                    | RDU Log File                                                                                                    | 69                                            |
| Device Statistics     5       DOCSIS Modems:     5       Packet Cable MTA:     5                                                                                                    | Audit Log File                                                                                                    | 69                                            |
| DOCSIS Moderns: 5 S Sector Statements S Sector Statements S Sector                                                    | Device Statistics                                                                                                    |                                               |
| Packet Cable MTA: 5                                                                                                    | DOCSIS Modems:                                                                                                    | 5 <u> </u>                                    |
|                                                                                                    | Packet Cable MTA:                                                                                                    | 5                                             |

Table 9-6 identifies the fields and buttons shown in Figure 9-8.

| Field or Button                                                                                                    |                          | Description                                                                                                    |
|----------------------------------------------------------------------------------------------------|--------------------------|----------------------------------------------------------------------------------------------------|
| Regional                                                                                                    | Distribution Unit D      | etails                                                                                                    |
| Н                                                                                                    | ost Name                 | Identifies the host name of the system that is running the regional distribution unit.                                                         |
| Port Identifies the RDU listening port number. Although the default port num<br>is 49187, the port number displayed in this field is the same as that en<br>as the Regional Distribution Unit Host/Port screen during installation. |                          |                                                                                                    |
| IP                                                                                                    | Address                  | Identifies the IP address assigned to the RDU.                                                                                                 |
| Pr                                                                                                    | roperties                | Identifies the RDU properties that are used for server configuration and control.                                                              |
| Ve                                                                                                    | ersion                   | Specifies the version of RDU software currently in use.                                                                                        |
| Up Time Specifies the total amount of time that the RDU has been operational its last period of down time.                                                                                                    |                          | Specifies the total amount of time that the RDU has been operational since its last period of down time.                                       |
| St                                                                                                    | tate                     | Identifies whether the RDU is ready to respond to requests.                                                                                    |
| PACE Stat                                                                                                    | tistics                  |                                                                                                    |
| Ba<br>Pr                                                                                                    | atches<br>rocessed       | Identifies how many individual batches have been processed while the PACE engine has been operating.                                           |
| Ba<br>Su                                                                                                    | atches<br>ucceeded       | Identifies how many individual batches have been successfully processed while the PACE engine has been operating.                              |
| Ba                                                                                                    | atches Dropped           | Identifies how many batches have been dropped while the PACE engine has been operating.                                                        |
| Ba                                                                                                    | atches Failed            | Identifies how many batches have failed processing while the PACE engine has been operating.                                                   |
| Av<br>Pr                                                                                                    | verage<br>rocessing Time | Identifies the average time, in milliseconds, that it takes to process the batch excluding the time it spends in the queue if RDU is too busy. |
| Average Batch<br>Processing TimeIdentifies the average time, in milliseconds, that it takes to process the<br>including the time it spends in the queue if RDU is too busy.                                                         |                          | Identifies the average time, in milliseconds, that it takes to process the batch including the time it spends in the queue if RDU is too busy. |
| Configura                                                                                                    | ation Regeneration       | Statistics                                                                                                    |
| St                                                                                                    | tate                     | Identifies whether the configuration regeneration service is ready to respond to requests.                                                     |
| Re<br>Pr                                                                                                    | equests<br>rocessed      | Identifies how many configuration regeneration requests have been processed.                                                                   |

| Table 9-6 | View RDU | Details Page |
|-----------|----------|--------------|
|-----------|----------|--------------|

| Field or Button          | Description |
|--------------------------|-------------|
| <b>Device Statistics</b> | •           |

#### Table 9-6 View RDU Details Page (continued)

The information presented in this area depends on the technologies licensed and configured. The values presented for each technology represent the number of devices identified in the RDU database. These devices may include:

- DOCSIS Modems
- Computers
- ATA 186 and 188 devices
- PacketCable MTAs
- CableHome WAN DATA/WAN MAN devices
- **Note** The Device Statistics section appears only when the appropriate devices are present. If external Jar files are installed, detailed information appears immediately after the Device Statistics section.

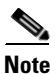

For performance reasons, the RDU does not write updated database statistics to disk every time a device record is updated. Database statistics, such as device object counters shown in Table 9-6, are maintained in memory and periodically written to the database. Consequently, the device statistics displayed in this page are approximate counts that may not exactly match the actual number of devices in the database.

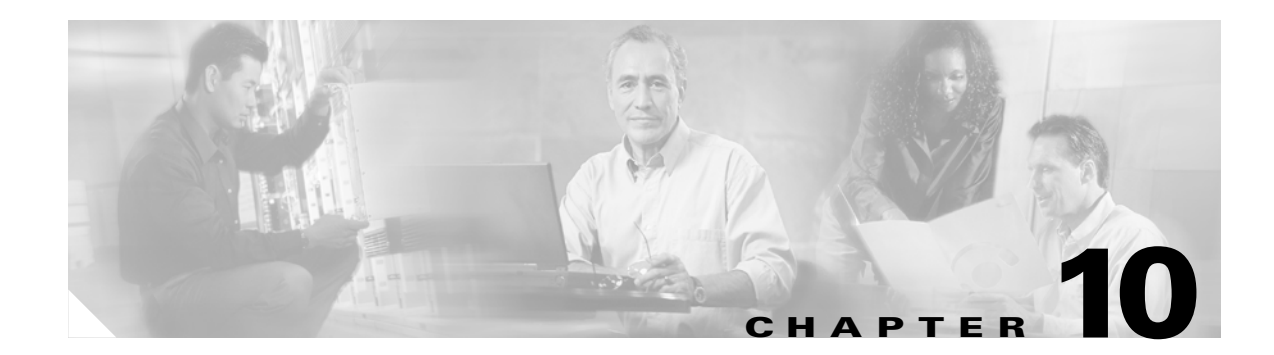

# **Configuring Broadband Access Center for Cable**

This chapter describes the Broadband Access Center for Cable (BACC) configuration activities that you perform using Configuration menu options:

- Configuring the Class of Service, page 10-1
- Configuring Custom Properties, page 10-6
- Configuring Defaults, page 10-7
- Configuring DHCP Criteria, page 10-23
- Managing External Files, page 10-25
- Managing License Keys, page 10-29
- Managing Regional Distribution Unit Extensions, page 10-31
- Publishing Provisioning Data, page 10-32

# **Configuring the Class of Service**

Using the BACC administrator, you can configure the classes of service offered to your customers. For example, you can associate DOCSIS options with different DOCSIS classes of service. You use the BACC administrator user interface to add, modify, view, or delete any selected class of service. Start with the Manage Class of Service page, as shown in Figure 10-1.

|                           | Broadband Access Cent                                                                    | ter for Cable                  | Logout                                                                                                    |
|---------------------------|------------------------------------------------------------------------------------------|--------------------------------|----------------------------------------------------------------------------------------------------|
|                           |                                                                                          | Configuration Devices          | Nodes   Servers   Users                                                                                                    |
|                           | Class of Service Custom Property   Defaults                                              | DHCP Criteria   External Files | License Keys   Publishing                                                                                                    |
|                           |                                                                                          |                                | User:admin Role:Administrator                                                                                                    |
| CISCO SYSTEMS<br>USe this | <b>je Class of Service</b><br>page to manage (add, modify or delete) a class of service. |                                |                                                                                                    |
| Class of Service          |                                                                                          |                                |                                                                                                    |
| DOCSISModem               |                                                                                          |                                |                                                                                                    |
| Add                       |                                                                                          |                                |                                                                                                    |
| Class of Service          |                                                                                          |                                | Delete                                                                                                    |
| sample-bronze-docsis      |                                                                                          |                                | <u> </u>                                                                                                    |
| sample-gold-docsis        |                                                                                          |                                | Î                                                                                                    |
| sample-silver-docsis      |                                                                                          |                                | <u> </u>                                                                                                    |
| unprovisioned-docsis      |                                                                                          |                                | j Diala di Alemania di Alemania di<br>Alemania di Alemania di Alemania di Alemania di Alemania di Alemania di Alemania di Alemania di Alemania di Alemania di Alemania di Alemania di Alemania di Alemania di Alemania di Alemania di Alemania di Alemania di Alemania di Alemani |
| Result Pages: 1           |                                                                                          |                                |                                                                                                    |

Figure 10-1 Manage Class of Service Page

Table 10-1 identifies the fields and buttons shown in Figure 10-1.

#### Table 10-1 Configure Class of Service Page

| Field or Button       | Description                                                                                                    |  |  |
|-----------------------|----------------------------------------------------------------------------------------------------|--|--|
| Class of Service      | A drop-down list that identifies the technology classes of service that you can search for. Available selections, as they appear on screen, include: |  |  |
|                       | • ATA 186                                                                                                    |  |  |
|                       | • ATA 188                                                                                                    |  |  |
|                       | CableHomeManData                                                                                                    |  |  |
|                       | CableHomeManWan                                                                                                    |  |  |
|                       | • DOCSISmodem                                                                                                    |  |  |
|                       | • Computer                                                                                                    |  |  |
|                       | • PacketCableMTA                                                                                                    |  |  |
|                       | <b>Note</b> Refer to the "Configuring Defaults" section on page 10-7, for additional information on these areas of technology.                       |  |  |
| Add                   | Lets you add a new class of service.                                                                                                    |  |  |
| Class of Service list | Displays the attributes of any selected class of service.                                                                                            |  |  |
| Delete                | Lets you delete selected classes of service.                                                                                                    |  |  |

## Configuring the Class of Service

# **Adding a Class of Service**

To add a specific class of service:

- Step 1 Choose Configuration on the Primary Navigation bar.
- **Step 2** Choose **Class of Service** from the Secondary Navigation bar.
- **Step 3** Click Add. The Add Class of Service page appears. This page identifies the various settings for the selected class of service.
- **Step 4** Enter the name of your new class of service.
- Step 5 Choose a Class of Service Type.
- **Step 6** Enter a **Property Name** and **Property Value** in the appropriate fields.

#### For example:

Assume that you want to create a new class of service called Gold-Classic for DOCSIS modems. You might:

- a. Enter Gold-Classic as the Class of Service Name.
- **b.** Choose **DOCSIS** from the service type drop-down list.
- **c.** Choose the /cos/docsis/file property file name.
- d. Enter Gold-Classic.cm in the Property Value field and then continue with the rest of this procedure.
- **Step 7** Click **Add** to add the property to the defining class of service.
- **Step 8** Click **Submit** to finalize the process or **Reset** to return all fields to their previous setting. After submitting the class of service, the Manage Class of Service page appears to show the newly added class of service for that particular device type.

Note

Multiple Property Name:Property Value pairs could appear on this page. You use the **Delete** button to remove any unwanted pairs from the class of service.

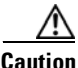

When adding a DOCSISModem class of service, you must specify the /cos/docsis/file property with the value being the name of a previously added external file. This file is used when provisioning a DOCSIS device that has this class of service.

When adding a PacketCable class of service, you must specify the /cos/packetCableMTA/file property with the value being the name of a previously added external file. This file will be used when provisioning a Packetcable device that has this class of service.

When adding a CableHomeWanMan class of service, you must specify the /cos/cableHomeWanMan/file property with the value being the name of a previously added external file. This file will be used when provisioning a CableHomeWanMan device that has this class of service.

Table 10-2 identifies the fields and buttons shown in the Add Class of Service page.

| Table | 10-2 | Add | Class | of | Service | Page |
|-------|------|-----|-------|----|---------|------|
|-------|------|-----|-------|----|---------|------|

| Field or Button                       | Description                                                                                      |  |
|---------------------------------------|--------------------------------------------------------------------------------------------------|--|
| <b>Class of Service Name and Type</b> |                                                                                                  |  |
| Class of Service Name                 | Lets you enter the name of the new class of service.                                             |  |
| Class of Service Type                 | A drop-down list that identifies the types of classes of service that you can select.            |  |
| Property Name/Value                   |                                                                                                  |  |
| Property Name                         | Specifies the appropriate property. You can select the desired property from the drop-down list. |  |
| Property Value                        | Specifies the value for the property name selected.                                              |  |
| Add                                   | Adds the new Property Name:Property Value pair to create the new class of service.               |  |
| Submit                                | Activates or implements the changes you have made.                                               |  |
| Reset                                 | Returns all settings to their previous setting.                                                  |  |

# **Modifying a Class of Service**

You modify your classes of service by selecting the various properties and assigning appropriate property values. When creating a class of service for the first time you must select all the required properties and assign values to them. If you make a mistake, or your business requirements for a certain class of service change, you can either change the property value before submitting your previous changes or delete the Property Name:Property Value pair altogether.

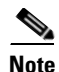

Subsequent device configurations will include the changes you implement here. All existing configurations are regenerated, although the devices on the network will not get the new configuration until they reboot.

To add, delete, or modify class of service properties:

- **Step 1** Choose **Configuration** on the Primary Navigation bar.
- Step 2 Choose Class of Service from the Secondary Navigation bar.
- **Step 3** Choose the class of service to be modified.
- **Step 4** Click the link corresponding to the desired class of service. The Modify Class of Service page appears; note that the selected class of service name and type are displayed below the page description.
  - To add a new property to the selected class of service:
    - Select the first property that you want assigned to the selected class of service, from the Property Name drop-down and then, after entering the appropriate value for that property, click Add.
    - Repeat for any other properties you want to assign to the selected class of service.

- To delete a property for the selected class of service:
  - Locate the unwanted property in the list immediately above the Property Name drop-down.
  - Click Delete.
- To modify the value currently assigned to a property:
  - Delete the appropriate property as described above.
  - Add the same property back to the class of service while entering the new Property Value.

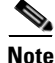

If you delete a required property you must add it back, and select the appropriate value, before you submit the change.

- **Step 5** Click **Submit** to make the modifications to the class of service. Each property added to a class of service, is displayed when you click **Submit**. After doing so, a confirmation page appears to regenerate the configuration for the devices with the selected Class of Service.
- Step 6 Click OK and the modified class of service will be available in the Manage Class of Service page.

## **Deleting a Class of Service**

You can delete any existing Class of Service but, before you attempt to do so, you must ensure that there are no devices associated with that Class of Service.

 $\mathcal{P}$ Tip

Where there are large numbers of devices associated with a Class of Service to be deleted, use the BACC application programmers interface (API) to write a program to iterate through these devices to reassign another class of service to the devices.

If you try to delete a Class of Service with devices associated with it, this error message is displayed:

The following error(s) occurred while processing your request. Error: Class Of Service [*sample-COS*] has devices associated with it, unable to delete

Please correct the error(s) and resubmit your request.

The specific class of Service is specified within the error message. In this example this is represented by *sample-COS*.

To delete a class of service:

- **Step 1** Choose **Configuration** on the Primary Navigation bar.
- **Step 2** Choose **Class of Service** from the Secondary Navigation bar.
- **Step 3** Click **Delete** for any desired class of service, and a confirmation dialog box appears.

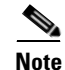

You cannot delete the default 'unprovisioned-docsis' Class of Service.

Step 4 Click OK to delete the file, or Cancel to return to the Manage Class of Service page. (See Figure 10-1.)

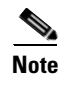

A class of service cannot be deleted if devices are associated with it or, if it is designated as the default class of service.

# **Configuring Custom Properties**

Custom properties let you specify additional customizable device information to be stored in the RDU database. The Custom Property configuration page is found under the Configuration menu and you use this page to add or delete custom properties.

/!\ Caution

Although you can delete custom properties if they are currently in use, doing so could cause extreme difficulty to other areas where the properties are in use.

To configure custom properties:

- **Step 1** Choose **Configuration** on the Primary Navigation bar.
- **Step 2** Choose **Custom Property** from the Secondary Navigation bar and the Configure Custom Properties page appears.
  - To add a custom property:
    - Click Add on the Configure Custom Properties page, and the Add Custom Property page appears.
    - Enter the name of the new custom property.
    - Choose a custom property type from the drop-down list.
    - Click **Submit** when complete. After the property has been added to the administrative database, the Configure Custom Properties page appears.
  - To delete a custom property:
    - Identify the custom property to be deleted from the Configure Custom Properties page.
    - Click the **Delete** icon corresponding to the desired custom property, and the custom properties deletion dialog box appears.
    - Click **OK** to delete the custom property.
- **Step 3** After clicking **Submit** or **OK**, and your custom property is added or deleted, the Configure Custom Properties page appears.

# **Configuring Defaults**

The Defaults page, found under the Configuration option, lets you access the default settings for the overall system, including the regional distribution unit (RDU), Network Registration extensions, and all supported technologies.

# **Selecting Configuration Options**

The procedure for configuring specific default types is identical. Complete this procedure to access the desired defaults page and then refer to the appropriate section within this chapter for a description of the various page components.

- Step 1 Choose Configuration on either the Primary Navigation bar or Main Menu page.
- Step 2 Choose Defaults from the Secondary Navigation bar and the Configure Defaults page appears.
- **Step 3** Choose the desired default type from the list to the left of the screen. The appropriate defaults page appears.

# **ATA 186 Defaults**

The Cisco ATA 186 is a handset-to-Ethernet adaptor that turns a traditional telephone into an Ethernet IP telephone. You can take advantage of the many IP telephony applications by connecting an existing analog telephone to this device.

The Configure ATA 186 Defaults page (Figure 10-2) displays a list of default values currently available to support the ATA 186.

|                                                                        | Broadband Access                                                                      | Center for C                 | able                 |              | L       | ogout        |
|------------------------------------------------------------------------|---------------------------------------------------------------------------------------|------------------------------|----------------------|--------------|---------|--------------|
|                                                                        |                                                                                       | Configuratio                 | Devices              | Nodes   Sei  | vers    | Users        |
|                                                                        | Class of Service   Custom Property                                                    | Defaults DHCP Criteria       | External Files       | License Keys | l Put   | olishing     |
|                                                                        |                                                                                       |                              |                      | User:admir   | Role:Ad | Iministrator |
| Cisco Systems<br>Use this pa<br>Fields ma                              | re Defaults<br>age to change the defaults.<br>rked with an <sup>™</sup> are required. |                              |                      |              |         |              |
| Defaults                                                               | ATA 186 Defaults                                                                      |                              |                      |              |         |              |
| ATA 186 Defaults     ATA 188 Defaults     CH WAN DATA Defaults         | Extension Point:                                                                      | com.cisco.provisioning.cpe.e | xtensions.builtin.ge | l            |         |              |
| CH WAN MAN Defaults                                                    | Disruption Extension Point:                                                           |                              |                      |              |         |              |
| <u>DOCSIS Defaults</u> <u>NR Defaults</u> <u>Packet Cable Defaults</u> | Service Level Selection Extension Point:                                              | com.cisco.provisio           | ning.cpe.extensions  | .builtin.sel |         |              |
| <u>ROU Defaults</u> <u>System Defaults</u> <u>XGCP Defaults</u>        | Default Class of Service:                                                             | unprovisioned-ata1           | 86 💌                 |              |         |              |
|                                                                        | Default DHCP Criteria:                                                                | unprovisioned-ata1           | 86 _                 | r            |         |              |
|                                                                        | Automatic FQDN Generation:                                                            | C Enabled<br>C Disabled      |                      |              |         | 6            |
|                                                                        |                                                                                       | Submit                       | Reset                |              |         | ů            |

Table 10-3 identifies the fields and buttons shown in Figure 10-2. In many cases, the parameters that appear on this page also appear in other default pages.

| Table 10-3 | Configure | ATA 186 | Defaults | Page |
|------------|-----------|---------|----------|------|
|------------|-----------|---------|----------|------|

Figure 10-2 Configure ATA 186 Defaults Page

| Field or Button                            | Description                                                                                                    |  |  |
|--------------------------------------------|----------------------------------------------------------------------------------------------------|--|--|
| Extension Point                            | Identifies the extension point to execute when generating a configuration for a device of this technology.                                                                                                    |  |  |
| Disruption Extension<br>Point              | Identifies the extension point to be executed to disrupt a device of this technology.                                                                                                    |  |  |
| Service Level Selection<br>Extension Point | Identifies the extension used to determine the DHCP criteria and Class of Service required for a device.                                                                                                    |  |  |
| Default Class of Service                   | Identifies the current default class of service for a specific device<br>technology, in this example, ATA186. New, unrecognized devices of that<br>technology type will be assigned to this class of service. Use the drop-down<br>list to select a new default value.  |  |  |
| Default DHCP Criteria                      | Identifies the current default DHCP criteria for a specific device technology,<br>in this example, ATA186. New, unrecognized devices of that technology<br>type will have this default DHCP criteria assigned. Use the drop-down list<br>to select a new default value. |  |  |

| Field or Button              | Description (continued)                                                                                                    |  |
|------------------------------|----------------------------------------------------------------------------------------------------|--|
| Automatic FQDN<br>Generation | Automatically generates a host and domain name for the device. Two selectable options are available:                                                        |  |
|                              | • Enabled—Automatic generation of the FQDN is enabled.                                                                                                    |  |
|                              | • Disabled—Automatic generation of the FQDN is disabled.                                                                                                    |  |
|                              | <b>Note</b> See the "Automatic FQDN Generation" section on page 10-35 for additional information.                                                           |  |
| Submit                       | Activates the changes you have made. After the administrative database has been updated the Configure Defaults page will reflect the changes you have made. |  |
| Reset                        | Returns all settings to their previous setting.                                                                                                    |  |

| Table 10-3 | Configure ATA | 186 Defaults Page | (continued) |
|------------|---------------|-------------------|-------------|
|            | ooninguic AIA | ioo Denauns i age | (continucu) |

# ATA 188 Defaults

The Cisco ATA 188 interfaces regular telephones with IP-based ethernet telephony networks. The ATA 188 provides true, next-generation voice-over-IP (VoIP) terminations to support the needs of the enterprise, small-office environments, and emerging VoIP managed voice services and local services market.

The Configure ATA 188 Defaults page displays a list of default values currently available to support the ATA 188. The default parameters displayed for the ATA 188 are identical to those displayed for the ATA 186 although the values you select could be different.

# **CableHome WAN Defaults**

There are two distinct CableHome WAN default screens; one for WAN-Data devices and one for WAN-Man devices.

WAN-Data devices, which are entirely dependent on their corresponding WAN-Man devices, are not unlike computers operating in the promiscuous mode, relative to their cable modems. A WAN-Data device is simply a MAC address and an IP address.

In either case, select the desired default from the displayed list to display the appropriate page. Each WAN default page contains the same fields and buttons, as identified in Table 10-4.

| Field or Button                            | Description                                                                                              |  |  |
|--------------------------------------------|----------------------------------------------------------------------------------------------------|--|--|
| Extension Point                            | Identifies the extension point to execute when generating a configuration for a WAN device.              |  |  |
| Disruption Extension<br>Point              | Identifies the extension point to be executed to disrupt a WAN device.                                   |  |  |
| Service Level Selection<br>Extension Point | Identifies the extension used to determine the DHCP criteria and Class of Service required for a device. |  |  |

Table 10-4 Configure WAN MAN /WAN Data Defaults Page

| Field or Button              | Description                                                                                                    |  |
|------------------------------|----------------------------------------------------------------------------------------------------|--|
| Default Class of Service     | Identifies the current default class of service for a WAN-Data. New,<br>unrecognized WAN devices are assigned to this class of service. Use the<br>drop-down list to select a new default value.                  |  |
| Default DHCP Criteria        | Identifies the current default DHCP criteria for a specific device technology.<br>New, unrecognized WAN devices are assigned this default DHCP criteria.<br>Use the drop-down list to select a new default value. |  |
| Automatic FQDN<br>Generation | Automatically generates a host and domain name for the device. Two selectable options are available:                                                                                                    |  |
|                              | • Enabled—Automatic generation of the FQDN is enabled.                                                                                                    |  |
|                              | • Disabled—Automated FQDN generation is disabled.                                                                                                    |  |
|                              | <b>Note</b> See the "Automatic FQDN Generation" section on page 10-35 for additional information.                                                                                                    |  |

|  | Table 10-4 | Configure | WAN MAN | /WAN Data | Defaults Pag | e (continued) |
|--|------------|-----------|---------|-----------|--------------|---------------|
|--|------------|-----------|---------|-----------|--------------|---------------|

## **CableHome WAN Data Defaults**

When you select the CableHome wide area network (WAN) Data defaults link, the CableHome Defaults page (see Figure 10-3) appears. Use this page to configure the WAN-Data device type.

Figure 10-3 Configure CableHome WAN-Data Defaults Page

|                                                                        | Broadband Access                                                                              | Center for Cable                                                    |
|------------------------------------------------------------------------|-----------------------------------------------------------------------------------------------|---------------------------------------------------------------------|
|                                                                        |                                                                                               | Configuration Devices   Nodes   Servers   Users                     |
|                                                                        | Class of Service   Custom Property                                                            | Defaults DHCP Criteria   External Files   License Keys   Publishing |
|                                                                        |                                                                                               | User:admin Role:Administrator                                       |
| Cisco Systems Configu<br>Use this p<br>Fields ma                       | r <b>e Defaults</b><br>age to change the defaults.<br>rked with an <sup>∞</sup> are required. |                                                                     |
| Defaults                                                               | CableHome WAN DATA Defaults                                                                   |                                                                     |
| ATA 186 Defaults                                                       |                                                                                               |                                                                     |
| ATA 188 Defaults                                                       | Extension Point:                                                                              | com.cisco.provisioning.cpe.extensions.builtin.gei                   |
| CH WAN DATA Defaults                                                   |                                                                                               |                                                                     |
| CH WAN MAN Defaults                                                    | Disruption Extension Point:                                                                   |                                                                     |
| <u>DOCSIS Defaults</u> <u>NR Defaults</u> <u>Packet Cable Defaults</u> | Service Level Selection Extension Point:                                                      | com.cisco.provisioning.cpe.extensions.builtin.sel                   |
| □ <u>RDU Defaults</u><br>□ <u>System Defaults</u><br>□ □               | Default Class of Service:                                                                     | unprovisioned-cablehome-wan-data 💌                                  |
| └─ <u>_XGCP Defaults</u>                                               | Default DHCP Criteria:                                                                        | unprovisioned-cablehome-wan-data 💌                                  |
|                                                                        | Automatic FQDN Generation:                                                                    | C Enabled<br>© Disabled                                             |
|                                                                        |                                                                                               | Submit Reset                                                        |

## **CableHome WAN-Man Defaults**

When you select the CableHome WAN-Man defaults link, the CableHome WAN-Man Defaults page (see Figure 10-4) appears. Use this page to configure the WAN-Man device type.

#### Figure 10-4 Configure CableHome WAN-Man Defaults Page

|                                                           | Broadband Access                                                                         | Center for Cable                                                    |
|-----------------------------------------------------------|------------------------------------------------------------------------------------------|---------------------------------------------------------------------|
|                                                           |                                                                                          | Configuration Devices   Nodes   Servers   Users                     |
|                                                           | class of Service   Custom Property                                                       | Denaults DHCP Criteria   External Files   License Keys   Publishing |
| Cisco Systems<br>Use this p<br>Fields ma                  | ure Defaults<br>page to change the defaults.<br>arked with an <sup>™</sup> are required. |                                                                     |
| Defaults                                                  | CableHome WAN MAN Defaults                                                               |                                                                     |
| GATA 186 Defaults ATA 188 Defaults CH WAN DATA Defaults   | Extension Point:                                                                         | com.cisco.csrc.extensions.CableHomeWanManI                          |
| CH WAN MAN Defaults                                       | Disruption Extension Point:                                                              | com.cisco.csrc.extensions.CableHomeWanManl                          |
| DOCSIS Defaults     NR Defaults     Packet Cable Defaults | Service Level Selection Extension Point:                                                 | com.cisco.provisioning.cpe.extensions.builtin.sel                   |
| <u>RDU Defaults</u> <u>System Defaults</u> XGCP Defaults  | Default Class of Service:                                                                | unprovisioned-computer 💌                                            |
|                                                           | Default DHCP Criteria:                                                                   | unprovisioned-computer                                              |
|                                                           | Automatic FQDN Generation:                                                               | C Enabled<br>€ Disabled                                             |
|                                                           |                                                                                          | Submit Reset                                                        |

# **Computer Defaults**

The Computer Defaults page (Figure 10-5) displays a list of default values currently applied to the computers supported by BACC.

#### Figure 10-5 Configure Computer Defaults Page

|                                       | Broadband Access                                                                         | Center for Cable                                                    |
|---------------------------------------|------------------------------------------------------------------------------------------|---------------------------------------------------------------------|
|                                       |                                                                                          | Configuration Devices   Nodes   Servers   Users                     |
|                                       | Class of Service   Custom Property                                                       | Defaults DHCP Criteria   External Files   License Keys   Publishing |
|                                       |                                                                                          | User:admin Role:Administrator                                       |
| Cisco Systems<br>Use this<br>Fields m | ure Defaults<br>page to change the defaults.<br>arked with an <sup>™</sup> are required. |                                                                     |
| Defaults                              | Computer Defaults                                                                        |                                                                     |
| ATA 186 Defaults                      |                                                                                          |                                                                     |
| ATA 188 Defaults                      | Extension Point:                                                                         | com.cisco.csrc.extensions.ComputerExtension                         |
| CH WAN DATA Defaults                  |                                                                                          |                                                                     |
| CH WAN MAN Defaults                   |                                                                                          |                                                                     |
| Computer Defaults                     | Disruption Extension Point:                                                              | [com.cisco.csrc.extensions.DefaultDeviceDisrupti                    |
| DOCSIS Defaults                       |                                                                                          |                                                                     |
| □ <u>NR Defaults</u>                  | Carries Lovel Colection Extension Daint:                                                 | com sisco provisioning and extensions builtin col                   |
| Packet Cable Defaults                 | Service Level Selection Extension Point.                                                 | com.cisco.provisioning.cpe.extensions.buildin.sei                   |
| □ <u>RDU Defaults</u>                 |                                                                                          |                                                                     |
| System Defaults                       | Default Class of Service:                                                                | unprovisioned-computer                                              |
| XGCP Defaults                         |                                                                                          |                                                                     |
|                                       |                                                                                          |                                                                     |
|                                       | Default DHCP Criteria:                                                                   | unprovisioned-computer                                              |
|                                       |                                                                                          |                                                                     |
|                                       |                                                                                          | C Enabled                                                           |
|                                       | Automatic FQDN Generation:                                                               | Chapted                                                             |
|                                       |                                                                                          | >> Disabild0                                                        |
|                                       |                                                                                          | Culture December                                                    |
|                                       |                                                                                          | Submit Reset                                                        |

Refer to Table 10-3 for the description of all fields and buttons appearing in Figure 10-5.

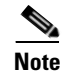

Changes to the default Class of Service and default DHCP Criteria cause regeneration to occur. Any other changes made to this page will not affect the current devices.
## **DOCSIS Defaults**

When the DOCSIS Defaults option is selected, the DOCSIS Defaults page appears. This page (Figure 10-6) displays a list of default DOCSIS values currently applied to cable modems supported by BACC.

#### Figure 10-6 Configure DOCSIS Defaults Page

|                                                                                                | Broadband Access Cer                                                                      | nter for Cable                                                                                                    |
|------------------------------------------------------------------------------------------------|-------------------------------------------------------------------------------------------|----------------------------------------------------------------------------------------------------|
|                                                                                                | Class of Service   Custom Property Defaul                                                 | Configuration Devices   Nodes   Servers   Users<br>B DHCP Criteria   External Files   License Keys   Publishing<br>User:admin Role:Administra |
| Use this<br>Fields n                                                                           | ure Defaults<br>page to change the defaults.<br>narked with an <sup>™</sup> are required. |                                                                                                    |
| efaults                                                                                        | DOCSIS Defaults                                                                           |                                                                                                    |
| 3 <u>ATA 186 Defaults</u><br>3 <u>ATA 188 Defaults</u><br>3 <u>CH WAN DATA Defaults</u>        | Extension Point: com.                                                                     | cisco.csrc.extensions.DOCSISExtension                                                                                                    |
| <mark>☐ <u>CH WAN MAN Defaults</u><br/>☐ <u>Computer Defaults</u><br/>ⓓ DOCSIS Defaults</mark> | Disruption Extension Point:                                                               | zisco.csrc.extensions.DOCSISDeviceDisrup                                                                                                    |
| <u>INR Defaults</u> <u>Packet Cable Defaults</u>                                               | Service Level Selection Extension Point:                                                  | com.cisco.provisioning.cpe.extensions.builtin.sel                                                                                             |
| □ <u>RDU Defaults</u><br>□ <u>System Defaults</u><br>□ <u>XGCP Defaults</u>                    | Default Class of Service:                                                                 | unprovisioned-docsis 💌                                                                                                    |
|                                                                                                | Default DHCP Criteria:                                                                    | unprovisioned-docsis                                                                                                    |
|                                                                                                | TFTP Modem Address Option:                                                                | C Enabled<br>ⓒ Disabled                                                                                                    |
|                                                                                                | TFTP Time Stamp Option:                                                                   | ି Enabled<br>ତ Disabled                                                                                                    |
|                                                                                                | Automatic FQDN Generation:                                                                | ି Enabled<br>ଙ Disabled                                                                                                    |
|                                                                                                | CMTS Shared Secret:                                                                       | aladabak                                                                                                    |
|                                                                                                | CMTS Default Docsis Version:                                                              | 1.0                                                                                                    |
|                                                                                                | Relay Agent IP Address to CMTS Version Mapping fil                                        | 2:                                                                                                    |
|                                                                                                |                                                                                           | Submit Reset                                                                                                    |

Refer to Table 10-5 for the description of all fields and buttons appearing in Figure 10-6.

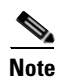

Changes to the default Class of Service and default DHCP Criteria cause regeneration to occur. Changes to any TFTP option come into effect starting from the next TFTP transfer.

Table 10-5 identifies the fields and buttons that are unique to this defaults page.

| Field or Button                                           | Description                                                                                                    |  |  |  |  |
|-----------------------------------------------------------|----------------------------------------------------------------------------------------------------|--|--|--|--|
| Extension Point                                           | Identifies the extension point to execute when generating a configuration for a DOCSIS device.                                                                                                    |  |  |  |  |
| Disruption Extension<br>Point                             | Identifies the extension point to be executed to disrupt a DOCSIS device.                                                                                                    |  |  |  |  |
| Service Level Selection<br>Extension Point                | dentifies the extension used to determine the DHCP criteria and Class of Service required for a device.                                                                                                    |  |  |  |  |
| Default Class of Service                                  | Identifies the current default class of service for a device. New,<br>unrecognized devices are assigned to this class of service. Use the<br>drop-down list to select a new default value.                                     |  |  |  |  |
| Default DHCP Criteria                                     | Identifies the current default DHCP criteria for a specific device technology.<br>New, unrecognized devices are assigned this default DHCP criteria. Use the<br>drop-down list to select a new default value.                  |  |  |  |  |
| TFTP Modem Address<br>Option                              | Identifies whether the TFTP modem address option is enabled.                                                                                                    |  |  |  |  |
| TFTP Time Stamp                                           | Identifies whether the TFTP server will issue a time stamp.                                                                                                    |  |  |  |  |
| Automatic FQDN<br>Generation                              | Automatically generates a host and domain name for the device. Two selectable options are available:                                                                                                    |  |  |  |  |
|                                                           | • Enabled—Automatic generation of the FQDN is enabled.                                                                                                    |  |  |  |  |
|                                                           | • Disabled—Automated FQDN generation is disabled.                                                                                                    |  |  |  |  |
|                                                           | <b>Note</b> See the "Automatic FQDN Generation" section on page 10-35 for additional information.                                                                                                    |  |  |  |  |
| CMTS Shared Secret                                        | Identifies the character string that BACC uses in the calculation of the CMTS MIC in the configuration file. The CMTS uses it to authenticate the configuration file that a cable modem submits to the CMTS for authorization. |  |  |  |  |
| CMTS Default Docsis<br>Version                            | Specifies the default DOCSIS version used by all CMTSs. If you do not enter a DOCSIS version in this field, it will default to version 1.0.                                                                                    |  |  |  |  |
| Relay Agent IP Address<br>to CMTS Version<br>Mapping file | Identifies the mapping file used by the CMTS. This file specifies the DOCSIS version that the CMTS will use.                                                                                                    |  |  |  |  |

Table 10-5 Configure DOCSIS Defaults Page

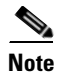

If you enable either or both of the TFTP options on this page, that appropriate TFTP information will be included in the TFTP file before it is sent to the DOCSIS cable modem.

## **Network Registrar Defaults**

BACC provides Network Registrar (NR) extension points that allow BACC to pull information from an incoming DHCP packet(s) to detect a device's technology. They also let BACC respond to device DHCP requests with options that correspond to the configuration stored at the DPE.

When the NR Defaults option is selected, the NR Defaults page (see Figure 10-7) appears.

Figure 10-7 Configure Network Registrar Defaults Page

|                                                                                     | Broadband Access Center for G                                                             | Cable                 |                                 | Logout                         |
|-------------------------------------------------------------------------------------|-------------------------------------------------------------------------------------------|-----------------------|---------------------------------|--------------------------------|
|                                                                                     | Configurat                                                                                | ion Devices           | Nodes   Serve                   | rs   Users                     |
|                                                                                     | Class of Service   Custom Property Detaults DHCP Criteria                                 | External Files        | License Keys  <br>User admin Br | Publishing<br>le:Administrator |
| CISCO SYSTEMS<br>Use this<br>Fields m                                               | ure Defaults<br>page to change the defaults.<br>rarked with an <sup>™</sup> are required. |                       |                                 |                                |
| Defaults                                                                            | Extension Point Settings                                                                  |                       |                                 |                                |
| ATA 186 Defaults     ATA 188 Defaults     ATA 188 Defaults     CH WAN DATA Defaults | NR Attributes from Request Dictionary (version 2.0):                                      | chaddr,client-id,clie | ent-id-created-from-m           | ac-addre                       |
| CH WAN MAN Defaults                                                                 | NR Attributes from Request Dictionary as Bytes (version 2.5 and above):                   | chaddr,client-id,clie | ent-id-created-from-m           | ac-addre                       |
| DOCSIS Defaults     NR Defaults     Packet Cable Defaults                           | NR Attributes from Request Dictionary as Strings (version 2.5 and above):                 | dhcp-class-identifie  | er,dhcp-parameter-re            | quest-list                     |
| <u>RDU Defaults</u> <u>System Defaults</u> <u>XGCP Defaults</u>                     | NR Attributes from Environment Dictionary:                                                |                       |                                 | ŗ                              |
|                                                                                     | Submit                                                                                    | Reset                 |                                 |                                |

Refer to Table 10-6 for the description of all fields and buttons appearing in Figure 10-7.

Table 10-6 Configure Network Registrar Defaults Page

| Field or Button                                                  | Description                                                                                                    |  |  |  |
|------------------------------------------------------------------|----------------------------------------------------------------------------------------------------|--|--|--|
| NR Attributes from<br>Request Dictionary (for<br>2.0 Extensions) | Identifies a comma-separated list of attributes pulled from the Network<br>Registrar request dictionary, as strings, when sending a request to the RDU<br>to generate a configuration for the current device. |  |  |  |
|                                                                  | <b>Note</b> This property applies only to the BPR 2.0 Network Registrar extensions.                                                                                                    |  |  |  |
| NR Attributes from<br>Request Dictionary as<br>Bytes (for 2.5    | Identifies a comma-separated list of attributes pulled out of the Network<br>Registrar request dictionary as bytes when sending a request to the RDU to<br>generate a configuration for the current device.   |  |  |  |
| Extensions)                                                      | <b>Note</b> This property applies only to the BACC 2.5 (or higher) Network Registrar extensions.                                                                                                    |  |  |  |

| Field or Button                                                               | Description                                                                                                    |  |  |
|-------------------------------------------------------------------------------|----------------------------------------------------------------------------------------------------|--|--|
| NR Attributes from<br>Request Directory as<br>Strings (for 2.5<br>Extensions) | Identifies a comma-separated list of attributes pulled from the NetworkRegistrar request dictionary as strings when sending a request to the RDUto generate a configuration for the current device.NoteThis property applies only to the BACC 2.5 (or higher) NetworkRegistrar extensions. |  |  |
| NR Attributes from<br>Environment Directory                                   | Identifies a comma-separated list of attributes pulled out of the Network<br>Registrar environment dictionary as strings when sending a request to the<br>RDU to generate a configuration for the current device.                                                                          |  |  |
|                                                                               | <b>Note</b> This property applies to both BPR 2.0 and BACC 2.5 (or higher)<br>Network Registrar extensions.                                                                                                    |  |  |
| Submit                                                                        | Activates or implements the changes you have made. After the<br>administrative database has been updated to reflect the changes you make,<br>modified changes appear in the Configure Defaults page.                                                                                       |  |  |
| Reset                                                                         | Returns all settings to their previous setting.                                                                                                    |  |  |

| Table 10-6 | Configure | Network | Registrar | <b>Defaults</b> Pag | e (continued) |
|------------|-----------|---------|-----------|---------------------|---------------|
|            |           |         |           |                     |               |

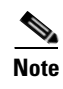

Changes made to this page do not take effect until the Network Registrar extensions are reloaded.

CISCO SYSTEMS | Configure Defaults

# PacketCable Defaults

The PacketCable Defaults page identifies those defaults necessary to support the PacketCable voice technology. When selected the PacketCable Defaults page (see Figure 10-8) appears.

Figure 10-8 Configure PacketCable (Voice Technology) Defaults Page

Use this page to change the defaults. Fields marked with an " are required. մե Defaults Packet Cable Defaults ATA 186 Defaults ATA 188 Defaults Extension Point: com.cisco.provisioning.cpe.extensions.builtin.gei CH WAN DATA Defaults CH WAN MAN Defaults Disruption Extension Point: com.cisco.provisioning.cpe.extensions.builtin.dis Computer Defaults DOCSIS Defaults R Defaults Service Level Selection Extension Point: com.cisco.provisioning.cpe.extensions.builtin.sel Packet Cable Defaults RDU Defaults System Defaults Default Class of Service: unprovisioned-packet-cable-mta 💌 SCCP Defaults Default DHCP Criteria: unprovisioned-packet-cable-mta • SNMP Set Timeout (secs): 10 On Failure -MTA Provisioning Notification: Enabled Automatic FQDN Generation: O Disabled Submit Reset

Table 10-7 identifies the fields and buttons that are unique to this defaults page.

| Table 10-7 | Configure | PacketCable         | (Voice | Technology)  | Defaults | Page |
|------------|-----------|---------------------|--------|--------------|----------|------|
|            | connigure | <i>i</i> ackeloable | 100100 | iecillology/ | Delaunts | raye |

| Field or Button                            | Description                                                                                                    |
|--------------------------------------------|----------------------------------------------------------------------------------------------------|
| Extension Point                            | Identifies the extension point to execute when generating a configuration for a device of this technology.                                                                                 |
| Disruption Extension<br>Point              | Identifies the extension point to be executed to disrupt a device of this technology.                                                                                                    |
| Service Level Selection<br>Extension Point | Identifies the extension used to determine what DHCP criteria and Class of Service required for a device.                                                                                  |
| Default Class of Service                   | Identifies the current default class of service for a device. New,<br>unrecognized devices are assigned to this class of service. Use the<br>drop-down list to select a new default value. |

| Field or Button                  | Description                                                                                                    |  |  |  |
|----------------------------------|----------------------------------------------------------------------------------------------------|--|--|--|
| Default DHCP Criteria            | Identifies the current default DHCP criteria for a specific device technology.<br>New, unrecognized devices are assigned this default DHCP criteria. Use the<br>drop-down list to select a new default value. |  |  |  |
| SNMP Set Timeout                 | Identifies the SNMP set timeout in seconds.                                                                                                    |  |  |  |
| MTA Provisioning<br>Notification | Notification that an MTA event has taken place. An event occurs when the MTA sends its provisioning complete inform based on the selected choice. Options available include:                                  |  |  |  |
|                                  | On Failure                                                                                                    |  |  |  |
|                                  | On Success                                                                                                    |  |  |  |
|                                  | During Provisioning                                                                                                    |  |  |  |
|                                  | • Always                                                                                                    |  |  |  |
|                                  | • Never                                                                                                    |  |  |  |
| Automatic FQDN<br>Generation     | Identifies whether a fully qualified domain name (FQDN) will be generated.                                                                                                    |  |  |  |

| Table 10-7 | Configure PacketCable | (Voice | Technology) | Defaults Page | (continued) |
|------------|-----------------------|--------|-------------|---------------|-------------|
|------------|-----------------------|--------|-------------|---------------|-------------|

## **RDU Defaults**

When you select the RDU defaults link, the RDU Defaults page (see Figure 10-9) appears. Use this page to configure the RDU to communicate with Network Registrar. See the *Cisco CNS Network Registrar User's Guide* for additional information.

#### Figure 10-9 Configure RDU Defaults Page

|                                                                        | Broadband Access                                                                        | Center for Cable                            | Logout                        |
|------------------------------------------------------------------------|-----------------------------------------------------------------------------------------|---------------------------------------------|-------------------------------|
|                                                                        |                                                                                         | Configuration Devices                       | Nodes   Servers   Users       |
|                                                                        | Class of Service   Custom Property                                                      | Defaults DHCP Criteria   External Files   1 | License Keys   Publishing     |
|                                                                        |                                                                                         |                                             | User.aumin Role.Auministrator |
| Cisco Systems<br>Use this pa<br>Fields ma                              | re Defaults<br>age to change the defaults.<br>rked with an <sup>≪</sup> ' are required. |                                             |                               |
| Defaults                                                               | RDU Defaults                                                                            |                                             |                               |
| ATA 186 Defaults     ATA 188 Defaults     Ch WAN DATA Defaults         | Configuration Extension Point:                                                          | com.cisco.csrc.extensions.CommonExtension   | 1                             |
| CH WAN MAN Defaults                                                    | Device Detection Extension Point:                                                       | com.cisco.csrc.extensions.DeviceDetectionE  | P                             |
| Decais <u>Defaults</u> <u>NR Defaults</u> <u>Packet Cable Defaults</u> | Publishing Extension Point:                                                             | com.cisco.support.extensions.publishing.Dev | ice                           |
| <u>RDU Defaults</u> <u>System Defaults</u> <u>XGCP Defaults</u>        | Default Device Type For Device Detection:                                               | None                                        |                               |
|                                                                        | Extension Point Jar File Search Order:                                                  | changeloggers.jar,removetimeservers.jar     |                               |
|                                                                        | CCM Server IP Address:                                                                  |                                             |                               |
|                                                                        | CCM Server Port:                                                                        | 1244                                        |                               |
|                                                                        | CCM Server User:                                                                        | admin                                       |                               |
|                                                                        | CCM Server Password:                                                                    |                                             |                               |
|                                                                        | CCM Server Confirm Password:                                                            |                                             |                               |
|                                                                        | CCM Server:                                                                             | C Enabled<br>© Disabled                     |                               |
|                                                                        | CCM Server Timeout (secs):                                                              | 60                                          |                               |
|                                                                        |                                                                                         | Submit Reset                                |                               |

Table 10-8 describes all fields and buttons appearing in Figure 10-9.

Table 10-8 Configure RDU Defaults Page

| Field or Button                          | Description                                                                                                    |
|------------------------------------------|----------------------------------------------------------------------------------------------------|
| Configuration Extension<br>Point         | Identifies the common extension points executed before any other technology extension point is executed.                                                                |
| Device Detection<br>Extension Point      | Identifies the extension point used to determine a device's type (for example DOCSIS or computer) based on information pulled from the device's DHCP DISCOVER requests. |
| Publishing Extension<br>Point            | Identifies the extension point to be used for an RDU publishing plug-in. This is useful when you need to publish RDU data into another database.                        |
| Extension Point Jar File<br>Search Order | Specifies the sequence in which the classes are searched in the Jar files that are listed in the preceding four fields.                                                 |
| CCM Server IP Address                    | Identifies the CCM server's IP address.                                                                                                    |
| CCM Server Port                          | Identifies the CCM server port on which BACC communicates.                                                                                                    |
| CCM Server User                          | Identifies the CCM server user name and is used in conjunction with the password fields.                                                                                |
| CCM Server Password                      | Identifies the password used to authenticate the CCM Server User.                                                                                                    |
| CCM Server Confirm<br>Password           | Authenticates the CCM Server Password.                                                                                                    |
| CCM Server                               | Specifies whether the BACC interface to the CCM Server is enabled or disabled.                                                                                          |
| CCM Server Timeout<br>(ms)               | Specifies the length of time that BACC attempts to connect with the CCM Server until BACC declares the connection down.                                                 |

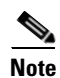

See the Managing Regional Distribution Unit Extensions, page 10-31 for related information on RDU extension points.

## **System Defaults**

When you select the Systems Defaults link, the System Defaults page (see Figure 10-10) appears.

|                                                                           | Broadballd Access Cell                                                                     | iter for Cable                                            |                                      |                 |
|---------------------------------------------------------------------------|--------------------------------------------------------------------------------------------|-----------------------------------------------------------|--------------------------------------|-----------------|
|                                                                           | Class of Service   Custom Property Defaults                                                | Configuration Devices  <br>DHCP Criteria   External Files | Nodes Servers  <br>License Kevs Publ | Users<br>ishina |
|                                                                           |                                                                                            |                                                           | User:admin Role:Ad                   | ministra        |
| SCO SYSTEMS Config<br>Use this<br>Fields n                                | jure Defaults<br>page to change the defaults.<br>narked with an <sup>™</sup> are required. |                                                           |                                      |                 |
| faults                                                                    | System Defaults                                                                            |                                                           |                                      |                 |
| ATA 186 Defaults<br>ATA 188 Defaults<br>CH WAN DATA Defaults              | SNMP Write Community String:                                                               | private                                                   |                                      |                 |
| CH WAN MAN Defaults<br>Computer Defaults<br>DOCSIS Defaults               | SNMP Read Community String:                                                                | public                                                    |                                      |                 |
| <u>NR Defaults</u><br><u>Packet Cable Defaults</u><br><u>RDU Defaults</u> | Promiscuous Mode:                                                                          | C Enabled<br>⊙ Disabled                                   |                                      |                 |
| <u>System Defaults</u><br>XGCP Defaults                                   | Default Provisioned Promiscuous DHCP Criteria:                                             | provisioned-promiscuous-cpe                               | ×                                    |                 |
|                                                                           | Maximum Diagnostics Device Count:                                                          | 100                                                       |                                      |                 |
|                                                                           | MIB List:                                                                                  | SNMPv2-SMI,SNMPv2-TC,INET                                 | -ADDRESS-MIB                         |                 |
|                                                                           | Supplemental MIB List:                                                                     |                                                           |                                      |                 |
|                                                                           | Excluded MIB Tokens:                                                                       | Unsigned32                                                |                                      |                 |
|                                                                           | Excluded Supplemental MIB Tokens:                                                          |                                                           |                                      |                 |
|                                                                           |                                                                                            | Submit Reset                                              |                                      |                 |

Figure 10-10 System Defaults Page

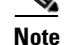

You can configure the default values using the BACC application program interface.

Table 10-9 describes all fields and buttons appearing in Figure 10-10.

#### Table 10-9 Configure System Defaults Page

| Field or Button | Description                                                                                                    |  |  |
|-----------------|----------------------------------------------------------------------------------------------------|--|--|
| SNMP Write      | Identifies the default write community string for any device that may require<br>SNMP information. The default write community string is <b>private</b> . |  |  |

| Field or Button                                     | Description                                                                                                    |
|-----------------------------------------------------|----------------------------------------------------------------------------------------------------|
| SNMP Read Community<br>String                       | Identifies the default read community string for any device that can read or access the SNMP MIB. The default read community string is <b>public</b> .                          |
| Promiscuous Mode                                    | Identifies whether the Promiscuous mode is enabled. There are two options:                                                                                                    |
|                                                     | • Enable—Enables the Promiscuous mode within BACC.                                                                                                    |
|                                                     | • Disable—Disables the Promiscuous mode within BACC.                                                                                                    |
| Default Provisioned<br>Promiscuous DHCP<br>Criteria | Identifies the default DHCP criteria used to provision a CPE in the<br>Promiscuous mode, when the device that the CPE is behind does not have a<br>CPE DHCP criteria specified. |
| Maximum Diagnostic<br>Device Count                  | Identifies the maximum number of MAC addresses (devices) that you can troubleshoot at any one time.                                                                             |
| MIB List                                            | Identifies a list of MIBs used by the RDU that do not require restarting the RDU.                                                                                               |
| Supplemental MIB List                               | Identifies an extended list of MIBs used by the RDU.                                                                                                    |
| Excluded MIB Tokens                                 | Defines those key words, or tokens, that cannot be redefined by a MIB.                                                                                                    |
| Excluded Supplemental<br>MIB Tokens                 | Defines those additional key words, or tokens, that cannot be redefined by a MIB and do not appear in the Excluded MIB Tokens list.                                             |

| Table 10-9 | Configure | Svstem   | Defaults | Page | (continued) |
|------------|-----------|----------|----------|------|-------------|
|            | comgare   | 0,010111 | Donadhto |      | (commuou)   |

## **Gateway (xGCP) Control Protocol Defaults**

XGCP is a gateway control protocol that lets external call agents control gateways in a Voice over IP (VoIP) environment. The Configure XGCP Defaults page (Figure 10-11) displays a list of default values currently applied to the xGCP gateway devices supported by BACC.

#### Figure 10-11 Configure XGCP Page

|                                                                                            | Broadband Acces                                                                          | s Center for Cable                      | Logout                       |
|--------------------------------------------------------------------------------------------|------------------------------------------------------------------------------------------|-----------------------------------------|------------------------------|
|                                                                                            |                                                                                          | Configuration Devices                   | Nodes   Servers   Users      |
|                                                                                            | Class of Service   Custom Property                                                       | Defaults DHCP Criteria   External Files | License Keys   Publishing    |
|                                                                                            |                                                                                          |                                         | User:admin Role:Administrate |
| LISCO SYSTEMS Configu<br>Use this p<br>Fields m                                            | ure Defaults<br>page to change the defaults.<br>arked with an <sup>™</sup> are required. |                                         |                              |
| )efaults                                                                                   | XGCP Defaults                                                                            |                                         |                              |
| □ <u>ATA 186 Defaults</u><br>□ <u>ATA 188 Defaults</u><br>□ CH WAN DATA Defaults           | Signalling Type:                                                                         | S                                       |                              |
| CH WAN MAN Defaults                                                                        | Version Number:                                                                          | 1.1                                     | _                            |
| <u>DOCSIS Defaults</u> <u>NR Defaults</u> <u>Packet Cable Defaults</u> <u>RDU Defaults</u> | Use old format for merit-dump string:                                                    | C Enabled<br>☉ Disabled                 |                              |
| <mark>⊡ <u>System Defaults</u><br/>⊡ <u>XGCP Defaults</u></mark>                           |                                                                                          | Submit Reset                            |                              |

Table 10-10 describes all fields and buttons appearing in Figure 10-11.

Table 10-10 Configure XGCP Defaults Page

| Field or Button                         | Description                                                                                      |
|-----------------------------------------|--------------------------------------------------------------------------------------------------|
| Signalling Type                         | Identifies the xGCP signalling type, such as: S, M, and so on.                                   |
| Version Number                          | Identifies the xGCP version number in use.                                                       |
| Use old format for<br>merit-dump string | Enables or disables the use of the old string format, which does not include the version number. |

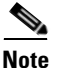

Subsequent device configurations will include the changes you implement here. However, all existing configurations are not changed. To make the changes in any existing configuration, you must regenerate the configuration using the application programming interface (API).

# **Configuring DHCP Criteria**

In BACC, DHCP criteria describe the specific criteria for a device when selecting a scope in Network Registrar. For example, a DHCP criteria called **provisioned-docsis** has an inclusion selection tag called **tagProvisioned**. The DHCP criteria is associated with a DOCSIS modem. When this modem requests an IP address from the Network Registrar, Network Registrar looks for scopes associated with the scope selection tag **tagProvisioned**.

To access the DHCP Criteria page:

- Step 1 Choose Configuration on the Primary Navigation bar.
- **Step 2** Choose **DHCP Criteria** from the Secondary Navigation bar and the Manage DHCP Criteria page appears.

## **Adding DHCP Criteria**

To add a DHCP criteria:

- Step 1 Click Add, on the DHCP Criteria page, and the Add DHCP Criteria page appears.
- **Step 2** Enter the name of the DHCP criteria you want to create.
- **Step 3** Enter the DHCP Criteria client-class name.
- **Step 4** Enter the inclusion and exclusion selection tags.

# Note

When creating new DHCP criteria, the client-class and Inclusion and Exclusion selection tag names you enter must be the exact names from within Network Registrar. Refer to the *Network Registrar User's Guide* and the *Network Registrar CLI Reference* for additional information about client-class and selection tags. You should specify either the Client Class, Inclusion Selection Tag or Exclusion Selection Tag names when creating a new DHCP criteria.

- Step 5You can add or modify the properties that are added on the DHCP criteria. Enter or select a Property<br/>Name, or select an existing name, and enter or modify the appropriate Property Value.
- **Step 6** Click Add after changing or creating the property name-property value pair.
- Step 7 Click Submit. After the DHCP criteria is successfully added in the RDU database, it will be visible in the Manage DHCP Criteria Page.

### **Modifying DHCP Criteria**

To modify existing DHCP criteria:

- Step 1 On the Manage DHCP criteria page, click the DHCP criteria link that you want to modify and the Modify DHCP Criteria page appears.
   Step 2 Make the desired changes to the client-class, inclusion and exclusion selection tags, and the property value settings.
- **Step 3** Click **Submit**. After successful modification of the DHCP criteria in the RDU Database, the Manage DHCP Criteria page appears.

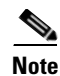

Subsequent device configurations will include the changes you implement here. All existing configurations are regenerated, although the devices on the network will not get the new configuration until they are rebooted.

## **Deleting DHCP Criteria**

Deleting DHCP criteria using the administrator application does not delete the actual DHCP server configurations from the DHCP server. You must delete the DHCP server configurations manually. To delete an existing criteria:

| Step 1      | Choose <b>Configuration</b> on the Primary Navigation bar.                                                                                                    |  |  |  |
|-------------|----------------------------------------------------------------------------------------------------|--|--|--|
| Step 2      | Choose <b>DHCP Criteria</b> from the Secondary Navigation bar and the Manage DHCP Criteria page appears.                                                                                                    |  |  |  |
| Step 3      | Click the <b>Delete</b> icon corresponding to the criteria you want to delete, and a deletion dialog box appears.                                                                                                    |  |  |  |
| Step 4      | Click <b>OK</b> to delete the criteria or click <b>Cancel</b> to abort the operation. The Manage DHCP Criteria page appears.                                                                                                    |  |  |  |
| <u>Note</u> | You can delete a DHCP criteria only if there are no devices associated with that criteria, and it is not designated as the default DHCP criteria. If a DHCP criteria has devices associated, you must associate a different DHCP criteria before deleting the criteria. |  |  |  |

# **Managing External Files**

Using the BACC administrative user interface, you can manage the TFTP server files or template files for dynamic generation for DOCSIS, PacketCable MTAs, and WAN-Man files, or software images for devices (see Figure 10-12). You can add, delete, replace, or export any file type, including:

Template files—These are text files that contain either DOCSIS, PacketCable, or CableHome options and values that, when used in conjunction with a particular class of service, provide dynamic file generation.

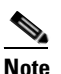

Template files can be created in any text editor, but must have a tmpl file extension. Refer to the "Developing Template Files" section on page 12-1 for additional template information.

- Static configuration files—These files are used as a configuration file for a device. For example, a ٠ static configuration file called gold.cm would identify the gold DOCSIS class of service. BACC treats this file type like any other binary file.
- ٠ IOS images—These are images stored in firmware for a Cisco device. The Cisco device can upload the image to upgrade its functionality. BACC treats this file type like any other binary file.

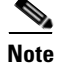

Figure 10-12 is displayed after clicking the Search button on the Manage External Files page.

#### Figure 10-12 Manage External Files Page

| Broadband Access Cent                                    | er for Cable                 |                 | Logout          |
|----------------------------------------------------------|------------------------------|-----------------|-----------------|
|                                                          | Configuration Devices        | Nodes   Servers | s   Users       |
| Class of Service   Custom Property   Defaults            | DHCP Criteria External Files | License Keys    | Publishing      |
|                                                          |                              | User:admin Rol  | e:Administrator |
| CISCO SYSTEMS<br>Use this page to view an external file. |                              |                 |                 |
| External File or External File wildcard                  | Page Size                    |                 |                 |
| *                                                        | 25 💌                         | Search          |                 |
| Delete Add                                               |                              |                 |                 |
| 🔳 External Files                                         | View                         | Export          |                 |
| □ <u>bronze.cm</u>                                       | 63                           | <b>ث</b>        |                 |
| 🗖 <u>changeloggers.jar</u>                               | 63                           | Ê               |                 |
| 🗖 gold.cm                                                | 63                           | Ê               |                 |
| removetimeservers.jar                                    | 63                           | Ê               |                 |
| unprov_packet_cable.bin                                  | 63                           | Ê               |                 |
| unprov_wan_man.cfg                                       |                              | Ê               |                 |
| Result Pages: 1                                          |                              |                 |                 |

Table 10-11 identifies the fields and buttons shown in Figure 10-12.

Table 10-11 Manage External Files Page

| Field or Button     | Description                                                                                                    |  |
|---------------------|----------------------------------------------------------------------------------------------------|--|
| External Files      | Identifies the filename. An asterisk (*) can be used as a wildcard character to allow searching for partial filenames. For example, you can enter <b>*.cm</b> to list all external files ending with the .cm extension. An example of an invalid wildcard is bronze*. |  |
| Page Size           | Identifies the length of page to be displayed.                                                                                                    |  |
| Search              | Initiates the search for an external file with a name that matches the entry in the External Files field.                                                                                                    |  |
| Delete              | Removes any selected external file from the database.                                                                                                    |  |
| Add                 | Adds a new file.                                                                                                    |  |
| External Files list | Displays a list of external files that match the search criteria.                                                                                                    |  |
|                     | <b>Note</b> The check boxes immediately to the left of any selected item in this list must be checked before it can be deleted.                                                                                                    |  |
| View                | Displays the details of the selected binary file.                                                                                                    |  |
| Export              | Exports any selected file to the client's computer.                                                                                                    |  |

## **Adding External Files**

To add an existing external file:

| Step 1 | Choos | Choose Configuration on the Primary Navigation bar.                                                                                                    |  |  |
|--------|-------|----------------------------------------------------------------------------------------------------|--|--|
| Step 2 | Choos | se External Files from the Secondary Navigation bar. The Manage External Files page appears.                                                                                                    |  |  |
| Step 3 | Click | Add and the Add External Files page appears.                                                                                                    |  |  |
| Step 4 | Enter | the Source filename and the External filename.                                                                                                    |  |  |
|        |       |                                                                                                    |  |  |
|        | Note  | If you do not know the exact name of the source file, use the <b>Browse</b> function to navigate to the desired directory and select the file. By default, file sizes up to 12 MB are supported. |  |  |

Step 5 Click Submit. The Manage External Files page appears to indicate that the file has been added.

## **Viewing External Files**

To view the contents of a DOCSIS or PacketCable voice technology external file:

Step 1 Choose Configuration on the Primary Navigation bar.
Step 2 Choose External Files from the Secondary Navigation bar. The Manage External Files page appears.
Step 3 Search for the required file using the search field and appropriate wildcard characters.

Click the Details icon corresponding to the DOCSIS, CableHome WAN-Man, and PacketCable MTA Step 4 binary configuration files and a View Binary File Contents page appears. Figure 10-13 identifies example binary file content and Figure 10-14 identifies example Jar file content.

#### Figure 10-13 Example Binary File Content

|                |                                                              | Broad                                  | and Access Cent                                    | ter for Cable                                                                                                  | Logout                                               |
|----------------|--------------------------------------------------------------|----------------------------------------|----------------------------------------------------|----------------------------------------------------------------------------------------------------|------------------------------------------------------|
|                |                                                              | Class of Ser                           | vice   Custom Property   Defaults                  | Configuration Devices  <br>  DHCP Criteria External Files                                                      | Nodes   Servers   Users<br>License Keys   Publishing |
| <b>C i s c</b> | O SYSTEMS<br>Use this                                        | Binary File Con<br>s page to view huma | <b>tents</b><br>an readable contents of bronze.cm. |                                                                                                    | User:admin Kole:Administrator                        |
| Off            | File Bytes                                                   | Option                                 | Description                                        | Value                                                                                                    |                                                      |
| 0              | 030101                                                       | 3                                      | Network Access Control                             | On                                                                                                    |                                                      |
| 3              | 041F                                                         | 4                                      | Class of Service                                   |                                                                                                    |                                                      |
| 5              | 010101                                                       | 4.1                                    | Class ID                                           | 1                                                                                                    |                                                      |
| 8              | 02040001F400                                                 | 4.2                                    | Maximum Downstream Rate                            | 128000 bits/sec                                                                                                |                                                      |
| 14             | 03040000FA00                                                 | 4.3                                    | Maximum Upstream Rate                              | 64000 bits/sec                                                                                                 |                                                      |
| 20             | 040101                                                       | 4.4                                    | Upstream Channel Priority                          | 1                                                                                                    |                                                      |
| 23             | 050400000000                                                 | 4.5                                    | Guaranteed Minimum Upstream Ch<br>annel Data Rate  | 0 bits/sec                                                                                                    |                                                      |
| 29             | 06020640                                                     | 4.6                                    | Maximum Upstream Channel Trans<br>mit Burst        | 1600 bytes                                                                                                    |                                                      |
| 33             | 070100                                                       | 4.7                                    | Class-of-Service Privacy Enable                    | Disabled                                                                                                    |                                                      |
| 36             | 0B133082000F<br>060A2B060103<br>530102010701<br>020104       | 11                                     | SNMP MIB Object                                    | .iso.org.dod.internet.exp<br>ntal.docsDev.docsDevMll<br>.docsDevNmAccessTabl<br>mAccessEntry.docsDevl          | erime<br>BObjects<br>e.docsDevN<br>VmAccessSt        |
| 57             | 0B1630820012<br>060A2B060103<br>530102010201<br>4004FFFFFFFF | 11                                     | SNMP MIB Object                                    | . iso. org. dod. internet. exp<br>ntal. docsDev. docsDevMil<br>. docsDevNmAccessTabl<br>mAccessEntry. docsDevN | erime<br>BObjects<br>e.docsDevN<br>ImAccessIp        |

#### Figure 10-14 Example Jar File Content

| Broadbar                                    | nd Access Center for Cable                                | Logout                       |
|---------------------------------------------|-----------------------------------------------------------|------------------------------|
| Dioudoui                                    |                                                           |                              |
|                                             | Configuration Devices                                     | Nodes   Servers   Users      |
| Class of Service                            | Custom Property   Defaults   DHCP Criteria External Files | License Keys   Publishing    |
|                                             |                                                           | User:admin Role:Administrato |
| Use this page to view human real            | s<br>dable contents of changeloggers.jar.                 |                              |
| Extension Point JAR File Details            |                                                           |                              |
| changeloggers.jar                           |                                                           |                              |
| Main attributes                             |                                                           |                              |
| Created-By                                  | 1.4.1_02 (Sun Microsystems Inc.)                          |                              |
| Implementation-Title                        | "Change Loggers"                                          |                              |
| Implementation-Vendor                       | "Cisco Systems, Inc."                                     |                              |
| Implementation-Version                      | "1.0"                                                     |                              |
| Manifest-Version                            | 1.0                                                       |                              |
| Name                                        | com/cisco/support/extensions/publishing                   |                              |
| Specification-Title                         | "Tracking Changes"                                        |                              |
| Specification-Vendor                        | "General Cable, Inc."                                     |                              |
| Specification-Version                       | "1.0"                                                     |                              |
| com.cisco.support.extensions.publishing.Dev | viceChangeLogger.class attributes                         |                              |
| Implementation-Title                        | "Device Change Logger"                                    |                              |
| Implementation-Version                      | "2.0"                                                     |                              |

OL-4409-01

## **Replacing External Files**

To replace an existing external file:

Step 1 Choose Configuration on the Primary Navigation bar. Step 2 Choose External Files from the Secondary Navigation bar. Select the link that corresponds to the file you want to replace from the search output list. The Replace Step 3 External Files page appears. Note that the selected filename already appears on this page. Step 4 Enter the path and filename of the source file to be used as a replacement for the displayed external filename. Note If you do not know the exact name or location of the source file, use the **Browse** function to navigate to the desired directory and select the file. Click **Submit**. After submitting the replacement file, a confirmation page appears to indicate that, after Step 5 replacement, BACC will regenerate configurations for the affected devices. Step 6 Click **OK** and the Manage External Files page appears. Note All devices using this file through a class of service are regenerated after the replacement is finished.

## **Exporting External Files**

You can copy external files to your local hard drive using the export function.

Note

The procedure described below assumes that you are using Internet Explorer. This procedure is different if you are using Netscape Navigator.

To export a file:

| Step 1 | Choose <b>Configuration</b> on the Primary Navigation bar.                            |
|--------|---------------------------------------------------------------------------------------|
| Step 2 | Choose External Files from the Secondary Navigation bar.                              |
| Step 3 | Identify the external file that you want to export.                                   |
| Step 4 | Click the <b>Export</b> icon and you are prompted to either open the file or save it. |
| Step 5 | Return to the BACC user interface.                                                    |
|        |                                                                                       |

## **Deleting External Files**

Complete this procedure to delete an existing external file:

- Step 1 Choose Configuration on the Primary Navigation bar.
- **Step 2** Choose **External Files** from the Secondary Navigation bar.
- **Step 3** In the **External Files** field, enter the filename of the external file that you want to modify.
- Step 4 Click Search. The appropriate file will appear in the External Files list.
- **Step 5** Choose the appropriate file or files.
- Step 6 Click Delete.

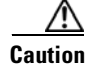

Deleting a template file that is not directly linked to a class of service, but is referenced by another template file that is linked to a class of service, will cause the configuration regeneration service to fail.

Note

You cannot delete a file that has a class of service associated with it. You must remove the class of service association before proceeding. See the "Configuring the Class of Service" section on page 10-1 for additional information.

# **Managing License Keys**

Software licenses are used to activate specific features or to increase the functionality of your installation. Each license is available as either a permanent license or an evaluation license.

- Permanent—A permanent license is purchased for use in your network environment and activates the specific features for which it is intended.
- Evaluation—An evaluation license enables functionality for a specific amount of time after installation. You can upgrade an evaluation license to a permanent license by entering a new permanent license number.

Caution

Do not attempt to deploy into a fully operational network with an evaluation license key installed. Any provisioning done using an evaluation license will be disabled when that evaluation license expires.

When you upgrade from an evaluation license to a permanent license, you do not have to re-install the software. You can perform the upgrade directly from the BACC administrator user interface; you do not have to repeat the entire installation process.

The Manage License Keys page (Figure 10-15) displays a list of licenses that have been entered for your implementation. This BACC release supports both evaluation and permanent licenses for high-speed data (DOCSIS cable modems), PacketCable MTAs, ATAs, DPEs, CableHome WAN-Man and WAN-Data devices, and computers. The status of each available license is displayed as active, expired, not installed, or identifies the expiration date.

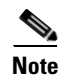

You can upgrade your evaluation licenses to permanent status. You can also upgrade a permanent license to increase the number of authorized devices. When you reach the limit of your number of licensed devices you cannot provision new devices, but existing devices that are already provisioned continue to receive service.

#### Figure 10-15 Manage License Keys Page

|             | Broa                  | dband                    | d Access        | Cent            | er fo   | or Ca       | ble           |                  | Logout          |
|-------------|-----------------------|--------------------------|-----------------|-----------------|---------|-------------|---------------|------------------|-----------------|
|             |                       |                          |                 | 00110           | ·       |             |               |                  |                 |
|             |                       |                          | <u> </u>        | <b>D</b> ( 11 1 | Con     | nguration   | Devices I     | Nodes   Servers  | Users           |
|             | Class of              | i Service                | Custom Property | Defaults        | DHCP C  | riteria   E | xternal Files | License Keys     | Publishing      |
|             |                       |                          |                 |                 |         |             |               | User:admin Role  | e:Administrator |
| Technology  | Use this page to mana | age your licen<br>Licens | e Key           | technologies    | Version | Туре        | Devices       | Status           | \$              |
| DPE         |                       | DPEPerm                  | 1242005         |                 | 2.0.0   | Permaner    | nt 20         | Installed on May | / 24, 2005      |
| docsis      |                       | docsisPerr               | n 242005        |                 | 2.0.0   | Permaner    | nt 10000000   | Installed on May | / 24, 2005      |
| packetcable |                       | packetcable F            | Perm 242005     |                 | 2.0.0   | Permaner    | nt 10000000   | Installed on May | / 24, 2005      |
|             | License Key:          |                          |                 | Add/Up          | grade   |             |               |                  |                 |

## Adding and Modifying a License

To add, modify, or upgrade a license:

| Step 1 | Choose <b>Configuration</b> on the Primary Navigation bar.                                                                                                    |
|--------|----------------------------------------------------------------------------------------------------|
| Step 2 | Choose Licenses from the Secondary Navigation bar.                                                                                                    |
| Step 3 | Obtain your new license key from either your Cisco Systems, Inc. representative or the Cisco Technical Assistance Center (TAC) website. See the Preface in this guide for TAC contact information. |
| Step 4 | Enter the new license key in the License Key field.                                                                                                    |
| Step 5 | Click Add/Upgrade to install the new license key. If you enter a permanent license key, it overwrites the                                                                                          |

**Step 5** Click **Add/Upgrade** to install the new license key. If you enter a permanent license key, it overwrites the corresponding evaluation key (if that key was installed). If you enter a license key (permanent or evaluation) for a new technology, it will appear in the technology list.

# **Managing Regional Distribution Unit Extensions**

Creating a custom extension point is essentially a programming activity that can, when used in conjunction with the BACC administrator's user interface, allow you to expand the quantity of device types and technologies supported.

Managing extensions includes:

- Writing a New Class, page 10-31
- Installing RDU Custom Extension Points, page 10-31
- Viewing RDU Extensions, page 10-32

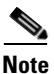

You can specify multiple extension points by making them run one after another. You do this by specifying the extensions points in a comma-separated list.

#### Writing a New Class

This procedure is included to better illustrate the entire custom extension creation process. You can create many different types of extensions; for the purposes of this procedure the a new Publishing Extension Point is used.

To write the new class:

- **Step 1** Create a Java source file for the custom publishing extension.
- **Step 2** Create a manifest file for the Jar file that will contain the extension class.
- **Step 3** Create the Jar file for the custom extension point. You can give the jar file any name you wish although the name given should be descriptive in nature and not be a duplicate of any other existing Jar file.

## Installing RDU Custom Extension Points

Note

After a Jar file is created, use the administrator's user interface to install it:

Step 1 Use the "Adding External Files" procedure on page 10-26 to add the new Jar file.
Note Use the Browse function to locate the Jar file created in the "Writing a New Class" procedure on page 10-31 and select this file as the Source File; leaving the External File Name blank assigns the same file name for both source and external. The external file name is what you will see through the Administrator's user interface.
Step 2 Click Submit.

An error message is generated if the class name does not exist within the jar file or if BACC detects any other errors.

- **Step 3** Return to the RDU Defaults page and note that the newly added Jar file appears in the Extension Point Jar File Search Order field.
- **Step 4** Enter the extension class name in the Publishing Extension Point field.
- **Step 5** Click **Submit** to commit the changes to the RDU database.
- **Step 6** View the RDU extensions to ensure that the correct extensions are loaded.

### **Viewing RDU Extensions**

You can view the attributes of all RDU extensions directly from the View Regional Distribution Unit Details page. This page displays details on the installed extension Jar files and the loaded extension class files. See Viewing Regional Distribution Unit Details, page 9-24.

# **Publishing Provisioning Data**

BACC has the capability to publish the provisioning data it tracks to an external datastore in real time. To do this, a publishing plug-in must be developed to write the data to the desired datastore. The Manage Publishing page, shown in Figure 10-16, identifies information such as the plug-in name, its current status (whether it is enabled or disabled), and switch to enable or disable it.

You can enable as many plug-ins as required by your implementation but care must be exercised because the use of publishing plug-ins can decrease system performance.

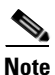

BACC does not ship with any publishing plug-ins. You must create your own plug-ins and then manage them from this page. The plug-ins shown in Figure 10-16 are for illustration only.

#### Figure 10-16 Manage Publishing Page

| Broadband        | d Access        | Cente    | er for Ca     | able           |           |                     | Logout       |
|------------------|-----------------|----------|---------------|----------------|-----------|---------------------|--------------|
|                  |                 |          | Configuration | Devices        | Nodes     | Servers             | Users        |
| Class of Service | Custom Property | Defaults | DHCP Criteria | External Files | License K | eys Pu              | blishing 🌙   |
|                  |                 |          |               |                | User:a    | dmin <b>Role:</b> A | dministrator |

#### CISCO SYSTEMS | Manage Publishing

Use this page to manage (enable, disable or modify) publishing plug-ins

| Plug-In              | Current Status | Enable/Disable Plug-in |     |
|----------------------|----------------|------------------------|-----|
| TestPublisher        | Enabled        | [Disable plug-in]      |     |
| TestPublisher        | Disabled       | [Enable plug-in]       |     |
| TestPublisher        | Enabled        | [Disable plug-in]      |     |
| TestPublisher        | Enabled        | [Disable plug-in]      |     |
| TestPublisher        | Enabled        | [Disable plug-in]      | 16  |
| <u>TestPublisher</u> | Enabled        | [Disable pluq-in]      | - 8 |
|                      |                |                        |     |

## **Publishing Datastore Changes**

To publish changes to an external datastore:

- Step 1 Choose Configuration on the Primary Navigation bar.
- **Step 2** Choose **Publishing** from the Secondary Navigation bar. The Manage Publishing page appears as shown in Figure 10-16. This page displays a list of all available database plug-ins and identifies the current status of each.
- **Step 3** Click on the appropriate status indicator to enable or disable the required plug-in. Note that as you click the status, it toggles from enabled to disabled. (See Figure 10-16.)

# **Modifying Publishing Plug-In Settings**

These settings are a convenient way for plug-in writers to store plug-in settings in the RDU for their respective datastore. To modify the publishing plug-in settings:

- **Step 1** Choose **Configuration** on the Primary Navigation bar.
- **Step 2** Choose **Publishing** from the Secondary Navigation bar and the Manage Publishing page appears.
- **Step 3** Click the link corresponding to the plug-in you want to modify. The Modify Publishing Plug-Ins page appear.

Table 10-12 identifies the fields shown in the Modify Publishing Plug-Ins page.

| Field or Button  | Description                                                                                                    |
|------------------|----------------------------------------------------------------------------------------------------|
| Plug-In          | Identifies publishing plug-in name.                                                                                                  |
| Server           | Identifies the server name on which the data store resides.                                                                          |
| Port             | Identifies the port number on which the data store resides.                                                                          |
| IP Address       | Identifies the IP address of the server on which the data store resides. This is usually specified when the server name is not used. |
| User             | Identifies the user to allow access to the data stored.                                                                              |
| Password         | Identifies the user's password which allows access to the data stored.                                                               |
| Confirm Password | This is used to confirm the password entered above.                                                                                  |

#### Table 10-12 Modifying Publishing Plug-ins Page

- **Step 4** Enter the required values in the Server, Port, IP Address, User, Password, and Confirm Password fields. These are all required fields and you must supply this information before proceeding.
- **Step 5** Click **Submit** to make the changes to the selected plug-in, or click **Reset** to clear all fields on this page.

# Configuring the SRV Record in the Network Registrar DNS Server

You must configure the Network Registrar DNS server to operate with the KDC. Refer to your Network Registrar documentation, and these instructions, to perform this configuration.

| Note |
|------|

| Note   | It is recommended that you create a zone name that matches the desired realm name, and that the only DNS record in this special zone (other than the records required by the DNS server to maintain the zone) should be the SRV record for the realm. This example assumes that the desired Kerberos realm is voice.acme.com, and that all other KDC, Network Registrar, and DPE configuration has been performed. The FQDN of the KDC is assumed to be kdc.acme.com. |  |  |  |  |  |
|--------|----------------------------------------------------------------------------------------------------|--|--|--|--|--|
|        |                                                                                                    |  |  |  |  |  |
| Step 1 | Start the <b>nrcmd</b> CLI (usually located under /opt/nwreg2/local/usrbin), and enter your username and password.                                                                                                    |  |  |  |  |  |
| Step 2 | Enter this command to create a zone for the Kerberos realm:                                                                                                    |  |  |  |  |  |
|        | nrcmd> zone voice.acme.com create primary <address nameserver="" of=""> hostmaster</address>                                                                                                    |  |  |  |  |  |
| Step 3 | Enter this command to add the SRV record to the new zone:                                                                                                    |  |  |  |  |  |
|        | nrcmd> zone voice.acme.com. addRR _kerberosudp. srv 0 0 88 <address kdc="" of=""></address>                                                                                                    |  |  |  |  |  |
| Step 4 | Enter these commands to save and reload the DNS server:                                                                                                    |  |  |  |  |  |
|        | nrcmd> <b>save</b><br>nrcmd> <b>dns reload</b>                                                                                                    |  |  |  |  |  |
|        |                                                                                                    |  |  |  |  |  |

# Configuring SNMPV3 Cloning on the RDU and DPE for Secure Communication with PacketCable MTAs

BACC lets you enable an external network manager for SNMPV3 access to MTA devices. Additionally, the RDU is capable of performing SNMPV3 operations in a specific MTA.

To enable this capability, set the security key material at the DPEs and RDU. After the key material has been set, the BACC API calls that are used to create cloned SNMPV3 entries are enabled.

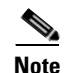

Enabling this capability will impact provisioning performance.

# **Creating the Key Material and Generating the Key**

Creating the key material is a two-step process. First, run a script command on the RDU and then run a CLI command on the DPE.

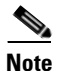

This shared secret is not the same shared secret as the CMTS or the BACC shared secrets.

To create the key material:

**Step 1** From the <BACC\_HOME>/rdu/bin directory, run this script on the RDU:

generateSharedSecret.sh <password>

Where the <password> is any password, 6 to 20 characters in length, that you create. This password is then used to generate a 46 byte key. This key is stored in a file, called keymaterial.txt, that is located in the <BACC\_HOME>/rdu/conf directory.

**Step 2** Run the **packetcable snmp key-material** DPE CLI command, with the <password> used in step 1 to generate that key, on all DPEs for which this voice technology is enabled.

This generates the same 46 byte key on the DPE and ensures that the RDU and DPE(s) are synchronized and can communicate with the MTA securely.

# **Automatic FQDN Generation**

When configuring the PacketCable voice technology, a fully qualified domain name (FQDN) must reside in the BACC database for each voice device, whenever the KDC queries the registration server for that FQDN. The BACC automatic FQDN generation feature is not limited to use by any single voice technology; it can be used by any BACC technology.

## **Automatically Generated FQDN Format**

An automatically generated FQDN in BACC follows this format:

prefix<htype>-<hlen>-aa-bb-cc-dd-ee-ffsuffix.domain

Where:

• prefix, suffix, and domain—Identify information set using either the BACC administrators user interface or the provisioning API.

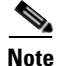

In the example FQDN used here, *prefix1,6,aa-bb-cc-dd-ee-ffsuffix* is the generated host name and *domain* is the domain name.

• 1,6,aa-bb-cc-dd-ee-ff—is the device MAC address

The entry of a prefix and suffix property is optional. If you do not specify these properties, and a host name is not specified during PacketCable MTA provisioning and, if neither the prefix nor suffix property is defined in the BACC property hierarchy, the device's MAC address followed by the domain name are used as the generated FQDN.

#### For example:

A device with the MAC address 1,6,aa:bb:cc:dd:ee:ff will have this FQDN generated:

aa-bb-cc-dd-ee-ff.domain

Specifically, when configuring for PacketCable and many other technologies, the domain name property must also be configured. If you do not specify a domain name while provisioning a PacketCable MTA, the BACC property hierarchy is searched and, if it is not found, the MTA is not provisioned. However, if you do specify the domain name during MTA provisioning, that domain name will be used regardless of the domain name property that is specified in the BACC property hierarchy.

### Properties for Automatically Generated FQDNs

Properties can be defined at any acceptable point in the BACC property hierarchy. You can use the System Defaults, Technology Defaults, DHCP Criteria, or Class of Service to accomplish this, and you can also do this at the device level.

## **FQDN Validation**

There are a few things to consider when entering the information that is used to generate an FQDN. These include:

- Use valid alphanumeric characters only in the generated FQDN.
- Keep the length of each label (characters between the dots in the generated FQDN) to fewer than 63 characters.
- Do not allow the overall length of the generated FQDN to exceed 254 characters.

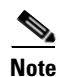

The FQDN supports host and domain names as per RFC1035.

## Sample Automatic FQDN Generation

This section provides an example of creating an automatically generated FQDN.

**Step 1** Choose the appropriate class of service, and set the /fqdn/domain property value to the DNS domain for all devices using this class of service. For the purposes of this example, assume that the domain in use is **pctest.com**, and that you want to provision a set of PacketCable devices into that domain.

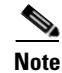

If a domain is not specified, devices in the class of service will not receive a DHCP configuration from BACC.

Step 2 Click Submit.

In this example, a device with MAC address 1,6,aa:bb:cc:dd:ee:ff will yield an automatically generated FQDN of 1-6-aa-bb-cc-dd-ee-ff.pctest.com. Additionally, the Automatic FQDN Generation field should be enabled in the device's default configuration.

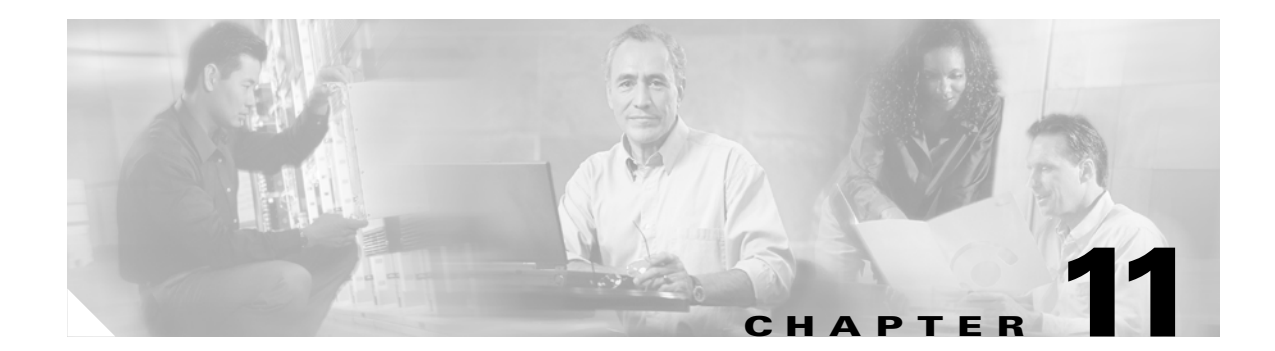

# **Configuring and Using the Sample User Interface**

The Broadband Access Center for Cable (BACC) Sample User Interface (SUI) provides you with a sample user interface for both self- and pre-provisioning. The SUI can demonstrate the basic functionality of BACC in lab testing scenarios. In full BACC deployments, SUI functionality is expected to be provided by billing, OSS, and/or workflow applications.

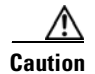

The SUI is not intended to be used as a deployment vehicle. It is for demonstration only.

# What is the Sample User Interface?

BACC provides a sample workflow application that manages the automated provisioning of devices on the network, and an administrator interface that gives basic functions to those who manage the accounts that are maintained in BACC.

In the SUI, data is managed in two distinct ways: registration of devices on the network and the accounting of results from those registrations. For example, pages that permit the complete self-provisioning of new cable modems using credit card information, must be capable of handling the automated billing for services together with device tracking. While the SUI does not track accounting information, it allows each device to be associated with an owner identifier (Owner ID). For example, the association with an Owner ID allows objects stored in BACC to be related to external objects such as billing account systems. In this sample workflow, the Owner ID is used as the account number, but is not actually related to any external data. The Owner ID associated on device objects in BACC can be any external string used to group devices.

The SUI uses shortcuts to provide an interface that can support functions such as accounting, without actually needing an external accounting entity. Accounting information is stored on the modem object as custom properties. When viewing an account, the modem is found using the Owner ID and then the account data is retrieved from the modem.

BACC supports two distinct methods of managing devices: the Standard mode and the Promiscuous mode.

- In the Standard mode, modems and computers are tracked individually.
- In the Promiscuous mode, only the modems are tracked regardless of how many computers may exist on the other side of the modem. When Promiscuous mode is enabled, computers receive access only if they are behind a provisioned modem.

# Starting and Stopping the Sample User Interface

The Sample User Interface includes subscriber and administrator interfaces. You can change the subscriber interface flow to support: pre- or self- provisioning, tracking of customers, and tracking of devices being given access. Before you use the SUI, you should examine the sampleui.properties file. This file contains a variety of controls that specify the behavior of the interface. Refer to the "Sample sampleui.properties File" section on page 11-9 to see the default sampleui.properties file.

You can open this file, and change its content to perform the functions you desire, using any text editor. After your changes are complete and saved, restart the SUI and all changes will take affect.

Run this command to start the SUI:

startSampleUI.sh

Run this command to stop the SUI:

stopSampleUI.sh

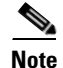

Both these commands are located in the <BACC\_HOME>/rdu/sampleUI/bin directory.

# Sample User Interface Configuration Options

You can configure the SUI using the options described in this section. Modifying these options forces the SUI to behave in different flows. The intention of this is to represent the majority of your requirements. These options are either controlled by settings existing in BACC or are defined in the sampleui.properties file. See the "Sample sampleui.properties File" section on page 11-9 for additional information.

### **Classes of Service**

Classes of service are defined in the interfaces configuration file and also in the normal service definition within BACC. The classes of service within the SUI also reference the intended DHCP criteria to be used for the devices and have a description for presentation in the interface. For example, if you chose a class of service called Blue, the SUI could translate that into a BACC class of service called Gold and a DHCP criteria called residential-provisioned. When the SUI is started, it would attempt to verify that the referenced classes of service are already defined.

#### **Promiscuous Mode**

The Promiscuous mode is defined as the behavior involving how computers are tracked. When the Promiscuous mode is enabled, a computer automatically receives a provisioned configuration when it is plugged in behind a provisioned cable modem.

When the Promiscuous mode is enabled, computers are not asked for registration information. However, when this mode is disabled (a situation known as the Standard mode), the SUI lets users register their computers. This includes the optional selection of an Internet service provider (ISP) for each computer. This is maintained within BACC and can be accessed from the RDU Defaults page in the administrator's user interface.

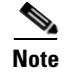

You must restart the SUI after you change the Promiscuous mode.

## **Selecting an Internet Service Provider**

You can select an Internet service provider (ISP) individually, for each computer registered with an account, whenever the Standard mode PC registration (non-Promiscuous) mode is used. Selecting an ISP has the same affect as choosing the DHCP criteria assigned to the computer. This setting is configured within the interface's configuration file. If there is a single ISP, the ISP-selection controls are bypassed when moving through the subscription interface.

## **Using the Technician Login**

You can use the technician login to demonstrate a provisioning flow whereby a technician brings a cable modem to a customer's home and plugs it in. The Technician Login page appears in which you authenticate the technician in the system before proceeding with the provisioning of the cable modem on the network.

If authentication is disabled, but technician provisioning is enabled, the demonstration will be of a self-provisioning nature.

## **Administrative Access Levels**

The administrators that can access the SUI administration interface are configured in the interface configuration file. You can use four types of administrators within the SUI.

- full—This type has complete access to create and delete accounts and manage devices in the interface.
- createonly—This type only has access to create new accounts using the interface.
- readonly—This type only has access to view accounts that have been created in the system.
- tech—This type only has access to log in through the technician interface. This is for auto-provisioning devices from the customer premises.

# **Subscriber Provisioning Examples**

This section describes various work flows that are presented while using the SUI. Having the Promiscuous mode enabled or disabled has a significant effect on the behavior of the SUI. Consequently, the flows in this section are identified separately.

## **Standard Customer Premise Equipment Registration**

This section describes provisioning activities when the system is in the standard, non-Promiscuous mode of operation. These provisioning activities are discussed in these sections:

- Provisioning a New Cable Modem and a New Computer, page 11-4
- Provisioning a New Computer with an Existing Cable Modem, page 11-4
- Altering an Existing Computer ISP, page 11-5

#### Provisioning a New Cable Modem and a New Computer

When a new modem and new computer are connected to a network, and the user brings a web browser online, the user is redirected to the provisioning interface.

| Step 1 | The SUI checks the sampleui.properties file to determine if technician provisioning is enabled:                                                                                                    |
|--------|----------------------------------------------------------------------------------------------------|
|        | • If this feature is enabled, the SUI continues with the next step.                                                                                                    |
|        | • If it is disabled, an error page appears stating that the modem is not registered and the customer should contact the MSO to register their cable modem with the system.                                |
| Step 2 | The SUI checks the sampleui.properties file to determine if technician authentication is required:                                                                                                    |
|        | • If this feature is not required, the modem registration screen appears, and you can enter account details to be registered with the system.                                                             |
|        | • If the feature is required, the modem registration page appears, and you can enter your technician username and password, and the account details to be registered with the system.                     |
| Step 3 | A computer registration page appears. You can use this page to register the computer at the same time the modem is registered. This page also identifies that the modem registration has been successful. |
| Step 4 | The SUI checks the sampleui.properties file to determine if the optional ISP selection is enabled.                                                                                                    |
|        | • If it is enabled, a drop-down list with available ISPs appears for you to select the appropriate ISP option.                                                                                            |
|        | • If it is disabled, no ISP selection is displayed.                                                                                                    |
| Step 5 | Click <b>Register This Computer</b> and a message appears stating that the computer has been successfully registered with the network.                                                                    |

#### Provisioning a New Computer with an Existing Cable Modem

When an existing modem and new computer are connected to the network and then the user brings a web browser online, the user is redirected to the provisioning interface.

**Step 1** The SUI displays the computer registration page. From here, you can register the computer on the network.

**Step 2** The SUI checks the sampleui.properties file to determine if the optional ISP selection is enabled.

- If it is enabled, a drop-down list with available ISPs appears for you to select the appropriate ISP option
- If it is disabled, no ISP selection is displayed.

**Step 3** Click **Register This Computer** and a message appears stating that the computer has been successfully registered with the network.

#### **Altering an Existing Computer ISP**

When an existing modem and existing computer are connected to the network and then the user brings a web browser online, the user can browse the network. They then direct their browser to the provisioning interface.

- **Step 1** The SUI determines whether or not the optional ISP selection feature is enabled.
  - If it is enabled, a drop-down list with available ISPs appears for you to select the appropriate ISP option.
  - If it is disabled, no ISP selection is displayed and a message appears stating this computer is already registered on the system.
- **Step 2** Click **Register This Computer** and a message appears stating that the computer has been successfully registered with the network.

#### **Promiscuous Customer Premises Equipment Registration**

This section describes equipment registration using the SUI. These provisioning activities are discussed in these sections:

- Provisioning a New Cable Modem and a New Computer, page 11-5
- Provisioning an Existing Cable Modem and a New Computer, page 11-6

#### Provisioning a New Cable Modem and a New Computer

When a new modem and new computer are connected to the network and then the user brings a web browser online, the user is redirected to the provisioning interface.

| Step 1 | The SUI checks the sampleui.properties file to determine if technician provisioning is enabled:                                                                                   |
|--------|----------------------------------------------------------------------------------------------------|
|        | • If this feature is enabled, the SUI continues with the next step.                                                                                                    |
|        | • If it is disabled, an error page appears stating that the modem is not registered and that the customer should contact their MSO to register their cable modem with the system. |
| Step 2 | The SUI checks the sampleui.properties file to determine if technician authentication is required:                                                                                |
|        | • If this feature is not required, the modem registration screen appears for you to enter account details to be registered with the system.                                       |
|        | • If the feature is needed, the modem registration page appears for you to enter your technician username and password, and the account details to be registered with the system. |
| Step 3 | A message appears, stating that the modem and computer have been successfully registered with the network.                                                                        |
|        |                                                                                                    |

#### Provisioning an Existing Cable Modem and a New Computer

When an existing modem and new computer are connected to the network and then the user brings a web browser online, the user can browse the network. Once they can browse the network, they must direct their browser to the provisioning interface. After being directed, a message appears to indicate that the cable modem and computer are registered on the system.

# **Administrator Provisioning Examples**

This section identifies some examples that illustrate the use of the SUI in performing account maintenance and account searches. The components of each SUI page that appear only when certain permissions have been assigned, are identified with an *if applicable* note appended to the end of the component name.

### **Searching for Accounts**

This section explains how to perform account searches using the SUI. These search activities are discussed:

- Searching by Account Number, page 11-6
- Searching by IP Address, page 11-6
- Searching by MAC Address, page 11-7

#### **Searching by Account Number**

You can search for an account, using an account number, after logging in. You specify the account number to search for and, if found, the account details are displayed. If the account is not found, an error message appears stating that the account number does not exist in the system.

#### **Searching by IP Address**

You can search for an account, using an IP address, after logging in. You specify the IP address of a computer or modem currently provisioned by BACC and, if found, the owner is checked for the device to determine what account should be displayed.

If a valid account is found, full account details for the device are displayed. If a valid device is found, but not a valid account, the current device's MAC address and IP address appear at the bottom of the search page.

If the device cannot be found, an error is displayed indicating the search did not find a matching device.

#### **Searching by MAC Address**

You can search for an account, using a MAC address, after logging in. You specify the MAC address of a computer or modem currently provisioned by BACC and, if found, the owner is checked for the device to see what account should be displayed.

If a valid account is found, full account details for the device are displayed. If a valid device is found, but not a valid account, the current MAC address and IP address for the device are shown at the bottom of the search page.

If the device cannot be found, an error is displayed indicating the search did not find a matching device.

## **Account Maintenance**

This section explains how to perform account maintenance using the SUI. These maintenance activities are discussed in these sections:

- Registering a New Account, page 11-7
- Managing Classes of Service, page 11-7
- Managing Cable Modems, page 11-8
- Managing Computers, page 11-8

#### **Registering a New Account**

You can use this workflow to register a new account, and modem, with the SUI. You must log into the system and then:

- **Step 1** The SUI displays a page that shows the search options (if applicable) to choose from. This page also contains the **Create a new Account** button.
- Step 2 Click Create a new Account.
- **Step 3** The SUI displays a page that lets you enter the account number, MAC address of the cable modem, and the class of service applicable to the account.
- **Step 4** After entering and submitting the desired information, the account is created.
- **Step 5** After the account is created, a new account creation page appears. This lets you rapidly enter multiple accounts into the system.

#### **Managing Classes of Service**

You can use this workflow to change the class of service on an account and disable the cable modem. You must log into the system and then:

- **Step 1** The SUI displays a page that shows the search options (if applicable) to choose from. You can search for the account by using the account number, IP address, or MAC address as the search criteria.
- **Step 2** The SUI displays a page that contains all the information on the account, including the currently selected class of service, whether the cable modem is enabled, the account owner information, and the list of registered computers.

- **Step 3** Select the appropriate class of service from the drop-down menu.
- Step 4 Click Update.
- **Step 5** The SUI redisplays the same page containing all the account information. However, on this page the class of service will have been changed.

#### **Managing Cable Modems**

You can use this workflow to change the modem that is currently associated with an account. The account details such as user name can also be updated following this workflow. You must log into the system and then:

| Step 1 | The SUI displays a page that shows the search options (if applicable) to choose from. You can search for the account by using the account number, IP address, or MAC address as the search criteria.                                  |  |  |  |
|--------|----------------------------------------------------------------------------------------------------|--|--|--|
| Step 2 | The SUI displays a page that contains all the information on the account, including the currently selected class of service, whether the cable modem is enabled, the account owner information, and the list of registered computers. |  |  |  |
| Step 3 | Enter the new MAC address for the account's cable modem.                                                                                                    |  |  |  |
| Step 4 | Click Update.                                                                                                    |  |  |  |
| Step 5 | The SUI redisplays the same page containing all the account information. However, on this page the MAC address will have been changed.                                                                                                |  |  |  |

#### **Managing Computers**

You can use this workflow to unregister computers that were previously registered using the Subscriber portion of the SUI. This workflow applies only when Standard mode PC registration is used. You must log into the system and then:

- **Step 1** The SUI displays a page that shows the search options (if applicable) to choose from. You can search for the account by using the account number, IP address, or MAC address as the search criteria.
- **Step 2** The SUI displays a page that contains all the information on the account, including the currently selected class of service, whether the cable modem is enabled, the account owner information, and the list of registered computers.
- **Step 3** Determine which computer you want to unregister and click the appropriate **Delete** button.
- **Step 4** The SUI redisplays the same page containing all the account information, however, the computer has been removed from the list.

#### **Deleting an Account**

You can use this workflow to delete an account that was registered using the SUI. You must log into the system and then:

- **Step 1** The SUI displays a page that shows the search options (if applicable) to choose from. You can search for the account by using the account number, IP address, or MAC address as the search criteria.
- **Step 2** The SUI displays a page that contains all the information on the account, including the currently selected class of service, whether the cable modem is enabled, the account owner information, and the list of registered computers.
- **Step 3** Click **X**, at the Delete account field from the system prompt.
- **Step 4** The SUI displays the same page containing all the account information. A prompt appears, next to the Delete button, asking for confirmation before proceeding.
- **Step 5** Click **X**, at the Delete account field from the system prompt, again to confirm deletion of the account.
- Step 6 The SUI displays the original search page showing that the account has been deleted.

# Sample sampleui.properties File

This section identifies the contents of a sample sampleui.properties file. This properties file is located in the <BACC\_HOME>/rdu/conf directory.

```
(C) Copyright 2001-2003 by Cisco Systems, Inc.
 This program contains proprietary and confidential information.
 All rights reserved. This software shall not be used by an party
#
  except by prior written consent of Cisco Systems.
#
 DO NOT CHANGE. This is the version of the properties file which
#
  is used during execution and for system updates.
version=1.2
**************
 System connection information.
******
#
 BPR RDU connection information
adminuser=admin
adminpass=admin
host=localhost
port=49187
***********
 Provisioning configuration parameters
```

Administrator access credentials # 3 levels of access: full, createonly, and readonly # # full -- can create and read accounts createonly -- can only create new accounts readonly -- can only read accounts tech -- technician access for auto-provisioning modems (The default access level is 'full') The user.number must equal the number of user accounts # being tracked. If the number is 4, there must exist entries for users 1-4. # user.number=4 user.1.name=admin user.1.password=changeme user.1.access=full user.2.name=config user.2.password=changeme user.2.access=createonly user.3.name=monitor user.3.password=changeme user.3.access=readonly user.4.name=tech user.4.password=changeme user 4 access=tech Indicates if promiscuous-mode is enabled # promiscuous-mode is a special mode of BPR in which computers are not # tracked by the provisioning system. (true/false) # This is controled by setting the RDU Defaults option: # ModemKeys.PROMISCUOUS\_MODE\_ENABLED Indicates if technician auto-provisioning is enabled # This mode allows a technician to provision a new account in the field # without requiring the MAC address to be pre-registered. techprovisioning.enabled=true #

```
# Indicates if technician username/password is required for modem
  registration
#
# If technician username/password is not required, then this
  demo can be used to simulate modem self-registration
#
techprovisioning.authentication=false
  Unprovisioned configuration (for disabled modems)
#
#
 The client class should match the unprovisioned client class configured
#
 in CNR. The service must be unique (i.e. NOT have the same name of
#
  any of the services specified below).
#
  These values are controlled by setting the DOCSIS Defaults options, use:
      TechnologyDefaultsKeys.DOCSIS_DEFAULT_CLASS_OF_SERVICE
      TechnologyDefaultsKeys.DOCSIS_DEFAULT_DHCP_CRITERIA
      TechnologyDefaultsKeys.COMPUTER_DEFAULT_DHCP_CRITERIA
  Classes of Service for Modems
#
 The DHCP criterias specified here must match valid
#
  DHCP criterias specified in the RDU. If promiscuous
  mode is enabled, you must specify CPE DHCP criterias.
#
 The service.number must equal the number of services
#
  being tracked. If the number is 3, there must exist
  entries for services 1-3.
#
service.number=3
service.1.name=gold
service.1.title=1.5Mb/s Lightning Fast!
service.1.dhcpcriteria=ccProvisionedDOCSISModem
service.1.cpedhcpcriteria=provcpetagProvisionedPromiscuousCpe
service.2.name=silver
service.2.title=512Kb/s Power User
service.2.dhcpcriteria=ccProvisionedDOCSISModem
service.2.cpedhcpcriteria=provcpetagProvisionedPromiscuousCpe
service.3.name=bronze
service.3.title=64kb/s Economy Service
service.3.dhcpcriteria=ccProvisionedDOCSISModem
service.3.cpedhcpcriteria=provcpetagProvisionedPromiscuousCpe
# ISPs for Computers
```

#

# The computerisp.number must equal the number of ISPs available. If the number is 1, there must exist # entries for ISPs 1-1. # computerisp.number=1 computerisp.1.name=msonet computerisp.1.title=MSO.net Services computerisp.1.dhcpcriteria=ccProvisionedComputer # Default COS, DHCPCriteria and CPE DHCPCriteria # that modem and computers are placed in when modem's # access is disabled through administrator UI Appropriate DOCSISClassOfService and DHCPCriteria objects have # to be pre-created in the RDU # disabled.modem.cpedhcpcriteria=disabled-computer -- defined a # DHCPCriteria which computer's behind the modem get when modem's # access is disabled # disabled.modem.cos=disabled disabled.modem.dhcpcriteria=disabled-modem disabled.modem.cpedhcpcriteria=disabled-computer
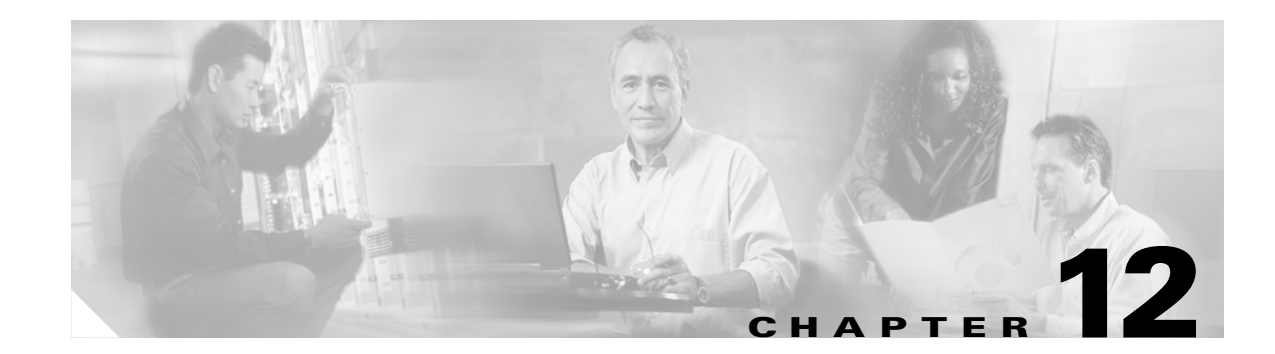

# **Broadband Access Center for Cable Support Tools and Advanced Concepts**

This chapter contains information on, and explains the use of, tools that help you maintain Broadband Access Center for Cable (BACC) as well as speed and improve the installation, deployment, and use of this product.

This chapter discusses these topics:

- Developing Template Files, page 12-1
- Using the Configuration File Utility, page 12-25
- The RDU Log Level Tool, page 12-38
- Using the PKCert.sh Tool to Manage KDC Certificates, page 12-41
- Using the changeNRProperties.sh Tool, page 12-43
- Using the Keygen Tool, page 12-45
- Using the snmpAgentCfgUtil.sh Command, page 12-46
- Using the disk\_monitor.sh Tool to Monitor Available Disk Space, page 12-51
- Troubleshooting Devices by MAC Address, page 12-52

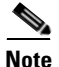

This section contains many examples of tool use. In many cases, the tool filenames include a path specified as <BACC\_HOME>. This indicates the default directory location.

# **Developing Template Files**

BACC uses templates to help administrators deploy dynamic PacketCable, DOCSIS, and CableHome files. Using templates, you can create a template file in an easily readable format, and edit it quickly and simply. A template is an ASCII text file that represents the PacketCable, DOCSIS, or CableHome options and values used for generating a valid PacketCable, DOCSIS, or CableHome file. BACC uses the .tmpl file extension to identify template files. You must add template files to the RDU as an external file using either the administrator's user interface or the API, before any class of service can reference it.

When installing the BACC RDU component, several sample template files are copied to the <BACC\_HOME>/rdu/samples directory.

Although all that you need to create or edit a template is a simple text editor, before attempting to create your own template file, you should thoroughly familiarize yourself with this information:

- BACC provisioning flows
- DOCSIS 1.0, 1.1, and 2.0 RFI specifications
- PacketCable 1.0 and 1.1 specifications
- MTA device provisioning specification
- CableHome 1.0 specification
- SNMP MIBs for cable devices (for example, DOCS-CABLE-DEVICE-MIB)

### **Template Grammar**

A template is comprised of four different types of statements:

- Comments, page 12-3
- Includes, page 12-3
- Options, page 12-3
- Instance Modifier, page 12-5

Comments allow you to document your templates. Includes allow you to create building block templates to be used in other templates. Options allow you to specify the PacketCable, DOCSIS, or CableHome type length value (TLV) in a descriptive manner. Table 12-1 describes the available template grammar options.

| Option                                    | Description                                                                                                   |
|-------------------------------------------|----------------------------------------------------------------------------------------------------|
| <comment></comment>                       | ::= #[ascii-string]                                                                                           |
| <include></include>                       | ::= include " <filename.tmpl>"</filename.tmpl>                                                                |
| <option-description></option-description> | ::= option <option-num> [instance <instance-num>] <option-value></option-value></instance-num></option-num>   |
| <option-num></option-num>                 | ::= <unsigned-byte>[.<unsigned-byte>]*</unsigned-byte></unsigned-byte>                                        |
| <option-value></option-value>             | ::= <well-defined-value>   <custom-value></custom-value></well-defined-value>                                 |
| <well-defined-value></well-defined-value> | ::= <option-value-string>[,<option-value-string>]*</option-value-string></option-value-string>                |
| <custom-value></custom-value>             | ::= <ascii-value>   <hex-value>   <ip-value>   <snmp-value></snmp-value></ip-value></hex-value></ascii-value> |
| <ascii-value></ascii-value>               | ::= ascii <ascii-string></ascii-string>                                                                       |
| <hex-value></hex-value>                   | ::= hex <hex-string></hex-string>                                                                             |
| <ip-value></ip-value>                     | ::= ip <ip-string></ip-string>                                                                                |
| <instance-num></instance-num>             | ::= <unsigned integer=""></unsigned>                                                                          |
| <template></template>                     | ::= <template-statement>*</template-statement>                                                                |
| <template-statement></template-statement> | ::= <comment>   <include>   <option-description></option-description></include></comment>                     |
| <snmp-value></snmp-value>                 | ::= snmp <snmpvar-oid>,<snmpvar-type>,<snmpvar-value></snmpvar-value></snmpvar-type></snmpvar-oid>            |
|                                           | 1                                                                                                    |

#### **Comments**

Comments provide information only and are always located between the pound (#) symbol and the end of a line. Example 12-1 shows example comment usage.

Example 12-1 Example Comment Usage

```
# Template for gold service
#
option 3 1 # enabling network access
```

### Includes

Include files let you build a hierarchy of similar, but slightly different, templates. This is very useful for defining options that are common across many service classes without having to duplicate the options in several templates.

You can use multiple include statements in a single template although the location of the include statement in the template is significant; the contents of the include file are included wherever the include statement is found in the template. The included template must be added as an external file to the RDU before it can be used. The included file must not contain any location modifiers such as ../.. because the templates are stored without path information in the RDU database. Examples 12-2 and 12-3 illustrate both correct and incorrect usage of the include option.

#### Example 12-2 Correct Include Statement Usage

```
# Valid, including common options
include "common_options.tmpl"
```

#### Example 12-3 Incorrect Include Statement Usage

# Invalid, using incorrect file suffix include "common\_options.common"

# Invalid, not using double quotes
include common\_options.tmpl

#### Options

PacketCable, DOCSIS, and CableHome configuration files consist of properly encoded option id-value pairs. Two forms of options are supported: defined and custom.

- Well-defined options require the option number and value. The value is encoded based on the encoding type of the option number.
- Custom options require the option number, explicit value encoding type, and the value.

When using compound options, for example, option 43, you can use the instance modifier to specify the TLV groupings. See the "Instance Modifier" section on page 12-5 for additional information.

When specifying one of these well-defined options in a template, it is not necessary to specify a value encoding for the value. See the "Encoding Types for Defined Options" section on page 12-8 and the "DOCSIS Option Support" section on page 12-12 for additional information on these defined encoding types.

When specifying custom options (e.g. option 43), you must specify the encoding type for the option. The available encoding types are:

- ASCII— ASCII type encodes any given value as an ASCII string without a NULL terminator. If the value contains spaces, they must be double quoted.
- hex—The value must be valid hexadecimal and there must be exactly 2 characters for each octet. If 01 is specified as the value, then exactly one octet is used in the encoding. If 0001 is specified as the value, then exactly two octets are used in the encoding process.
- IP address—IP address type encodes any given value as 4 octets. For example, the IP address 10.10.10.1 is encoded as 0A0A0A01.

Use a comma to separate multi-valued options on a given line. Each value is treated as such, so you might have to double quote one of the values, but not the others. A good example of a multi-valued option is Option 11 (SNMP Varbind). See the "SNMP Varbind" section on page 12-5 for additional information.

When specifying compound options, there is no need to specify the top level option (for example option 4 when specifying option 4.1). Examples 12-4 and 12-5 illustrate both correct and incorrect usage of the option statement.

#### Example 12-4 Correct Option Statement Usage

# Valid, specifying the number for well known option 3
option 3 1
# Valid, specifying the number for option 4 sub-option 1
option 4.1 1
# Valid, specifying a vendor option as hex
option 43.200 hex 00000C
# Valid, specifying a vendor option as ascii
option 43.201 ascii "enable log"
# Valid, specifying a vendor option as IP
option 43.202 ip 10.4.2.1

#### Example 12-5 Incorrect Option Statement Usage

# Invalid, using hex with incorrect hex separator option 43.200 hex 00.00.0C # Invalid, not using double quotes when needed option 43.201 ascii enable log # Invalid, not specifying IP address correctly option 43.202 ip 10-10-10-1 # Invalid, specifying the description for option "Network Access Control" option "Network Access Control" 1 # Invalid, specifying top level option option 4

#### **Instance Modifier**

The instance modifier is used to group compound options into specific individual Tag-Length-Values (TLVs). Examples 12-6 and 12-7 illustrate both correct and incorrect methods of creating separate TLVs. These are required to enable the IOS DOCSIS modem to interpret the IOS commands as two separate commands.

#### Example 12-6 Correct IOS Command Line Entries

```
# Valid, each IOS command gets its own TLV
option 43.8 instance 1 00-00-0C
option 43.131 instance 1 ascii "login"
option 43.8 instance 2 00-00-0C
option 43.131 instance 2 ascii "password cable"
```

#### Example 12-7 Incorrect IOS Command Line Entries

```
# Invalid, IOS commands are grouped into one TLV
option 43.8 00-00-0C
option 43.131 ascii "login"
option 43.131 ascii "password cable"
# Invalid, using instance on non-compound options
option 3 instance 1 1
```

Note

The encoding type for option 43.8 is an organizationally unique identifier (OUI). Unlike that shown in Example 12-4, this only accepts an 00-00-0C format.

### **SNMP** Varbind

You must use an object identifier (OID), when specifying DOCSIS option 11, PacketCable option 64, or CableHome option 28. The MIB that contains the OID must be in one of the following MIBs loaded by the RDU. You must specify as much of the OID as needed to uniquely identify it. You can use the name or the number of the OID. The RDU automatically loads these MIBs:

- SNMPv2-SMI
- SNMPv2-TC
- CISCO-SMI
- CISCO-TC
- SNMPv2-MIB
- RFC1213-MIB
- IANAifType-MIB
- IF-MIB

### **DOCSIS MIBs**

These DOCSIS MIBs are loaded into the RDU:

- DOCS-IF-MIB
- DOCS-BPI-MIB

- CISCO-CABLE-SPECTRUM-MIB
- CISCO-DOCS-EXT-MIB
- SNMP-FRAMEWORK-MIB
- DOCS-CABLE-DEVICE-MIB
- DOCS-CABLE-DEVICE-MIB-OBSOLETE
- CISCO-CABLE-MODEM-MIB

Two versions of the DOCS-CABLE-DEVICE MIB are loaded into the RDU:

- DOCS-CABLE-DEVICE-MIB-OBSOLETE (experimental branch)
- DOCS-CABLE-DEVICE-MIB (mib2 branch)

A fully-qualified MIB OID (.experimental...) always uniquely identifies a MIB OID.

If you use a non-fully qualified MIB OID from DOCS-CABLE-DEVICE-MIB, it will always default to DOCS-CABLE-DEVICE-MIB and not DOCS-CABLE-DEVICE-MIB-OBSOLETE.

Examples 12-8 and 12-9 illustrate using a fully-qualified MIB OID and a non-fully qualified MIB OID.

#### Example 12-8 Fully Qualified MIB OID

```
# Valid, uniquely identifying an OID
option 11 .experimental.docsDev.docsDevMIBObjects.docsDevNmAccessTable.docsDevNmAccess
Entry.docsDevNmAccessStatus.1, Integer, 4
```

#### Example 12-9 Non-Fully Qualified MIB OID (Defaults to DOCS-CABLE-DEVICE-MIB)

```
# Valid, Non-Fully Qualified MIB OID.
option 11 .docsDevNmAccessStatus.1, Integer, 4
```

If no DOCSIS CMs in a deployment require DOCS-CABLE-DEVICE-MIB-OBSOLETE, you can always use the shorter form of the MIB OID.

#### PacketCable MIBs

These PacketCable (North American) MIBs are loaded into the RDU:

- CLAB-DEF-MIB
- PKTC-MTA-MIB
- PKTC-SIG-MIB
- PKTC-EVENT-MIB

#### **CableHome MIBs**

These CableHome MIBs are loaded into the RDU:

- CABH-CAP-MIB
- CABH-CDP-MIB
- CABH-CTP-MIB
- CABH-PS-DEV-MIB

- CABH-QOS-MIB
- CABH-SEC-MIB

These additional MIBs are needed but are not part of the BACC product:

- CABH-CTP-MIB needs RMON2-MIB, TOKEN-RING-RMON-MIB
- CABH-SEC-MIB needs DOCS-BPI2-MIB.

### **Macro Variables**

Macro variables are specified as values in templates that let you specify device-specific option values. When a macro variable is encountered in the template, the properties hierarchy is searched for the macro variable name and the value of the variable is then substituted. The variable name is a custom property, which is predefined in the RDU. It must not contain any spaces.

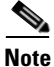

When you use custom properties for macro variables, you must use DataType.STRING.

After the custom property is defined, it can be used in this property hierarchy:

- System defaults
- Technology defaults, such as PacketCable, DOCSIS, or CableHome
- DHCP criteria properties
- Class of service properties
- Device properties

The template parser works bottom up when locating properties in the hierarchy (device first, then the class of service, and so on) and converts the template option syntax. The following syntax is supported for macro variables:

- \${var-name}—This syntax is a straight substitution. If the variable is not found, the parser will generate an error.
- \${var-name, ignore}—This syntax lets the template parser ignore this option if the variable value is not found in the properties hierarchy.
- \${var-name, default-value}—This syntax provides a default value if the variable is not found in the properties hierarchy.

Examples 12-10 and 12-11 illustrate both correct and incorrect usage of option 11.

#### Example 12-10 Correct Macro Variables Usage

```
# Valid, using macro variable for max CPE's, straight substitution
option 18 ${MAX_CPES}
# Valid, using macro variable for max CPE's, ignore option if variable not found
# option 18 will not be defined in the DOCSIS configuration file if MAX_CPES
# is not found in the properties hierarchy
option 18 ${MAX_CPES, ignore}
# Valid, using macro variable for max CPE's with a default value
option 18 ${MAX_CPES, 1}
```

# Valid, using macro variable for vendor option option 43.200 hex \${MACRO\_VAR\_HEX} # Valid, using macro variable for vendor option option 43.201 ascii \${MACRO\_VAR\_ASCII} # Valid, using macro variable for vendor option option 43.202 ip \${MACRO\_VAR\_IP} # Valid, using macro variable in double quotes option 18 "\${MAX\_CPES}" # Valid, using macro variable within a value option 43.131 ascii "hostname \${HOSTNAME}" # Valid, using macro variables in multi-valued options option 11 \${ACCESS\_CONTROL\_MIB, .mib-2.docsDev.docsDevMIBObjects.docsDevNmAccessTable.docsDevNmAccessEntry.docsDevNmAccess Control.1}, Integer, \${ACCESS\_CONTROL\_VAL, 3} # Valid, using macro variable in an include statement include "\${EXTRA\_TEMPLATE}" # Valid, using macro variable in an include statement with a default value include "\${EXTRA\_TEMPLATE, modem\_reset.tmpl}" # Valid, using macro variable in an include statement with a default value include "\${EXTRA\_TEMPLATE, modem\_reset}.tmpl" # Valid, using macro variable in an include statement with an ignore clause include "\${MY\_TEMPLATE, ignore}" Example 12-11 Incorrect Macro Variables Usage

# Invalid, using macro variable as the option number option \${MAX\_CPES} 1 # Invalid, using macro variable with space in name option 18 \${MAX CPES}

# **Encoding Types for Defined Options**

Table 12-2 identifies the options with defined encoding types.

| Encoding              | Input                                                                                                    | Example                                      |
|-----------------------|----------------------------------------------------------------------------------------------------|----------------------------------------------|
| Boolean               | 0 for false and 1 for true.                                                                                                    | 0                                            |
| Bytes                 | A series of hexadecimal octets. Each octet<br>must be exactly 2 characters in length.                                                                    | 000102030405060708                           |
| IP Address            | Four unsigned integer 8, dot (.) separated.                                                                                                    | 10.10.10.1                                   |
| Multiple IP Addresses | Comma separated list of IP addresses.                                                                                                    | 10.11.12.13,10.11.12.14                      |
| MAC Address           | Six hexadecimal octets colon (:) or dash (-)<br>separated. Each octet must be exactly 2<br>characters in length. Colons and dashes must<br>not be mixed. | 00:01:02:03:04:05<br>or<br>00-01-02-03-04-05 |

#### Table 12-2 Defined Option Encoding Types

| Encoding             | Input                                                                                                    | Example                                                                                                    |
|----------------------|----------------------------------------------------------------------------------------------------|----------------------------------------------------------------------------------------------------|
| MAC Address And Mask | Twelve octets colon (:) or dash (-)<br>separated. Each octet must be exactly 2<br>characters in length. Colons and dashes must<br>not be mixed. The first six octets represent<br>the MAC address; the last six represent the<br>mask for the MAC address.                                                                                                    | 00:01:02:03:04:05:06:07:08:09:0A:0B<br>or<br>00-01-02-03-04-05-06-07-08-09-0A-0B                                                    |
| NVTASCII             | An ASCII string. The encoded string will not be NULL terminated.                                                                                                    | This is an ASCII string                                                                                                    |
| OID                  | An SNMP OID string.                                                                                                    | sysinfo.0                                                                                                    |
| OIDCF                | An SNMP OID string and an unsigned integer (0 or 1) comma separated.                                                                                                    | sysinfo.0,1                                                                                                    |
| OUI                  | Three hexadecimal octets colon (:) or dash (-) separated. Each octet must be exactly 2 characters in length.                                                                                                    | 00-00-0C                                                                                                    |
| SNMPVarBind          | An SNMP OID string, type, and value. Each<br>of these is comma separated. Valid types are:<br>• BITS<br>• Counter<br>• Counter32<br>• Counter64<br>• Gauge<br>• Gauge32<br>• INTEGER<br>• Integer32<br>• IpAddress<br>• OCTETSTRING<br>• OBJECTIDENTIFIER<br>• Opaque<br>• TimeTicks<br>• Unsigned32<br>Note The OCTETSTRING can be either a<br>string that will be converted to<br>hexadecimal notation without a<br>trailing NULL, octet string for<br>example, or hexadecimal notation<br>contained in single quotes, 'aa:bb:cc'<br>for example. | <pre>.experimental.docsDev.docsDevMIBObjects . docsDevNmAccessTable.docsDevNmAccessEnt ry.docsDevNmAccessStatus.1, INTEGER, 4</pre> |
| Sub Type             | One or two comma separated unsigned integer 8.                                                                                                    | 12<br>or<br>12,14                                                                                                    |

 Table 12-2
 Defined Option Encoding Types (continued)

| Encoding                                      | Input                                                                | Example                 |
|-----------------------------------------------|----------------------------------------------------------------------|-------------------------|
| Unsigned integer 8                            | 0 to 255                                                             | 14                      |
| Unsigned integer 16                           | 0 to 65535                                                           | 1244                    |
| Unsigned integer 32                           | 0 to 4294967295                                                      | 3455335                 |
| Unsigned integer 8 and<br>unsigned integer 16 | One unsigned integer 8 and one unsigned integer 16, comma separated. | 3,12324                 |
| Unsigned integer 8 pair                       | Two unsigned integer 8, comma separated.                             | 1,3                     |
| Unsigned integer 8 triplet                    | Three unsigned integer 8, comma separated.                           | 1,2,3                   |
| ZTASCII                                       | An ASCII string. The encoded string will be NULL terminated.         | This is an ASCII string |

#### Table 12-2 Defined Option Encoding Types (continued)

#### **BITS Value Syntax**

When using the BITS type, you must specify either the labels ("interval1 interval2 interval3") or numeric bit location ("0 1 2"). Note that label values are 1-based and bit values are 0-based.

This is the syntax that uses the bit numbers:

option 11 .pktcSigDevR0Cadence.0,STRING,"0 1 2 3 4 5 6 7 8 9 10 11 12 13 14"

This is the syntax for the customer octet string (FFFE000000000000) that uses the labels:

option 11 .pktcSigDevR0Cadence.0,STRING,"interval1 interval2 interval3 interval4 interval5 interval6 interval7 interval8 interval9 interval10 interval11 interval12 interval13 interval14 interval15"

#### **OCTETSTRING Syntax**

The OCTETSTRING can be either a string that is converted to hexadecimal notation without a trailing NULL (for example, octet string), or hexadecimal notation contained within single quotes, (for example, 'aa:bb:cc' ).

## Adding SNMP TLVs Without a MIB

You can add SNMP TLVs in dynamic configuration files (DOCSIS, PacketCable, CableHome) without requiring the MIB be loaded by the RDU. From within RDU configuration extensions, the functionality can be accessed with the DOCSISOptionFactory interface, using the following method:

public OptionValue createOptionValue(OptionSyntax syntax, String optionNumStr, String[]
optionValueList)

The public OptionSyntax.SNMP enumerated value can be used in the above method, in conjunction with the optionValueList containing the tuple: OID, Type, Value.

From RDU dynamic configuration templates, the following syntax is used to specify SNMP TLVs that are not validated against the RDU MIBs:

option <option-number> snmp <OID>, <Type>, <Value>

#### **Examples:**

```
# DOCS-CABLE-DEVICE-MIB:
option 11 snmp .docsDevNmAccessIp.1,IPADDRESS,192.168.1.1
# Arris vendor specific SNMP TLV (OID numbers only, mix names/numbers)
option 11 snmp .1.3.6.1.4.1.4115.1.3.1.1.2.3.2.0, INTEGER, 6
option 11 snmp .enterprises.4115.1.3.1.1.2.3.2.0, INTEGER, 6
```

```
# NOTE: trailing colon required for single octet
option 11 snmp .1.3.6.1.2.1.69.1.2.1.6.3, STRING, 'c0:'
```

The allowed SNMP variable type names are:

| IETF standard SMI Data Type | SNMP API name |
|-----------------------------|---------------|
| Integer32                   | INTEGER       |
| Integer (Enumerated)        | INTEGER       |
| Unsigned32                  | UNSIGNED32    |
| Gauge32                     | GAUGE         |
| Counter32                   | COUNTER       |
| Counter64                   | COUNTER64     |
| Timeticks                   | TIMETICKS     |
| OCTET STRING                | STRING        |
| OBJECT IDENTIFIER           | OBJID         |
| IpAddress                   | IPADDRESS     |
| BITS                        | STRING        |

For example, to specify a SMI Integer32 type, the following types are accepted (regardless of case sensitivity): Integer32, INTEGER.

For OCTET STRING type, all of the following types are accepted: OCTET STRING, OCTETSTRING, or STRING.

The custom SNMP TLV template option can be used to specify any SNMP TLV, including those that are present in the RDU MIBs. The custom SNMP TLV error checking is less stringent, and will not detect incorrect scalar/columnar references (for example, .0 vs. .n in OID names).

# **DOCSIS Option Support**

Table 12-3 describes DOCSIS options and identifies the specific version support for each option.

Table 12-3 DOCSIS Options and Version Support

| Ontion |                                                     |                        |                           | Multi- | DOC<br>Vers  | SIS:<br>sion |              |
|--------|-----------------------------------------------------|------------------------|---------------------------|--------|--------------|--------------|--------------|
| Number | Description                                         | Encoding               | Validation                | valued | 1.0          | 1.1          | 2.0          |
| 0      | PAD                                                 | No length and no value | N/A                       | True   | ✓            | ~            | $\checkmark$ |
| 1      | Downstream Frequency                                | Unsigned integer 32    | Multiples of 62500        | False  | ~            | ~            | $\checkmark$ |
| 2      | Upstream Channel ID                                 | Unsigned integer 8     | None                      | False  | $\checkmark$ | $\checkmark$ | $\checkmark$ |
| 3      | Network Access Control                              | Boolean                | None                      | False  | $\checkmark$ | $\checkmark$ | $\checkmark$ |
| 4      | Class of Service                                    | Compound               | None                      | False  | $\checkmark$ | $\checkmark$ | $\checkmark$ |
| 4.1    | Class ID                                            | Unsigned integer 8     | Between 1-16<br>inclusive | False  | ~            | ~            | ~            |
| 4.2    | Maximum Downstream<br>Rate                          | Unsigned integer<br>32 | None                      | False  | ✓            | ~            | $\checkmark$ |
| 4.3    | Maximum Upstream Rate                               | Unsigned integer<br>32 | None                      | False  | ✓            | ~            | $\checkmark$ |
| 4.4    | Upstream Channel Priority                           | Unsigned integer 8     | Less than 8               | False  | $\checkmark$ | $\checkmark$ | $\checkmark$ |
| 4.5    | Guaranteed Minimum<br>Upstream Channel Data<br>Rate | Unsigned integer 32    | None                      | False  | ✓            | ~            | $\checkmark$ |
| 4.6    | Maximum Upstream<br>Channel Transmit Burst          | Unsigned integer<br>16 | None                      | False  | ~            | ~            | ~            |
| 4.7    | Class-of-Service Privacy<br>Enable                  | Boolean                | None                      | False  | ✓            | ~            | ~            |
| 6      | CM MIC Configuration<br>Setting                     | Byte 16                | None                      | False  | ✓            | ~            | ~            |
| 7      | CMTS MIC Configuration<br>Setting                   | Byte 16                | None                      | False  | ✓            | ~            | ~            |
| 9      | Software Upgrade<br>Filename                        | NVTASCII               | None                      | True   | ~            | ~            | $\checkmark$ |
| 10     | SNMP Write-Access<br>Control                        | OIDCF                  | None                      | True   | ~            | ~            | $\checkmark$ |
| 11     | SNMP MIB Object                                     | SNMPVarBind            | None                      | True   | $\checkmark$ | $\checkmark$ | $\checkmark$ |
| 14     | CPE Ethernet MAC<br>Address                         | MAC Address            | None                      | True   | ~            | ~            | <b>√</b>     |
| 15     | Telephony Settings Option                           | NVTASCII               | None                      | False  | $\checkmark$ | $\checkmark$ | $\checkmark$ |
| 15.2   | Service Provider Name                               | NVTASCII               | None                      | False  | $\checkmark$ | $\checkmark$ | $\checkmark$ |

| Option |                                           |                        |                                       | Multi- | DOCSIS<br>Version |              |              |  |
|--------|-------------------------------------------|------------------------|---------------------------------------|--------|-------------------|--------------|--------------|--|
| Number | Description                               | Encoding               | Validation                            | valued | 1.0               | 1.1          | 2.0          |  |
| 15.3   | Telephone Number (1)                      | NVTASCII               | None                                  | False  | $\checkmark$      | $\checkmark$ | $\checkmark$ |  |
| 15.4   | Telephone Number (2)                      | NVTASCII               | None                                  | False  | $\checkmark$      | $\checkmark$ | $\checkmark$ |  |
| 15.5   | Telephone Number (3)                      | NVTASCII               | None                                  | False  | $\checkmark$      | $\checkmark$ | $\checkmark$ |  |
| 15.6   | Connection Threshold                      | Unsigned integer 8     | None                                  | False  | $\checkmark$      | ✓            | $\checkmark$ |  |
| 15.7   | Login Username                            | NVTASCII               | None                                  | False  | $\checkmark$      | $\checkmark$ | $\checkmark$ |  |
| 15.8   | Login Password                            | NVTASCII               | None                                  | False  | $\checkmark$      | $\checkmark$ | $\checkmark$ |  |
| 15.9   | DHCP Authentication                       | Boolean                | None                                  | False  | $\checkmark$      | $\checkmark$ | $\checkmark$ |  |
| 15.10  | DHCP Server                               | IP Address             | None                                  | False  | $\checkmark$      | $\checkmark$ | $\checkmark$ |  |
| 15.11  | RADIUS realm                              | NVTASCII               | None                                  | False  | $\checkmark$      | $\checkmark$ | $\checkmark$ |  |
| 15.12  | PPPAuthentication                         | Unsigned integer 8     | None                                  | False  | $\checkmark$      | $\checkmark$ | $\checkmark$ |  |
| 15.13  | Demand Dial Inactivity<br>Timer Threshold | Unsigned integer 8     | None                                  | False  | ✓                 | ~            | ~            |  |
| 16     | SNMP IP Address (No<br>Longer Used)       | IP Address             | None                                  | False  | ✓                 | ~            | ~            |  |
| 17     | Baseline Privacy<br>Configuration Setting | Compound               | None                                  | False  | ~                 | ~            | ~            |  |
| 17.1   | Authorize Wait Timeout                    | Unsigned integer<br>32 | Between 1 and 30 inclusive            | False  | ~                 | ~            | ~            |  |
| 17.2   | Reauthorize Wait Timeout                  | Unsigned integer<br>32 | Between 1 and 30 inclusive            | False  | ~                 | ~            | <b>√</b>     |  |
| 17.3   | Authorization Grace Time                  | Unsigned integer<br>32 | Between 1 and 1800 inclusive          | False  | ~                 |              |              |  |
| 17.3   | Authorization Grace Time                  | Unsigned integer<br>32 | Between 1 and<br>6047999<br>inclusive | False  |                   | ~            | <b>√</b>     |  |
| 17.4   | Operational Wait Timeout                  | Unsigned integer<br>32 | Between 1 and<br>10 inclusive         | False  | ✓                 | ~            | $\checkmark$ |  |
| 17.5   | Rekey Wait Timeout                        | Unsigned integer<br>32 | Between 1 and 10 inclusive            | False  | ~                 | ~            | ~            |  |
| 17.6   | TEK Grace Time                            | Unsigned integer<br>32 | Between 1 and<br>1800 inclusive       | False  | ~                 |              |              |  |
| 17.6   | TEK Grace Time                            | Unsigned integer 32    | Between 1 and<br>302399<br>inclusive  | False  |                   | <b>√</b>     | <b>√</b>     |  |
| 17.7   | Authorize Reject Wait<br>Timeout          | Unsigned integer 32    | Between 1 and 600 inclusive           | False  | $\checkmark$      | $\checkmark$ | $\checkmark$ |  |

| Table 12-3 | DOCSIS Options and Version Suppor | t (continued) |
|------------|-----------------------------------|---------------|
|            |                                   | (oominada)    |

|                  |                                            |                               |                                     |                  | DOCSIS<br>Version |              |              |
|------------------|--------------------------------------------|-------------------------------|-------------------------------------|------------------|-------------------|--------------|--------------|
| Option<br>Number | Description                                | Encoding                      | Validation                          | Multi-<br>valued | 1.0               | 1.1          | 2.0          |
| 17.8             | SA Map Wait Timeout                        | Unsigned integer<br>32        | Between 1 and<br>18006<br>inclusive | False            |                   | ~            | ~            |
| 17.9             | Maximum Clock Drift                        | Unsigned integer 32           | Between 1 and 10 inclusive          | False            |                   | ~            | $\checkmark$ |
| 18               | Maximum Number of CPEs                     | Unsigned integer 32           | Greater than 0                      | False            | ~                 | ~            | $\checkmark$ |
| 19               | TFTP Server Timestamp                      | Unsigned integer 32           | None                                | False            | ✓                 | ~            | ~            |
| 20               | TFTP Server Provisioned<br>Modem Address   | IP Address                    | None                                | False            | ✓                 | ~            | ~            |
| 21               | Software Upgrade TFTP<br>Server            | IP Address N                  | None                                | False            | ✓                 | ~            | ~            |
| 22               | Upstream Packet<br>Classification Encoding | Compound                      | None                                | True             |                   | ~            | ~            |
| 22.1             | Classifier Reference                       | Unsigned integer 8            | Between 1 and 255 inclusive         | False            |                   | ~            | ~            |
| 22.2             | Classifier Identifier                      | Unsigned integer<br>16        | Between 1 and<br>65535<br>inclusive | False            |                   | ✓            | ✓            |
| 22.3             | Service Flow Reference                     | Unsigned integer<br>16        | Between 1 and<br>65535<br>inclusive | False            |                   | ~            | ~            |
| 22.4             | Service Flow Identifier                    | Unsigned integer<br>32        | Greater than 0                      | False            |                   | ~            | ~            |
| 22.5             | Rule Priority                              | Unsigned integer 8            | None                                | False            |                   | $\checkmark$ | ✓            |
| 22.6             | Classifier Activation State                | Boolean                       | None                                | False            |                   | $\checkmark$ | $\checkmark$ |
| 22.7             | Dynamic Service Change<br>Action           | Unsigned integer 8            | Less than 3                         | False            |                   | ~            | ~            |
| 22.8             | Classifier Error Encodings                 | Compound                      | None                                | False            |                   | $\checkmark$ | $\checkmark$ |
| 22.8.1           | Error Parameter                            | Sub Type                      | None                                | False            |                   | $\checkmark$ | ✓            |
| 22.8.2           | Error Code                                 | Unsigned integer 8            | Less than 26                        | False            |                   | $\checkmark$ | $\checkmark$ |
| 22.8.3           | Error Message                              | ZTAASCII                      | None                                | False            |                   | $\checkmark$ | $\checkmark$ |
| 22.9             | IP Packet Classification<br>Encodings      | Compound                      | None                                | False            |                   | ~            | ~            |
| 22.9.1           | IP Type of Service Range<br>and Mask       | Unsigned integer 8<br>triplet | None                                | False            |                   | $\checkmark$ | ✓            |

| Table 12-3 | DOCSIS Options and | Version Support | (continued) |
|------------|--------------------|-----------------|-------------|
|------------|--------------------|-----------------|-------------|

|                  |                                                  |                                                  |                             |                  | DOCSIS |                       |              |
|------------------|--------------------------------------------------|--------------------------------------------------|-----------------------------|------------------|--------|-----------------------|--------------|
| Option<br>Number | Description                                      | Encodina                                         | Validation                  | Multi-<br>valued | 1.0    | 1.1                   | 2.0          |
| 22.9.2           | IP Protocol                                      | Unsigned integer<br>16                           | Less than 258               | False            |        | <ul> <li>✓</li> </ul> | ✓            |
| 22.9.3           | IP Source Address                                | IP Address                                       | None                        | False            |        | $\checkmark$          | $\checkmark$ |
| 22.9.4           | IP Source Mask                                   | IP Address                                       | None                        | False            |        | $\checkmark$          | $\checkmark$ |
| 22.9.5           | IP Destination Address                           | IP Address                                       | None                        | False            |        | $\checkmark$          | $\checkmark$ |
| 22.9.6           | IP Destination Mask                              | IP Address                                       | None                        | False            |        | $\checkmark$          | $\checkmark$ |
| 22.9.7           | TCP/UDP Source Port<br>Start                     | Unsigned integer<br>16                           | None                        | False            |        | ~                     | ~            |
| 22.9.8           | TCP/UDP Source Port End                          | Unsigned integer<br>16                           | None                        | False            |        | ~                     | $\checkmark$ |
| 22.9.9           | TCP/UDP Destination Port<br>Start                | Unsigned integer<br>16                           | None                        | False            |        | ~                     | $\checkmark$ |
| 22.9.10          | TCP/UDP Destination Port<br>End                  | Unsigned integer<br>16                           | None                        | False            |        | ~                     | $\checkmark$ |
| 22.10            | Ethernet LLC Packet<br>Classification Encodings  | Compound                                         | None                        | False            |        | ~                     | $\checkmark$ |
| 22.10.1          | Destination MAC Address                          | MAC Address and<br>Mask                          | None                        | False            |        | ~                     | ~            |
| 22.10.2          | Source MAC Address                               | MAC Address                                      | None                        | False            |        | $\checkmark$          | $\checkmark$ |
| 22.10.3          | Ethertype/DSAP/MacType                           | Unsigned integer 8<br>and unsigned<br>integer 16 | None                        | False            |        | <b>√</b>              | ~            |
| 22.11            | IEEE 802.1P/Q Packet<br>Classification Encodings | Compound                                         | None                        | False            |        | ✓                     | ~            |
| 22.11.1          | IEEE 802.1P User_Priority                        | Unsigned integer 8<br>pair                       | Less than 8                 | False            |        | ~                     | ~            |
| 22.11.2          | IEEE 802.1Q VLAN_ID                              | Unsigned integer<br>16                           | None                        | False            |        | ~                     | $\checkmark$ |
| 22.43            | Vendor Specific Classifier<br>Parameters         | Compound                                         | None                        | False            |        | ~                     | ~            |
| 22.43.8          | Vendor ID                                        | OUI                                              | None                        | False            |        | $\checkmark$          | $\checkmark$ |
| 23               | Downstream Packet<br>Classification Encoding     | Compound                                         | None                        | True             |        | ~                     | ~            |
| 23.1             | Classifier Reference                             | Unsigned integer 8                               | Between 1 and 255 inclusive | False            |        | ~                     | $\checkmark$ |
| 23.2             | Classifier Identifier                            | Unsigned integer<br>16                           |                             | False            |        | $\checkmark$          | $\checkmark$ |

| Table 12-3 | DOCSIS Options and Version Support | (continued) |
|------------|------------------------------------|-------------|
|            |                                    | (continuou) |

| Option  |                                                 |                        |                     | Multi- | DOC<br>Vers | CSIS<br>sion |              |
|---------|-------------------------------------------------|------------------------|---------------------|--------|-------------|--------------|--------------|
| Number  | Description                                     | Encoding               | Validation          | valued | 1.0         | 1.1          | 2.0          |
| 23.3    | Service Flow Reference                          | Unsigned integer<br>16 | Between 1 and 65535 | False  |             | ~            | $\checkmark$ |
| 23.4    | Service Flow Identifier                         | Unsigned integer<br>32 | Between 1 and 65535 | False  |             | ~            | $\checkmark$ |
| 23.5    | Rule Priority                                   | Unsigned integer 8     | Greater than 0      | False  |             | $\checkmark$ | $\checkmark$ |
| 23.6    | Classifier Activation                           | Boolean                | None                | False  |             | $\checkmark$ | $\checkmark$ |
| 23.7    | Dynamic Service Change<br>Action                | Unsigned integer 8     | Less than 3         | False  |             | ~            | ✓            |
| 23.8    | Classifier Error Encodings                      | Compound               | None                | False  |             | $\checkmark$ | $\checkmark$ |
| 23.8.1  | Error Parameter                                 | Sub Type               | None                | False  |             | $\checkmark$ | $\checkmark$ |
| 23.8.2  | Error Code                                      | Unsigned integer 8     | Less than 26        |        |             | $\checkmark$ | $\checkmark$ |
| 23.8.3  | Error Message                                   | ZTASCII                | None                | False  |             | $\checkmark$ | $\checkmark$ |
| 23.9    | IP Classification<br>Encodings                  | Compound               | None                | False  |             | ✓            | $\checkmark$ |
| 23.9.1  | IP Type of Service Range<br>and Mask            | Unsigned integer 8     | None                | False  |             | ~            | $\checkmark$ |
| 23.9.2  | IP Protocol                                     | Unsigned integer<br>16 | Less than 258       | False  |             | ~            | ✓            |
| 23.9.3  | IP Source Address                               | IP Address             | None                | False  |             | $\checkmark$ | $\checkmark$ |
| 23.9.4  | IP Source Mask                                  | IP Address             | None                | False  |             | $\checkmark$ | $\checkmark$ |
| 23.9.5  | IP Destination Address                          | IP Address             | None                | False  |             | $\checkmark$ | $\checkmark$ |
| 23.9.6  | IP Destination Mask                             | IP Address             | None                | False  |             | $\checkmark$ | $\checkmark$ |
| 23.9.7  | TCP/UDP Source Port<br>Start                    | Unsigned integer<br>16 | None                | False  |             | ~            | $\checkmark$ |
| 23.9.8  | TCP/UDP Source Port End                         | Unsigned integer<br>16 | None                | False  |             | ~            | ~            |
| 23.9.9  | TCP/UDP Destination Port<br>Start               | Unsigned integer<br>16 | None                | False  |             | ~            | ✓            |
| 23.9.10 | TCP/UDP Destination Port<br>End                 | Unsigned integer<br>16 | None                | False  |             | ~            | $\checkmark$ |
| 23.10   | Ethernet LLC Packet<br>Classification Encodings | Compound               |                     |        |             |              | ✓            |
| 23.10.1 | Destination MAC Address                         | MAC Address and Mask\  | None                | False  |             | ~            | $\checkmark$ |
| 23.10.2 | Source MAC Address                              | MAC Address            | None                | False  |             | $\checkmark$ | $\checkmark$ |

| Table 12-3 | DOCSIS Options a | and Version Support | (continued) |
|------------|------------------|---------------------|-------------|
|------------|------------------|---------------------|-------------|

| Option  |                                                  |                                                  |                | Multi- | DO(<br>Vers | CSIS<br>sion |              |
|---------|--------------------------------------------------|--------------------------------------------------|----------------|--------|-------------|--------------|--------------|
| Number  | Description                                      | Encoding                                         | Validation     | valued | 1.0         | 1.1          | 2.0          |
| 23.10.3 | Ethertype/DSAP/MacType                           | Unsigned integer 8<br>and unsigned<br>integer 16 | None           | False  |             | ~            | $\checkmark$ |
| 23.11   | IEEE 802.1P/Q Packet<br>Classification Encodings | Compound                                         | None           | False  |             | ~            | $\checkmark$ |
| 23.11.1 | IEEE 802.1P User_Priority                        | Unsigned integer 8<br>pair                       | Less than 8    | False  |             | ~            | $\checkmark$ |
| 23.11.2 | IEEE 802.1Q VLAN_ID                              | Unsigned integer<br>16                           | None           | False  |             | ~            | $\checkmark$ |
| 23.43   | Vendor Specific Classifier<br>Parameters         | Compound                                         | None           | False  |             | ~            | $\checkmark$ |
| 23.43.8 | Vendor ID                                        | OUI                                              | None           | False  |             | $\checkmark$ | $\checkmark$ |
| 24      | Upstream Service Flow<br>Scheduling              | Compound                                         | None           | True   |             | ✓            | $\checkmark$ |
| 24.1    | Service Flow Reference                           | Unsigned integer<br>16                           | Greater than 0 | False  |             | ~            | ✓            |
| 24.3    | Service Identifier                               | Unsigned integer<br>16                           | None           | False  |             | ~            | ✓            |
| 24.4    | Service Class Name                               | ZTASCII                                          | None           | False  |             | $\checkmark$ | $\checkmark$ |
| 24.5    | Service Flow Error<br>Encodings                  | Compound                                         | None           | True   |             | ~            | ~            |
| 24.5.1  | Errored Parameter                                | Unsigned integer 8                               | None           | False  |             | $\checkmark$ | ✓            |
| 24.5.2  | Error Code                                       | Unsigned integer 8                               | Less than 26   | False  |             | $\checkmark$ | $\checkmark$ |
| 24.5.3  | Error Message                                    | ZTASCII                                          | None           | False  |             | $\checkmark$ | $\checkmark$ |
| 24.6    | Quality of Service<br>Parameter Set Type         | Unsigned integer 8                               | Less than 8    | False  |             | ~            | $\checkmark$ |
| 24.7    | Traffic Priority                                 | Unsigned integer 8                               | Less than 8    | False  |             | $\checkmark$ | $\checkmark$ |
| 24.8    | Upstream Maximum<br>Sustained Traffic Rate       | Unsigned integer<br>32                           | None           | False  |             | ~            | ✓            |
| 24.9    | Maximum Traffic Burst                            | Unsigned integer 32                              | None           | False  |             | ~            | ~            |
| 24.10   | Minimum Reserved Traffic<br>Rate                 | Unsigned integer 32                              | None           | False  |             | $\checkmark$ | <b>√</b>     |
| 24.11   | Assumed Minimum<br>Reserved Rate Packet Size     | Unsigned integer<br>16                           | None           | False  |             | ✓            | $\checkmark$ |
| 24.12   | Timeout for active QoS<br>Parameters             | Unsigned integer<br>16                           | None           | False  |             | ~            | <b>√</b>     |

| Option  |                                        |                            |                          | Multi- | DO(<br>Ver: | SIS<br>sion  |              |
|---------|----------------------------------------|----------------------------|--------------------------|--------|-------------|--------------|--------------|
| Number  | Description                            | Encoding                   | Validation               | valued | 1.0         | 1.1          | 2.0          |
| 24.13   | Timeout for Admitted QoS<br>Parameters | Unsigned integer<br>16     | None                     | False  |             | ~            | $\checkmark$ |
| 24.14   | Maximum Concatenated<br>Burst          | Unsigned integer<br>16     | None                     | False  |             | ~            | $\checkmark$ |
| 24.15   | Service Flow Scheduling<br>Type        | Unsigned integer 8         | Between 1-6<br>inclusive | False  |             | ~            | $\checkmark$ |
| 24.16   | Request/Transmission<br>Policy         | Unsigned integer<br>32     | Less than 512            | False  |             | ~            | $\checkmark$ |
| 24.17   | Nominal Polling Interval               | Unsigned integer 32        | None                     | False  |             | ~            | ✓            |
| 24.18   | Tolerated Poll Jitter                  | Unsigned integer 32        | None                     | False  |             | ~            | ✓            |
| 24.19   | Unsolicited Grant Size                 | Unsigned integer<br>16     | None                     | False  |             | ✓            | ~            |
| 24.20   | Nominal Grant Interval                 | Unsigned integer 32        | None                     | False  |             | ✓            | ~            |
| 24.21   | Tolerated Grant Jitter                 | Unsigned integer 32        | None                     | False  |             | ~            | ~            |
| 24.22   | Grants per Interval                    | Unsigned integer 8         | Less than 128            | False  |             | $\checkmark$ | $\checkmark$ |
| 24.23   | IP Type of Service<br>Overwrite        | Unsigned integer 8<br>pair | None                     | False  |             | ✓            | ~            |
| 24.24   | Unsolicited Grant Time<br>Reference    | Unsigned integer<br>32     | None                     | False  |             | ~            | $\checkmark$ |
| 24.43   | Vendor Specific PHS<br>Parameters      | Compound                   | None                     | False  |             | ~            | $\checkmark$ |
| 24.43.8 | Vendor ID                              | OUI                        | None                     | False  |             | $\checkmark$ | $\checkmark$ |
| 25      | Downstream Service Flow<br>Scheduling  | Compound                   | None                     | True   |             | ✓            | ~            |
| 25.1    | Service Flow Reference                 | Unsigned integer<br>16     | Greater than 0           | False  |             | ~            | ~            |
| 25.3    | Service Identifier                     | Unsigned integer<br>16     | None                     | False  |             | √            | ~            |
| 25.4    | Service Class Name                     | ZTASCII                    | None                     | False  |             | $\checkmark$ | $\checkmark$ |
| 25.5    | Service Flow Error<br>Encodings        | Compound                   | None                     | True   |             | ✓            | ✓            |
| 25.5.1  | Errored Parameter                      | Unsigned integer 8         | None                     | False  |             | $\checkmark$ | $\checkmark$ |
| 25.5.2  | Error Code                             | Unsigned integer 8         | Less than 26             | False  |             | $\checkmark$ | $\checkmark$ |
| 25.5.3  | Error Message                          | ZTASCII                    | None                     | False  |             | $\checkmark$ | $\checkmark$ |

| Table 12-3 | DOCSIS Options and | d Version Support | (continued) |
|------------|--------------------|-------------------|-------------|
|------------|--------------------|-------------------|-------------|

| Option  |                                                  |                        |                | Multi- | DOC<br>Vers | SIS<br>sion  |              |
|---------|--------------------------------------------------|------------------------|----------------|--------|-------------|--------------|--------------|
| Number  | Description                                      | Encoding               | Validation     | valued | 1.0         | 1.1          | 2.0          |
| 25.6    | Quality of Service<br>Parameter Set Type         | Unsigned integer 8     | Less than 8    | False  |             | ~            | $\checkmark$ |
| 25.7    | Traffic Priority                                 | Unsigned integer 8     | Less than 8    | False  |             | $\checkmark$ | $\checkmark$ |
| 25.8    | Downstream Maximum<br>Sustained Traffic Rate     | Unsigned integer<br>32 | None           | False  |             | ✓            | $\checkmark$ |
| 25.9    | Maximum Traffic Burst                            | Unsigned integer<br>32 | None           | False  |             | ~            | ~            |
| 25.10   | Minimum Reserved Traffic<br>Rate                 | Unsigned integer<br>32 | None           | False  |             | ~            | $\checkmark$ |
| 25.11   | Assumed Minimum<br>Reserved Rate Packet Size     | Unsigned integer<br>16 | None           | False  |             | ~            | $\checkmark$ |
| 25.12   | Timeout for active QoS<br>Parameters             | Unsigned integer<br>16 | None           | False  |             | ✓            | $\checkmark$ |
| 25.13   | Timeout for Admitted QoS<br>Parameters           | Unsigned integer<br>16 | None           | False  |             | ~            | $\checkmark$ |
| 25.14   | Maximum Downstream<br>Latency                    | Unsigned integer<br>32 | None           | False  |             | ✓            | ~            |
| 25.43   | Vendor Specific PHS<br>Parameters                | Compound               | None           | False  |             | ~            | ~            |
| 25.43.8 | Vendor ID                                        | OUI                    | None           | False  |             | $\checkmark$ | $\checkmark$ |
| 26      | Payload Header<br>Suppression                    | Compound               | None           | True   |             | ~            | ~            |
| 26.1    | Classifier Reference                             | Unsigned integer 8     | Greater than 0 | False  |             | $\checkmark$ | $\checkmark$ |
| 26.2    | Classifier Identifier                            | Unsigned integer<br>16 | Greater than 0 | False  |             | ~            | $\checkmark$ |
| 26.3    | Service Flow Reference                           | Unsigned integer<br>16 | Greater than 0 | False  |             | ~            | ✓            |
| 26.4    | Service Flow Identifier                          | Unsigned integer<br>32 | Greater than 0 | False  |             | ~            | $\checkmark$ |
| 26.5    | Dynamic Service Change<br>Action                 | Unsigned integer 8     | Less than 4    | False  |             | ✓            | $\checkmark$ |
| 26.6    | Payload Header<br>Suppression Error<br>Encodings | Compound               | None           | False  |             | ~            | <b>√</b>     |
| 26.6.1  | Errored Parameter                                | Unsigned integer 8     | None           | False  |             | $\checkmark$ | $\checkmark$ |
| 26.6.2  | Error Code                                       | Unsigned integer 8     | Less than 26   | False  |             | $\checkmark$ | $\checkmark$ |
| 26.6.3  | Error Message                                    | ZTASCII                | None           | False  |             | $\checkmark$ | $\checkmark$ |

| Option  |                                                                   |                          |                | Multi- | DOC<br>Vers | CSIS<br>sion |              |
|---------|-------------------------------------------------------------------|--------------------------|----------------|--------|-------------|--------------|--------------|
| Number  | Description                                                       | Encoding                 | Validation     | valued | 1.0         | 1.1          | 2.0          |
| 26.7    | Payload Header<br>Suppression Field (PHSF)                        | Bytes                    | None           | False  |             | ~            | $\checkmark$ |
| 26.8    | Payload Header<br>Suppression Index (PHSI)                        | Unsigned integer 8       | Greater than 0 | False  |             | ~            | $\checkmark$ |
| 26.9    | Payload Header<br>Suppression Mask (PHSM)                         | Bytes                    | None           | False  |             | ~            | $\checkmark$ |
| 26.10   | Payload Header<br>Suppression Size (PHSS)                         | Unsigned integer 8       | None           | False  |             | ~            | $\checkmark$ |
| 26.11   | Payload Header<br>Suppression Verification<br>(PHSV)              | Boolean                  | None           | False  |             | ~            | $\checkmark$ |
| 26.43   | Vendor Specific PHS<br>Parameters                                 | Compound                 | None           | False  |             | ~            | $\checkmark$ |
| 26.43.8 | Vendor ID                                                         | OUI                      | None           | False  |             | $\checkmark$ | $\checkmark$ |
| 28      | Maximum Number of<br>Classifiers                                  | Unsigned integer<br>16   | None           | False  |             | ✓            | $\checkmark$ |
| 29      | Privacy Enable                                                    | Boolean                  | None           | False  |             | $\checkmark$ | $\checkmark$ |
| 32      | Manufacturer CVC                                                  | Bytes                    | None           | False  |             | $\checkmark$ | $\checkmark$ |
| 33      | Co-signer CVC                                                     | Bytes                    | None           | False  |             | $\checkmark$ | $\checkmark$ |
| 34      | SnmpV3 Kickstart Value                                            | Compound                 | None           | False  |             | $\checkmark$ | $\checkmark$ |
| 34.1    | SnmpV3 Kickstart<br>Security Name                                 | NVTASCII                 | None           | False  |             | ✓            | $\checkmark$ |
| 34.2    | SnmpV3 Kickstart<br>Manager Public Number                         | Bytes                    | None           | False  |             | ~            | $\checkmark$ |
| 35      | Subscriber Management<br>Control                                  | Bytes                    | None           | False  |             | ~            | ~            |
| 36      | Subscriber Management<br>CPE IP Table                             | Multiple IP<br>Addresses | None           | False  |             | ~            | $\checkmark$ |
| 37      | Subscriber Management<br>Filter Groups                            | Bytes                    | None           | False  |             | ~            | $\checkmark$ |
| 38      | Configuration File Element<br>- docsisV3 Notification<br>Receiver | Compound                 | None           | False  |             | ~            | $\checkmark$ |
| 38.1    | IP Address of Trap<br>Receiver                                    | IP address               | None           | False  |             | <b>√</b>     | $\checkmark$ |
| 38.2    | UDP Port Number of Trap<br>Receiver                               | unsigned integer 16      | None           | False  |             | $\checkmark$ | ✓            |

| Table 12-3 | DOCSIS Options and | Version Support | (continued) |
|------------|--------------------|-----------------|-------------|
|------------|--------------------|-----------------|-------------|

| 0.1              |                                                                               |                        |                    | Multi-<br>Ver    | DOCSIS<br>Version |              |              |
|------------------|-------------------------------------------------------------------------------|------------------------|--------------------|------------------|-------------------|--------------|--------------|
| Option<br>Number | Description                                                                   | Encoding               | Validation         | Multi-<br>valued | 1.0               | 1.1          | 2.0          |
| 38.3             | Type of Trap Sent by the PS                                                   | unsigned integer 8     | None               | False            |                   | ~            | ~            |
| 38.4             | Timeout                                                                       | unsigned integer 32    | None               | False            |                   | $\checkmark$ | $\checkmark$ |
| 38.5             | Number of Retries When<br>Sending an Inform After<br>Sending the Inform First | unsigned integer 8     | None               | False            |                   | ~            | ✓            |
| 38.6             | Notification Filtering<br>Parameters                                          | OID                    | None               | False            |                   | ~            | ✓            |
| 38.7             | Security Name to Use<br>When Sending SNMP V3<br>Notification                  | NVTASCII               | None               | False            |                   | <b>√</b>     | ✓            |
| 39               | Enable 2.0 Mode                                                               | Enable/Disable         | None               | False            |                   |              | $\checkmark$ |
| 40               | Enable Test Mode                                                              | SubOptions             | None               | True             |                   |              | $\checkmark$ |
| 41               | Downstream Channel List                                                       | SubOptions             | None               | True             |                   |              | $\checkmark$ |
| 41.1             | Single Downstream<br>Channel                                                  | SubOptions             | None               | True             |                   |              | ~            |
| 41.1.1           | Single Downstream<br>Channel Timeout                                          | unsigned integer 16    | None               | False            |                   |              | ~            |
| 41.1.2           | Single Downstream<br>Channel Frequency                                        | unsigned integer 32    | None               | False            |                   |              | ~            |
| 41.2             | Downstream Frequency<br>Range                                                 | SubOptions             |                    | True             |                   |              | ~            |
| 41.2.1           | Downstream Frequency<br>Range Timeout                                         | unsigned integer 16    | None               | False            |                   |              | ~            |
| 41.2.2           | Downstream Frequency<br>Range Start                                           | unsigned integer 32    | Multiples of 62500 | False            |                   |              | ~            |
| 41.2.3           | Downstream Frequency<br>Range End                                             | unsigned integer 32    | Multiples of 62500 | False            |                   |              | ~            |
| 41.2.4           | Downstream Frequency<br>Range Step Size                                       | unsigned integer 32    | None               | False            |                   |              | ~            |
| 41.3             | Default Scanning                                                              | unsigned integer 32    | None               | True             |                   |              | $\checkmark$ |
| 42               | Multicast MAC Address                                                         | MAC Address            | None               | True             |                   |              | $\checkmark$ |
| 43               | Vendor-Specific<br>Information                                                | Compound               | None               | True             | ~                 | ~            | <b>√</b>     |
| 43.1             | Static Downstream<br>Frequency                                                | Unsigned integer 32    | None               | False            | $\checkmark$      | $\checkmark$ | $\checkmark$ |
| 43.2             | Sync Loss Timeout                                                             | Unsigned integer<br>32 | None               | False            | ~                 | ~            | $\checkmark$ |

| Table 12-3 | DOCSIS Options and Version Support | (continued) |
|------------|------------------------------------|-------------|
|            |                                    |             |

| Option<br>Number |                                            |                        |                                 | Multi- | DOCSIS<br>Version |              |              |
|------------------|--------------------------------------------|------------------------|---------------------------------|--------|-------------------|--------------|--------------|
|                  | Description                                | Encoding               | Validation                      | valued | 1.0               | 1.1          | 2.0          |
| 43.3             | Update Boot Monitor<br>Image               | NVTASCII               | None                            | False  | ~                 | ~            | $\checkmark$ |
| 43.4             | Power Backoff                              | Unsigned integer<br>16 | None                            | False  | ~                 | ~            |              |
| 43.8             | Vendor ID                                  | OUI                    | None                            | False  | $\checkmark$      | $\checkmark$ | $\checkmark$ |
| 43.9             | Update Factory System<br>Image             | Boolean                | None                            | False  | ~                 | ~            |              |
| 43.10            | Phone Lines                                | Unsigned integer 8     | None                            | False  | $\checkmark$      | $\checkmark$ | $\checkmark$ |
| 43.11            | IP Precedence Settings                     | Compound               | None                            | True   | $\checkmark$      | $\checkmark$ | $\checkmark$ |
| 43.11.1          | IP Precedence Value                        | Unsigned integer 8     | None                            | False  | $\checkmark$      | $\checkmark$ | $\checkmark$ |
| 43.11.2          | Rate Limit                                 | Unsigned integer<br>32 | None                            | False  | ~                 | ~            |              |
| 43.128           | IOS Configuration<br>Filename              | NVTASCII               | None                            | False  | ~                 | ~            | $\checkmark$ |
| 43.129           | IOS Config File Without<br>Console Disable | NVTASCII               | None                            | False  | ~                 | ~            | $\checkmark$ |
| 43.131           | IOS CLI Command                            | NVTASCII               | None                            | True   | $\checkmark$      | $\checkmark$ | $\checkmark$ |
| 43.132           | 1.0 Plus Flow Encodings                    | Compound               | None                            | False  | $\checkmark$      | $\checkmark$ | $\checkmark$ |
| 43.132.1         | 1.0 Plus Flow ID                           | Unsigned integer 8     | None                            | False  | $\checkmark$      | $\checkmark$ | $\checkmark$ |
| 43.132.2         | Class ID                                   | Unsigned integer 8     | None                            | False  | $\checkmark$      | $\checkmark$ | $\checkmark$ |
| 43.132.3         | Unsolicited Grant Size                     | Unsigned integer<br>16 | Between<br>1-65535<br>inclusive | False  | ~                 | ~            |              |
| 43.132.4         | Nominal Grant Interval                     | Unsigned integer<br>32 | Between<br>1-65535<br>inclusive | False  | ~                 | ~            |              |
| 43.132.5         | Grants Per Interval                        | Unsigned integer 8     | Between<br>0-127<br>inclusive   | False  | ~                 | ~            |              |
| 43.132.6         | Embedded Voice Calls                       | Unsigned integer 8     | Between<br>0-127<br>inclusive   | False  | ~                 | ~            |              |
| 43.132.7         | Hold Queue Length                          | Unsigned integer<br>16 | Between<br>0-4096<br>inclusive  | False  | <b>√</b>          | ~            |              |
| 43.132.8         | Fair Queue                                 | Compound               | None                            | False  | $\checkmark$      | $\checkmark$ | $\checkmark$ |
| 43.132.8.1       | Congestive Discard<br>Threshold            | Unsigned integer<br>16 | Between<br>1-4096<br>inclusive  | False  | <b>√</b>          | <b>√</b>     | $\checkmark$ |

| Table 12-3 | DOCSIS Options and | Version Support | (continued) |
|------------|--------------------|-----------------|-------------|
|------------|--------------------|-----------------|-------------|

| Option     |                                             |                        |                                 | Multi- | DOCSIS<br>Version |              |              |
|------------|---------------------------------------------|------------------------|---------------------------------|--------|-------------------|--------------|--------------|
| Number     | Description                                 | Encoding               | Validation                      | valued | 1.0               | 1.1          | 2.0          |
| 43.132.8.2 | Number of Dynamic<br>Conversation Queues    | Unsigned integer<br>16 | Between<br>16-4096<br>inclusive | False  | ✓                 | ~            | ~            |
| 43.132.8.3 | Number of Reservable<br>Conversation Queues | Unsigned integer<br>16 | Between<br>0-1000<br>inclusive  | False  | ~                 | ~            | ~            |
| 43.132.9   | Custom Queue List Length                    | Unsigned integer 8     | Between 1-16<br>inclusive       | False  | ~                 | ~            | ~            |
| 43.132.10  | Random Detection                            | Boolean                | None                            | False  | $\checkmark$      | $\checkmark$ | $\checkmark$ |
| 43.132.11  | Priority Group                              | Unsigned integer 8     | Between 1-16<br>inclusive       | False  | ~                 | ~            | ~            |
| 43.132.12  | Service Policy File                         | NVTASCII               | None                            | False  | $\checkmark$      | $\checkmark$ | $\checkmark$ |
| 43.132.13  | Inactivity Timer                            | Unsigned integer<br>16 | Between<br>1-10080<br>inclusive | False  | ~                 | ~            | ~            |
| 43.132.14  | COS Tag                                     | NVTASCII               | None                            | False  | $\checkmark$      | $\checkmark$ | $\checkmark$ |
| 43.133     | Downstream Sub Channel<br>ID                | Unsigned integer 8     | Between 0-15<br>inclusive       | False  | ~                 | ~            | ~            |
| 43.134     | SU Tag                                      | NVTASCII               | None                            | False  | $\checkmark$      | $\checkmark$ | $\checkmark$ |
| 255        | End-of-Data Marker                          | No length and no value | N/A                             | False  | $\checkmark$      | ~            | ~            |

# PacketCable Option Support

Table 12-4 identifies the PacketCable 1.0 MTA options supported by BACC.

Table 12-4 PacketCable MTA 1.0 Options

|        |                                                 |                                   |            | Multi- | PacketCable<br>Version |          |
|--------|-------------------------------------------------|-----------------------------------|------------|--------|------------------------|----------|
| Number | Description                                     | Encoding                          | Validation | valued | 1.0                    | 1.1      |
| 11     | SNMP MIB Object                                 | SNMPVarBind<br>with 1 byte length | None       | True   | ~                      | ~        |
| 38     | SNMPv3 Notification<br>Receiver                 | SubOptions                        | None       | True   | ~                      | <b>v</b> |
| 38.1   | SNMPv3 Notification<br>Receiver IP Address      | IPAddress                         | None       | False  | ~                      | ~        |
| 38.2   | SNMPv3 Notification<br>Receiver UDP Port Number | Unsigned integer<br>16            | None       | False  | ~                      | ~        |

| Number |                                               |                                   |                     | Multi- | PacketCable<br>Version |                       |
|--------|-----------------------------------------------|-----------------------------------|---------------------|--------|------------------------|-----------------------|
|        | Description                                   | Encoding                          | Validation          | valued | 1.0                    | 1.1                   |
| 38.3   | SNMPv3 Notification<br>Receiver Trap Type     | SNMPTrapType                      | From 1 to 5         | False  | ~                      | ~                     |
| 38.4   | SNMPv3 Notification<br>Receiver Timeout       | Unsigned integer<br>16            | None                | False  | V                      | ~                     |
| 38.5   | SNMPv3 Notification<br>Receiver Retries       | Unsigned integer<br>16            | From 0 to 255       | False  | √                      | ~                     |
| 38.6   | Notification Receiver<br>Filtering Parameters | OID                               | None                | False  | ~                      | ~                     |
| 38.7   | Notification Receiver<br>Security Name        | NVTASCII                          | None                | False  | √                      | ~                     |
| 43     | Vendor-Specific Information                   | SubOptions                        | None                | True   | $\checkmark$           | <ul> <li>✓</li> </ul> |
| 43.8   | Vendor ID                                     | OUI                               | None                | False  | $\checkmark$           | $\checkmark$          |
| 64     | SNMP MIB Object                               | SNMPVarBind<br>with 2 byte length | None                | True   | V                      | ~                     |
| 254    | Telephony Config File<br>Start/End            | Unsigned integer 8                | Must be 1 or<br>255 | False  | <b>√</b>               | ~                     |

| Table 12-4 | PacketCable | MTA | 1.0 Options | (continued) |
|------------|-------------|-----|-------------|-------------|
|------------|-------------|-----|-------------|-------------|

# **Non-Secure CableHome Option Support**

Table 12-5 identifies the non-secure CableHome options supported by BACC.

 Table 12-5
 Non-secure CableHome Options and Version Support

| Option |                              |                        |            | Multi- | CableHome<br>Version |  |
|--------|------------------------------|------------------------|------------|--------|----------------------|--|
| Number | Description                  | Encoding               | Validation | valued | 1.0                  |  |
| 0      | PAD                          | No length and no value | None       | True   | V                    |  |
| 9      | Software Upgrade Filename    | NVTASCII               | None       | False  | $\checkmark$         |  |
| 10     | SNMP Write-Access Control    | OIDCF                  | None       | True   | $\checkmark$         |  |
| 12     | Modem IP Address             | IP Address             | None       | False  | $\checkmark$         |  |
| 14     | CPE Ethernet MAC Address     | MACAddress             | None       | True   | $\checkmark$         |  |
| 21     | Software Upgrade TFTP Server | IPAddress              | None       | False  | $\checkmark$         |  |
| 28     | SNMP MIB Object              | SNMPVarBind            | None       | True   | $\checkmark$         |  |
| 32     | Manufacturer CVC             | Bytes                  | None       | False  | $\checkmark$         |  |
| 33     | Co-signer CVC                | Bytes                  | None       | True   | $\checkmark$         |  |
| 34     | SnmpV3 Kickstart Value       | SubOptions             | None       | False  | $\checkmark$         |  |

| Option |                                                 |                        |            | Multi- | CableHome<br>Version |
|--------|-------------------------------------------------|------------------------|------------|--------|----------------------|
| Number | Description                                     | Encoding               | Validation | valued | 1.0                  |
| 34.1   | SnmpV3 Kickstart Security<br>Name               | NVTASCII               | None       | False  | V                    |
| 38     | SNMPv3 Notification Receiver                    | SubOptions             | None       | True   | $\checkmark$         |
| 38.1   | SNMPv3 Notification Receiver<br>IP Address      | IPAddress              | None       | False  | V                    |
| 38.2   | SNMPv3 Notification Receiver<br>UDP Port Number | Unsigned integer<br>16 | None       | False  | V                    |
| 38.3   | SNMPv3 Notification Receiver<br>Trap Type       | SNMPTrapType           | From 1 to5 | False  | V                    |
| 38.4   | SNMPv3 Notification Receiver<br>Timeout         | Unsigned integer<br>16 | None       | False  | V                    |
| 38.5   | SNMPv3 Notification Receiver<br>Retries         | Unsigned integer<br>16 | None       | False  | V                    |
| 38.6   | Notification Receiver Filtering<br>Parameters   | OID                    | None       | False  | <b>√</b>             |
| 38.7   | Notification Receiver Security<br>Name          | NVTASCII               | None       | False  | <b>√</b>             |
| 43     | Vendor-Specific Information                     | SubOptions             | None       | True   | $\checkmark$         |
| 43.1   | Vendor ID                                       | OUI                    | None       | False  | $\checkmark$         |
| 53     | PS MIC. A 20 octet SHA-1 hash of PS config file | Bytes                  | None       | False  | V                    |
| 255    | End-of-Data Marker                              | No length and no value | None       | False  | V                    |

Table 12-5 Non-secure CableHome Options and Version Support (continued)

# **Using the Configuration File Utility**

You use the configuration file utility to test, validate, and view PacketCable 1.0, DOCSIS 1.0/1.1/2.0, and CableHome template and configuration files. These activities are critical to successful deployment of individualized configuration files. See the "Developing Template Files" section on page 12-1 for more information on templates.

The configuration file utility is available only when the RDU is installed and the utility is installed in the <BACC\_HOME>/rdu/bin directory.

Both the template file being encoded and the binary file being decoded must reside in the directory from which the configuration file utility is invoked.

All examples found in this section assume that the RDU is operating and that these conditions apply:

- The BACC application is installed in the home directory (/opt/CSCObpr).
- The RDU login name is admin.
- The RDU login password is changeme.

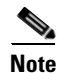

Some of the examples provided in this section have been truncated whenever the omitted formation is of no consequence to the example of its outcome. Instances where this occurs are identified by a series of periods (...) that are located just prior to the example summary.

This section discusses these topics:

- Parsing a Local Template File, page 12-28
- Parsing an External Template File, page 12-29
- Specifying Macro Variables at the Command Line, page 12-32
- Specifying a Device for Macro Variables, page 12-33
- Specifying Output to a Binary File, page 12-35
- Viewing a Local Binary File, page 12-36
- Viewing an External Binary File, page 12-37

### **Running the Configuration File Utility**

In subsequent procedures and examples, the phrase "run the configuration file utility" means to enter the **runCfgUtil.sh** command from the directory specified. To run the configuration file utility, run this command from the home directory:

#### runCfgUtil.sh (options)

Where the available (options) include:

- -c <secret>—Specifies the CMTS shared secret when parsing a DOCSIS template file. To specify the default shared secret, enter -c cisco.
- -cablehome—Identifies the input file as a CableHome portal service configuration file. Do not use this with either the -docsis or -pkt options.
- -d—Decodes the binary input file. Do not use this with the -e option.
- -docsis—Specifies the input file is a DOCSIS configuration file. Do not use this default with the -pkt option.
- -e—Encodes the template input file. Do not use this default with the -d option.
- -g—Generates a template file from either a docsis, packetcable or cablehome binary file.
- -h<host:port>—Specifies the host and port number. The default port number id 49187.
- -i <device id>—Specifies the device to use when parsing macro variables. For example, if your device is ID is 1,6,00:00:00:00:00:00:01, enter -i 1,6,00:00:00:00:01. When using this option, you must also use the -u and -p options, respectively, to specify the username and password. Do not use this with the -m option.
- -l <filename>—Identifies the input file as being on the local file system. For example, if your input file is called any\_file, enter -l **any\_file**. Do not use this with the -r option.
- -loc—Specifies the PacketCable locale, na (North America) or euro (Europe). The default is na. If the MTA is euro-MTA, then the locale should be set to euro.
- -m *<macros>*—Specifies key value pairs for macro variables. The format is key=value. If you require multiple macro variables, use a double comma separator between the key value pairs, for example, key\_1=value\_1,,key\_2=value\_2. Do not use this with the -i option.

- -p <password>—Specifies the password to use when connecting to the RDU. For example, if your password is 123456, enter -p 123456.
- -o <filename>—Saves parsed template file as a binary file. For example, if you want the output to be found in a file call op\_file, enter -o op\_file.
- -pkt—Identifies the input file as a PacketCable MTA configuration file. Do not use this with the -docsis option.
- -r <filename>—Identifies the input file as an external file that has been added to the RDU. For example, if your file is called file25 enter -r file25. When using this option you must also use the -u and -p options, respectively, to specify the username and password. Do not use this with the -l option.
- -s—Displays the parsed template or the contents of the binary file in a human readable format.
- -t—Specifies the PacketCable encoding type, secure or basic (default is secure).
- -u <username>—Specifies the username to use when connecting to the RDU. For example, if your username is admin, enter -u admin.
- -v <version>—Specifies the DOCSIS version being used. For example, if you are using DOCSIS 1.1, enter -v 1.1. If you do not specify the version number, the command defaults to use DOCSIS 2.0.

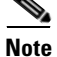

The configuration file utility does not include option 19 (TFTP server timestamp) and option 20 (TFTP server provisioned modem address) in the template file, however the BACC TFTP mixing does. Also, options 6 (CM MIC) and 7 (CMTS MIC) are both automatically inserted into the encoded template file. Therefore, you do not have to specify these message integrity checks (MIC).

# **Using the Configuration File Utility**

To use the configuration file utility to test BACC templates:

- **Step 1** Develop the template as described in the "Developing Template Files" section on page 12-1.
- **Step 2** Run the configuration file utility on the local file system. If the template contains macro variables, perform these operations in the order specified:
  - a. Test with command line substitution.
  - **b.** Test with a device that has been added to your RDU.
- **Step 3** Add the template (and any included templates that are used) to the RDU.
- **Step 4** Run the configuration file utility as an external file. If the template contains macro variables, perform these operations in the order specified:
  - a. Test with command line substitution.
  - **b.** Test with a device that has been added to your RDU.
- **Step 5** Configure a class of service to use the template.

# **Converting a Binary File Into a Template File**

| Usage Guidelines   | Use the <b>runCfgUtil.sh</b> command to convert binary configuration memory files into template files.<br>BACC dynamic configuration generation is based on templates that are created. Automatically<br>converting existing, tested, binary files to template files speeds the process and reduces the possibility<br>of introducing errors. |  |  |  |  |
|--------------------|----------------------------------------------------------------------------------------------------|--|--|--|--|
| Syntax Description | You must use this syntax when using the <b>runCfgUtil.sh</b> command to convert an existing binary file into a template file.                                                                                                    |  |  |  |  |
|                    | <pre>runCfgUtil.sh -g -l <binary_file> -o <template_file></template_file></binary_file></pre>                                                                                                    |  |  |  |  |
|                    | Where:                                                                                                    |  |  |  |  |
|                    | • -g—specifies that a template file needs to be generated from an input binary file                                                                                                    |  |  |  |  |
|                    | • -l <binary_file>—specifies the local input file, including the path name. In all cases, the input binary file name will have a *.cm file extension; bronze.cm for example.</binary_file>                                                                                                    |  |  |  |  |
|                    | <ul> <li>-o <template_file>—specifies the output template file, including the path name. In all cases, the input binary file name will have a *.tmpl file extension; test.tmpl for example.</template_file></li> </ul>                                                                                                    |  |  |  |  |
| Usage Guidelines   | Use the <b>runCfgUtil.sh</b> command to parse external template files.                                                                                                    |  |  |  |  |
| Syntax Description | You must use this syntax when using the <b>runCfgUtil.sh</b> command to parse a local template file:<br>runCfgUtil.sh -pkt -1 <file></file>                                                                                                    |  |  |  |  |
|                    | Where:                                                                                                    |  |  |  |  |
|                    | • -pkt—identifies the input file as a packetcable MTA file                                                                                                    |  |  |  |  |
|                    | • -l—specifies the input file is on the local file system                                                                                                    |  |  |  |  |
|                    | • <file>—identifies the input template file being parsed</file>                                                                                                    |  |  |  |  |
|                    | Parsing the File                                                                                                    |  |  |  |  |
|                    | To parse a template file that is on the local file system:                                                                                                    |  |  |  |  |
| Step 1             | Change directory to /opt/CSCObpr/rdu/samples/packet_cable.                                                                                                    |  |  |  |  |
| Step 2             | Select a template file to use.                                                                                                    |  |  |  |  |
|                    |                                                                                                    |  |  |  |  |
|                    | <b>Note</b> This example uses an existing template file called unprov_packet_cable.tmpl. The -pkt option is used because this is a PacketCable MTA template.                                                                                                    |  |  |  |  |

**Step 3** Run the configuration file utility using this command:

#### runCfgUtil.sh -pkt -l unprov\_packet\_cable.tmpl

Where:

- -pkt—identifies the input file as a packetcable MTA file
- -1-specifies the input file is on the local file system
- unprov\_packet\_cable.tmpl—identifies the input template file being parsed

After running the utility, results similar to these should appear:

| Off                        | File Bytes                                                 | Option                                  | Description                                                                           | Value                                                                                                    |
|----------------------------|------------------------------------------------------------|-----------------------------------------|---------------------------------------------------------------------------------------|----------------------------------------------------------------------------------------------------|
| 0                          | FE0101                                                     | 254                                     | Telephony Config File Start/End                                                       | 1                                                                                                    |
| 3                          | 0B153013060E<br>2B06010401A30B<br>0202010101<br>0700020102 | 11                                      | SNMP MIB Object                                                                       | .iso.org.dod.internet.<br>private.enterprises.ca<br>bleLabs.clabProject.cl<br>abProjPacketCable.pktc<br>MtaMib.pktcMtaMibObjec<br>ts .pktcMtaDevBase.<br>pktcMtaDevEnable<br>d.0,INTEGER,false(2) |
|                            |                                                            |                                         |                                                                                       |                                                                                                    |
| 0 erro<br>The fi<br>The pa | r(s), 0 warning(<br>le unprov_packet<br>rser initializat   | s) detecte<br>_cable.tmj<br>.ion time v | ed. Parsing of unprov_packet_cable<br>pl was parsed successfully in 434<br>was 92 ms. | e.tmpl was successful.<br>ms.                                                                                                    |

The parser parse time was 342 ms.

# **Parsing an External Template File**

 Usage Guidelines
 Use the runCfgUtil.sh command to parse external template files.

 Syntax Description
 You must use this syntax when using the runCfgUtil.sh command to parse an external template file:

 runCfgUtil.sh -r <file> -u <username> -p <password>

 Where:
 • -r <file>—identifies the input file as an external file that has been added to the RDU

 • -u <username>—specifies the username to use when connecting to the RDU

 • -p <password>— specifies the password to use when connecting to the RDU

 • -p <password>— specifies the password to use when connecting to the RDU

 • To parse a template file that has been added to the RDU:

 Step 1
 Change directory to /opt/CSCObpr/rdu/samples/docsis.

 Step 2
 Select a template file to use.

<u>Note</u>

This example uses an existing template file called unprov.tmpl. The -docsis option is used because a DOCSIS template is being used.

**Step 3** Run the configuration file utility using this command:

runCfgUtil.sh -r <unprov.tmpl> -u <admin> -p <changeme> -docsis

Where:

- unprov.tmpl—identifies the input file
- admin—identifies the user name
- changeme—identifies the password
- -docsis—identifies the file as a DOCSIS template

After running the utility, results similar to these should appear:

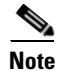

#### The results shown here are for illustration only and have been truncated for brevity.

| Off                                                                                                    | File Bytes                                   | Option | Description                    | Value                                |
|----------------------------------------------------------------------------------------------------|----------------------------------------------|--------|--------------------------------|--------------------------------------|
| 0                                                                                                    | 030101                                       | 3      | Network Access Control         | On                                   |
| 3                                                                                                    | 041F                                         | 4      | Class of Service               |                                      |
| 5                                                                                                    | 010101                                       | 4.1    | Class ID                       | 1                                    |
| 8                                                                                                    | 02040000FA00                                 | 4.2    | Maximum Downstream Rate        | 128000 bits/sec                      |
| 14                                                                                                    | 03040000FA00                                 | 4.3    | Maximum Upstream Rate          | 64000 bits/sec                       |
| 20                                                                                                    | 040101                                       | 4.4    | Upstream Channel Priority      | 1                                    |
|                                                                                                    |                                              |        |                                |                                      |
|                                                                                                    |                                              |        |                                |                                      |
| 252                                                                                                    | 06108506547F<br>C9152B44DB95<br>5420843EF6FE | 6      | CM MIC Configuration Setting   | 8506547FC9152B44<br>DB955420843EF6FE |
| 270                                                                                                    | 0710644B675B<br>70B7BD3E09AC<br>210F794A1E8F | 7      | CMTS MIC Configuration Setting | 644B675B70B7BD3E<br>09AC210F794A1E8F |
| 288                                                                                                    | FF                                           | 255    | End-of-Data Marker             |                                      |
| 289                                                                                                    | 00                                           | 0      | PAD                            |                                      |
| 290                                                                                                    | 00                                           | 0      | PAD                            |                                      |
| 291                                                                                                    | 00                                           | 0      | PAD                            |                                      |
| 0 error(s), 0 warning(s) detected. Parsing of unprov.tmpl was successful.<br>The file unprov.tmpl was parsed successfully in 375 ms.<br>The parser initialization time was 63 ms. |                                              |        |                                |                                      |

The parser parse time was 312 ms.

# Parsing a Template File and Adding a User-Specified Shared Secret

**Usage Guidelines** Use the **runCfgUtil.sh** command to parse a template file and add a shared secret that you specify. **Syntax Description** You must use this syntax when using the runCfgUtil.sh command to parse a template file and add a shared secret: runCfgUtil.sh -e -docsis -l <file> -c <secret> Where: • -e—identifies the encode option. -docsis—Identifies the input file as a DOCSIS template file. ٠ -l—Specifies the input file is on the local file system. <file>—Identifies the input template file being parsed. -c <secret>—Specifies the CMTS shared secret when parsing a DOCSIS template file. The default shared secret is -c cisco. **Parsing the File** To parse a locally saved template file, and set a user specified shared secret: Step 1 Change directory to /opt/CSCObpr/rdu/samples/docsis. Step 2 Select a template file to parse. Note This example uses an existing template file called unprov.tmpl. The -docsis option is used because this is a DOCSIS template. Step 3 Run the configuration file utility using this command: runCfgUtil.sh -e -docsis -l unprov.tmpl -c shared Where: • -e—identifies the encode option. -docsis—Identifies the input file as a DOCSIS template file. -l—Specifies the input file is on the local file system. The locally saved file used in this example is unprov.tmp. • -c—Indicates that a shared secret is being set and shared identifies that new shared secret. After running the utility, results similar to these should appear: Off File Bytes Option Description Value 0 030100 3 Network Access Control Off 041F 4 Class of Service 3

1

5

010101

4.1

Class ID

| 8                                                                                                    | 02040001F400                                 | 4.2         | Maximum Downstream Rate        | 128000 bits/sec                      |
|----------------------------------------------------------------------------------------------------|----------------------------------------------|-------------|--------------------------------|--------------------------------------|
| 14                                                                                                    | 03040000FA00                                 | 4.3         | Maximum Upstream Rate          | 64000 bits/sec                       |
| 20                                                                                                    | 040101                                       | 4.4         | Upstream Channel Priority      | 1                                    |
| · · · ·                                                                                                    |                                              | · · · · · · |                                |                                      |
| 252                                                                                                    | 06108506547F<br>C9152B44DB95<br>5420843EF6FE | 6           | CM MIC Configuration Setting   | 8506547FC9152B44<br>DB955420843EF6FE |
| 270                                                                                                    | 0710644B675B<br>70B7BD3E09AC<br>210F794A1E8F | 7           | CMTS MIC Configuration Setting | 644B675B70B7BD3E<br>09AC210F794A1E8F |
| 288                                                                                                    | FF                                           | 255         | End-of-Data Marker             |                                      |
| 289                                                                                                    | 00                                           | 0           | PAD                            |                                      |
| 290                                                                                                    | 00                                           | 0           | PAD                            |                                      |
| 291                                                                                                    | 00                                           | 0           | PAD                            |                                      |
| 0 error(s), 0 warning(s) detected. Parsing of unprov.tmpl was successful.<br>The file unprov.tmpl was parsed successfully in 375 ms.<br>The parser initialization time was 63 ms.<br>The parser parse time was 312 ms. |                                              |             |                                |                                      |

# **Specifying Macro Variables at the Command Line**

**Usage Guidelines** Use the **runCfgUtil.sh** command to specify macro variables.

**Syntax Description** You must use this syntax when using the **runCfgUtil.sh** command when specifying macro variables at the command line:

```
runCfgUtil.sh -e -l <file> -m <"macros">
```

Where:

- -e—identifies the encode option.
- -1—Specifies the input file is on the local file system.
- <file>—Identifies the input template file being parsed.
- -m—Specifies the macro variables to be substituted when parsing a template.
- <"macros">—Identifies the desired macros. When multiple macro variables are required, insert a double comma separator between each macro.

To specify values for macro variables at the command line:

- **Step 1** Change directory to /opt/CSCObpr/rdu/samples/templates.
- **Step 2** Select a template file to use.
- **Step 3** Identify the macro variables in the template. In this example, the macro variables are macro1 (option 3) and macro11 (option 4.2).
- **Step 4** Identify the values for the macro variables. The value for macro1 will be set to 1, and the value for macro11 to 64000.
- **Step 5** Run the configuration file utility using this command:

```
runCfgUtil.sh -e -l macro.tmpl -m "macro1=1,,macro11=64000"
```

Where:

- -e—identifies the encode option.
- -unprov.tmpl—Identifies the input file.
- macro1=1,,macro11=64000—Identifies the key value pairs for macro variables. Since multiple macro variables are necessary, a double comma separator is inserted between the key value pairs.

After running the utility, results similar to these should appear:

| Off | File Bytes   | Option | Description               | Value          |
|-----|--------------|--------|---------------------------|----------------|
| 0   | 030101       | 3      | Network Access Control    | On             |
| 3   | 041F         | 4      | Class of Service          |                |
| 5   | 010101       | 4.1    | Class ID                  | 1              |
| 8   | 02040000FA00 | 4.2    | Maximum Downstream Rate   | 64000 bits/sec |
| 14  | 03040000FA00 | 4.3    | Maximum Upstream Rate     | 64000 bits/sec |
| 20  | 040101       | 4.4    | Upstream Channel Priority | 1              |
|     |              |        |                           |                |

0 error(s), 0 warning(s) detected. Parsing of macro.tmpl was successful. The file macro.tmpl was parsed successfully in 854 ms. The parser initialization time was 76 ms. The parser parse time was 778 ms.

# **Specifying a Device for Macro Variables**

**Usage Guidelines** Use the **runCfgUtil.sh** command to specify a device for macro variables.

Syntax Description You must use this syntax when using the runCfgUtil.sh command when specifying a device for macro variables: runCfgUtil.sh -e -l <file> -i <MAC> -u <username> -p <password>

Where:

- -e-identifies the encode option
- -l—specifies the input file is on the local file system
- <file>—identifies the input template file being parsed
- -i-specifies the device to use when parsing macro variables
- <MAC>—identifies the MAC address of the device
- -u <username>—specifies the username to use when connecting to the RDU
- -p <password>— specifies the password to use when connecting to the RDU

To specify a device to be used for macro variable substitution:

- Step 1 Change directory to /opt/CSCObpr/rdu/samples/templates.
- Step 2 Select a template file to use. This example will use the existing template file, macro.tmpl.
- **Step 3** Identify the macro variables in the template. In this example, the macro variables are macro1 (option 3) and macro11 (option 4.2).
- **Step 4** Identify the device to use. This example will assume that the device exists in the RDU and has the macro variables set as properties. The value for macro1 will be set to 1, and the value for macro11 to 64000.
- **Step 5** Run the configuration file utility using this command:

```
runCfgUtil.sh -l macro.tmpl -i "1,6,00:01:02:03:04:05" -u admin -p changeme
```

Where:

- macro.tmpl—Identifies the input file.
- 1,6,00:01:02:03:04:05—Identifies the MAC address of the device. The MAC address used here is for example purposes only.
- admin-Identifies the default username being used in this example.
- changeme—identifies the default password being used in this example

After running the utility, results similar to these should appear:

| Off | File Bytes   | Option | Description               | Value          |
|-----|--------------|--------|---------------------------|----------------|
| 0   | 030101       | 3      | Network Access Control    | On             |
| 3   | 041F         | 4      | Class of Service          |                |
| 5   | 010101       | 4.1    | Class ID                  | 1              |
| 8   | 02040000FA00 | 4.2    | Maximum Downstream Rate   | 64000 bits/sec |
| 14  | 03040000FA00 | 4.3    | Maximum Upstream Rate     | 64000 bits/sec |
| 20  | 040101       | 4.4    | Upstream Channel Priority | 1              |
|     |              |        |                           |                |

```
0 error(s), 0 warning(s) detected. Parsing of macro.tmpl was successful.
The file macro.tmpl was parsed successfully in 823 ms.
The parser initialization time was 102 ms.
The parser parse time was 803 ms.
```

## **Specifying Output to a Binary File**

**Usage Guidelines** Use the runCfgUtil.sh command to specify a device for macro variables. **Syntax Description** You must use this syntax when using the **runCfgUtil.sh** command when specifying output to a binary file: runCfgUtil.sh -l <input file> -o <output file> Where: • -l—specifies the input file is on the local file system • <input file>—identifies the input template file being parsed • -o—specifies that file name where the binary contents of the parsed template file are stored • <output\_file>—specifies the output filename to be used To specify the output from parsing a template to a binary file: Step 1 Change directory to /opt/CSCObpr/rdu/samples/templates. Step 2 Select a template file to use. Step 3 Identify the name of the output file. This example will use unprov.cm. Step 4 Run the configuration file utility using this command: runCfgUtil.sh -1 unprov.tmpl -o unprov.cm Where: unprov.tmpl-identifies the existing template file being parsed into a binary file • unprov.cm—specifies the output filename to be used After running the utility, results similar to these should appear: # /opt/CSCObpr/rdu/bin/runCfgUtil.sh -l unprov.tmpl -o unprov.cm Broadband Provisioning Registrar Configuration Utility Version: 2.7 0 error(s), 0 warning(s) detected. Parsing of unprov.tmpl was successful. The file unprov.tmpl was parsed successfully in 595 ms. The parser initialization time was 262 ms. The parser parse time was 333 ms.

# **Viewing a Local Binary File**

**Usage Guidelines** Use the **runCfgUtil.sh** command to view a local binary file.

**Syntax Description** You must use this syntax when using the **runCfgUtil.sh** command to view a local binary file: runCfgUtil.sh -d -1 <file>

Where:

- -d—specifies that the command is going to decode a binary input file for viewing
- -l—identifies that the input file is located on the local file system
- <file>—identifies the existing binary input file to be viewed

To view a binary file that is on the local file system:

**Step 1** Change directory to /opt/CSCObpr/rdu/samples/packet\_cable.

- **Step 2** Select a binary file to view.
- **Step 3** Run the configuration file utility using this command:

runCfgUtil.sh -d -l unprov\_packet\_cable.bin

Where:

• unprov\_packet\_cable.bin—identifies the existing binary input file to be viewed

After running the utility, results similar to these should appear:

| Off | File Bytes                                                 | Option | Description                     | Value                                                                                                    |
|-----|------------------------------------------------------------|--------|---------------------------------|----------------------------------------------------------------------------------------------------|
| 0   | FE0101                                                     | 254    | Telephony Config File Start/End | 1                                                                                                    |
| 3   | 0B153013060E<br>2B06010401A30B<br>02020101010700<br>020102 | 11     | SNMP MIB Object                 | .iso.org.dod.internet.<br>private.enterprises.ca<br>bleLabs.clabProject.<br>clabProjPacketCa<br>ble.pktcMtaMib.pktcMta<br>MibObjects<br>.pktcMtaDevBase.<br>pktcMtaDevEnable<br>d.0,INTEGER,fals e(2) |
|     |                                                            |        |                                 |                                                                                                    |
### **Viewing an External Binary File**

**Usage Guidelines** Use the runCfgUtil.sh command to view an external binary file. **Syntax Description** You must use this syntax when using the **runCfgUtil.sh** command to view external binary files: runCfgUtil.sh -d -r <file> -u <username> -p <password> Where: • -d—specifies that the command is going to decode a binary input file for viewing -r—identifies the input file an external file that has been added to the RDU <file>—identifies the existing external binary file in the RDU -u <username>--specifies the username to use when connecting to the RDU -p <password>— specifies the password to use when connecting to the RDU To view a binary file that has been added to the RDU: Note This example assumes that the RDU is localhost:49187. Step 1 Select a binary file to view. This example will use the existing binary file unprov.cm. Step 2 Run the configuration file utility using this command: runCfgUtil.sh -d -r unprov.cm -u admin -p changeme Where: unprov.cm---identifies the existing external binary file in the RDU ٠ • admin-identifies the username being used in this example changeme-identifies the password being used in this example After running the utility, results similar to these should appear: Off File Bytes Option Description Value 030100 0 3 Network Access Control Off 3 041F 4 Class of Service 5 010101 4.1 Class TD 1 8 02040001F400 4.2 Maximum Downstream Rate 128000 bits/sec 03040000FA00 4.3 64000 bits/sec 14 Maximum Upstream Rate 2.0 040101 4.4 Upstream Channel Priority 1 . . . . . . . . . . . . . . . . . . . . 252 06108506547F 6 CM MIC Configuration Setting 8506547FC9152B44 C9152B44DB95 DB955420843EF6FE 5420843EF6FE

| 270                                      | 0710644B675B<br>70B7BD3E09AC<br>210F794A1E8F                                | 7                                                   | CMTS MIC Configuration Setting                                      | 644B675B70B7BD3E<br>09AC210F794A1E8F |
|------------------------------------------|-----------------------------------------------------------------------------|-----------------------------------------------------|---------------------------------------------------------------------|--------------------------------------|
| 288                                      | FF                                                                          | 255                                                 | End-of-Data Marker                                                  |                                      |
| 289                                      | 00                                                                          | 0                                                   | PAD                                                                 |                                      |
| 290                                      | 00                                                                          | 0                                                   | PAD                                                                 |                                      |
| 291                                      | 00                                                                          | 0                                                   | PAD                                                                 |                                      |
| 0 error<br>The fil<br>The par<br>The par | (s), 0 warning(;<br>e unprov.tmpl wa<br>ser initializat<br>ser parse time o | s) detecte<br>as parsed<br>ion time w<br>was 312 ms | d. Parsing of unprov.tmpl was successfully in 375 ms.<br>was 63 ms. | cessful.                             |

# **Activating PacketCable BASIC Flow**

| Usage Guidelines   | Use the <b>runCfgUtil.sh</b> command to support the generation and insertion of the PacketCable BASIC Flow integrity hash into a BASIC flow static configuration file.    |
|--------------------|----------------------------------------------------------------------------------------------------|
| Syntax Description | You must use this syntax when using the <b>runCfgUtil.sh</b> command to support the PacketCable BASIC Flow.                                                               |
|                    | Where:                                                                                                    |
|                    | • -basic—This option calculates and inserts a PacketCable BASIC flow integrity hash into an MTA static configuration file.                                                |
|                    | <ul> <li>-secure—This option does not insert the PacketCable BASIC flow integrity hash into an MTA static<br/>configuration file. This is the default setting.</li> </ul> |

# **The RDU Log Level Tool**

You use the RDU log level tool to change the current log level of the RDU (on a local computer) from the command line. Although this tool is only available in an RDU installation, it is located in the <BACC\_HOME>/rdu/bin directory. Table 12-6 identifies the available log levels and the types of message written to the log file when enabled.

| Log Level | Description                |
|-----------|----------------------------|
| Emergency | System unstable.           |
| Alert     | Immediate action needed.   |
| Critical  | Critical conditions exist. |
| Error     | Error conditions exist.    |

#### Table 12-6 Logging Levels

| Log Level    | Description                                   |
|--------------|-----------------------------------------------|
| Warning      | Warning conditions exist.                     |
| Notification | This is a normal, but significant, condition. |
| Information  | This is used only for informational messages. |

| Table 12-6 | Logging | Levels | (continued) |
|------------|---------|--------|-------------|
|------------|---------|--------|-------------|

Cisco recommends that you keep the RDU logging level at the Warning level to help maintain a steady operations state. The Information level is recommended if you need to maintain steady state performance during debug operations. You should however, exercise caution when running with the Information level set because this creates a great number of log entries which in itself can adversely impact performance.

### Using the RDU Log Level Tool

All examples assume that the user name for the RDU is admin, the password for the RDU is changeme, and the RDU is running.

Enter this command to run the RDU log level tool:

```
setLogLevel.sh [0..6] [-help] [-show] [-default] [-debug]
```

Where:

- -[0..6]—Identifies the logging level to be used. These are the available levels:
  - 0—This is the emergency level. It sets the logging function to save all emergency messages.
  - 1—This is the alert level. It sets the logging function to save all activities requiring immediate action and those of a more severe nature.
  - 2—This is the critical level. It sets the logging function to save all unusual conditions and those
    of a more severe nature.
  - 3—This is the error level. It sets the logging function to save all error messages and those of a
    more severe nature.
  - 4—This is the warning level. It sets the logging function to save all emergency messages and those of a more severe nature.
  - 5—This is the notification level. It sets the logging function to save all notification level messages and those of a more severe nature.
  - 6—This is the info level. It sets the logging function to save all available logging messages.
- *-help*—Displays help for the tool.
- -show—Displays the current log level set for the RDU server.
- -default—Sets the RDU to the installation default level 5 (notification).
- -debug— Sets an interactive mode to enable or disable tracing categories for RDU server.

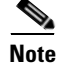

You should only enable the debug settings that the Cisco support staff recommends.

You can also use this tool to perform these functions:

- Setting the RDU Log Level, page 12-40
- Viewing the RDU's Current Log Level, page 12-40

### Setting the RDU Log Level

You can use this tool to change the logging level from one value to any other value. The following example illustrates how to set the RDU logging level to the warning level, as indicated by the number 4 in the **setLogLevel.sh** command. The actual log level set is not important for the procedure, it can be interchanged as required.

To set the RDU logging level:

- **Step 1** Change directory to <BACC\_HOME>/rdu/bin.
- **Step 2** Run the RDU log level tool using this command:

setLogLevel.sh 4

This prompt appears:

Please type RDU username:

**Step 3** Enter the RDU username at the prompt. In this example, the default username (admin) is used.

Please type RDU username: admin

This prompt appears:

Please type RDU password:

**Step 4** Enter the RDU password for the RDU at the prompt. In this example, the default password (changeme) is used.

Please type RDU password: changeme

This message appears to notify you that the log level has been changed. In this example, the level was 5, for notification, and is now 4, for warning.

RDU Log level was changed from 5 (notification) to 4 (warning).

### Viewing the RDU's Current Log Level

You can use this tool to view the RDU log and determine which logging level is configured before attempting to change the value. This procedure illustrates how to use the tool to view the RDU's current logging level, and assumes that you have a computer already connected to the RDU.

To view the RDU's current logging level:

- **Step 1** Change directory to <BACC\_HOME>/rdu/bin.
- **Step 2** Run this command:

setLogLevel.sh -show

This prompt appears:

Please type RDU username:

**Step 3** Enter the RDU username (admin) and press **Enter**.

Please type RDU username: admin

### This prompt appears: Please type RDU password: Step 4 Enter the RDU password (changeme) and press Enter. Please type RDU password: changeme This message appears: The logging is currently set at level: 4 (warning) All tracing is currently disabled.

# **Using the PKCert.sh Tool to Manage KDC Certificates**

The PKCert tool is used to install, and then manage, the KDC certificates that are required by the KDC for its operation. This tool takes the CableLabs service provider certificates that you obtain and converts them into the series of certificate files, similar to those shown below, that the KDC needs to operate.

- Cablelabs\_Service\_Provider\_Root.cer
- Service\_Provider.cer
- Local\_System.cer
- KDC.cer

This tool also allows you to verify certificate chains and copy and rename a certificate chain to the names required by the KDC.

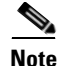

This tool is available for use only when the KDC component is installed.

### **Running the PKCert Tool**

Run the PKCert tool by executing this command, the default location of which is in the <BACC\_\_HOME>/kdc directory:

PKCert.sh [function] [option]

Where:

- *[function]*—identifies which function will be performed. For example, enter one of these switches to choose the appropriate function:
  - -c—Creates a KDC certificate. See the "Creating a KDC Certificate" section on page 12-42 for additional information.
  - -v—Verifies and normalizes the PacketCable certificate set. See the "Validating the KDC Certificates" section on page 12-43 for additional information.

# Note

If you encounter difficulty using any of these options, you can specify a -? option to display all available help information on your computer screen.

• *[option]*—Implements optional functions that are dependent on the function selected above.

When you run the PKCert command, it will print a list of all errors encountered while performing the requested activities. You can use this printout to troubleshoot any problems that may have occurred.

### **Creating a KDC Certificate**

Enter this command, from the /opt/CSCObpr/kdc directory, to create the KDC certificate:

**PKCert.sh** -S <dir> -d <dir> -c <cert> -e -r <realm> -a <name> -k <keyFile> [-n <serial>] [-o] Where:

- -a <name>—specifies the DNS name of KDC
- -c <Cert File>—uses the service provider certificate (DER encoded)
- -d <directory>—specifies the destination directory
- -e—identifies the certificate as being a Euro-PacketCable certificate
- -k <Key File>—uses the service provider private key (DER encoded)
- -n <Serial#>—set the certificate serial number
- -o—overwrite existing files
- -r <Realm>—specifies the Kerberos realm for KDC certificate
- -s <directory>—specifies the source directory

When a new certificate is created and installed, the new certificate identifies the realm in the subject alternate name field. The new certificate is unique to its current environment in that it contains:

- The KDC realm
- The DNS name associated with this KDC that the MTA will use.

For example:

```
PKCert.sh -c "-s . \
-d /opt/CSCObpr/kdc/solaris/packetcable/certificates \
-k CLCerts/Test_LSCA_privkey.der \
-c CLCerts/Test_LSCA.cer \
-r PCTEST.CISCO.COM \
-n 100 \
-a kdc.pctest.cisco.com \
-o"
```

Using this command creates the files /opt/CSCObpr/kdc/solaris/packetcable/certificates/KDC.cer and /opt/CSCObpr/kdc/solaris/packetcable/certificates/KDC\_private\_key.pkcs8. The KDC certificate will have a realm set to PCTEST.CISCO.COM, a serial number set to 100, and the KDC server's FQDN is set to kdc.pctest.cisco.com.

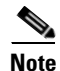

A console message is displayed after the successful completion of the command indicating that the file /opt/CSCObpr/kdc/solaris/packetcable/certificates/KDC\_private\_key.pkcs8 must be copied to /opt/CSCObpr/kdc/solaris/KDC\_private\_key.pkcs8. The command line option **-o** tells the utility that it should overwrite any pre-existing files.

### Validating the KDC Certificates

This command examines all files in the source directory specified and attempts to identify them as X.509 certificates. If legitimate X.509 certificates are found, the files are properly renamed and copied to the destination directory. An error is generated whenever more than one legitimate chain of certificates for a particular purpose (service provider or device) is identified. If this occurs, you must remove the extra certificate from the source directory and run the command again.

```
<u>Note</u>
```

Usage instructions for PKCert are displayed on the screen when you enter the **PKCert.sh** -v -? command.

Enter this command, from the /opt/CSCObpr/kdc directory, to validate the KDC certificate:

```
PKCert.sh -v -S <dir> -d <dir> -o -r <dir>
```

Where:

- -s <directory>—specifies the source directory
- -d <directory>—specifies the destination directory
- -o—overwrites any existing files
- -r <directory>—specifies the reference certificate directory

Verification is performed against reference certificates built into this package. If the '-d' option is specified then certificate(s) are installed in the target directory with name normalization.

For example:

```
PKCert.sh -v \
"-s . \
-d /opt/CSCObpr/kdc/solaris/packetcable/certificates \
-o"
```

# Using the changeNRProperties.sh Tool

The BACC installation program establishes values for configuration properties used by BACC extensions that are incorporated into the Network Registrar DHCP server. You use the **changeNRProperties.sh** command, which is found in the <BACC\_HOME>/cnr\_ep/bin directory, to change key configuration properties.

Invoking the script without any parameters will display a help message listing the properties that can be set.

To run this command:

- **Step 1** Change directory to <BACC\_HOME>/cnr\_ep/bin.
- **Step 2** Run the changeNRProperties.sh command:

changeNRProperties.sh <options>

Where *<options>* can include:

- -help—Displays this help message. The -help option must be used exclusively. Do not use this in conjunction with any other option.
- -e <enabledldisabled>—Sets the PacketCable enable property. Enter -e enabled to enable the property, and -e disabled to disable it.
- -d—Displays the current properties. The -d option must be used exclusively. Do not use this in conjunction with any other option.
- -s <secret>—Identifies the BACC shared secret. For example, enter -s secret, if the shared secret is the word *secret*.
- -f <fqdn>—Identifies the RDU's FQDN. For example, enter -f rdu.cisco.com, if you use rdu.cisco.com as the fully qualified domain name.
- -p <port>—Identifies the RDU port you want to use. For example, enter -p 49187, if you wanted to use port number 49187.
- -r <realm>—Identifies the PacketCable realm. For example, enter -r CISCO.COM, if your PacketCable realm is CISCO.COM.

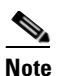

te The realm must be entered in uppercase letters.

- -g <prov group>—Identifies the provisioning group. For example, enter -g group1, if you are using provisioning group called group1.
- -t <00101>—Identifies whether or not the PacketCable TGT is set to off or on. For example, enter -t 00 to set this to off, or -t 01 to set it to on.
- -a <ip>—Identifies the PacketCable primary DHCP server address. For example, enter -a 10.10.10.2 if the IP address of your primary DHCP server is 10.10.10.2.
- -b <ip>—Identifies the PacketCable secondary DHCP server address. For example, enter -b 10.10.10.4, if the IP address of your secondary DHCP server is 10.10.10.4. You can also enter -b null to set a null value, if appropriate.
- -y <ip>—Identifies the PacketCable primary DNS server address. For example, enter -y 10.10.10.6, if the IP address of the PacketCable primary DNS server is 10.10.10.6.
- -z <ip>—Identifies the PacketCable secondary DNS server address. For example, enter -z 10.10.10.8, if the IP address of your secondary DNS server is 10.10.10.8. You can also enter -z null to set a null value, if appropriate.

**Step 3** Restart the DHCP server.

Examples

This is an example of changing the Network Registrar extensions with the NR Extensions Properties tool:

```
# /opt/CSCObpr/cnr_ep_bin/changeNRProperties.sh -g primary1
Current NR Properties:
RDU Port: 49187
RDU FQDN: rdu.acme.com
Provisioning Group: primary1
Shared Secret: fggTaLg0XwKRs
PacketCable Enable: enabled
PacketCable TGT: 01
```

```
PacketCable Realm: ACME.COM
PacketCable Primary DHCP Server: 192.168.1.2
PacketCable Secondary DHCP Server: NOT SET
PacketCable Primary DNS Server: 192.168.1.2
PacketCable Secondary DNS Server: NOT SET
```

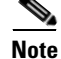

You must restart your NR DHCP server for the changes to take effect.

This is an example of viewing the current properties:

```
# /opt/CSCObpr/cnr_ep_bin/changeNRProperties.sh -d
Current NR Properties:
RDU Port: 49187
RDU FQDN: rdu.acme.com
Provisioning Group: primary1
Shared Secret: fggTaLg0XwKRs
PacketCable Enable: enabled
PacketCable TGT: 01
PacketCable Realm: ACME.COM
PacketCable Primary DHCP Server: 192.168.1.2
PacketCable Secondary DHCP Server: NOT SET
PacketCable Primary DNS Server: 192.168.1.2
PacketCable Secondary DNS Server: NOT SET
```

# **Using the Keygen Tool**

The keygen tool is used to generate PacketCable service keys. The service keys are symmetric triple data encryption standard (triple DES or 3DES) keys (shared-secret) required for KDC communications. The KDC server requires service keys for each of the DPE's provisioning FQDNs.

The KDC server reads the service keys on startup. Any modification to the service keys requires the KDC server to be restarted. Any changes made to the DPE provisioning FQDN through the DPE CLI requires a corresponding change to the KDC service key filename. This applies since the KDC service key uses the DPE provisioning FQDN as part of its filename.

This tool, which is located in the <BACC\_HOME>/kdc directory, uses command-line arguments for the DPE provisioning FQDN, realm name, and a password, and generates the service key files.

#### **Syntax Description**

Use this syntax when using the Keygen tool:

#### keygen [options] <fqdn> <realm> <password>

Where options include:

- -?—Displays this usage message and exits the command.
- -v, -version—Displays the version of this tool and exits the command.
- -q, -quiet—Implements a quiet mode whereby no output is created.
- -c, -cms—Creates a service key for the CMS system.
- *<fqdn>*—Identifies the DPE's fully qualified domain name and is a required entry.
- <*realm*>—Identifies the Kerberos realm and is a required entry.
- <password>—Specifies the password to be used. This is also a required field. The password must be between 6 and 20 characters in length. For example:

**Examples** 

Three service key files are written in KDC keys directory using this filename syntax:

mtafqdnmap,<fqdn>@<REALM>
mtaprovsrvr,<fqdn>@<REALM>
krbtgt,<REALM>@<REALM>

The service key file always contains a version field of 0x0000.

# This example illustrates how to generate service keys used for KDC to DPE communications. Enter this command:

bash-2.05b\$ keygen dpe.cisco.com CISCO.COM changeme

When this command is implemented, these KDC service keys are written to the <BACC\_HOME>/kdc/solaris/keys directory:

mtafqdnmap,dpe.cisco.com@CISCO.COM
mtaprovsrvr,dpe.cisco.com@CISCO.COM
krbtgt,CISCO.COM@CISCO.COM

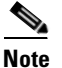

The KDC must be restarted before the new keys are recognized.

Use this BPR agent command to restart the KDC:

/etc/init.d/bprAgent restart kdc

This example illustrates the generation of a CMS service key. Enter this command:

bash-2.05b\$ keygen -c cms-fqdn.com CMS-REALM-NAME changeme

When this command is implemented, this CMS service key is written to the <BACC\_HOME>/kdc/solaris/keys directory.

cms,cms-fqdn.com@CMS-REALM-NAME

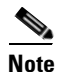

When running this tool, enter the same password used for the PacketCable registration, kdc-service-key command. See the *Cisco Broadband Access Center for Cable Command Line Reference* for additional information.

# Using the snmpAgentCfgUtil.sh Command

You can use the **snmpAgentCfgUtil.sh** command to manage the SNMP agent installed on a Solaris computer. Using this command, which is located in the <BACC\_HOME>/snmp/bin directory, you can add (or remove) your host to a list of other hosts that receive SNMP notifications, and start and stop the SNMP agent process. This command should be run from the local directory.

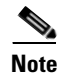

The default port number of an SNMP agent running on a Solaris computer, is 8001.

You can use the RDU SNMP agent to:

- Adding a Host, page 12-47
- Deleting a Host, page 12-47

- Adding an SNMP Agent Community, page 12-48
- Deleting an SNMP Agent Community, page 12-48
- Starting the SNMP Agent, page 12-49
- Stopping the SNMP Agent, page 12-49
- Changing the SNMP Agent Location, page 12-50
- Setting Up SNMP Contacts, page 12-50
- Listing SNMP Agent Settings, page 12-50

### Adding a Host

This command adds the host address to the list of hosts that receive SNMP notifications from the SNMP agent.

#### **Syntax Description** To add a host, enter:

#### Where:

- <host-addr>—specifies either the IP address or FQDN of the host that you want to add to the list
  of hosts
- <community>—specifies the community (read or write) to be used while sending SNMP notifications
- <port>—identifies the UDP port used for sending the SNMP notifications

# Examples This example shows how to use the snmpAgentCfgUtil.sh command to add a host: > snmpAgentCfgUtil.sh add host test.cisco.com community trapCommunity udp-port 162 OK Please restart [stop and start] SNMP agent.

### **Deleting a Host**

You can remove a host from the list of those receiving SNMP notifications from the SNMP agent.

### **Syntax Description** To delete a host, enter:

snmpAgentCfgUtil.sh delete host <host-addr>

Where:

<host-addr>—Specifies the IP address of the host that you want to delete from the list of hosts.

Examples This example shows how to use the snmpAgentCfgUtil.sh command to delete a host:
./snmpAgentCfgUtil.sh delete host test.cisco.com
OK
Please restart [stop and start] SNMP agent.

### Adding an SNMP Agent Community

You can add an SNMP community string to allow access to the SNMP agent.

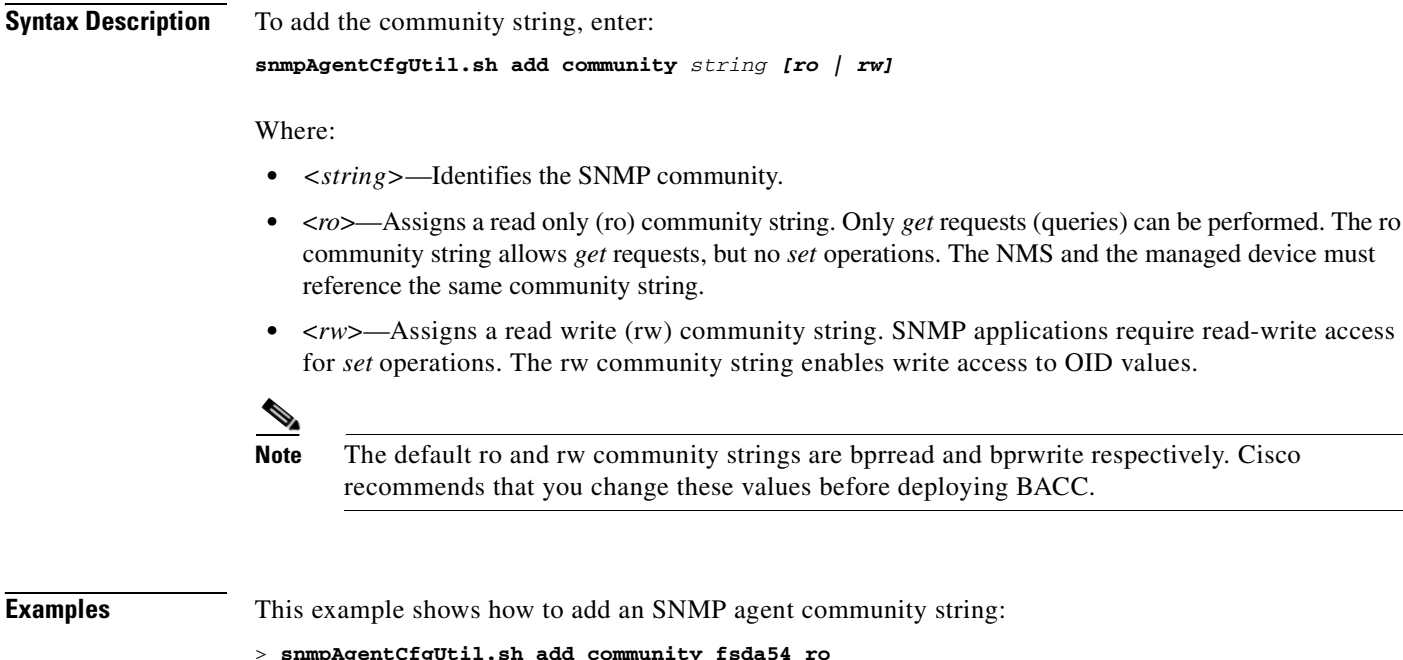

```
> snmpAgentCfgUtil.sh add community fsda54 ro
OK
```

Please restart [stop and start] SNMP agent.

### **Deleting an SNMP Agent Community**

You can delete an SNMP community string to prevent access to the SNMP agent.

Syntax Description To delete the community string, enter: snmpAgentCfgUtil.sh delete community string [ro | rw]

Where:

- <*string*>—identifies the SNMP community
- <ro>—assigns a read only (ro) community string
- <*rw*>—assigns a read write (rw) community string

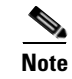

See the "Adding an SNMP Agent Community" section on page 12-48 for additional information on the ro and rw community strings.

| Examples | This example shows how to delete an SNMP agent community string: |
|----------|------------------------------------------------------------------|
|          | > snmpAgentCfgUtil.sh delete community fsda54 ro                 |
|          | OK                                                               |
|          | Please restart [stop and start] SNMP agent.                      |

### **Starting the SNMP Agent**

This command starts the SNMP agent process on any Solaris computer having BACC already installed.

Syntax Description To start the SNMP agent process, enter: snmpAgentCfgUtil.sh start

### **Stopping the SNMP Agent**

This command stops the SNMP agent process on any Solaris computer having BACC already installed.

Syntax DescriptionTo stop the SNMP agent process, enter:snmpAgentCfgUtil.shstop

# **Configuring an SNMP Agent Listening Port**

This command specifies the port number that the SNMP agent will listen to. The default port number used by RDU SNMP agent is 8001.

**Syntax Description** To establish a port for the SNMP agent to listen to, enter: snmpAgentCfgUtil.sh udp-port <port>

Where *<port>* identifies the port number that the SNMP agent will listen to.

### **Changing the SNMP Agent Location**

This command lets you enter a string of text that you can use to indicate the location of the device running the SNMP agent. This could, for example, be used to identify the physical location of the device. You can enter anything that you like provided that the location is less than 255 characters long.

 Syntax Description
 To enter the location of the SNMP agent, enter:

 snmpAgentCfgUtil.sh location <location>

 Where <location> is the character string identifying the agents location.

 Examples
 In this example, the physical location of the SNMP agent is in an equipment rack identified as rack 5D:

 snmpAgentCfgUtil.sh location "equipment rack 5D"

### **Setting Up SNMP Contacts**

This command lets you enter a string of text that you can use to identify the contact person for the SNMP agent, together with information on how to contact this person. This could, for example, be used to identify a specific person including that person's telephone number. You can enter anything that you like up to 255 characters long.

 Syntax Description
 Use the following syntax to enter the specific SNMP agent contact information:

 snmpAgentCfgUtil.sh contact <contact-info>

Where *<contact-info>* is the character string identifying the individual to contact concerning the SNMP agent.

**Examples** In this example, the contact name is Ace Duffy and the telephone extension is 1234: snmpAgentCfgUtil.sh contact "Ace Duffy - ext 1234"

# **Listing SNMP Agent Settings**

**Usage Guidelines** This command lets you display all current SNMP settings.

Syntax Description To display all current SNMP settings, enter: snmpAgentCfgUtil.sh show

| Examples | This sample output could be displayed after running this command. |
|----------|-------------------------------------------------------------------|
|          | # ./snmpAgentCfgUtil.sh show                                      |
|          | Location : Washington_1                                           |
|          | Contact : John                                                    |
|          | Port Number : 8001                                                |
|          | Notification Type : trap                                          |
|          | Notification Recipient Table :                                    |
|          | [ Host IP address, Community, UDP Port ]                          |
|          | [ 10.10.10.1, public , 162 ]                                      |
|          | Access Control Table :                                            |
|          | Read Only Communities                                             |
|          | baccread                                                          |
|          | Read Write Communities                                            |
|          | baccwrite                                                         |

# **Specifying SNMP Notification Types**

**Usage Guidelines** This command lets you specify which types of notifications (traps or informs) will be sent from the SNMP agent. By default, traps are sent although you can set this to send SNMP informs instead.

**Syntax Description** Use this syntax to run this command:

```
snmpAgentCfgUtil.sh inform [retries timeout] |trap
```

Where the parameter is the back off timeout between retries.

# Using the disk\_monitor.sh Tool to Monitor Available Disk Space

Monitoring available disk space is an important system administration task. You can use a number of custom written scripts or commercially available tools to do so.

The **disk\_monitor.sh** command, located in the <BACC\_HOME>/rdu/sample/tools directory, sets threshold values for one or more file systems. When these thresholds are surpassed, an alert is generated through the Solaris syslog facility, at 60-second intervals, until additional disk space is available.

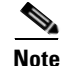

Cisco recommends that, at a minimum, you use the disk\_monitor.sh script to monitor the <BACC\_DATA> and <BACC\_DBLOG> directories.

To monitor available disk space:

# ./disk\_monitor.sh (file system-directory) (x)

Where:

- (file system-directory)-identifies any directory in a file system to monitor.
- (x)—identifies the percentage threshold applied to the specified file system.

#### **Examples**

Assume that you want to be notified when a file system (/var/CSCObpr for example) with database logs reaches 80% of its capacity. Enter the command using this syntax:

# ./disk\_monitor.sh /var/CSCObpr 80

When the database logs disk space reaches 80% capacity, an alert is sent to the syslog file:

Dec 7 8:16:03 perf-u80-1 BPR: [ID 702911 local6.warning] File system /var/bpr usage is 81% (threshold is 80%)

# **Troubleshooting Devices by MAC Address**

You can use node management to troubleshoot a specific device, or a group of devices without turning logging on, and without searching through log files for device- or group-specific information.

BACC maintains a list of devices, based on MAC address, that contains detailed device information for troubleshooting problems. Troubleshooting information is stored centrally at the RDU and is maintained on a per-device basis; neither the DPE or Network Registrar extensions store this data. Rather, they forward this information to the RDU which, upon receiving information writes it to the appropriate device log file. If the connection from either the DPE or Network Registrar extension to the RDU is lost, this information is discarded until that connection is restored.

Note

Any modifications to this list, such as the addition of a new device or group, take place immediately; there is no need to reboot the device.

The DPE maps all device MAC addresses to its IP address mapping for that device, and the Network Registrar extensions send the IP update to the DPE whenever the extensions determine that device troubleshooting is enabled.

You can manage the device tracking list using the administrator's GUI to configure the number of devices that can be tracked at any given time; the default value is 100 devices. The tracking feature is considered to be turned off until a device is listed. See Device Management, page 9-3 for more information.

Caution

Additional memory and disk space is required whenever this feature is used. As the number of tracked devices increases, so does the amount of memory and disk space that is required to support the number of logs that are created.

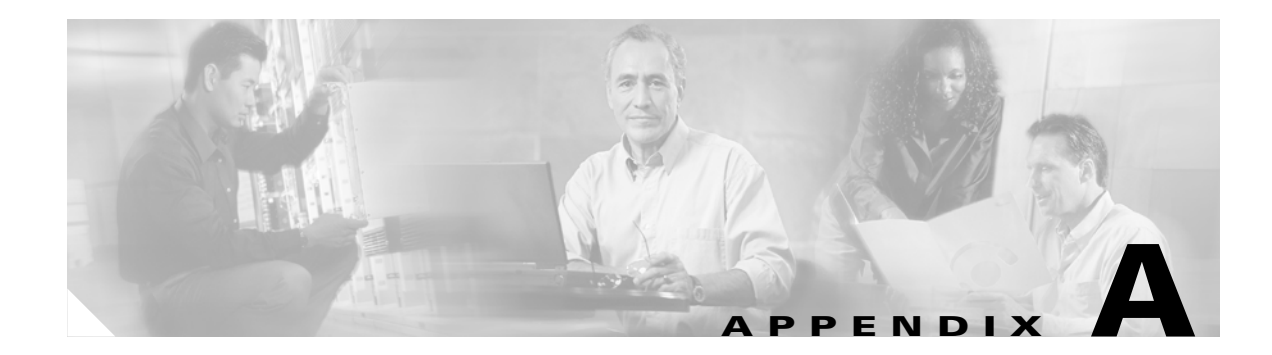

# **Alert and Error Messages**

This appendix identifies all alert and error messages that Broadband Access Center for Cable (BACC) generates.

# **Alert Messages**

BACC generates alerts through the UNIX syslog service. Syslog is a client-server protocol that manages the logging of information on UNIX. BACC syslog alerts are not a logging service. They provide a notification that a problem exists, but do not necessarily define the specific cause of the problem. This information might be found in the appropriate BACC log files.

### **Message Format**

This is the format of alert messages generated by BACC:

XXX-#-####: <Message>

Where:

- *XXX*—Identifies the facility code. These can include:
  - RDU (regional distribution unit)
  - DPE (device provisioning engine)
  - AGENT (rduSnmpAgent or dpeSnmpAgent)
  - NR\_EP (Network Registrar extension points)
  - KDC
- #—Identifies the severity level in use. There are three levels of alerts: 1, which is alert, 3 which is error, and 6 which identifies informational messages.
- ###—Identifies the numeric error code as described in the following sections.
- *<Message>*—Identifies the alert text or message.

# **RDU Alerts**

Whenever an RDU syslog alert is sent, additional details (if any) can be found in log file <BACC\_DATA>/rdu/logs/rdu.log. Table A-1 identifies the RDU alerts.

| Alert                                                                                                    | Description                                                                                                    |
|----------------------------------------------------------------------------------------------------|----------------------------------------------------------------------------------------------------|
| RDU-1-101: RDU ran out of disk space                                                                                                | This alert indicates that the hard drive partition<br>used by the RDU server has run out of space. You<br>can remove or compress some of the log files.                                             |
|                                                                                                    | See Chapter 12, "Broadband Access Center for<br>Cable Support Tools and Advanced Concepts,"<br>for additional information on upgrading the disk.                                                    |
| RDU-1-103: RDU ran out of memory                                                                                                    | This alert tells you that the RDU has run out of memory.                                                                                                    |
| RDU-1-111: Evaluation key for technology [ <technology_name>] expired</technology_name>                                             | This alert appears whenever an evaluation key for<br>the technology specified expires. You must<br>contact Cisco sales or TAC for a new license key.                                                |
| RDU-1-115: You have used [ <percent>]% of available [<technology_name>] licenses.</technology_name></percent>                       | This alert identifies the quantity of licences used<br>(in percentage) out of the total number of<br>allowable licenses. This alert starts to appear<br>when you reach 80% of the license capacity. |
| BPR-RDU-4-1140: DNS took [X] seconds for<br>lookup of address [10.0.0.1/test.com]; Check<br>DNS configuration and health of servers | This alert is used to indicate that BACC<br>performance is slowing down. The alert is<br>generated whenever IP Address loop up takes<br>more than 60 seconds.                                       |

Table A-1 RDU Alerts

### **Solaris DPE Alerts**

Whenever a DPE syslog alert is sent, you can find additional details in the DPE logs.

You can use the **show log** command to access the DPE logs. See *Cisco Broadband Access Center for Cable Command Line Reference* for additional information.

Some DPE errors are also propagated to the RDU server log files. You can find these in the <BACC\_DATA>/rdu/logs/rdu.log file. Table A-2 identifies the Solaris DPE alerts.

| Alert                                | Description                                                                                                    |
|--------------------------------------|----------------------------------------------------------------------------------------------------|
| DPE-1-102: DPE ran out of disk space | This alert notifies you that the DPE hard drive is full. There are three different actions you can perform:                                                                                                    |
|                                      | <b>a.</b> Clear out any excess support bundles that may reside on the disk. You can do this by moving those support bundles to another machine and then running the <b>clear bundles</b> command from the DPE CLI.                                                                   |
|                                      | <b>b.</b> Run the <b>clear logs</b> command from the DPE CLI, to clear more disk space.                                                                                                    |
|                                      | <b>c.</b> As a last resort, run the <b>clear cache</b> command from the DPE CLI. This will remove any cache files and force the DPE to resynchronize with the RDU server.                                                                                                    |
| DPE-1-104: DPE ran out of memory     | This alarm indicates that the DPE process has run out of memory.                                                                                                    |
|                                      | Determine how many device configurations are on<br>the DPE; the more device configurations that exist,<br>the more memory is used. The way to reduce<br>device configurations is to limit the number of<br>provisioning groups, either primary or secondary,<br>that the DPE serves. |
| DPE-1-109: Failed to connect to RDU  | This alert indicates that the RDU cannot be contacted. You must:                                                                                                    |
|                                      | <b>a</b> . Verify that the DPE network is configured and connected correctly.                                                                                                    |
|                                      | <ul> <li>b. Check that the DPE is configured to connect to the proper RDU, and that the connecting port is configured properly, using the dpe rdu-server command.</li> </ul>                                                                                                    |
|                                      | <ul> <li>c. Check that the RDU process is running on the correct server and listening on the correct port.<br/>The DPE attempts to reconnect to the RDU process every few seconds until a connection is established.</li> </ul>                                                      |

Table A-2 DPE Alerts

# **Agent Alerts**

Whenever a syslog alert is sent by the watchdog agent process, you can find error details (if any) in the <BACC\_DATA>/agent/logs/ agent\_console.log file and the log files corresponding to the specific component mentioned in the alert (if any). For example, if you receive an alert similar to *The [rdu] unexpectedly terminated*, you would check the RDU server log file (<BACC\_DATA>/rdu/logs/rdu.log) for additional information. Table A-3 identifies the agent alerts.

#### Table A-3 Agent Alerts

| Alert                                                                    | Description                                                                                                    |
|--------------------------------------------------------------------------|----------------------------------------------------------------------------------------------------|
| AGENT-3-9001: Failed to start the [ <component>]</component>             | This alert indicates that the process has failed to start the specified component.                                                                               |
| AGENT-3-9002: The [ <component>]<br/>unexpectedly terminated</component> | This alert indicates that the specified component,<br>monitored by the agent process, has unexpectedly<br>failed.                                                |
| AGENT-3-9003: Failed to stop the [ <component>]</component>              | This alert indicates that a component did not stop<br>when the agent attempted to stop it gracefully.                                                            |
| AGENT-6-9004: The [ <component>] has started</component>                 | This alert is generated any time a component is successfully started by the agent.                                                                               |
| AGENT-6-9005: The [ <component>] has stopped</component>                 | This alert is generated any time a component has<br>been successfully stopped through the watchdog<br>agent. This message is for informational purposes<br>only. |

The [<component>] variable presented in the agent alerts list shown in Table A-3 represents any of these component values:

- rdu
- dpe
- jrun
- rduSnmpAgent
- dpeSnmpAgent
- kdc

# **Network Registrar Extension Point Alerts**

Whenever a BAC Network Registrar extension point syslog alert is sent, you can find additional details in the Network Registrars log file.

| Alert                                            | Description                                                                                                    |
|--------------------------------------------------|----------------------------------------------------------------------------------------------------|
| NR_EP-1-106: Failed to connect to RDU            | This alert notifies you that the Network Registrar<br>server cannot connect to the RDU. You should<br>verify that the RDU process is running and, if it is<br>not already running, start the RDU.                                                                                                    |
|                                                  | If the RDU is running, use the Network Registrar<br>computer to ping the RDU. If you are unable to<br>ping the RDU, fix the routing tables or other<br>communication parameters, between the two<br>devices.                                                                                                    |
|                                                  | If this alert is frequently repeated, you may have an<br>unstable connection between the two hosts. Use<br>generally accepted network troubleshooting<br>techniques to improve the connectivity between the<br>two hosts.                                                                                                    |
| NR_EP-1-107: Failed to connect to any DPEs       | This alert notifies you that the Network Registrar extension cannot connect to the DPEs.                                                                                                    |
|                                                  | Check that there are DPEs in the provisioning<br>group for each Network Registrar extension. If not,<br>change the Network Registrar provisioning group<br>to one that has DPEs available. If DPEs are in the<br>provisioning group, ensure that the Network<br>Registrar extension has registered with the RDU, if<br>it has not, it will not recognize any of the DPEs. |
|                                                  | If, after completing the check, the alert continues,<br>check that there is network connectivity between<br>the Network Registrar extension and the DPEs in<br>the provisioning group.                                                                                                    |
|                                                  | If this alert is frequently repeated, you may have an<br>unstable connection between the two hosts. Use<br>generally accepted network troubleshooting<br>techniques to improve the connectivity between the<br>two hosts.                                                                                                    |
| NR_EP-6-108: The BACC NR extensions have started | This alert notifies you that the Network Registrar extensions have been started.                                                                                                    |
| NR_EP-6-109: The BACC NR extensions have stopped | This alert notifies you that the Network Registrar extensions have been stopped.                                                                                                    |

Table A-4 Network Registrar Extension Point Alerts

| Alert                                               | Description                                                                                                    |
|-----------------------------------------------------|----------------------------------------------------------------------------------------------------|
| NR_EP-6-110: Registered with RDU [address and port] | This alert notifies you that the Network Registrar<br>extensions have been registered with the RDU. The<br>[address and port] identifies the address of the<br>RDU that has registered the Network Registrar<br>extensions. |

Table A-4 Network Registrar Extension Point Alerts (continued)

# **RDU Error Messages with CCM**

The RDU error messages described in this section are accompanied by corrective actions that you perform to remedy specified problems. These error messages are located in the rdu.log file, and are a direct result of the Lease Reservation feature and consequently, if you are not using the Network Registrar Regional CCM feature these error messages should not appear.

BACC 2.7 generates three types of lease reservation related error messages, including:

• Failure to add a reservation request failure. These messages are preceded by the following information which identifies several aspects of the error:

```
rdu.cisco.com: 2005 02 09 13:25:11 EST: %BPR-RDU-3-1146: PACE-13: Failed to add reservation [10.10.10.1] for [1,6,03:03:14:00:00:21] using client-class [unprovisioned-docsis] and selection-tag [NULL]; [AddReservation: FORWARD_FAILED]
```

• Failure to remove a reservation request failure. These messages are preceded by the following information which identifies several aspects of the error:

rdu.cisco.com: 2005 02 09 13:25:11 EST: %BPR-RDU-3-1147: Failed to remove reservation [10.10.1] for [1,6,03:03:14:00:00:21];

• Selection-criteria exclusion tag errors. These messages are preceded by the following information which identifies several aspects of the error:

rdu.cisco.com: 2005 02 09 13:25:11 EST: %BPR-RDU-4-1145: The use of selection-criteria exclusion tags [black] is not allowed when adding a lease reservation. They will be ignored.

Where, from the preceding examples:

- rdu.cisco.com:-identifies the RDU FQDN
- 2005 02 09 13:25:11 EST:--Identifies the date and time that the error took place.
- %BPR-RDU-#-####:---Identifies the RDU error number (#) and error message ID (####).
- [10.10.10.1]—Identifies the IP address being reserved.
- 1,6,03:03:14:00:00:21]—Identifies the MAC address that is attempting to reserve an IP address. Note that the second example illustrates BACC's support of variable length MAC addresses.

Each of these examples contain a generalized description of the error as well as additional the error message that is returned from Network Registrar.

The following sections describe error messages generated by BACC:

# [OBJECT\_EXISTS]

A user is trying to make reservation [11.100.14.21] for mac [1,6,03:03:14:00:00:21], but the reservation request failed due to duplicate ip used (ip already being reserved by another device in the database).

#### **Corrective Action:**

Use a different IP address or free up the desired IP address.

# [RemoveReservation: NOT\_FOUND]

A user is trying to remove a reservation [11.100.0.103] for mac device [1,1,35]; the request failed due to non-existence reservation in CCM database. In other words, CCM can't find the reservation exist in the database.

#### **Corrective Action:**

Verify that the reservation does exist in the CCM database.

# [AddReservation: INVALID\_PARENT]

This means that CCM did not find any scope for the IP address of the reservation. CCM local has to find a scope that could contain the reservation. CCM displays this error message when reserved IP is out of scope. You will get this error message if you try to add a reservation to a nonexisting subnet or scope.

#### **Corrective Action:**

Recheck your DHCP server configuration (scope, subnet, and so on).

# [AddReservation: INVALID\_SECOND\_PARENT]

This should only be returned by a local CCM. It means that no scope exist in the configuration could contain the reservation. Recheck your DHCP server configuration (scope, subnet, and so on).

You will get this error if you try to add a reservation to subnet that exists at the Regional cluster but no such scope/subnet exists at the local cluster(s):

Or CCM can't find a scope that both contains the reserved IP address and match clientclass/selection-tags criteria.

#### **Corrective Action:**

Recheck your DHCP server configuration (scope, subnet, clientclass, selection-tags, and so on).

### [AddReservation: FORWARD\_FAILED]

CCM regional was not able to forward the reservation request to any local CCM. This happens when the CCM can't find a scope that both contains the reserved IP address and match clientclass/selection-tags criteria.

The following two use cases illustrate solutions to potential causes of this error:

#### Example Case #1

Assume that there are three scopes with these attributes/tags; scope A is red and gray, scope B is blue and red, and scope C is blue and green. If the AddReservation API call specifies the inclusion of red and gray tags, but the scope that contains the IP address requested is scope B.

The outcome of this situation is that the reservation request fails and this error is logged into the rdu.log file.

#### **Corrective Action**

Use the same setup or configuration, but modify the AddReservation API call to specify the inclusion only red tags, rather than red and gray as described above. This should be successful and any scope that contains the IP address, and matches all of the selection tags, will be used.

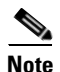

In this example, it is expected that the device gets the reservation from scope B.

#### Example Case #2

Assume that there are three scopes with these attributes/tags; scope A is red, scope B is blue, and scope C is green. Also assume that the AddReservation API call specifies a client class of test1, Network Registrar defines test1 with the green selection criteria, and the IP being requested is contained in the scope B.

The outcome of this situation is that the reservation request fails and this error is logged into the rdu.log file.

#### **Corrective Action**

Use the same setup or configuration, but reconfigure the test1 clientclass in Network Registrar with selection criteria blue. This should successfully correct the problem so that any scope containing IP address, and matching all of the selection tags, is used.

### [AddReservation: AX\_ETIME]

This indicates that a reservation request timeout has occurred. This could be due to the CCM being overloaded, or busy with tasks and requests, and was not able process the reservation request.

#### **Corrective Action**

Use the administrator's user interface to configure a longer timeout value. See the "RDU Defaults" section on page 10-19 for information on submitting reservation requests.

# [AddReservation: INVALID\_OBJECT]

The reservation itself was invalid somehow: the MAC address was invalid, the IP address was missing, or it supplied an invalid client-class name or selection tags.

#### **Corrective Action:**

Check the reservation requests: the MAC address, IP address, client-class, selection tags, etc.

### Selection-criteria exclusion tags will be ignored

The use of selection-criteria exclusion tags [black] is not allowed when adding a lease reservation. They will be ignored.

#### **Corrective Action:**

You should not configure selection-criteria exclusion tags in the DHCPCriteria since the use of selection-criteria exclusion tags is not allowed.

# [AX\_EIO]

This indicates that the connection, or session, session between the RDU and the CCM is broken.

#### **Corrective Action:**

There is no user interaction required when this error occurs. The RDU will automatically establish another connection to CCM.

# [AX\_EPIPE]

This indicates that the connection, or session, session between the RDU and the CCM is broken.

#### **Corrective Action:**

There is no user interaction required when this error occurs. The RDU will automatically establish another connection to CCM.

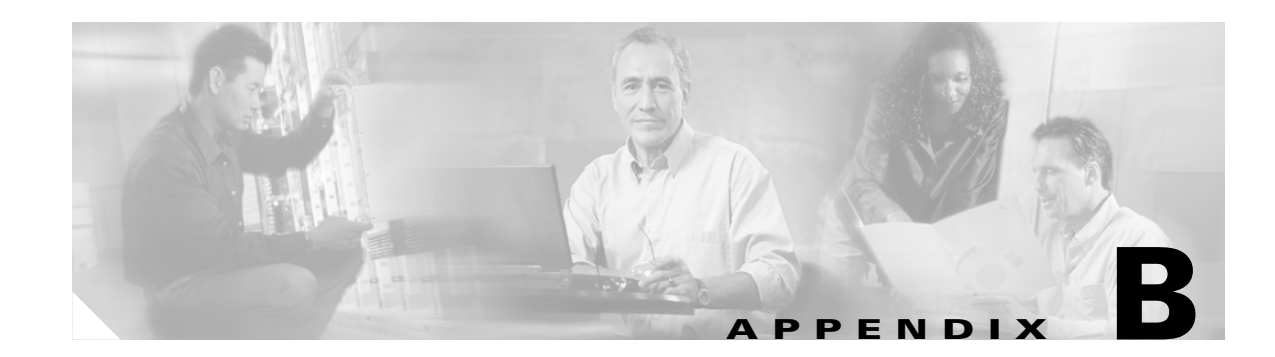

# PacketCable DHCP Options to BACC Properties Mapping

This appendix identifies the mapping of BACC properties to the PacketCable DHCP options used for PacketCable provisioning.

The minimum required set of these properties is configured, during installation, in the <BACC\_HOME>/cnr\_ep/conf/cnr\_ep.properties file. This file is located on the Network Registrar host. The set of properties defined in cnr\_ep.properties is applied to all PacketCable voice technology devices in the provisioning group. Like other BACC properties, you can also set these properties on a device or a class of service. Setting them at the RDU, using either the administrator's user interface or the API, overrides the corresponding values set in the cnr\_ep.properties file.

Note

See "Using the changeNRProperties.sh Tool" section on page 12-43 for information on changing key these configuration properties.

BACC supports both PacketCable DHCP option 122 (as specified in RFC 3495 and 3594) and the deprecated PacketCable DHCP option 177. BACC does not ignore DHCP requests when it cannot populate option 122 and/or 177 content. Whatever option 122/177 content is available is populated and the decision to ignore the option is left to the EMTA.

When BACC receives a DHCP request asking for both option 122 and 177, BACC will ignore the request for option 177 and populate only option 122 content.

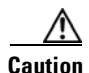

There should be only one instance of each property in <BACC\_HOME>/cnr\_ep/conf/cnr\_ep.properties.

# **Option 122 and BACC Property Comparison**

Table B-1 identifies the BACC properties, as they apply to the definition of option 122 in RFC-3495 and RFC-3594.

| DHCP Option | Туре    | BACC Property Name                                                                                          |
|-------------|---------|----------------------------------------------------------------------------------------------------|
| 6           | IP addr | /ccc/dns/primary                                                                                            |
| 6           | IP addr | /ccc/dns/secondary                                                                                          |
| 122.1       | IP addr | /ccc/dhcp/primary                                                                                           |
| 122.2       | IP addr | /ccc/dhcp/secondary                                                                                         |
| 122.3       | FQDN    | /ccc/prov/fqdn                                                                                              |
|             |         | <b>Note</b> Option 122.3 is automatically filled by BACC, consequently, do not set this property manually.  |
| 122.4       | Integer | /ccc/kerb/auth/backoff/nomTimeout<br>/ccc/kerb/auth/backoff/maxTimeout<br>/ccc/kerb/auth/backoff/maxRetries |
| 122.5       | Integer | /ccc/kerb/app/backoff/nomTimeout<br>/ccc/kerb/app/backoff/maxTimeout<br>/ccc/kerb/app/backoff/maxRetries    |
| 122.6       | String  | /ccc/kerb/realm                                                                                             |
| 122.7       | Boolean | /ccc/tgt                                                                                                    |
| 122.8       | Integer | /ccc/prov/timer                                                                                             |
| 122.9       | Integer | /ccc/security/ticket/invalidation                                                                           |

Table B-1 DHCP Option 122 to BACC Property Comparison

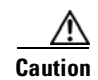

If any of /ccc/kerb/auth/backoff/nomTimeout, /ccc/kerb/auth/backoff/maxTimeout, or /ccc/kerb/auth/backoff/maxRetries are defined, they must all be defined. Similarly, if any of /ccc/kerb/app/backoff/nomTimeout, /ccc/kerb/app/backoff/maxTimeout, or /ccc/kerb/app/backoff/maxRetries are defined, they must all be defined.

# **Option 177 and BACC Property Comparison**

In accordance with PacketCable compliance wave 26, option 177 is deprecated, and option 122 is now the preferred MTA provisioning option. For legacy devices that still support option 177, Table B-2 identifies the BACC properties, as they apply to the definition of option 177

| Option 177 | Туре    | BACC Property Names    |
|------------|---------|------------------------|
| 177.1      | ip addr | /pktcbl/dhcp/primary   |
| 177.2      | ip addr | /pktcbl/dhcp/secondary |

 Table B-2
 DHCP Option 177 to BACC Property Comparison

| Option 177 | Туре    | BACC Property Names                                |
|------------|---------|----------------------------------------------------|
| 177.3      | fqdn    | /pktcbl/snmp/entity/fqdn                           |
| 177.4      | ip addr | /pktcbl/dns/primary                                |
| 177.5      | ip addr | /pktcbl/dns/secondary                              |
| 177.6      | string  | /pktcbl/snmp/realm                                 |
| 177.7      | boolean | /pktcbl/snmp/tgt                                   |
| 177.8      | integer | /pktcbl/provisioning/timer                         |
| 177.10     | integer | /pktcbl/kerberos/authentication/backoff/nomTimeout |
|            |         | /pktcbl/kerberos/authentication/backoff/maxTimeout |
|            |         | /pktcbl/kerberos/authentication/backoff/maxRetries |
| 177.11     | integer | /pktcbl/kerberos/application/backoff/nomTimeout    |
|            |         | /pktcbl/kerberos/application/backoff/maxTimeout    |
|            |         | /pktcbl/kerberos/application/backoff/maxRetries    |
| 177.12     | integer | /pktcbl/snmp/kerberos/ticket/invalidation          |

Table B-2 DHCP Option 177 to BACC Property Comparison (continued)

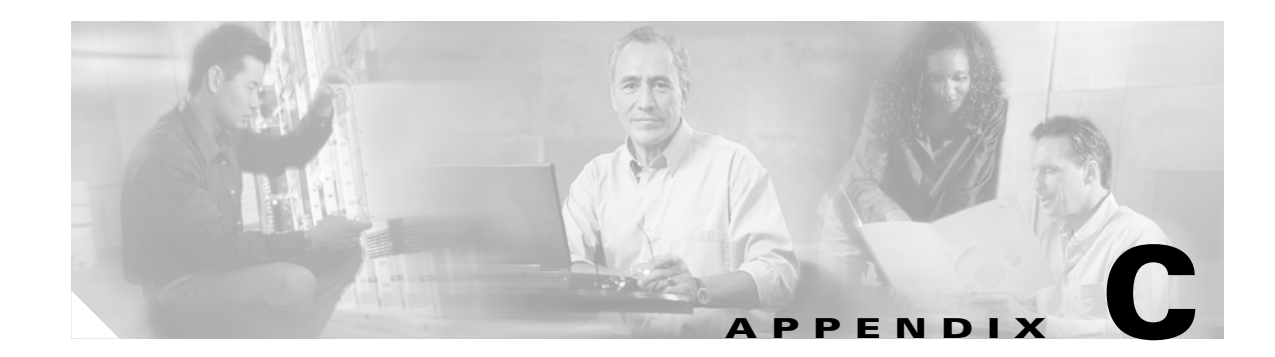

# **Broadband Access Center for Cable Application Programming Interface Use Cases**

This appendix presents a series of the most common provisioning API use cases, including pseudo- code segments that can be used to model typical service provider workflows. The pseudo code used in the use cases resembles java though it is not intended for direct compilation. Please refer to the BACC 2.7 API Javadoc for more details and sample Java code segments explaining individual API calls and features.

These use cases are directly related to device (and/or service) provisioning. Many administrative operations, such as managing class of services, DHCP criteria, and licenses are not addressed here. It is highly recommended to go through the API javadoc for more details on the related API calls. You can also use the administrator's user interface to perform most of these activities.

# **Use Cases**

This appendix includes these use cases:

- Self-Provisioned Modem and Computer in Fixed Standard Mode, page C-2
- Adding a New Computer in Fixed Standard Mode, page C-5
- Disabling a Subscriber, page C-7
- Pre-Provisioning Modems/Self-Provisioned Computers, page C-9
- Modifying an Existing Modem, page C-10
- Unregistering and Deleting a Subscriber's Devices, page C-11
- Self-Provisioning First-Time Activation in Promiscuous Mode, page C-14
- Bulk Provisioning 100 Modems in Promiscuous Mode, page C-16
- Pre-Provisioning First-Time Activation in Promiscuous Mode, page C-18
- Replacing an Existing Modem, page C-19
- Adding a Second Computer in Promiscuous Mode, page C-20
- Self-Provisioning First-Time Activation with NAT, page C-20
- Adding a New Computer Behind a Modem with NAT, page C-22
- Move Device to Another DHCP Scope, page C-23
- Log Device Deletions Using Events, page C-24
- Monitoring an RDU Connection Using Events, page C-25

- Logging Batch Completions Using Events, page C-26
- Getting Detailed Device Information, page C-26
- Searching Using the Default Class of Service, page C-27
- Retrieving Devices Matching a Vendor Prefix, page C-29
- Pre-Provisioning PacketCable eMTA, page C-31
- SNMP Cloning on PacketCable eMTA, page C-33
- Incremental Provisioning of PacketCable eMTA, page C-34
- Pre-Provisioning DOCSIS Modems with Dynamic Configuration Files, page C-36
- Optimistic Locking, page C-38
- Temporarily Throttling a Subscriber's Bandwidth, page C-40
- Pre-Provisioning CableHome WAN-Man, page C-41
- CableHome with Firewall Configuration, page C-42
- Retrieving Device Capabilities for CableHome WAN-Man, page C-44
- Self-Provisioning CableHome WAN-Man, page C-46
- Lease Reservation Use Cases, page C-48

# **Self-Provisioned Modem and Computer in Fixed Standard Mode**

The subscriber has a computer installed in a single dwelling unit and has purchased a DOCSIS cable modem. The computer has a web browser installed.

#### **Desired Outcome**

Use this workflow to bring a new unprovisioned DOCSIS cable modem and computer online with the appropriate level of service.

- Step 1 The subscriber purchases and installs a DOCSIS cable modem at home and connects a computer to it.
- **Step 2** The subscriber powers on the modem and the computer, and BACC gives the modem restricted access. The computer and modem are assigned IP addresses from restricted access pools.
- **Step 3** The subscriber starts a web browser, and a spoofing DNS server points the browser to a service provider's registration server (for example, an OSS user interface or a mediator).
- **Step 4** The subscriber uses the service provider's user interface to complete the steps required for registration, including selecting class of service.

# **Step 5** The service provider's user interface passes the subscriber's information, such as the selected class of service and computer IP address, to BACC, which then registers the subscriber's modem and computer.

// First we query the computer's information to find the modem's
// MAC address. We use the computers IP address (the web browser
// received this when the subscriber opened the service providers
// web interface)

get-new-batch(NO\_ACTIVATION, NO\_CONFIRMATION)

// NO\_ACTIVATION is the activation mode because this is a query // NO\_CONFIRMATION is the confirmation mode because we are not // attempting to reset the device

LeaseResults computerLease =

getAllForIPAddress("10.0.14.38");
// ipAddress: restricted access.

// Derive the modem MAC address from the computer's network
// information. The 1,6, is a standard prefix for an Ethernet
// device. The fully qualified MAC address is required by BACC

```
String modemMACAddress = "1,6," +
```

computerLease.getSingleLease().get(RELAY\_AGENT\_REMOTE\_ID);

// Now let's provision the modem and the computer in the same // batch. This can be done because the activation mode of this // batch is NO\_ACTIVATION. More than one device can be operated // on in a batch if the activation mode does not lead to more // than one device being reset. NO\_ACTIVATION will generate a // configuration for the devices. However it will not attempt // to reset the devices. The configuration can be generated // because the devices have booted. NO\_CONFIRMATION is the // confirmation mode because we are not attempting to reset // the modem. We do not want to reset the modem here because // we want to notify the user to reset their computer. If we // reset the modem in this batch, we will not be able to notify // the user of anything until the modem has come back online. // To add a DOCSIS modem:

get-new-batch(NO\_ACTIVATION, NO\_CONFIRMATION)

#### add (

DeviceType: DOCSIS,

// deviceType: DOCSIS
modemMACaddress,
 // macAddress: derived from computer lease
null,
 // hostName: not used in this example
null,
 // domainName: not used in this example
"0123-45-6789",
 // ownerID: here, account number from billing system
"Silver",

```
// ClassOfService
       "provisionedCM",
               // DHCP Criteria: Network Registrar uses this to
               // select a modem lease granting provisioned IP address
       nu11
               // properties: not used
       );
               // properties: not used
String computerMACAddress = computerLease.
       getSingleLease().get(DeviceDetailsKeys.MAC_ADDRESS);
// Create a Map for the computer's properties
Map properties;
// Setting the property IPDeviceKeys.MUST_BE_BEHIND_DEVICE
// on the computer ensures that when the computer boots it
// will only receive its provisioned access when it is behind
// the given device. If it is not behind the given device,
// it will receive default access (unprovisioned). This makes
// the computer "fixed" behind the specified modem.
properties.put(IPDeviceKeys.MUST_BE_BEHIND_DEVICE,
               modemMACaddress);
add (
       DeviceType.COMPUTER,
               // deviceType: COMPUTER
       computerMACAddress,
               // macAddress: derived from computer lease
       null,
               // hostName: not used in this example
       null,
               // domainName: not used in this example
       "0123-45-6789",
               // ownerID: here, account number from billing system
       null,
               // classOfService : get the default COS
       "provisionedCPE",
               // DHCP Criteria: Network Registrar uses this to
               // select a modem lease granting provisioned IP address
       properties
               // properties:
       );
```

**Step 6** The user interface prompts the subscriber to reboot the computer.

**Step 7** The provisioning client calls *performOperation(DeviceOperation.RESET, modemMACaddress, null)* to reboot the modem and gives the modem provisioned access.

```
get-new-batch(AUTOMATIC, NO_CONFIRMATION);
// AUTOMATIC is the activation mode because we are attempting
// to reset the modem so that it receives its new class of service.
// NO_CONFIRMATION is the confirmation mode because we don't
// want the batch to fail if we can't reset the modem. The user
// may have power cycled the modem when they rebooted their computer.
// Send a batch to reset the modem now that the user has been
// notified to reboot their computer.
performOperation(
       DeviceOperation.RESET,
               //deviceOperation: Reset operation
       modemMACaddress,
               // macAddress:Modem's MAC address
       null
               // properties: not used
       );
```

**Step 8** After rebooting, the computer receives a new IP address, and both cable modem and computer are now provisioned devices. The computer has access to the Internet through the service provider's network.

# Adding a New Computer in Fixed Standard Mode

A multiple system operator (MSO) lets a subscriber have two computers behind a cable modem. The subscriber has one computer already registered and then brings home a laptop from work and wants access. The subscriber installs a hub and connects the laptop to it.

#### **Desired Outcome**

Use this workflow to bring a new unprovisioned computer online with a previously provisioned cable modem so that the new computer has the appropriate level of service.

- **Step 1** The subscriber powers on the new computer and BACC gives it restricted access.
- **Step 2** The subscriber starts a web browser on the new computer and a spoofing DNS server points it to the service provider's registration server (for example, an OSS user interface or a mediator).
- **Step 3** The subscriber uses the service provider's user interface to complete the steps required to add a new computer.

```
Step 4 The service provider's user interface passes the subscriber's information, such as the selected class of service and computer IP address, to BACC, which then registers the subscriber's modem and computer.
```

```
// First we query the computer's lease information to its
```

```
// MAC address. We use the computers IP address (the web browser
```

// received this when the subscriber opened the service providers

// web interface)

get-new-batch(NO\_ACTIVATION, NO\_CONFIRMATION)

/ NO\_ACTIVATION is the activation mode because this is a query // NO\_CONFIRMATION is the confirmation mode because we are not

```
// attempting to reset the device.
```

LeaseResults computerLease =

getAllForIPAddress("10.0.14.39");
// ipAddress: restricted access.

String computerMACAddress = computerLease.

getSingleLease().get(DeviceDetailsKeys.MAC\_ADDRESS);

// We have the MAC address now. Let's add the computer to BACC.

get-new-batch(NO\_ACTIVATION, NO\_CONFIRMATION)

// NO\_ACTIVATION will generate a configuration for the computer.

// However it will not attempt to reset the computer (this

// can not be done). The configuration can be generated because

// the device has booted. NO\_CONFIRMATION is the confirmation

 $\ensuremath{{\prime}}\xspace$  mode because we are not attempting to reset the modem.

Map properties; // Map containing the properties for the computer

// Setting the property IPDeviceKeys.MUST\_BE\_BEHIND\_DEVICE on // the computer ensures that when the computer boots, it will // only receive its provisioned access when it is behind the // given device. If it is not behind the given device, it // will receive default access (unprovisioned) and hence the // fixed mode.

properties.put(IPDeviceKeys.MUST\_BE\_BEHIND\_DEVICE, modemMACaddress);

// The IPDeviceKeys.MUST\_BE\_IN\_PROV\_GROUP property ensures that // the computer will receive its provisioned access only when // it's brought up in the specified provisioning group. This prevents

```
// the computer (and/or the modem) from moving from one locality to // to another locality.
```

properties.put(IPDeviceKeys.MUST\_BE\_IN\_PROV\_GROUP, "bostonProvGroup");

add (

DeviceType.COMPUTER,

// deviceType: COMPUTER

```
computerMACAddress,
```

// macAddress: derived from computer lease

null,

// hostName: not used in this example

null,
```
// domainName: not used in this example
"0123-45-6789",
    // ownerID: here, account number from billing system
null,
    // classOfService: get the default COS
"provisionedCPE",
    // DHCP Criteria: Network Registrar uses this to
    // select a modem lease granting provisioned IP address
properties
    // properties:
);
```

- **Step 5** The user interface prompts the subscriber to reboot the new computer so that BACC can give the computer its registered service level.
- **Step 6** The computer is now a provisioned device with access to the appropriate level of service.

### **Disabling a Subscriber**

A service provider needs to disable a subscriber from accessing the Internet due to recurring non-payment.

### **Desired Outcome**

Use this workflow to disable an operational cable modem and computer, so that the devices temporarily restrict Internet access for the user. Additionally, this use case can redirect the user's browser to a special page that could announce:

You haven't paid your bill so your Internet access has been disabled.

```
Step 1 The service provider's application uses a provisioning client program to request a list of all of the subscriber's devices from BACC. The service provider's application then uses a provisioning client to individually disable or restrict each of the subscriber's devices.
```

// The service provider's application uses a provisioning client // to get a list of all of the subscriber's devices. get-new-batch(NO\_ACTIVATION, NO\_CONFIRMATION) // NO\_ACTIVATION is the activation mode because this is a query. // NO\_CONFIRMATION is the confirmation mode because we are not // attempting to reset the devices. getAllForOwnerID( "0123-45-6789"); // Query all the devices for this account number

// For each device in the retrieved list:

```
// We are only interested in the modems. If we disable network
// access of the modems, we disable network access for all the
// subscriber's devices. If we are using roaming standard mode,
// we may also change the computer's network access (DHCPCriteria)
// because the subscriber may still be able to access the network
// from a different modem.
DeviceLoop:
{
       if (Device.deviceType == DOCSIS_MODEM)
        {
               get-new-batch(AUTOMATIC, NO_CONFIRMATION)
               \ensuremath{{\ensuremath{\text{-//}}}} AUTOMATIC is the activation mode because we are
                // attempting to reset the modem so that becomes
                // disabled. NO CONFIRMATION is the confirmation mode
                // because we do not want the batch to fail if we cannot
                // reset the modem. If the modem is off, it will
                // be disabled when it is turned back on.
                // Let's change the COS of the device so that it will restrict
                // the bandwidth usage of the modem.
               changeClassOfService(
                        Device.MAC_ADDRESS,
                                // macAddress: unique identifier for this modem
                        "DisabledCOS");
                                // newClassOfService: restricts bandwidth usage
                // Let's change the DHCP Crtieria so that the modem will get an IP
                // address from a disabled CNR scope. This scope also points to
                \ensuremath{{\prime}}\xspace // a spoofing DNS server so that the subscriber gets a restricted
                // access page.
               changeDHCPCriteria(
                       Device.MAC_ADDRESS,
                                // macAddress: unique identifier for this modem
                        "DisabledDHCPCriteria");
                                // newDHCPCriteria: disables Internet access
                        }
                // end DeviceLoop
```

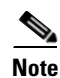

You may need to consider the impact on the CPEs behind the modem when defining the characteristics of DisabledCOS and resetting the modem. This is especially important if you have voice end points behind the modem, because disrupting the cable modem might affect the telephone conversation in progress at that time.

The subscriber is now disabled.

# **Pre-Provisioning Modems/Self-Provisioned Computers**

A new subscriber contacts the service provider and requests service. The subscriber has a computer installed in a single dwelling unit. The service provider pre-provisions all its cable modems in bulk.

### **Desired Outcome**

Use this workflow to bring a pre-provisioned cable modem, and an unprovisioned computer, online in the roaming standard mode. This must be done so that both devices have the appropriate level of service and are registered.

- Step 1 The service provider chooses a subscriber username and password for the billing system.
- **Step 2** The service provider selects services that the subscriber can access.
- **Step 3** The service provider's field technician installs the physical cable to the new subscriber's house and installs the pre-provisioned device, connecting it to the subscriber's computer.
- Step 4 The technician turns on the modem and BACC gives it a provisioned IP address.
- Step 5 The technician turns on the computer and BACC gives it a private IP address.
- **Step 6** The technician starts a browser application on the computer and points the browser to the service provider's user interface.
- **Step 7** The technician accesses the service provider's user interface to complete the steps required for registering the computer behind the provisioned cable modem.

String computerMACAddress = computerLease.

getSingleLease().get(DeviceDetailsKeys.MAC\_ADDRESS);

// MSO admin UI calls the provisioning API to provision a computer.

get-new-batch(NO\_ACTIVATION, NO\_CONFIRMATION)

// NO\_ACTIVATION will generate a new configuration for the computer

 $\ensuremath{{\prime}}\xspace$  // however it will not attempt to reset it.

// NO\_CONFIRMATION is the confirmation mode because we are not

 $\ensuremath{{\prime}}\xspace$  attempting to reset the computer because this cannot be done.

add (

DeviceType.COMPUTER,

// deviceType: Computer

computerMACAddress,

```
// macAddress: derived from computer lease
null,
    // hostName: not used in this example
null,
    // domainName: not used in this example
"0123-45-6789",
    // ownerID: here, account number from billing system
null,
    // ClassOfService : get the default COS
"provisionedCPE",
    // DHCP Criteria: Network Registrar uses this to
    // select a modem lease granting provisioned IP address
null
    // properties: not used
```

Note

);

The IPDeviceKeys.MUST\_BE\_BEHIND\_DEVICE property is not set on the computer and this allows roaming from behind one cable modem to another.

**Step 8** The technician restarts the computer and the computer receives a new provisioned IP address. The cable modem and the computer are now both provisioned devices. The computer has access to the Internet through the service provider's network.

# **Modifying an Existing Modem**

A service provider's subscriber currently has a level of service known as **Silver** and has decided to upgrade to **Gold** service. The subscriber has a computer installed at home.

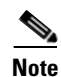

The intent of this use case is to show how to modify a device. You can apply this example to devices provisioned in modes other than roaming standard.

#### **Desired Outcome**

Use this workflow to modify an existing modem's class of service and pass that change of service to the service provider's external systems.

**Step 1** The subscriber phones the service provider and requests to have service upgraded. The service provider uses its user interface to change the class of service from **Silver** to **Gold**.

#### **Step 2** The service provider's application makes these API calls in BACC:

get-new-batch(AUTOMATIC, NO\_CONFIRMATION)

```
// AUTOMATIC will generate a configuration for the device
// and will attempt to reset the device
// The configuration will be able to be generated because
// the device has booted. NO_CONFIRMATION is the confirmation
// mode because we don't want the batch to fail if the reset failed.
// This use case is a perfect example of the different
// confirmation modes that could be used instead of
// NO CONFIRMATION. These confirmation modes give you
// a method to test whether a configuration was taken by
// a device. Also, these modes will take more time because
// the batch has to wait for the modem to reset.
changeClassOfService(
       "1,6,00:11:22:33:44:55",
               // macAddress: unique identifier for this modem
       "Gold"
               // newClassOfService
);
```

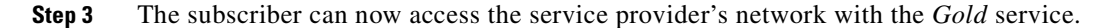

### Unregistering and Deleting a Subscriber's Devices

A service provider needs to delete a subscriber who has discontinued service.

#### **Desired Outcome**

Use this workflow to permanently remove all the subscriber's devices from the service provider's network.

**Step 1** The service provider's user interface discontinues service to the subscriber.

**Step 2** The service provider's application uses a provisioning client program to request a list of all the subscriber's devices from BACC, and unregisters and resets each device so that it is brought down to the default (unprovisioned) service level.

Note

If the device specified as the parameter to the "unregister" API is already in unregistered state then the status code from the API call will be set to CommandStatusCodes .CMD\_ERROR\_DEVICE\_UNRE-GISTER\_UNREGISTERED\_ERROR. This is normal/expected behavior.

// MSO admin UI calls the provisioning API to get a list of // all the subscriber's devices.

```
get-new-batch(NO_ACTIVATION, NO_CONFIRMATION)
```

```
// NO_ACTIVATION is the activation mode because this is a query.
// NO CONFIRMATION is the confirmation mode because we are
// not attempting to reset the devices.
getAllForOwnerID(
       "0123-45-6789");
       // query all the devices for this account number
// We need to unregister all the devices behind each modem(s) or else the
// unregister call for that modem will fail.
// for each computer in the retrieved list:
DeviceLoop:
{
       if (Device.deviceType == COMPUTER)
       {
               get-new-batch(NO_ACTIVATION, NO_CONFIRMATION)
               // NO_ACTIVATION is the activation mode because we can't
               // to reset Computers.
               // NO_CONFIRMATION is the confirmation mode because
               // the unregister call will not reset the devices.
               unregister(
                       Device.MAC_ADDRESS,
                       // macAddress: unique identifier for this device
               );
       }
}
// for each modem in the retrieved list:
DeviceLoop:
{
       if (Device.deviceType == DOCSIS_MODEM)
       {
               get-new-batch(AUTOMATIC, NO_CONFIRMATION)
               // AUTOMATIC is the activation mode because we want
               // to reset as we unregister the device.
               unregister(
                       Device.MAC_ADDRESS,
                       // macAddress: unique identifier for this device
               );
       }
}
// end DeviceLoop.
```

# <u>Note</u>

The next step is optional as some service providers prefer to keep the cable modem in the database unless it is broken. This step needs to be run only if the devices need to be deleted from the database.

**Step 3** The service provider's application uses a provisioning client program to delete each of the subscriber's remaining devices individually from the database.

```
// MSO admin UI calls the provisioning API to get a list of
// all the subscriber's devices.
get-new-batch(NO_ACTIVATION, NO_CONFIRMATION)
// NO_ACTIVATION is the activation mode because this is a query.
// NO CONFIRMATION is the confirmation mode because we are
// not attempting to reset the devices.
getAllForOwnerID(
        "0123-45-6789");
        // query all the devices for this account number
// for each device in the retrieved list:
DeviceLoop:
{
       // get a new batch for each modem being deleted
       if (Device.deviceType == DOCSIS_MODEM)
        {
               get-new-batch(NO_ACTIVATION, NO_CONFIRMATION)
               // NO_ACTIVATION is the activation mode because we don't want
               // to reset as we are deleting the device.
               \ensuremath{{\ensuremath{/}}} NO_CONFIRMATION is the confirmation mode because
               // the delete call will not reset the devices.
               delete(
                       Device.MAC_ADDRESS,
                       // macAddress: unique identifier for this device
                       true
                       // deleteDevicesBehind: deletes CPEs behind this modem.
               );
       }
}
//end DeviceLoop.
```

# Self-Provisioning First-Time Activation in Promiscuous Mode

The subscriber has a computer (with a browser application) installed in a single dwelling unit and has purchased a DOCSIS cable modem.

### **Desired Outcome**

Use this workflow to bring a new unprovisioned DOCSIS cable modem and computer online with the appropriate level of service.

- **Step 1** The subscriber purchases a DOCSIS cable modem and installs it at home.
- **Step 2** The subscriber powers on the modem, and BACC gives it restricted access.
- **Step 3** The subscriber starts a browser application on the computer and a spoofing DNS server points the browser to the service provider's registration server (for example, an OSS user interface or a mediator).
- **Step 4** The subscriber uses the service provider's user interface to complete the steps required for registration, including selecting a class of service.

The service provider's user interface passes the subscriber's information to BACC, including the selected classes of service and computer IP address. The subscriber's cable modem and computer are then registered with BACC.

get-new-batch(NO\_ACTIVATION, NO\_CONFIRMATION)

```
// NO ACTIVATION is the activation mode because this is a
// query. NO_CONFIRMATION is the confirmation mode because
// we are not attempting to reset the device.
// First we query the computer's information to find the
// modems MAC address.
// We use the computer's IP address (the web browser
// received this when the subscriber opened the service
// provider's web interface). We also assume that "bostonProvGroup"
\ensuremath{{\prime}}\xspace // is the provisioning group used in that locality.
List provGroupList;
provGroupList = provGroupList.add("bostonProvGroup");
Map computerLease = getAllForIPAddress(
       "10.0.14.38",
       // ipAddress: restricted access computer lease
       provGroupList
       // provGroups: List containing provgroup)
// Derive the modem MAC address from the computer's network
// information. The 1,6, is a standard prefix for an Ethernet
// device. The fully qualified MAC address is required by BACC
String modemMACAddress = "1,6," +
       computerLease.GetSingleLease().get(RELAY AGENT REMOTE ID);
get-new-batch(NO_ACTIVATION, NO_CONFIRMATION)
// Now let's provision the modem
// NO_ACTIVATION will generate a configuration for the
// modem, however it will not attempt to reset it
```

```
// The configuration will be able to be generated because
// the modem has booted.
// NO_CONFIRMATION is the confirmation mode because we
// are not attempting to reset the modem
// Create a Map for the properties of the modem
Map properties;
// Set the property ModemKeys.PROMISCUOUS_MODE_ENABLED
// to enable promiscuous mode on modem
properties.put(ModemKeys.PROMISCUOUS_MODE_ENABLED, "enabled");
properties.put(ModemKeys.CPE_DHCP_CRITERIA, "provisionedCPE");
add (
       DeviceType.DOCSIS,
               // deviceType: DOCSIS
       modemMACaddress,
               // macAddress: derived from computer lease
       null,
               // hostName: not used in this example
       null,
               // domainName: not used in this example
       "0123-45-6789",
               // ownerID: here, account number from billing system
       "Silver",
               // ClassOfService
       "provisionedCM",
               // DHCP Criteria: Network Registrar uses this to
               // select a modem lease granting provisioned IP address
       properties
               // properties:
);
```

**Step 5** The user interface prompts the subscriber to reboot the computer.

**Step 6** The provisioning client calls *performOperation(...)* to reboot the modem and gives the modem provisioned access.

get-new-batch(AUTOMATIC, NO\_CONFIRMATION)

//deviceOperation: Reset operation

**Step 7** When the computer is rebooted, it receives a new IP address. The cable modem is now a provisioned device. The computer is not registered with BACC, but it gains access to the Internet through the service provider's network. Computers that are online behind promiscuous modems are still available using the provisioning API.

## **Bulk Provisioning 100 Modems in Promiscuous Mode**

A service provider wants to pre-provision 100 cable modems for distribution by a customer service representative at a service kiosk.

#### **Desired Outcome**

Use this workflow to distribute modem data for all modems to new subscribers. The customer service representative has a list of modems available for assignment.

- **Step 1** The cable modem's MAC address data for new or recycled cable modems is collected into a list at the service provider's loading dock.
- **Step 2** Modems that are assigned to a particular kiosk are bulk-loaded into BACC and are flagged with the identifier for that kiosk.

Step 3 When the modems are distributed to new subscribers at the kiosk, the customer service representative enters new service parameters, and changes the Owner ID field on the modem to reflect the new subscriber's account number.

// get a single batch for bulk load or 100 modems get-new-batch(NO\_ACTIVATION, NO\_CONFIRMATION) // The activation mode for this batch should be NO\_ACTIVATION. // NO\_ACTIVATION should be used in this situation because no // network information exists for the devices because they // have not booted yet. A configuration can't be generated if no // network information is present. And because the devices // have not booted, they are not online and therefore cannot // be reset. NO\_CONFIRMATION is the confirmation mode because // we are not attempting to reset the devices. // Create a Map for the properties of the modem Map properties; // Set the property ModemKeys.PROMISCUOUS\_MODE\_ENABLED to // enable promiscuous mode on modem.  $\ensuremath{{\prime}}\xspace$  // This could be done at a system level if promiscuous mode // is your default provisioning mode. properties.put(ModemKeys.PROMISCUOUS\_MODE\_ENABLED, "enabled") // The ModemKeys.CPE\_DHCP\_CRITERIA is used to specify the DHCP // Criteria to be used while selecting IP address scopes for // CPEs behind this modem in the promiscuous mode. properties.put(ModemKeys.CPE\_DHCP\_CRITERIA, "provisionedCPE"); // for each modem MAC-address in list: ModemLoop: add ( DeviceType.DOCSIS, // deviceType: DOCSIS modemMACaddress, // macAddress: derived from computer lease null, // hostName: not used in this example null, // domainName: not used in this example "0123-45-6789", // ownerID: here, account number from billing system "Silver", // ClassOfService "provisionedCM", // DHCP Criteria: Network Registrar uses this to // select a modem lease granting provisioned IP address properties // properties:

);

{

| )     |            |
|-------|------------|
| //end | ModemLoop. |

# **Pre-Provisioning First-Time Activation in Promiscuous Mode**

A new subscriber contacts the service provider and requests service. The subscriber has a computer installed in a single dwelling unit.

### **Desired Outcome**

Use this workflow to bring a new unprovisioned cable modem and computer online with the appropriate level of service.

- **Step 1** The service provider chooses a subscriber username and password for the billing system.
- **Step 2** The service provider selects the services that the subscriber can access.
- **Step 3** The service provider registers the device using its own user interface.
- Step 4 The service provider's user interface passes information, such as the modem's MAC address and the class of service to BACC. Additionally, the modem gets a CPE DHCP criteria setting that lets Network Registrar select a provisioned address for any computers to be connected behind the modem. The new modem is then registered with BACC.
- **Step 5** The service provider's field technician installs the physical cable to the new subscriber's house and installs the pre-provisioned device, connecting it to the subscriber's computer.

```
// MSO admin UI calls the provisioning API to pre-provision
// an HSD modem.
get-new-batch(NO_ACTIVATION, NO_CONFIRMATION)
// The activation mode for this batch should be NO_ACTIVATION.
// NO ACTIVATION should be used in this situation because no
// network information exists for the modem because it has not
// booted. A configuration cannot be generated if no network
// information is present. And because the modem has not booted,
// it is not online and therefore cannot be reset.
// NO_CONFIRMATION is the confirmation mode because we are not
// attempting to reset the modem.
// Create a map for the properties of the modem.
Map properties;
// Set the property ModemKeys.PROMISCUOUS_MODE_ENABLED to enable
// promiscuous mode on modem
properties.put(ModemKeys.PROMISCUOUS_MODE_ENABLED, "enabled")
properties.put(ModemKeys.CPE_DHCP_CRITERIA, "provisionedCPE");
add (
       DeviceType.DOCSIS,
```

// deviceType: DOCSIS

- **Step 6** The technician powers on the cable modem and BACC gives it provisioned access.
- **Step 7** The technician powers on the computer and BACC gives it provisioned access. The cable modem and the computer are now both provisioned devices. The computer has access to the Internet through the service provider's network.

### **Replacing an Existing Modem**

);

A service provider wants to replace a broken modem.

```
Note
```

If the computer has the option restricting roaming from one modem to another, and the modem is replaced, the computer's MAC Address for the modem must also be changed.

#### **Desired Outcome**

Use this workflow to physically replace an existing cable modem with a new modem without changing the level of service provided to the subscriber.

**Step 1** The service provider changes the MAC address of the existing modem to that of the new modem.

get-new-batch(NO\_ACTIVATION, NO\_CONFIRMATION)

// NO\_ ACTIVATION is the activation mode because we will // not be able to reset as the new modem has not booted // on the network. // NO\_CONFIRMATION is the confirmation mode because we are // not trying to reset the modem // To change the MAC address of a DOCSIS modem: changeMACAddress (

- **Step 2** The service provider replaces the cable modem and turns it on. The computer must also be turned on.
- **Step 3** The cable modem is now a fully provisioned device with the appropriate level of service, as is the computer behind the cable modem.

## Adding a Second Computer in Promiscuous Mode

A subscriber wishes to connect a second computer behind an installed cable modem.

#### **Desired Outcome**

Use this workflow to ensure that the subscriber's selected service permits the connection of multiple CPEs, and that the subscriber has network access from both connected computers.

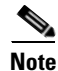

This case does not require calls to the provisioning API.

- **Step 1** The subscriber connects a second computer behind the cable modem.
- **Step 2** The subscriber turns on the computer.
- **Step 3** If the subscriber's selected service permits connecting multiple CPEs, BACC gives the second computer access to the Internet.

## Self-Provisioning First-Time Activation with NAT

A university has purchased a DOCSIS cable modem with network address translation (NAT) and DHCP capability. The five occupants of the unit each have a computer installed with a browser application.

### **Desired Outcome**

Use this workflow to bring a new unprovisioned cable modem (with NAT) and the computers behind it online with the appropriate level of service.

- **Step 1** The subscriber purchases a cable modem with NAT and DHCP capability and installs it in a multiple dwelling unit.
- Step 2 The subscriber turns on the modem and BACC gives it restricted access.
- **Step 3** The subscriber connects a laptop computer to the cable modem, and the DHCP server in the modem provides an IP address to the laptop.

- **Step 4** The subscriber starts a browser application on the computer and a spoofing DNS server points the browser to the service provider's registration server (for example, an OSS user interface or a mediator).
- **Step 5** The subscriber uses the service provider's user interface to complete the steps required for cable modem registration of the modem. The registration user interface detects that the modem is using NAT and registers the modem, making sure that the modem gets a class of service that is compatible with NAT.

get-new-batch(NO\_ACTIVATION, NO\_CONFIRMATION)

// NO\_ACTIVATION is the activation mode because this is a query. // NO\_CONFIRMATION is the confirmation mode because we are not // attempting to reset the device. // First we query the computer's information to find the modems // MAC address. // With NAT, the computer is never seen by the Network Registrar // DHCP server. Instead, the modem has translated the IP address // it assigned to the computer, so the web browser sees the // modem's IP address. When the lease data is examined, the MAC // address for the device and the relay-agent-remote-id are the // same, indicating that this is an unprovisioned modem device, // which is therefore presumed to be performing NAT.

LeaseResults modemLease =

getAllForIPAddress("10.0.14.38");
// ipAddress: restricted access.

String modemMACAddress = modemLease.

getSingleLease().get(DeviceDetailsKeys.MAC\_ADDRESS);

// MSO client registration program then calls the provisioning // API to provision the NAT modem (with an appropriate class of // service for NAT).

get-new-batch(NO\_ACTIVATION, NO\_CONFIRMATION)

// NO\_ACTIVATION will generate a configuration for the modem
// however it will not attempt to reset it.
// The configuration will be able to be generated because the
// modem has booted. NO\_CONFIRMATION is the confirmation mode
// because we are not attempting to reset the modem

add (

DeviceType.DOCSIS,

// deviceType: DOCSIS

modemMACAddress,

// macAddress: derived from its lease

null,

// hostName: not used in this example

null,

// domainName: not used in this example

"0123-45-6789",

// ownerID: here, account number from billing system

"Silver",

// ClassOfService

"provisionedCM",

```
// DHCP Criteria: Network Registrar uses this to
    // select a modem lease granting provisioned IP address
null
    // properties: not used
);
```

**Step 6** The user interface prompts the subscriber to reboot the computer.

**Step 7** The provisioning client calls *performOperation(...)* to reboot the modem and gives the modem provisioned access.

get-new-batch(AUTOMATIC, NO\_CONFIRMATION)

// AUTOMATIC is the activation mode because we are attempting // to reset the modem so that it receives its new class of service. // NO\_CONFIRMATION is the confirmation mode because we don't want // the batch to fail if we can't reset the modem. The user might // have power cycled the modem when they rebooted their computer // send a batch to reset the modem now that the user has been // notified to reboot their computer

performOperation(

**Step 8** The cable modem is now fully provisioned and the computers behind it have full access to the service provider's network.

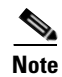

Certain cable modems with NAT may require you to reboot the computer to get the new class of service settings. If the cable modem and NAT device are separate devices, the NAT device must also be registered similarly to registering a computer.

## Adding a New Computer Behind a Modem with NAT

The landlord of an apartment building has four tenants sharing a modem and accessing the service provider's network. The landlord wants to provide Internet access to a new tenant, sharing the building's modem. The modem has NAT and DHCP capability. The new tenant has a computer connected to the modem.

### **Desired Outcome**

Use this workflow to bring a new unprovisioned computer online with a previously provisioned cable modem so that the new computer has the appropriate level of service.

| Note |
|------|

This case does not require calls to the provisioning API.

**Step 1** The subscriber turns on the computer.

**Step 2** The computer is now a provisioned device with access to the appropriate level of service.

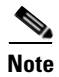

The provisioned NAT modem hides the computers behind it from the network.

# **Move Device to Another DHCP Scope**

A service provider is renumbering its network causing a registered cable modem to require an IP address from a different Network Registrar scope.

#### **Desired Outcome**

A provisioning client changes the DHCP criteria, and the cable modem receives an IP address from the corresponding DHCP scope.

**Step 1** Change the DOCSIS modem's DHCP criteria to "newmodemCriteria".

**Step 2** The modem gets an IP address from the scope targeted by "newmodemCriteria."

## Log Device Deletions Using Events

A service provider has multiple provisioning clients and wants to log device deletions.

#### **Desired Outcome**

When any provisioning client deletes a device, the provisioning client logs an event in one place.

**Step 1** Create a listener for the device deletion event. This class must extend the *DeviceAdapter* abstract class or, alternatively, implement the *DeviceListener* interface. This class must also override the *deletedDevice(DeviceEvent ev)* method in order to log the event.

**Step 2** Register the listener and the qualifier for the events using the *PACEConnection* interface.

**Step 3** When a device is deleted from the system, the event is generated, and the listener is notified.

# **Monitoring an RDU Connection Using Events**

A service provider is running a single provisioning client and wants notification if the connection between the provisioning client and the RDU breaks.

### **Desired Outcome**

Use this workflow to have the event interface notify the service provider if the connection breaks.

**Step 1** Create a listener for the messaging event. This class must extend the MessagingAdapter abstract class or, alternatively, implement the MessagingListener interface. This class must override the *connectionStopped(MessagingEvent ev)* method.

**Step 2** Register the listener and the qualifier for the events using the *PACEConnection* interface.

**Step 3** If a connection breaks, the event is generated, and the listener is notified.

# **Logging Batch Completions Using Events**

A service provider has multiple provisioning clients and wants to log batch completions.

#### **Desired Outcome**

When any provisioning client completes a batch, an event is logged in one place.

**Step 1** Create a listener for the event. This class must extend the *BatchAdapter* abstract class or implement the *BatchListener* interface. This class must override the *completion(BatchEvent ev)* method in order to log the event.

**Step 2** Register the listener and the qualifier for the events using the PACEConnection interface.

```
BatchCompletionLogger batchCompletionLogger =
    new BatchCompletionLogger();
Qualify All qualifier = new Qualify All();
connection.addBatchListener(batchCompletionLogger , qualifier
);
```

**Step 3** When a batch completes, the event is generated, and the listener is notified.

## **Getting Detailed Device Information**

A service provider wants to allow an administrator to view detailed information for a particular device.

#### **Desired Outcome**

The service provider's administrative application displays all known details about a given device, including MAC address, lease information, provisioned status of the device, and the device type (if known).

**Step 1** The administrator enters the MAC address for the device being queried into the service provider's administrative user interface.

#### **Step 2** BACC queries the embedded database for the device details.

**Step 3** The service provider's application presents a page of device data details, which can display everything that is known about the requested device. If the device was connected to the service provider's network, this data includes lease information (for example, IP address and relay agent identifier). The data indicates whether the device was provisioned, and if it was, the data also includes the device type.

```
// extract device detail data from the map
String deviceType = (String)deviceDetails.get(DEVICE_TYPE);
String macAddress = (String)deviceDetails.get(MAC_ADDRESS);
String ipAddress = (String)deviceDetails.get(IP_ADDRESS);
String relayAgentID = (String)deviceDetails.get(RELAY_AGENT_ID);
Boolean isProvisioned = (Boolean)deviceDetails.get(IS_PROVISIONED);
// The admin UI now formats and prints the detail data to a view page
```

### Searching Using the Default Class of Service

A service provider wants to allow an administrator to view data for all modems with the *default* class of service for DOCSIS device type.

#### **Desired Outcome**

The service provider's administrative application returns a list of DOCSIS devices with default class of service.

- **Step 1** The administrator selects the search option in service provider's administrative user interface.
- **Step 2** BACC queries the embedded database for a list of all MAC addresses for the devices that match the requested default class of service.

```
DeviceType.DOCSIS);
// Create a MACAddressSearchFilter to get 20 devices
// at a time. This indicates that we have a page size of 20.
MACAddressSearchFilter mySearchFilter =
       new MACAddressSearchFilter(
               mst,
                       // type: MAC address search type
               false,
                      // isInclusive:
               20
                      // maximumReturned:
               );
// MAC address to start the search from.
String startMac = null;
// A list containing the MAC addresses returned from
// search.
List deviceList = null;
// If the size of deviceList is equal to 20 then
// there may be devices matching the search criteria.
       while ((deviceList == null) ||
                       (deviceList.size() == 20))
       {
               // Use the provisioning API call to search BACC
               // database. The search starts from the MAC address
               // "startMac". If "startMac" is null then the search
               // starts from the very begining of the index.
               deviceList = search (mySearchFilter, startMac);
               // See Step 3 for the definition of processMACAddressList
               startMac = processMACAddressList(deviceList);
```

}

**Step 3** The service provider's application requests details on these devices from BACC, and presents a page of device data. For each device, the code provides for display of the device type, MAC address, client class, and provisioned status of the device, one device per line.

```
processMACAddressList (List deviceList)
{
       Iterator iter = deviceList.iterator();
       String startMac = null;
       while (iter.hasNext())
       {
               startMac = (String) iter.next();
               // Get details for this device
               Map detailMap = getDetails (
                       startMac,
                              // MAC of current device
                       true
                              // yes, we need lease info
                       );
               // extract device detail data from each map
               // this can be used for displaying in UI
               String deviceType = (String)detailMap.get(DEVICE_TYPE);
               String macAddress = (String)detailMap.get(MAC_ADDRESS);
               String clientClass = (String)detailMap.get(CLIENT_CLASS);
               Boolean isProvisioned = (Boolean)detailMap.get(IS_PROVISIONED);
               // format and print above data in output line
       }
       // We return the last MAc address in the list
       // so that the next search can be started from here
       return startMAC;
}
```

## **Retrieving Devices Matching a Vendor Prefix**

A service provider wants to allow an administrator to view data for all devices matching a particular vendor prefix.

### **Desired Outcome**

The service provider's administrative application returns a list of devices matching the requested vendor prefix.

**Step 1** The administrator enters the sub-string matching the desired vendor prefix into the service provider's administrative user interface.

# **Step 2** BACC queries the embedded database for a list of all MAC addresses for the devices that match the requested vendor prefix.

```
// Create a MACAddressPattern corresponding to the requested // vendor prefix
```

MACAddressPattern pattern =

new MACAddressPattern(

```
"1,6,ff:00:ee:*",
```

```
// macAddressPattern: the requested vendor prefix
```

);

// Create a MACAddressSearchType to indicate search by

```
// MAC address pattern
```

MACAddressSearchType mst =

new MACAddressSearchType.getDevices(pattern);

```
// Create a MACAddressSearchFilter to get 20 devices // at a time. This indicates that we have a page size of 20.
```

MACAddressSearchFilter mySearchFilter =

```
new MACAddressSearchFilter(
```

```
mst.
                        // type: MAC address search type
                false,
                        // isInclusive:
               20
                         // maximumReturned:
               );
// MAC address to start the search from.
String startMac = null;
// A list containing the MAC addresses returned from
// search.
List deviceList = null;
// If the size of deviceList is equal to 20 then
// there may be devices matching the search criteria.
while ((deviceList == null) ||
        (deviceList.size() == 20))
{
        // Use the provisioning API call to search BACC
        \ensuremath{{\prime}}\xspace // database. The search starts from the MAC address
        // "startMac". If "startMac" is null then the search
        // starts from the very begining of the index.
        deviceList = search (mySearchFilter, startMac);
        // See Step 3 for the definition of processMACAddressList
        startMac = processMACAddressList(deviceList);
}
```

Step 3 The service provider's application requests details on these devices from BACC, and presents a page of device data. For each device, the code displays the device type, MAC address, client class, and provisioned status of the device. One device is identified per line.

```
processMACAddressList (List deviceList)
{
       Iterator iter = deviceList.iterator();
       String startMac = null;
       while (iter.hasNext())
       {
               startMac = (String) iter.next();
               // Get details for this device
               Map detailMap = getDetails (
                       startMac,
                              // MAC of current device
                       true
                              // yes, we need lease info
                       );
               // extract device detail data from each map
               // this can be used for displaying in UI
               String deviceType = (String)detailMap.get(DEVICE_TYPE);
               String macAddress = (String)detailMap.get(MAC_ADDRESS);
               String clientClass = (String)detailMap.get(CLIENT_CLASS);
               Boolean isProvisioned = (Boolean)detailMap.get(IS_PROVISIONED);
               // format and print above data in output line
               }
       // We return the last MAc address in the list
       // so that the next search can be started from here
       return startMac;
}
```

# **Pre-Provisioning PacketCable eMTA**

A new customer contacts a service provider to order PacketCable voice service. The customer expects to receive a provisioned embedded MTA.

### **Desired Outcome**

Use this workflow to pre-provision an embedded MTA so that the modem MTA component has the appropriate level of service when brought online.

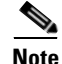

This use case skips the call agent provisioning that is required for making telephone calls from eMTAs.

Step 1

The service provider chooses a subscriber username and password for the billing system.

# **Step 2** The service provider chooses the appropriate class of service and DHCP criteria for the modem component and adds it to BACC.

get-new-batch(NO\_ACTIVATION, NO\_CONFIRMATION)

```
// Let's provision the modem and the MTA component in the same
// batch. This can be done because the activation mode of this
// batch is NO_ACTIVATION. More than one device can be operated
// on in a batch if the activation mode does not lead to more
// than one device being reset.
// To add a DOCSIS modem:
add (
       DeviceType.DOCSIS,
               // deviceType: DOCSIS
       "1,6,01:02:03:04:05:06",
               // macAddress: scanned from the label
       nu11
               // hostName: not used in this example
       null
               // domainName: not used in this example
       "0123-45-6789",
               // ownerID: here, account number from billing system
        "Silver",
               // classOfService
        "provisionedCM",
               // DHCP Criteria: Network Registrar uses this to
               // select a modem lease granting provisioned IP address
       null
               // properties: not used
);
```

**Step 3** The service provider chooses the appropriate class of service and DHCP criteria for the MTA component and adds it to BACC.

```
// Continuation of the batch in Step2
// To add the MTA component:
```

add (

- **Step 4** The embedded MTA gets shipped to the customer.
- **Step 5** The customer brings the embedded MTA online and makes telephone calls using it.

### SNMP Cloning on PacketCable eMTA

A customer has an SNMP Element Manager that wishes to gain access to a PacketCable eMTA.

#### **Desired Outcome**

An external Element Manager is granted secure SNMPv3 access to the PacketCable eMTA.

Note

Changes made to RW MIB variables are not permanent and are not updated in the BACC configuration for the eMTA. The information written into the eMTA MIB is lost the next time the MTA powers down or resets.

**Step 1** Call the provisioning API method, performOperation(), passing in the MAC address of the MTA and the username of the new user to create on the MTA. This will be the username used in subsequent SNMP calls by the Element Manager.

```
"1,6,00:00:00:00:00:99",
```

get-new-batch(NO\_ACTIVATION, NO\_CONFIRMATION);

```
// macORFqdn : MAC Address of the modem
map
// parameters: operation specific parameters
);
```

Step 2 The provisioning API attempts to perform an SNMPv3 cloning operation to create an entry on the MTA for the new user passed in Step 1. The keys used in the new user entry row are a function of two passwords defined within BACC. These passwords will be made available to the customer and the RDU command passes these passwords (the auth and priv password) through a key localization algorithm to create an auth and priv key. These are stored, along with the new user, in the eMTA's user table.

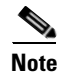

The auth and priv passwords mentioned in this step may be changed by setting SNMPPropertyKeys.CLONING\_AUTH\_PASSWORD (/snmp/cloning/auth/password) and SNMPPropertyKeys.CLONING\_PRIV\_PASSWORD (/snmp/cloning/priv/password) properties respectively in the rdu.properties configuration file.

**Step 3** The customer issues SNMPv3 request using above specified username, passwords, and key localization algorithm to allow for secure communication with the MTA.

## Incremental Provisioning of PacketCable eMTA

A customer has a PacketCable eMTA in service with its first line (end point) enabled. The customer wants to enable the second telephone line (end point) on the eMTA and connect a telephone to it.

#### **Desired Outcome**

The customer should be able to connect a telephone to the second line (end point) on the eMTA and successfully make phone calls from it without any service interruption.

Note

In order to use the second line on the eMTA, the Call Agent need to be configured accordingly. This use case does not address provisioning of call agents.

Step 1 The service provider's application invokes the BACC API to change the class of service of the eMTA. The new class of service supports two end points on the eMTA. This change in class of service does not take affect until the eMTA is reset. Disrupting the eMTA is not desirable; therefore, incremental provisioning is undertaken in the next step.

```
get-new-batch(NO_ACTIVATION, NO_CONFIRMATION)
// NO_ACTIVATION is the activation mode because we don't want to
// reset the device.
// NO_CONFIRMATION is the Confirmation mode because we are not
// disrupting the device.
changeClassOfService(
    "1,6,ff:00:ee:11:dd:22" // eMTA's MAC address or FQDN
```

```
,"twoLineEnabledCOS" // This COS supports two lines.
);
```

**Step 2** The service provider's application uses the BACC incremental update feature to set SNMP objects on the eMTA and thereby enabling the service without disrupting the eMTA.

```
// The goal here is to enable a second phone line, assuming one
// phone line is currently enabled. We will be adding a new
// row to the pktcNcsEndPntConfigTable.
get-new-batch(NO_ACTIVATION, NO_CONFIRMATION)
// NO_ACTIVATION is the activation mode because we don't want to
// reset the device.
// NO CONFIRMATION is the confirmation mode because we are
// not attempting to reset the device.
// Create a map containing one element - the list of SNMP
// variables to set on the MTA
HashMap map = new HashMap();
// Create an SnmpVarList to hold SNMP varbinds
SnmpVarList list = new SnmpVarList();
// An SnmpVariable represents an oid/value/type triple.
// pktcNcsEndPntConfigTable is indexed by the IfNumber, which in this
// case we will assume is interface number 12 (this is the last
// number in each of the oids below.
// The first variable represents the creation of a new row in
// pktcNcsEndPntConfigTable we are setting the RowStatus
// column (column number 26). The value of 4 indicates that
// a new row is to be created in the active state.
SnmpVariable variable = new SnmpVariable(
        ".1.3.6.1.4.1.4491.2.2.2.1.2.1.1.26.12",
       "4",
       SnmpType.INTEGER );
list.add( variable );
// The next variable represents the call agent id for this new
// interface, which we'll assume is 'test.com'
SnmpVariable variable = new SnmpVariable(
       ".1.3.6.1.4.1.4491.2.2.2.1.2.1.1.1.12",
       "test.com",
       SnmpType.STRING );
list.add( variable );
// The final variable represents the call agent port
SnmpVariable variable = new SnmpVariable(
       ".1.3.6.1.4.1.4491.2.2.2.1.2.1.1.2.12",
       "2728".
       SnmpType.INTEGER );
```

**Step 3** The eMTA is enabled to use the second telephone line. The eMTA continues to receive the same service, after being reset, since the class of service was changed in Step 1.

# **Pre-Provisioning DOCSIS Modems with Dynamic Configuration** Files

A new customer contacts a service provider to order a DOCSIS modem with high-speed *Gold* data service for two CPEs behind it.

### **Desired Outcome**

Use this workflow to pre-provision a DOCSIS modem with a class of service that uses DOCSIS templates. The dynamic configuration file generated from the templates is used while the modem comes online.

**Step 1** The service provider chooses a subscriber username and password for the billing system.

# **Step 2** The service provider chooses Gold class of service, and the appropriate DHCP criteria, and then adds the cable modem in to BACC.

```
get-new-batch(NO_ACTIVATION, NO_CONFIRMATION)
```

Map properties;

// Set the property ModemKeys.PROMISCUOUS\_MODE\_ENABLED to enable
// promiscuous mode on modem

properties.put(ModemKeys.PROMISCUOUS\_MODE\_ENABLED, "enabled")

```
// No CPE DHCP Criteria is specified.
// The CPEs behind the modem will use the default provisioned
// promiscuous CPE DHCP criteria specified in the system defaults.
// This custom property corresponds to a macro variable in the
// DOCSIS template for "gold" class of service indicating the
// maximum number of CPEs allowed behind this modem. We set it
// to two CPEs from this customer.
properties.put("docsis-max-cpes", "2");
// To add a DOCSIS modem:
add (
       DeviceType.DOCSIS,
               // deviceType: DOCSIS
       "1,6,01:02:03:04:05:06",
               // macAddress: scanned from the label
       null,
               // hostName: not used in this example
       null.
               // domainName: not used in this example
       "0123-45-6789",
               // ownerID: here, account number from billing system
       "gold",
               // classOfService:
       "provisionedCM",
                       // DHCP Criteria: Network Registrar uses this to
               // select a modem lease granting provisioned IP address
       properties
               // properties:
       );
```

**Step 3** The cable modem is shipped to the customer.

Step 4 The customer brings the cable modem online and connects the computers behind it.

# **Optimistic Locking**

An instance of the service provider application needs to ensure that it is not overwriting the changes made by another instance of the same application.

### **Desired Outcome**

Use this workflow to demonstrate the optimistic locking capabilities provided by the BACC API.

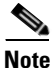

Locking of objects is done in multi-user systems to preserve integrity of changes, so that one person's changes do not accidentally get overwritten by another. With optimistic locking, you write your program assuming that any commit has a chance to fail if at least one of the objects being committed was changed by someone else since you began the transaction.

- **Step 1** The service representative selects the search option in the service provider's user interface and enters the cable modem's MAC address.
- **Step 2** BACC queries the embedded database, gets the details of the device and the MSO user interface displays the information.

```
// MSO admin UI calls the provisioning API to query the details
// for the requested device.
Map deviceDetails =
       getDetails(
               "1,6,00:11:22:33:44:55",
                       // macORFqdn: unique identifier for the device
               true
                       // needLeaseInfo: yes we need it
               };
// extract device detail data from the map
String deviceType = (String)deviceDetails.get(DEVICE_TYPE);
String macAddress = (String)deviceDetails.get(MAC_ADDRESS);
String ipAddress = (String)deviceDetails.get(IP_ADDRESS);
String relayAgentID = (String)deviceDetails.get(RELAY_AGENT_ID);
Boolean isProvisioned = (Boolean)deviceDetails.get(IS_PROVISIONED);
// service provider admin UI displays this information.
// Let's save the OID_REVISION_NUMBER property so that we can se in
// step 3.
String oidRevisionNumber = (String)deviceDetails.get(OID_REVISION_NUMBER);
```

**Step 3** The service representative attempts to change the class of service and the DHCP criteria of the modem using the user interface. This in turn invokes the BACC API.

```
// We need a reference to Batch instance so that ensureConsistency()
// method can be invoked on it.
Batch batch = conn.newBatch() ;
List oidList = new ArrayList();
// Add the oid-rev number saved from step 2 to the list
oidList.add(oidRevisionNumber);
// Sends a list of OID revision numbers to validate before processing the
// batch. This ensures that the objects specified have not been modified
// since they were last retrieved.
batch.ensureConsistency(oidList);
       batch.changeClassOfService (
               "1,6,00:11:22:33:44:55",
               // macORFgdn: unique identifier for the device.
       "gold"
               // newCOSName : Class of service name.
               )
batch.changeDHCPCriteria (
       "1,6,00:11:22:33:44:55",
               // macORFqdn: unique identifier for the device.
       "specialDHCPCriteria"
               // newDHCPCriteria : New DHCP Criteria.
               )
// This batch fails with BatchStatusCodes.BATCH_NOT_CONSISTENT,
// in case if the device is updated by another client in the mean time.
// If there is a conflict occurs, then the service provider client
// is responsible for resolving the conflict by querying the database
// again and then applying changes appropriately.
```

**Step 4** The user is ready to receive Gold class of service with appropriate DHCP criteria.

## **Temporarily Throttling a Subscriber's Bandwidth**

An MSO has a service that allows a subscriber to download only10 Mbyte of data per month. Once the subscriber reaches that limit their downstream bandwidth is turned down from 1 Mbyte to 56 K. When the month is over they are moved back up to 1 Mbyte.

Note

You may want to consider changing upstream bandwidth as well, since peer-to-peer users and users who run websites tend to have very heavy upload bandwidth.

#### **Desired Outcome**

Use this workflow to move subscribers up and down in bandwidth according to their terms of agreement.

- **Step 1** The MSO has a rate tracking system, such as *NetFlow*, which keeps track of each customer's usage by MAC address. Initially a customer is provisioned at the *Gold* class of service level with 1 Mbyte downstream.
- **Step 2** When the rate tracking software determines that a subscriber has reached the 10 Mbyte limit it notifies the OSS. The OSS then makes a call into the BACC API to change the subscriber's class of service from *Gold* to *Gold-throttled*.

get-new-batch(AUTOMATIC, NO\_CONFIRMATION)

**Step 3** At the end of the billing period, the OSS calls the BACC API to change the subscriber's class of service back to *Gold*.

# **Pre-Provisioning CableHome WAN-Man**

A new customer contacts a service provider to order home networking service. The customer expects a provisioned CableHome device to be shipped to him.

### **Desired Outcome**

Use this workflow to pre-provision a CableHome device so that the cable modem and WAN-Man components on it will have appropriate level of service when brought online.

- Step 1 The service provider chooses a subscriber username and password for the billing system.
- **Step 2** The service provider chooses the appropriate class of service and the DHCP criteria for the modem component, then adds it to BACC.

```
get-new-batch(NO_ACTIVATION, NO_CONFIRMATION)
// Let's provision the modem and the WAN-Man component in the same
// batch.
// To add a DOCSIS modem:
add (
       DeviceType.DOCSIS,
               // deviceType: DOCSIS
       "1,6,01:02:03:04:05:06",
               // macAddress: scanned from the label
       null,
               // hostName: not used in this example
       null,
               // domainName: not used in this example
       "0123-45-6789",
               // ownerID: here, account number from billing system
       "Silver",
               // classOfService
        "provisionedCM",
               // DHCP Criteria: Network Registrar uses this to
               // select a modem lease granting provisioned IP address
       null
               // properties: not used
```

- );
- **Step 3** The service provider chooses the appropriate class of service and DHCP criteria for the WAN-Man component, then adds it to BACC.

Step 4

```
// macAddress: scanned from the label
        null,
                // hostName: not used in this example.
        null,
                // domainName: not used in this example.
        "0123-45-6789",
                // ownerID: here, account number from billing system
        "silverWanMan".
                // ClassOfService
        "provisionedWanMan",
                // DHCP Criteria: Network Registrar uses this to
                // select an MTA lease granting provisioned IP address
        nu11
                // properties: not used
        );
The CableHome device gets shipped to the customer.
```

**Step 5** The customer brings the CableHome device online.

## **CableHome with Firewall Configuration**

A customer contacts a service provider to order a home networking service with the firewall feature enabled. The customer expects to receive a provisioned CableHome device.

#### **Desired Outcome**

Use this workflow to pre-provision a CableHome device so that the cable modem and the WAN-Man components on it, have the appropriate level of service when brought online.

**Step 1** The service provider chooses a subscriber username and password for the billing system.

**Step 2** The service provider chooses the appropriate class of service and DHCP criteria for the cable modem component, then adds it to BACC.
**Step 3** The service provider chooses the appropriate class of service and DHCP criteria for the WAN-Man component and adds it to BACC.

```
// Continuation of the batch in Step2
// To add the WAN-Man component:
// Create a Map to contain WanMan's properties
Map properties;
// The fire wall configuration for the Wan Man component is specified
// using the CableHomeKeys.CABLEHOME_WAN_MAN_FIREWALL_FILE property.
// This use case assumes that the firewall configuration file named
// "firewall_file.cfg" is already present in the RDU database and the
// firewall configuration is enabled in the Wan Man configuration file
// specified with the corresponding class of service.
properties.put(CableHomeKeys.CABLEHOME_WAN_MAN_FIREWALL_FILE,
"firewall_file.cfg");
add (
       DeviceType.CABLEHOME_WAN_MAN,
               // deviceType: CABLEHOME_WAN_MAN
       "1,6,01:02:03:04:05:07",
               // macAddress: scanned from the label
       null,
               // hostName: not used in this example.
       null.
               // domainName: not used in this example.
       "0123-45-6789",
               // ownerID: here, account number from billing system
       "silverWanMan",
               // ClassOfService
       "provisionedWanMan",
               // DHCP Criteria: Network Registrar uses this to
               // select an MTA lease granting provisioned IP address
       properties
```

```
// properties: contains the firewall config file
);
Step 4 The CableHome device gets shipped to the customer.
```

**Step 5** The customer brings the CableHome device online and the cable modem and the WAN-Man component get provisioned IP addresses and proper configuration files.

# **Retrieving Device Capabilities for CableHome WAN-Man**

A service provider wants to allow an administrator to view capabilities information for a CableHome WAN-Man device.

#### **Desired Outcome**

The service provider's administrative application displays all known details about a given CableHome WAN-Man component, including MAC address, lease information, provisioned status and the device capabilities information.

- **Step 1** The administrator enters the MAC address of the WAN-Man being queried into the service provider's user interface.
- **Step 2** BACC queries the embedded database for details of the device identified using the MAC address entered.

```
get-new-batch(NO_ACTIVATION, NO_CONFIRMATION);
```

**Step 3** The service provider's application then presents a page of device data details, which can display everything that is known about the requested device. If the device was connected to the service provider's network, this data includes lease information, such as the IP address or the relay agent identifier. This data indicates whether the device is provisioned. If it is provisioned, the data also includes the device type and device capabilities information.

| // extract device det | ails informati  | on from the map                                              |
|-----------------------|-----------------|--------------------------------------------------------------|
| String deviceType     | = (String)      | <pre>deviceDetails.get(DeviceDetailsKeys.DEVICE_TYPE);</pre> |
| String macAddress     | = (String)      | <pre>deviceDetails.get(DeviceDetailsKeys.MAC_ADDRESS);</pre> |
| String ipAddress      | = (String)      | <pre>deviceDetails.get(DeviceDetailsKeys.IP_ADDRESS);</pre>  |
| String relayAgentID   | = (String)      | deviceDetails.get(                                           |
|                       |                 | <pre>DeviceDetailsKeys.RELAY_AGENT_ID);</pre>                |
| Boolean isProvisioned | l = (Boolean)   | deviceDetails.get(                                           |
|                       |                 | <pre>DeviceDetailsKeys.IS_PROVISIONED);</pre>                |
| String formation      | = (String)      | deviceDetails.get(                                           |
|                       |                 | <pre>IPDeviceCapabilities.FORMATION);</pre>                  |
| String deviceList     | = (String)      | deviceDetails.get(                                           |
|                       |                 | <pre>IPDeviceCapabilities.DEVICE_LIST);</pre>                |
| String serNum         | = (String)      | deviceDetails.get(                                           |
|                       |                 | <pre>IPDeviceCapabilities.SERIAL_NUMBER);</pre>              |
| String hwVer          | = (String)      | deviceDetails.get(                                           |
|                       |                 | <pre>IPDeviceCapabilities.HARDWARE_VERSION);</pre>           |
| String swVer          | = (String)      | deviceDetails.get(                                           |
|                       |                 | <pre>IPDeviceCapabilities.SOFTWARE_VERSION);</pre>           |
| String brVer          | = (String)      | deviceDetails.get(                                           |
|                       |                 | <pre>IPDeviceCapabilities.BOOT_ROM_VERSION);</pre>           |
| String vendorOui      | = (String)      | deviceDetails.get(                                           |
|                       |                 | <pre>IPDeviceCapabilities.VENDOR_OUI);</pre>                 |
| String modelNum       | = (String)      | deviceDetails.get(                                           |
|                       |                 | <pre>IPDeviceCapabilities.MODEL_NUMBER);</pre>               |
| String vendorNum      | = (String)      | deviceDetails.get(                                           |
|                       |                 | IPDeviceCapabilities. VENDOR_NAME)                           |
| String sysDesc        | = (String)      | deviceDetails.get(                                           |
|                       |                 | <pre>IPDeviceCapabilities.SYSTEM_DESCRIPTION);</pre>         |
| String fwVer          | = (String)      | deviceDetails.get(                                           |
|                       |                 | <pre>IPDeviceCapabilities.FIRMWARE_VERSION);</pre>           |
| String fwVer          | = (String)      | deviceDetails.get(                                           |
|                       |                 | IPDeviceCapabilities.FIREWALL_VERSION);                      |
| // The admin UI now f | formats and pri | nts the detail data to a view page                           |

# Self-Provisioning CableHome WAN-Man

A subscriber has a computer with a browser application installed in a single dwelling unit and has purchased an embedded CableHome device.

#### **Desired Outcome**

Use this workflow to bring a new unprovisioned embedded CableHome device online with the appropriate level of service, and give the subscriber Internet access from computers connected to the embedded CableHome device.

- **Step 1** The subscriber purchases an embedded CableHome device and installs it at home.
- **Step 2** The subscriber powers on the embedded CableHome device. BACC gives the embedded cable modem restricted access, allowing 2 CPEs: one for the CableHome WAN-Man and the other for the computer.

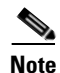

This use case assumes an unprovisioned DOCSIS modem allows two CPEs behind it. Until configured to do otherwise, BACC supports only a single device behind an unprovisioned DOCSIS modem. You can change this behavior by defining an appropriate class of service that supports two CPEs and then using it as the default class of service for DOCSIS devices.

- **Step 3** BACC configures the CableHome WAN-Man, including IP connectivity and downloading the default CableHome boot file. The default CableHome boot file configures the CableHome device in passthrough mode. The CableHome device is still unprovisioned.
- Step 4 The subscriber connects the computer to the CableHome device. The computer gets an unprovisioned (restricted) IP address. The subscriber starts a browser application on the computer. A spoofing DNS server points the browser to the service provider's registration server (for example, an OSS user interface or a mediator).
- Step 5 The subscriber uses the service provider's user interface to complete the steps required for cable modem registration, including selecting a class of service. The subscriber also selects a CableHome class of service.
- **Step 6** The service provider's user interface passes the subscriber's information to BACC, including the selected classes of service for cable modem and CableHome, and computer IP address. The subscriber is then registered with BACC.

```
provGroupList
        // provGroups: List containing provgroup)
// Derive the modem MAC address from the computer's network
// information. The 1,6, is a standard prefix for an Ethernet
// device. The fully qualified MAC address is required by BPR
String modemMACAddress = "1,6," +
       computerLease.getSingleLease().get(RELAY_AGENT_REMOTE_ID);
get-new-batch(NO_ACTIVATION, NO_CONFIRMATION)
// Now let's provision the modem
// NO_ACTIVATION will generate a configuration for the
// modem however it will not attempt to reset it
// The configuration will be able to be generated because
// the modem has booted.
// NO_CONFIRMATION is the confirmation mode because we
// are not attempting to reset the modem
// Create a Map for the properties of the modem
Map properties;
// Set the property ModemKeys.PROMISCUOUS_MODE_ENABLED
// to enable promiscuous mode on modem
properties.put(ModemKeys.PROMISCUOUS_MODE_ENABLED, "enabled");
properties.put(ModemKeys.CPE_DHCP_CRITERIA, "provisionedCPE");
add (
       DeviceType.DOCSIS,
               // deviceType: DOCSIS
       modemMACaddress,
               // macAddress: derived from computer lease
       null,
               // hostName: not used in this example
       null,
               // domainName: not used in this example
       "0123-45-6789",
               // ownerID: here, account number from billing system
        "Silver",
               // ClassOfService
        "provisionedCM",
               // DHCP Criteria: Network Registrar uses this to
               \ensuremath{{\prime}}\xspace // select a modem lease granting provisioned IP address
       properties
               // properties:
);
```

**Step 7** The user interface prompts the subscriber to reboot the computer.

**Step 8** The provisioning client calls performOperation(...) to reboot the modem and gives the modem provisioned access.

```
get-new-batch(AUTOMATIC, NO_CONFIRMATION)
// AUTOMATIC is the activation mode because we are attempting
// to reset the modem so that is receives its new class of service
// NO_CONFIRMATION is the confirmation mode because we don't want
// the batch to fail if we can't reset the modem. The user might
// have power cycled the modem when they rebooted their computer
// send a batch to reset the modem now that the user has been
// notified to reboot their computer
performOperation(
       DeviceOperation.RESET,
               //deviceOperation: Reset operation
       modemMACaddress,
               // macAddress:Modem's MAC address
       null
               // properties : not used
       );
```

Step 9 When the computer is rebooted, it receives a new IP address from the CableHome device's DHCP server. The cable modem and the CableHome device are now both provisioned. Now the subscriber can connect a number of computers to the Ethernet ports of the CableHome device and they have access to the Internet.

```
Note
```

If the configuration file supplied to the WAN-Man component enables the WAN-Data component on the box, it will get provisioned in the promiscuous mode. This assumes that the promiscuous mode is enabled at the technology defaults level for the DeviceType.CABLEHOME\_WAN\_DATA device type.

# **Lease Reservation Use Cases**

This section describes use cases specifically related to the use of the lease reservation feature. Standard administrative operations, such as managing class of service, DHCP criteria; licenses, and so on, are not addressed here. The lease reservation use cases include:

- Bringing a Device Online Using a Service Provider IP Address, page C-49
- Removing and Recreating a Reservation, page C-50
- Assigning a New Device with an Old Device's IP Address, page C-51
- Removing a Reservation and Assigning a New IP Address, page C-52
- Rebooting a Device with the Same IP Address, page C-53
- Removing a Device from BACC, page C-54
- A Submitted Batch Fails when BACC Uses CCM, page C-55
- A Submitted Batch Fails when BACC does not Use CCM, page C-55

# **API Calls Affected by the Lease Reservation Feature**

The implementation of these API calls supports the lease reservation feature:

- IPDevice.add(DeviceType DeviceType, String macAddress, String hostName, String domainName, String ownerID, String cosName, String dhcpCriteria, Map Properties)
- IPDevice.changeProperties(String macORFqdn, Map newPropToAdd, List propToDelete)
- IPDevice.changeMACAddress(String macORFqdn, String newMAC)
- IPDevice.delete(String macORFqdn, Boolean deleteDevicesBehind)

# **Bringing a Device Online Using a Service Provider IP Address**

When a device is added to the BACC system datastore, the service provider configures that device with the specific IP address for the device using a BACC property (IPDeviceKeys.IP\_RESERVATION).

#### **Desired Outcome**

Bring a device online with the exact IP address set in the property by the service provider. The granted IP address is reserved (lease reservation) for that device.

- **Step 1** The service provider adds a new device to the BACC system. The service provider configures the new device with a specific IP address 10.10.10.1.
- **Step 2** The service provider's user interface passes device information to BACC, such as the MAC address, FQDN, and classes of service. The BACC property (IPDeviceKeys.IP\_RESERVATION) is used to reserve a specific IP address (10.10.10.1) for this device.

Map properties;

```
// Set the property IPDeviceKeys.IP_RESERVATION to a specific
// IP address
properties.put( IPDeviceKeys.IP_RESERVATION, "10.10.10.1");
```

 $\ensuremath{{//}}$  To add a DOCSIS modem:

get-new-batch(NO\_ACTIVATION, NO\_CONFIRMATION)

add (

DeviceType.DOCSIS,

// deviceType: DOCSIS

"1,6,01:02:03:04:05:06",

// macAddress: scanned from the label

null,

// hostName: not used in this example

null,

// domainName: not used in this example

"0123-45-6789",

// ownerID: here, account number from billing system

- **Step 3** The new device is then registered with BACC. The reservation of 10.10.10.1 is also created for MAC address "01:02:03:04:05:06" in the BACC/Network Registrar system.
- **Step 4** When the device is booted, it receives the exact IP address (10.10.10.1) set in the property by the service provider.

Rollback occurs if needed when the API command results in an error during processing or the change failed to commit to the RDU database. The command implementation removes the lease reservation of 10.10.10.1 for MAC address "01:02:03:04:05:06" from the BACC/Network Registrar if it was made during command processing.

## **Removing and Recreating a Reservation**

After a device is registered to the BACC system with a reserved IP address, the service provider reassigns the device with a different IP address using a BACC property (IPDeviceKeys.IP\_RESERVATION).

#### **Desired Outcome**

The device is rebooted with the exact IP address set in the property by the service provider. The reservation will be removed and recreated. The previously assigned IP address is unreserved for that device; and the new IP address is granted and reserved (lease reservation) for that device.

**Step 1** A device is registered to BACC with a reserved IP address of 10.10.10.1.

**Step 2** The service provider's application makes these API calls in BACC to change the reserved IP to 10.10.10.5.

```
get-new-batch(AUTOMATIC, NO_CONFIRMATION);
// AUTOMATIC is the Activation mode because we are attempting
// to reset the device
// NO_CONFIRMATION is the Confirmation mode because we don't
// want the batch to fail if we can't reset the modem.
// This use case assumes that the DOCSIS modem has been
// previously added to the database
```

Map properties;

- Step 3 The reservation of 10.10.10.1 for MAC address "01:02:03:04:05:06" is removed from the BACC/Network Registrar system. The reservation of 10.10.10.5 for MAC address "01:02:03:04:05:06" is created in the BACC/Network Registrar system.
- **Step 4** When the device is rebooted as the result of device disruption by PACE disruptor (AUTOMATIC is used in the Activation mode), it receives the exact IP address (10.10.10.5) set in the property by the service provider.

Rollback occurs if needed when the API command results in an error during processing or the change failed to commit to the RDU database. The command implementation attempts to roll the device back to the prior working configuration. In this case, reservation of 10.10.10.1 for MAC address "01:02:03:04:05:06" will be re-added to the BACC/Network Registrar system if it was removed; the reservation of 10.10.10.5 for MAC address "01:02:03:04:05:06" will be re-added to reservation of 10:02:03:04:05:06" will be re-added to the BACC/Network Registrar system if it was removed; the reservation of 10.10.10.5 for MAC address "01:02:03:04:05:06" will be removed from BACC/Network Registrar system if it was created during command processing.

## Assigning a New Device with an Old Device's IP Address

After a device is registered to the BACC system with a reserved IP address, the service provider needs to replace the broken device with a device with a new MAC address.

#### **Desired Outcome**

The new device is booted with the same IP address granted to the broken old device. The reservation will be removed and recreated, as if the IP address of the device changed.

- **Step 1** A device is registered to BACC with a reserved IP address of 10.10.10.5.
- **Step 2** The service provider changes the MAC address of the existing device ("01:02:03:04:05:06") to that of the new device ("01:02:03:04:05:07") in the BACC system.

get-new-batch(AUTOMATIC, NO\_CONFIRMATION);
// NO\_ ACTIVATION is the activation mode because we will
// not be able to reset as the new device has not booted
// on the network.
// NO\_CONFIRMATION is the confirmation mode because we are
// not trying to reset the device

- Step 3 The reservation of 10.10.10.5 for MAC address "01:02:03:04:05:06" is removed from the BACC/Network Registrar system. The reservation of 10.10.10.5 for MAC address "01:02:03:04:05:07" is created in the BACC/Network Registrar system.
- **Step 4** When the device with MAC address "01:02:03:04:05:07" is turned on, it receives the same IP address (10.10.10.5) granted to the broken old device.

Rollback occurs if needed when the API command results in an error during processing or the change failed to commit to the RDU database. The command implementation attempts to roll the device back to the prior working configuration. In this case, the reservation of 10.10.10.5 for MAC address "01:02:03:04:05:06" will be re-added to BACC/Network Registrar system if it was removed, the reservation of 10.10.10.5 for MAC address "01:02:03:04:05:06" will be re-added to BACC/Network Registrar system if it was removed, the reservation of 10.10.10.5 for MAC address "01:02:03:04:05:07" will be removed from BACC/Network Registrar system if it was created during command processing.

## **Removing a Reservation and Assigning a New IP Address**

After a device is registered to the BACC system with a reserved IP address, the service provider needs to remove the reservation of the specific IP address since the device no longer needs a reserved IP assignment.

#### **Desired Outcome**

The reservation will be removed from the system and Network Registrar/BACC selects the next available IP address in the appropriate IP pool based on the selected DHCP criteria and assigns it to the device.

**Step 1** A device is registered to BACC with a reserved IP address of 10.10.10.5.

**Step 2** The service provider's application makes these API calls in BACC to remove the reservation.

```
get-new-batch(AUTOMATIC, NO_CONFIRMATION);
// AUTOMATIC is the Activation mode because we are attempting
// to reset the device
// NO_CONFIRMATION is the Confirmation mode because we don't
// want the batch to fail if we can't reset the modem.
// Add the property IPDeviceKeys.IP_RESERVATION the list to be removed
list.add( IPDeviceKeys.IP_RESERVATION);
// To reassign a different IP to:
changeProperties(
```

```
"1,6,01:02:03:04:05:07",
// macAdd
null, list
```

- **Step 3** The reservation of 10.10.10.5 for MAC address "1,6,01:02:03:04:05:07" is removed from the system.
- Step 4 When the device is rebooted as the result of device disruption (AUTOMATIC is used in the Activation mode), dynamic address assignment occurs. Network Registrar/BACC selects the next available IP address in an appropriated IP address pool based on the selected DHCP criteria set on the device and grants it to the device.

Rollback occurs if needed when the API command results in an error during processing or the change failed to commit to the RDU database. The command implementation attempts to roll the device back to the prior working configuration. In this case, the reservation of 10.10.10.5 for MAC address "01:02:03:04:05:07" will be re-added from the BACC/Network Registrar system if it was removed during command processing.

## **Rebooting a Device with the Same IP Address**

After a device is registered to the BACC system with a provisioned IP address (a dynamic IP assignment, not a reserved IP) granted by BACC/Network Registrar, the service provider reassigns the device with a different IP address using a BACC property (IPDeviceKeys.IP\_RESERVATION).

#### **Desired Outcome**

);

The device is rebooted with the exact IP address set in the property (IPDeviceKeys.IP\_RESERVATION) by the service provider. The granted new IP address is now reserved (lease reservation) for that device.

- **Step 1** A device is registered to BACC with dynamic IP address (Network Registrar/BACC selected an IP address in an appropriated IP pool based on select ed DHCP criteria on the device and granted it to the device).
- **Step 2** The service provider's application makes these API calls in BACC to reassign the IP address.

```
get-new-batch(AUTOMATIC, NO_CONFIRMATION);
// AUTOMATIC is the Activation mode because we are attempting
// to reset the device
// NO_CONFIRMATION is the Confirmation mode because we don't
// want the batch to fail if we can't reset the modem.
Map properties;
// Set the property IPDeviceKeys.IP_RESERVATION to a specific
// IP address
properties.put( IPDeviceKeys.IP_RESERVATION, "10.10.10.1");
// To reassign a different IP to:
changeProperties(
```

"1,6,01:02:03:04:05:08",

```
// macAdd
properties, null
```

- Step 3 The reservation of 10.10.10.1 for Mac address "01:02:03:04:05:08" is made with BACC/Network Registrar.
- **Step 4** When the device is rebooted as the result of device disruption (AUTOMATIC is used in the Activation mode), it receives the exact IP address (10.10.10.1) set in the property by the service provider.

Rollback occurs if needed when the API command results in an error during processing or the change failed to commit to the RDU database. The command implementation attempts to roll the device back to the prior working configuration. The reservation of 10.10.10.1 for MAC address "01:02:03:04:05:08" will be removed from BACC/Network Registrar system if it was added during command processing. When the device reboots, BACC/Network Registrar selects the next available IP address in the appropriate IP pool based on the selected DHCP criteria and grants it to the device.

## **Removing a Device from BACC**

A service provider needs to remove the subscriber's device with a reserved IP from the BACC system.

#### **Desired Outcome**

):

Permanently remove the subscriber's device from the BACC system. The granted IP address is unreserved for that device.

- **Step 1** A device is registered to BACC with a reserved IP address of 10.10.10.5.
- **Step 2** The service provider uses its own user interface to remove the device from the BACC system. The service provider's user interface, acting as a BACC client, passes the information to BACC. BACC updates the device information and removes the device.

```
delete(
    "1,6,01:02:03:04:05:07",
    // macAdd
    // deleteDevicesBehind ress: unique identifier for this device
    true: deletes CPEs behind this modem.
):
```

Step 3 The reservation of 10.10.10.5 for MAC address "01:02:03:04:05:07" is also removed from BACC/Network Registrar system.

Rollback occurs if needed when the API command results in an error during processing or the change failed to commit to the RDU database. The command implementation attempts to roll the device back to the prior working configuration. The reservation of 10.10.10.5 for MAC address "01:02:03:04:05:07" will be re-added from the BACC/Network Registrar system if it was removed during command processing.

## A Submitted Batch Fails when BACC Uses CCM

BACC is configured to use CCM. The OSS submits an API request to add or remove a reservation, but CCM is unavailable (connection down, CCM is incorrectly configured, CCM License issue, and so on).

#### **Desired Outcome:**

When a submitted batch fails, no reservation should be added or removed in BACC/Network Registrar; a pre-defined, well-known error code is correctly returned.

| Step 1 | The OSS builds and submits a batch containing the API calls listed in the "API Calls Affected by the Lease Reservation Feature" section on page C-49 for adding or removing reservations.                                                                   |
|--------|----------------------------------------------------------------------------------------------------|
| Step 2 | The RDU receives the batch and processes it. During the processing, the RDU (via the API commands listed in the "API Calls Affected by the Lease Reservation Feature" section on page C-49) makes an external CCM call for lease reservation related tasks. |
| Step 3 | CCM is unavailable and an error occurs. Return status code from the API call will be set to CommandStatusCodes. CMD_ERROR_CCM_UNREACHABLE.                                                                                                    |

## A Submitted Batch Fails when BACC does not Use CCM

BACC is not configured to use CCM. The OSS submits an API request to add or remove a reservation.

#### **Desired Outcome**

Submitted batch failed. No reservation is added/removed in the BACC/Network Registrar system; a pre-defined, well-known error code is correctly returned.

- **Step 1** The OSS builds and submits a batch containing the API calls listed in the "API Calls Affected by the Lease Reservation Feature" section on page C-49 for adding or removing reservations.
- Step 2 The RDU receives the batch and processes it. During the processing, the RDU (via the API commands listed in the "API Calls Affected by the Lease Reservation Feature" section on page C-49) detects that CCM is not configured for the lease reservation feature.
- **Step 3** An error occurs. Return status code from the API call will be set to CommandStatusCodes .CMD\_ERROR\_CCM\_NOT\_CONFIGURED.

Lease Reservation Use Cases

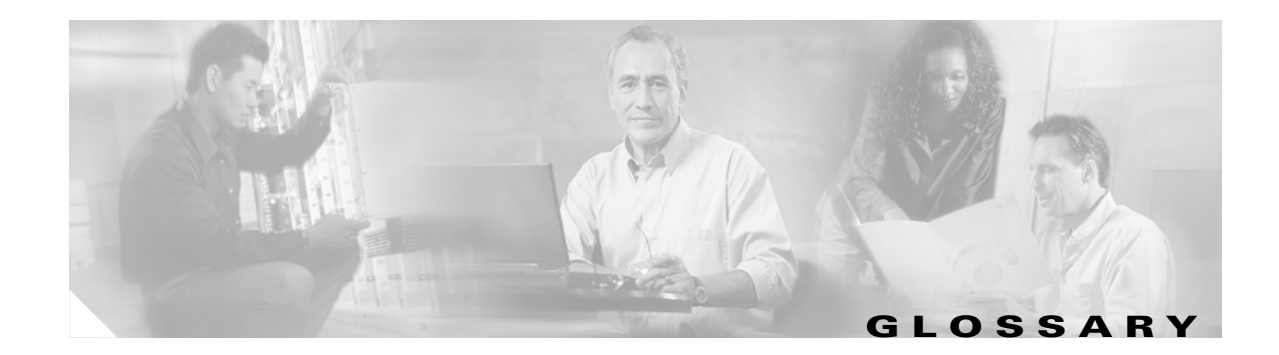

### Α

| active logs | These database log files contain data that has not yet written into the database. It is important to keep active log files until they become redundant. <i>See also</i> redundant logs and removable logs. |
|-------------|----------------------------------------------------------------------------------------------------|
| agent       | A watchdog agent is a daemon process that is used to monitor, stop, start and restart BAC component processes such as the RDU, JRun, and the SNMP agent.                                                   |
| alert       | A syslog or SNMP message notifying an operator or administrator of a network problem.                                                                                                    |
| ΑΡΙ         | Application programming interface. Specification of function-call conventions that defines an interface to a service.                                                                                      |
| audit logs  | A log file containing a summary of major changes in the RDU database. This includes changes to system defaults, technology defaults, DHCP criteria, and classes of service.                                |

## В

| bandwidth                            | Difference between the highest and lowest frequencies available for network signals. The term is also used to describe the rated throughput capacity of a given network medium or protocol.                                                                                   |
|--------------------------------------|----------------------------------------------------------------------------------------------------|
| BACC                                 | An integrated solution for data-over-cable service providers to configure and manage broadband modems, and enable and administer subscriber self-registration and activation. BACC is a scalable product capable of supporting millions of devices.                           |
| broadband                            | Transmission system that multiplexes multiple independent signals onto one cable. In<br>Telecommunications terminology; any channel having a bandwidth greater than a voice-grade channel<br>(4 kHz). In LAN terminology; a co-axial cable on which analog signaling is used. |
| Broadband Access<br>Center for Cable | See BACC.                                                                                                    |

## С

| cable modem        | See CMTS |
|--------------------|----------|
| termination system |          |

**caching** Form of replication in which information learned during a previous transaction is used to process later transactions.

| client-class                   | A Network Registrar feature that provides differentiated services to users that are connected to a common network. The client-class is used in the BACC DHCP criteria to provide differentiated DHCP services to devices. |
|--------------------------------|----------------------------------------------------------------------------------------------------|
| CMTS                           | Cable modem termination system. A CMTS is a component that exchanges digital signals with cable modems on a cable network. The CMTS is usually located in the cable provider's local office.                              |
| CMTS shared secret             | See shared secret.                                                                                                    |
| configuration file             | A file containing configuration parameters for the device to be provisioned.                                                                                                    |
| configuration<br>generation    | The process of combining a set of attributes to be delivered to a device using either DHCP, TFTP, or SNMP.                                                                                                    |
| CPE                            | Customer premises equipment. Terminating equipment, such as telephones, computers, and modems, supplied and installed at a customer location.                                                                             |
| customer premises<br>equipment | See CPE.                                                                                                    |

### D

| device provisioning<br>engine                         | See DPE.                                                                                                    |
|-------------------------------------------------------|----------------------------------------------------------------------------------------------------|
| DOCSIS Shared<br>Secret                               | Shared secret for communication between DOCSIS devices in a BACC deployment.                                                                                                    |
| Data Over Cable<br>Service Interface<br>Specification | See DOCSIS.                                                                                                    |
| DOCSIS                                                | Data over cable service interface specification. DOCSIS defines functionality in cable modems involved in high-speed data distribution over cable television system networks.     |
| DPE                                                   | Device provisioning engine. The DPE caches device information to ensure BACC scalability and handles configuration requests including downloading configuration files to devices. |
| DSTB                                                  | Digital set-top box. A device that enables a television to become a user interface to the Internet and to receive and decode digital television signals.                          |
| Dynamic<br>Configuration File                         | A dynamically created configuration file that uses template files to provide greater flexibility and security in the provisioning process.                                        |

### F

| FQDN                           | Fully qualified domain name. FQDN is the full name of a system, rather than just its hostname. For example, cisco is a hostname and www.cisco.com is an FQDN. |
|--------------------------------|----------------------------------------------------------------------------------------------------|
| fully qualified<br>domain name | See FQDN.                                                                                                    |

Cisco Broadband Access Center for Cable Administrator's Guide

I

### I

IP address

An IP address is a 32-bit number that identifies each sender or receiver of information that is sent in packets across the Internet.

## Κ

| Key Distribution<br>Center | See KDC.                                                                                                    |
|----------------------------|----------------------------------------------------------------------------------------------------|
| KDC                        | A key distribution center that implements limited Kerberos functionality. Used in the provisioning of PacketCable MTAs. |

#### Μ

| MAC address                  | Standardized data link layer address that is required for every port or device that connects to a LAN. Other devices in the network use these addresses to locate specific ports in the network and to create and update routing tables and data structures. MAC addresses are 6 bytes long and are controlled by IEEE, Also known as hardware address, MAC-layer address, or physical address. Compare with <i>network address</i> . |
|------------------------------|----------------------------------------------------------------------------------------------------|
| Media Terminal<br>Adapter    | See MTA.                                                                                                    |
| MSO                          | Multiple system operator. A company that operates more than one cable TV or broadband system.                                                                                                    |
| МТА                          | Equipment at the customer end of a broadband (packetcable) network.                                                                                                    |
| multiple service<br>operator | See MSO.                                                                                                    |

## Ν

| NAT                            | Network address translation. Mechanism for reducing the need for globally unique IP addresses. NAT allows an organization with addresses that are not globally unique to connect to the Internet by translating those addresses into globally routeable address space. This is also known as Network Address Translation. |
|--------------------------------|----------------------------------------------------------------------------------------------------|
| network address<br>translation | See NAT.                                                                                                    |
| network<br>administrator       | Person responsible for operation, maintenance, and management of a network. See also network operator.                                                                                                    |
| network operator               | Person who routinely monitors and controls a network, performing such tasks as reviewing and responding to alarms, monitoring throughput, configuring new circuits, and resolving problems. <i>See also</i> network administrator.                                                                                        |

| Network Time<br>Protocol | See NTP.                                                                                                    |
|--------------------------|----------------------------------------------------------------------------------------------------|
| NR                       | Cisco Network Registrar. A software product that provides IP addresses, configuration parameters, and DNS names to DOCSIS cable modems and PCs, based on network and service policies. |
| NTP                      | Network Time Protocol (NTP). The NTP is a protocol designed to synchronize server clocks over a network.                                                                               |

Ρ

| provisioning API    | A series of BACC functions that programs can use to make the operating system perform various functions.                                       |
|---------------------|----------------------------------------------------------------------------------------------------|
| provisioning groups | Groupings of DPE and DHCP servers, based on either network topology or geography.                                                              |
| publishing          | Publishing provisioning information to an external datastore in real time. Publishing plug-ins must be developed to write data to a datastore. |

#### R

| RDU            | Regional distribution unit. The RDU is the primary server in the BACC provisioning system. It manages generation of device configurations, processes all API requests, and manages the BACC system.      |
|----------------|----------------------------------------------------------------------------------------------------|
| realm          | The logical network served by a single Kerberos database and a set of Key Distribution Centers.                                                                                                    |
| realm names    | By convention, realm names are generally all uppercase letters, to differentiate the realm from the Internet domain. <i>See</i> realm.                                                                   |
| redundancy     | In internetworking, the duplication of devices, services, or connections so that, in the event of a failure, the redundant devices, services, or connections can perform the work of those that failed.  |
| redundant logs | Database log files become redundant once its data has been written into the database. See also active logs and removable logs.                                                                           |
| removable logs | Database log files become removable after either being backed up, or when the complete database that contains data for this log file has been backed up. <i>See also</i> active logs and redundant logs. |
|                |                                                                                                    |

S

selection tags Selection tags associated with Network Registrar scopes. These define the clients and client-classes associated with a scope.

I

| shared secret                     | A character string used to provide secure communication between two servers or devices.                                                                                                    |
|-----------------------------------|----------------------------------------------------------------------------------------------------|
| static configuration<br>files     | These files are used as a configuration file for a device. For example, a static configuration file called gold.cm would identify the gold DOCSIS class of service. BACC treats this file type like any other binary file.                       |
| т                                 | _                                                                                                    |
| template files                    | Text files that contain DOCSIS or PacketCable MTA options and values that, when used in conjunction with a DOCSIS or PacketCable MTA class of service, provide dynamic file generation.                                                          |
| TFTP                              | Trivial File Transfer Protocol. Simplified version of file transfer protocol (FTP) that allows files to be transferred from one computer to another over a network.                                                                              |
| TLV                               | Type-Length-Value. A tuple within a DOCSIS or PacketCable configuration file.                                                                                                    |
| trivial file transfer<br>protocol | See TFTP.                                                                                                    |
| tuple                             | In programming languages, a tuple is an ordered set of values. Common uses for the tuple as a data type are: for passing a string of parameters from one program to another, or to represent a set of value attributes in a relational database. |
| Type Length Value                 | See TLV.                                                                                                    |
| U                                 | _                                                                                                    |
| uBr                               | Universal Broadband Router (such as the Cisco 7246 or 7223), which is the Cisco router implementation of a DOCSIS CMTS.                                                                                                    |
| v                                 | _                                                                                                    |
| Voice over IP                     | See VoIP.                                                                                                    |
| VoIP                              | Voice over IP. VoIP is the ability to make telephone calls and send faxes over IP-based data networks with a suitable quality of service (QoS) and superior cost/benefit.                                                                        |
| X                                 |                                                                                                    |
| XGCP                              | A Gateway Control Protocol used to pass data between networks. This includes that M (for Media) GCP and S (Simple) GCP.                                                                                                    |

L

Glossary

I

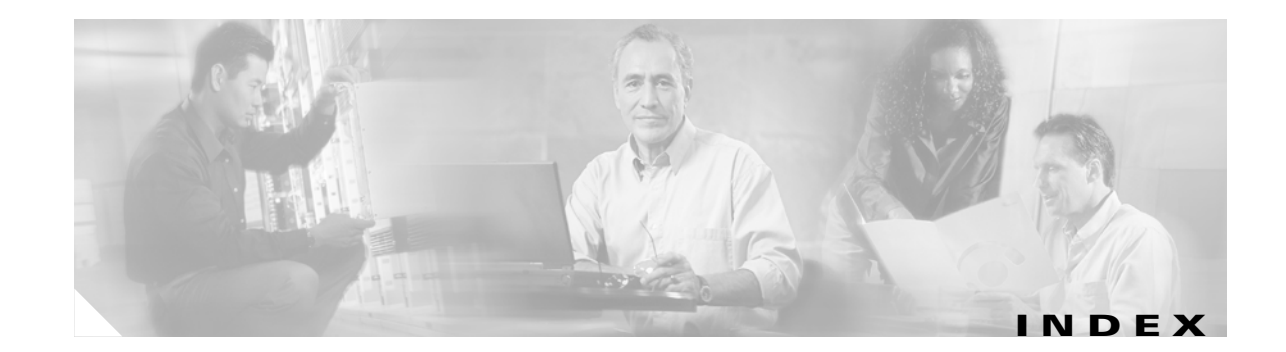

#### Α

administrator's user interface 8-1 to 8-7 accessing 8-1 BACC architecture, and 2-19 logging in 8-1 logging out 8-3 navigating 8-4 Configuration menu 8-5 Devices menu 8-5 main menu 8-5 menu bar 8-4 Nodes menu 8-6 Server menu 8-6 Users menu 8-6 scrolling 8-7 administrator provisioning examples 11-6 to 11-9 account maintenance 11-7 cable modems, managing 11-8 classes of service, managing 11-7 computers, managing 11-8 deleting an account 11-9 new accounts, registering 11-7 accounts, searching for 11-6 by account number 11-6 by IP address 11-6 by MAC address 11-7 advanced concepts (see tools and advanced concepts) agents, BACC architecture and 2-14 to 2-16 agent, definition **GL-1** agent alerts (see agent alerts)

BACC agent 2-15 command line 2-16 monitored processes 2-15 DPE SNMP agent MIB support 2-14 SNMP agent 2-14 alert messages A-1 to A-6 agent alerts A-4 AGENT-3-9001 A-4 AGENT-3-9002 A-4 AGENT-3-9003 A-4 AGENT-6-9004 A-4 AGENT-6-9005 A-4 alerts, definition **GL-1** message format A-1 Network Registrar extension point alerts A-5 NR EP-1-106 A-5 NR EP-1-107 A-5 NR EP-6-108 A-5 NR EP-6-109 A-5 NR EP-6-110 A-6 RDU alerts A-2 BPR-RDU-4-1140 A-2 RDU-1-101 A-2 RDU-1-103 A-2 RDU-1-111 A-2 RDU-1-115 A-2 Solaris DPE alerts A-2 DPE-1-102 A-3 DPE-1-104 A-3

DPE-1-109 A-3

architecture 2-1 to 2-19 about 2-1 to 2-2 administrator's interface 2-19 agents 2-14 to 2-16 BACC agent 2-15 SNMP agent 2-14 DPEs 2-4 to ?? device types 2-4 DSS, and 2-7 license keys 2-5 server assignments 2-7 TACACS+, and DPE authentication 2-6 TFTP server, and 2-7 KDC 2-10 to 2-13 certificates 2-12 default KDC properties 2-10 EuroPacketCable support 2-12 licenses 2-12 multiple-realm support 2-13 logging 2-16 to 2-19 dpe.log file, viewing 2-19 DPE logs 2-17 MIBs 2-13 to 2-14 Network Registrar 2-9 to 2-10 DHCP, and 2-9 DNS, and 2-9 lease reservation 2-10 provisioning groups 2-8 RDUs 2-3 to 2-4 configuration generation 2-3 service-level selection 2-3 unit failover 2-4 registration modes 2-2 mixed mode 2-2 promiscuous mode 2-2 roaming mode 2-2 standard mode 2-2 sample user interface 2-19 ATA 186 defaults, configuring 10-7

ATA 188 defaults, configuring 10-9 audience for this document xix audit logs, definition GL-1

#### В

BACC (BAC), definition **GL-1** backup and recovery of database **7-4 to 7-6** 

### С

CableHome configuration 6-1 to 6-3 Device Provisioning Engine 6-3 Network Registrar 6-2 non-secure provisioning flow 6-1 to 6-2 RDU 6-2 provisioning checklist (nonsecure) 3-14 support 1-2 WAN defaults, configuring 10-9 WAN-Man defaults, configuring 10-11 CableLabs Service Provider certificate trust hierarchy 5-18 operational ancillary certificates 5-21 Delivery Function (DF) certificate 5-21 key distribution center (KDC) certificate 5-21 PacketCable Server certificates 5-22 root certificate 5-19 Service Provider CA certificate 5-19 cable modem states, troubleshooting 4-10 to 4-32 DHCP - init(d) 4-18 DHCP - init(i) 4-20 Offline 4-11 Online 4-10 Option File Transfer Started-init(o) 4-25 Ranging Process - init(r1), init(r2), and init(rc) 4-16 Registration - reject (c) 4-32 Registration - reject (m) 4-31

Cisco Broadband Access Center for Cable Administrator's Guide

Reject(pk) and Reject(pt) 4-30 TOD exchange- init(t) 4-23 cautions regarding BACC\_HOME/kdc directory 2-12 BACC DHCP option settings 3-6 cnr ep.properties file **B-1** custom properties, deleting **10-6** disk space requirement figures 7-3 DOCSISModem class of service, adding 10-3 DSS, multiple, within one provisioning group 2-7 KDC certificates, missing 2-12 kerb auth nomTimeout, maxTimeout, and maxRetries **B-2** network deployment with an evaluation license key 10-29 sample user interface 2-19, 11-1 template files, deleting 10-29 troubleshooting devices by MAC address 12-52 uBR7246 devices and debug commands 4-8, 4-19 significance of xxi certificate revocation 5-24 certificate trust hierarchy for PacketCable 5-14 to 5-27 MTA device certificate 5-17 MTA device certificate hierarchy 5-15 MTA Manufacturer Certificate 5-16 MTA root certificate 5-16 validation 5-15 classes of service configuring 10-1 to 10-6 adding a class 10-3 deleting a class 10-5 modifying a class 10-4 managing, administrator provisioning example 11-7 SUI configuring sample 11-2 client-class, definition **GL-2** CMTS (cable modem termination system) definition **GL-2** shared secret, definition **GL-5** 

code verification certificate hierarchy **5-24** CableLabs code verification CA certificate 5-25 CableLabs code verification root CA certificate 5-25 certificate revocation lists for CVCs 5-27 common CVC requirements 5-24 manufacturer code verification certificate **5-26** service provider code verification certificate 5-26 configuration file, definition **GL-2** Configuration File state, and DOCSIS configuration 4-9 configuration file utility, using 12-25 to 12-38 binary file, external, viewing 12-37 binary file, local, viewing 12-36 binary file output, specifying 12-35 binary files, converting into template files 12-28 macro variables, specifying a device for 12-33 macro variables, specifying through CLI 12-32 PacketCable BASIC flow, activating 12-38 parsing external template files 12-29 parsing local template files 12-28 parsing template files and adding a shared secret 12-31 running 12-26 using 12-27 configuration generation, definition GL-2 Configuration menu, about 8-5 configuration workflows and checklists 3-1 to 3-14 component workflows 3-1 to 3-6 DPE checklist 3-2 to 3-4 Network Registrar checklist 3-6 RDU checklist 3-2 Solaris DPE checklist 3-4 to 3-5 technology workflows 3-7 to 3-14 CableHome provisioning (nonsecure) 3-14 DOCSIS checklist 3-7 PacketCable checklist 3-8 to 3-14 configurig DOCSIS network layer and above DHCP state 4-7 ToD state 4-8

configuring BACC 10-1 to 10-36 class of service 10-1 to 10-6 adding a class 10-3 deleting 10-5 modifying 10-4 custom properties 10-6 defaults 10-7 to 10-23 ATA 186 defaults 10-7 ATA 188 defaults 10-9 CableHome WAN defaults 10-9 computer defaults 10-12 configuration options, selecting 10-7 DOCSIS defaults 10-13 Network Registrar defaults 10-15 PacketCable defaults 10-17 DHCP criteria 10-23 to 10-24 adding criteria 10-23 deleting criteria 10-24 modifying criteria 10-24 external files, managing 10-25 to 10-29 adding files 10-26 deleting files 10-29 exporting files 10-28 replacing files 10-28 viewing files 10-26 FQDN, automatic generation 10-35 to 10-36 format 10-35 properties 10-36 sample 10-36 validation 10-36 license keys, managing 10-29 to 10-30 adding a license 10-30 modifying a license 10-30 provisioning data, publishing 10-32 to 10-33 Datastore changes 10-33 plug-in settings, modifying 10-33 RDU unit extensions, managing 10-31 to 10-32 custom extension points, installing 10-31 new class, writing 10-31

viewing 10-32 SNMPV3 cloning on the RDU and DPE 10-34 to 10-35 key generation 10-34 key material 10-34 SRV Record in Network Registrar DNS server 10-34 configuring CableHome 6-1 to 6-3 DPE 6-3 Network Registrar 6-2 RDU 6-2 configuring DOCSIS network layer and above Configuration File state 4-9 Establish Privacy state 4-9 Operational state 4-10 Registration state 4-9 Security Association state 4-8 workflow checklist 3-7 full 4-2 to 4-4 configuring Network Registrar 6-2 defalts 10-15 SRV record in DNS server 10-34 workflow checklist 3-6 configuring PacketCable 5-1 to 5-27 certificate trust hierarchies 5-14 to 5-27 CableLabs service provider certificate hierarchy 5-18 certificate revocation 5-24 certificate validation **5-15** code verification certificate hierarchy **5-24** MTA device certificate 5-17 MTA hierarchy 5-15 EuroPacketCable 5-5 to ?? PacketCable BASIC 5-4 SNMP v2C notifications 5-5 TLV 38 and MIB support 5-5 PacketCable Secure 5-1 troubleshooting EMTA provisioning 5-6 to 5-9 components 5-6 key variables 5-8

**Cisco Broadband Access Center for Cable Administrator's Guide** 

troubleshooting scenarios 5-10 to 5-13 troubleshooting tools 5-9 to 5-10 Ethereal, SnifferPro, or other 5-10 logs 5-10 configuring SUI 11-1 to 11-12 administrator provisioning examples 11-6 to 11-9 account maintenance 11-7 accounts, searching for 11-6 sample configuration options 11-2 to 11-3 administrative access levels 11-3 classes of service 11-2 ISP, selecting 11-3 Promiscuous mode 11-2 technician login, using 11-3 sample sampleui.properties file 11-9 to 11-12 subscriber provisioning examples 11-3 to 11-6 promiscuous customer premise equipment registration 11-5 standard customer premise equipment registration 11-4 customer premises equipment, definition GL-2

### D

database management 7-1 to 7-7 backup and recovery 7-4 to 7-6 backing up 7-4 recovering 7-5 restoring 7-5 disk space requirements 7-3 caution regarding 7-3 handling out 7-3 failure resiliency, understanding 7-1 files 7-1 to 7-3 automatic log management 7-2 DB\_VERSION 7-3 history log 7-3 storage 7-2 transaction log 7-2

location, changing 7-6 to 7-7 RDU database migration 7-7 device management 9-3 to 9-15 about 9-12 adding devices 9-13 controls 9-5 deleting Devices 9-14 device configurations, regenerating 9-14 device details, viewing 9-8 finding devices 9-6 Manage Devices page 9-4 modifying devices 9-13 relating and unrelating devices 9-15 resetting devices 9-15 searching for devices 9-7 unregistering devices 9-15 Devices menu, about 8-5 DHCP critera defaults, configuring 10-23 to 10-24 adding criteria 10-23 deleting criteria 10-24 modifying criteria 10-24 Network Registrar, and 2-9 state, and DOCSIS configuration 4-7 disk\_monitor.sh tool 12-51 to 12-52 disk space, monitoring 12-51 to 12-52 DNS (Domain Name System), Network Registrar, and 2-9 DOCSIS (Data Over Cable Service Interface Specification) configuring 4-1 to 4-32 network layer and above 4-7 to 4-10 workflow, checklist 3-7 workflow, full 4-2 to 4-4 definition **GL-2** features 4-5 to 4-6 DOCSIS 1.0, 1.1, 2.0 support 4-6 dynamic configuration TLVs 4-5 high-speed data support 1-2

shared secret, definition **GL-5** troubleshooting DOCSIS networks 4-6 documentation xxi related to this product xxi audience xix organization xx typographical conventions used in xxi DPE (Device Provisioning Engine) about 2-4 to ?? BACC architecture, and dpe.log file, viewing 2-19 logs 2-17 configuring 6-3 definition GL-2 device types 2-4 hardware DPE (Device Provisioning Engine) 2-5 Solaris DPEs 2-5 dpe.log file, viewing 2-19 DSS, and 2-7 resetting DSS 2-8 hardware DPE checklist 3-2 to 3-4 license keys 2-5 listing currently registered DPEs 9-19 servers 8-6 server assignments 2-7 SNMPV3 cloning, configuring 10-34 to 10-35 key generation 10-34 key material 10-34 Solaris DPE alerts A-2 DPE-1-102 A-3 DPE-1-109 A-3 SPE-1-104 A-3 Solaris DPE checklist 3-4 to 3-5 TACACS+, and DPE authentication 2-6 client settings 2-6 privilege levels 2-6 TFTP server, and 2-7

DSS (DOCSIS shared secret), and DPEs about 2-7 resetting DSS 2-8 DSTB, definition GL-2 Dynamic Configuration File, definition GL-2

### Е

EMTA provisioning for PacketCable, troubleshooting 5-6 to 5-9 components 5-6 call management server 5-8 DHCP Server 5-7 DNS server 5-7 embedded MTA 5-7 Key Distribution Center 5-8 PacketCable Provisioning Server **5-8** key variables 5-8 certificates 5-8 MTA configuration file **5-9** scope selection tag(s) **5-9** error messages, RDU A-6 to A-9 AddReservation: AX\_ETIME A-8 AddReservation:FORWARD\_FAILED A-8 AddReservation: INVALID\_OBJECT A-9 AddReservation: INVALID\_PARENT A-7 AddReservation: INVALID\_SECOND\_PARENT A-7 AX\_EIO A-9 AX\_EPIPE A-9 OBJECT\_EXISTS A-7 RemoveReservation: NOT\_FOUND A-7 selection-criteria exclusion tags ignored A-9 Establish Privacy state, and DOCSIS configuration 4-9 Ethereal, packet capture tool **5-10** EuroPacketCable configuration 5-5 to ?? support, and KDC 2-12 voice services support 1-2

external files, managing 10-25 to 10-29 adding 10-26 deleting 10-29 exporting 10-28 replacing 10-28 viewing 10-26

### F

features of BACC, overview 1-1 FQDN (fully qualified domain name) automatic generation 10-35 to 10-36 format 10-35 properties 10-36 sample 10-36 validation 10-36 definition GL-2

#### G

GUI (see administrator's user interface)

### 

IP address, definition **GL-3** ISP, selecting **11-3** 

#### K

KDC (Key Distribution Center) BACC architecture, and 2-10 to 2-13 certificates 2-12 default KDC properties 2-10 EuroPacketCable support 2-12 licenses 2-12 multiple-realm support 2-13 certificates, managing 12-41 to 12-43 creating 12-42 running the PKCert tool 12-41 validating 12-43 definition GL-3 Keygen tool 12-45 to 12-46

#### L

license keys, managing 10-29 to 10-30 adding a license 10-30 modifying a license 10-30 logging active logs, definition GL-1 BACC architecture, and 2-16 to 2-19 dpe.log file, viewing 2-19 DPE logs 2-17 log levels, configuring 2-18 log levels and structures 2-17 RDU logs 2-17 redundant logs, definition GL-4 removable logs, definition GL-4 logging into BACC 8-1

#### Μ

MAC address, definition **GL-3 MIBs** BACC architecture, and 2-13 to 2-14 CableHome, and SNMP Varbind 12-6 DOCSIS, and SNMP Varbind 12-5 DPE SNMP agent, and MIB support 2-14 EuroPacketCable, and PacketCable voice configuration 5-6 PacketCable, and SNMP Varbind 12-6 TLV 38, and MIB support 5-5 MSO, definition **GL-3** MTA (Media Terminal Adapter) definition **GL-3** manufacturer CVC, and DOCSIS 5-18 multiple service operator, definition GL-3

**Cisco Broadband Access Center for Cable Administrator's Guide** 

### Ν

NAT (network address translation), definition **GL-3** network administrator, definition **GL-3** network operator, definition **GL-3** Network Registrar about 2-9 to 2-10 DHCP, and 2-9 DNS. and 2-9 lease reservation 2-10 architecture 2-9 to 2-10 configuring 6-2 defaults, configuring 10-15 DHCP, and 2-9 DNS, and 2-9 DNS server SRV record, configuring 10-34 extension point alerts A-5 NR EP-1-106 A-5 NR\_EP-1-107 A-5 NR EP-6-108 A-5 NR EP-6-109 A-5 NR EP-6-110 A-6 extension points, listing 9-21 lease reservation 2-10 servers, listing 8-6 SRV record in DNS server, configuring 10-34 workflow checklist 3-6 Network Time Protocol, definition **GL-4** nodes, managing 9-16 to 9-18 about 9-17 adding 9-17 deleting 9-18 details, viewing 9-18 modifying 9-18 Nodes menu, about 8-6 node types 9-16 adding 9-16 deleting 9-17 modifying 9-17

relating and unrelating node types to nodes 9-18 NR, definition GL-4 NRProperties.sh tool 12-43 to 12-45 NTP, definition GL-4

### 0

```
Online state
Online, Online(d), Online(pk), Online(pt) states 4-27
troubleshooting 4-10
Operational state, and DOCSIS configuration 4-10
overviews
BACC 1-1 to 1-2
features and benefits 1-1
technologies supported 1-1
```

### Ρ

PacketCable BACC properties, mapping to DHCP options B-1 to B-3 option 122 and BACC property comparison B-2 option 177 and BACC property comparison **B-2** defaults, configuring 10-17 RDU defaults 10-19 System defaults 10-21 xGCP gateway control protocol defaults 10-22 MTAs, SNMPV3 cloning, and 10-34 to 10-35 key generation 10-34 key material 10-34 voice services support EuroPacketCable 1-2 non-secure 1-2 standard 1-2 workflow checklists 3-8 to 3-14 EuroPacketCable 3-12 non-secure PacketCable 3-10 PacketCable 3-8

PacketCable voice configuration 5-1 to 5-27 certificate trust hierarchy 5-14 to 5-27 CableLabs Service Provider 5-18 code verification 5-24 MTA device certificate 5-17 MTA device certificate hierarchy 5-15 revocation 5-24 validation 5-15 EMTA provisioning, troubleshooting 5-6 to 5-9 components 5-6 key variables 5-8 EuroPacketCable 5-5 to ?? EuroPacketCable MIBs 5-6 PacketCable BASIC 5-4 to 5-5 SNMP v2C notifications 5-5 TLV 38 and MIB support 5-5 PacketCable Secure 5-1 to 5-4 PacketCable flows 5-1 troubleshooting scenarios 5-10 to 5-13 troubleshooting tools 5-9 to 5-10 Ethereal, SnifferPro, and other 5-10 logs 5-10 PKCert.sh tool 12-41 to 12-43 KDC certificate, creating 12-42 KDC certificates, validating 12-43 running 12-41 provisioning API, definition **GL-4** provisioning data, publishing 10-32 to 10-33 Datastore changes 10-33 plug-in settings, modifying 10-33 provisioning groups about 2-8 definition **GL-4** listing 8-6 publishing, definition **GL-4** 

### R

**RDUs** (Regional Distribution Units) about 2-3 to 2-4 configuration generation 2-3 service-level selection 2-3 unit failover 2-4 alerts A-2 BPR-RDU-4-1140 A-2 RDU-1-101 A-2 RDU-1-103 A-2 RDU-1-111 A-2 RDU-1-115 A-2 configuring, and CableHome 6-2 WAN-Data 6-3 WAN-Man 6-2 database migration 7-7 definition **GL-4** details, viewing 9-24 error messages A-6 to A-9 AddReservation: AX ETIME A-8 AddReservation: FORWARD FAILED A-8 AddReservation: INVALID OBJECT A-9 AddReservation: INVALID PARENT A-7 AddReservation: INVALID\_SECOND\_PARENT A-7 AX EIO A-9 AX\_EPIPE A-9 OBJECT EXISTS A-7 RemoveReservation: NOT FOUND A-7 selection-criteria exclusion tags ignored A-9 listing 8-6 log level tool 12-38 to 12-41 current log level, viewing 12-40 setting 12-40 using 12-39 logs 2-17

SNMPV3 cloning, configuring 10-34 to 10-35 key generation 10-34 key material 10-34 unit extensions, managing 10-31 to 10-32 custom extension points, installing 10-31 new class, writing 10-31 viewing 10-32 workflow checklist 3-2 realm, definition GL-4 realm names, definition GL-4 redundancy, definition GL-4 Registration state, and DOCSIS configuration 4-9 removable logs, definition GL-4

#### S

Security Association state, and DOCSIS configuration 4-8 selection tags, definition **GL-4** Server menu, about 8-6 servers, viewing 9-18 to 9-26 DPEs, listing 9-19 provisioning groups, listing 9-23 RDU unit details 9-24 service classes (see classes of service) shared secret configuration file utility, and 12-31 definition **GL-5** DSS (DOCSIS Shared Secret) about 2-7 DPEs, and 2-7 resetting 2-8 SnifferPro, packet capture tool 5-10 **SNMP** cloning on PacketCable eMTA (use case) C-33 SNMP agent community, adding 12-48 community, deleting 12-48

location, changing 12-50 settings, listing 12-50 starting 12-49 stopping 12-49 snmpAgentCfgUtil.sh Command 12-46 to ?? hosts, adding 12-47 hosts, deleting 12-47 SNMP contacts, setting up new 12-50 SNMP listening port, identifying 12-49 SNMP notification types, specifying 12-51 SNMPV3 cloning, configuring on RDU and DPE 10-34 to 10-35 key generation 10-34 key material 10-34 SRV record in Network Registrar DNS server, configuring 10-34 static configuration files, definition **GL-5** subscriber provisioning examples 11-3 to 11-6 promiscuous customer premise equipment registration 11-5 existing cable modem and new computer 11-6 new cable modem and new computer 11-5 standard customer premise equipment registration 11-4 existing cable modem and new computer 11-4 existing computer ISP, altering 11-5 new cable modem and new computer 11-4 SUI (Sample User Interface) about 11-1 BACC architecture, and 2-19 configuring 11-1 to 11-12 administrative access levels 11-3 classes of service 11-2 ISP, selecting 11-3 promiscuous mode 11-2 sample configuration options 11-2 to 11-3 starting and stopping 11-2 technician login, using 11-3 sampleui.properties file sample 11-9 to 11-12

#### Т

template files, developing 12-1 to 12-24 definition options, encoding types for 12-8 BITS value syntax 12-10 OCTETSTRING syntax 12-10 DOCSIS option support 12-12 grammar 12-2 comments 12-3 Include files 12-3 instance modifier 12-5 options 12-3 macro variables 12-7 PacketCable option support 12-23 SNMP Varbind 12-5 CableHome MIBs 12-6 DOCSIS MIBs 12-5 PacketCable MIBs 12-6 template file definition **GL-5** TFTP, definition **GL-5** TLV, definition **GL-5** ToD state, establishing for DOCSIS configuration 4-8 tools and advanced concepts 12-1 to 12-52 configuration file utility 12-25 to 12-38 binary file, external, viewing 12-37 binary file, local, viewing 12-36 binary file output, specifying 12-35 binary files, converting into template files 12-28 macro variables, specifying a device for 12-33 macro variables, specifying through CLI 12-32 PacketCable BASIC flow, activating 12-38 parsing external template files 12-29 parsing local template files 12-28 running 12-26 using 12-27 disk\_monitor.sh tool 12-51 to 12-52 Keyget tool 12-45 to 12-46 non-secure CableHome option support 12-24 to 12-25 NRProperties.sh tool 12-43 to 12-45

PKCert.sh Tool 12-41 to 12-43 KDC certificate, creating 12-42 KDC certificates, validating 12-43 running 12-41 RDU log level tool 12-38 to 12-41 current log level, viewing 12-40 setting 12-40 using 12-39 snmpAgentCfgUtil.sh command 12-46 to ?? hosts, adding 12-47 hosts, deleting 12-47 SNMP agent, starting 12-49 SNMP agent, stopping 12-49 SNMP agent community, adding 12-48 SNMP agent community, deleting 12-48 SNMP agent location, changing 12-50 SNMP agent settings, listing 12-50 SNMP contacts, setting up new 12-50 SNMP listening port, identifying 12-49 SNMP notification types, specifying 12-51 template files, developing 12-1 to 12-24 definition options, encoding types for 12-8 DOCSIS option support 12-12 grammar 12-2 macro variables 12-7 PacketCable option support 12-23 SNMP Varbind 12-5 troubleshooting devices by MAC address 12-52 trivial file transfer protocol, definition **GL-5** troubleshooting alert messages A-1 to A-6 agent alerts A-4 message format A-1 RDU alerts A-2 Solaris DPE alerts A-2 cable modem states 4-10 to 4-32 DHCP - init(d) 4-18 DHCP - init(i) 4-20 Offline 4-11

#### Online 4-10

Options File Transfer Started-init(o) 4-25 Ranging Process - init(r1), init(r2), and init(rc) 4-16 Registration - reject (c) 4-32 Registration - reject (m) 4-31 Reject(pk) and Reject(pt) 4-30 TOD exchange- (init(t) 4-23 devices, by MAC address 12-52 DOCSIS networks 4-6 EMTA provisioning for PacketCable 5-6 to 5-9 components 5-6 key variables 5-8 scenarios for PacketCable voice configuration 5-10 to 5-13 tools for PacketCable voice configuration 5-9 to 5-10 Ethereal, SnifferPro, or other 5-10 logs 5-10 tuple, definition **GL-5** Type Length Value, definition **GL-5** typographical conventions in this document xxi

### U

uBr, definition **GL-5** uBR7246 devices and debug commands, cautions regarding 4-8, 4-19 use cases about use cases C-1 to C-2 adding new computer behind a modem with NAT C-22 new computer in fixed standard mode C-5 second computer in promiscuous mode C-20 bulk provisioning 100 modems in Promiscuous mode **C-16** CableHome with firewall configuration C-42 disabling a subscriber C-7 getting detailed device information C-26 incremental provisioning of PacketCable eMTA C-34 Lease Reservation use cases C-48

API calls affected by lease reservation C-49 assigning a mew device with an old device's IP address C-51 bringing a device online using a service provider IP address C-49 rebooting a device with the same IP address **C-53** removing a device from BACC C-54 removing and re-creating a reservation C-50 removing a reservation and assigning a new IP address C-52 submitted batch fails when BACC does not use CCM **C-55** submitted batch fails when BACC uses CCM C-55 logging batch completions using events C-26 device deletions using events C-24 modifying an existing modem C-10 monitoring an RDU connection using events C-25 moving a device to another DHCP scope C-23 optimistic locking C-38 pre-provisioning Cable Home Wan-Man C-41 DOCSIS modems with dynamic configuration files C-36 first time activation in Promiscuous mode **C-18** modems and self-provisioned computers C-9 PacketCable eMTA C-31 replacing an existing modem C-19 retrieving device capabilities for Cable Home Wan-Man C-44 devices matching a vendor prefix C-29 searching using the default class of service C-27 self-provisioning Cable Home Wan-Man C-46 first time activation in Promiscuous mode C-14 first time activation with NAT C-20 modem and computer in fixed standard mode C-2 SNMP cloning on PacketCable eMTA C-33 subscriber bandwidth, temporarily throttling C-40 unregistering and deleting a subscriber's devices C-11 users, managing 9-1 to 9-3 adding 9-2 deleting 9-3 modifying 9-3 Users menu, about 8-6 Administrator 8-6 Read Only User 8-6 Read Write User 8-6 using BACC 9-1 to 9-26 devices, managing 9-3 to 9-15 about 9-12 adding devices 9-13 controls 9-5 deleting devices 9-14 device configurations, regenerating 9-14 device details, viewing 9-8 finding devices 9-6 Manage Devices page 9-4 modifying devices 9-13 relating and unrelating devices 9-15 resetting devices 9-15 unregistering devices 9-15 nodes, managing 9-16 to 9-18 adding 9-17 deleting 9-18 details, viewing 9-18 modifying 9-18 relating and unrelating node types to nodes 9-18 node types, managing 9-16 adding a node type 9-16 deleting node types 9-17 modifying node types 9-17 relating and unrelating node types to nodes 9-18 servers, viewing 9-18 to 9-26 DPEs, listing 9-19 Network Registrar Extension Points, listing 9-21 provisioning groups, listing 9-23 RDU unit details 9-24

user management 9-1 to 9-3 adding a new user 9-2 deleting users 9-3 modifying users 9-3

#### V

voice services support 1-2 EuroPacketCable 1-2 PacketCable 1-2 PacketCable, non-secure 1-2 VoIP, definition GL-5

### X

XGCP, definition **GL-5**